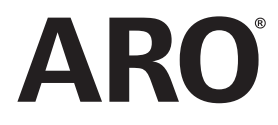

**47523335001** Edition F February 2018

# **Controller for Air Operated Pumps**

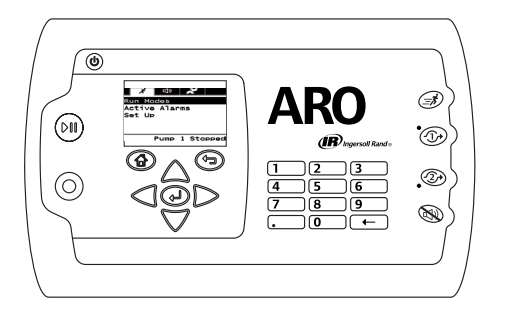

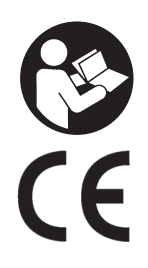

# **User Manual**

EN User Manual

ES Manual del Usuario

FR Manuel d'utilisation

Manuale dell'utente

DE Benutzerhandbuch

PT Manual do Usuário

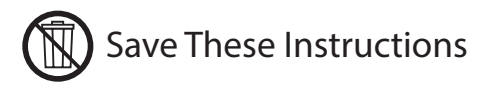

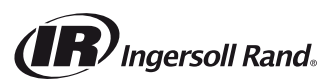

For the latest software updates and user manuals, visit http://www.arozone.com/controller-downloads.

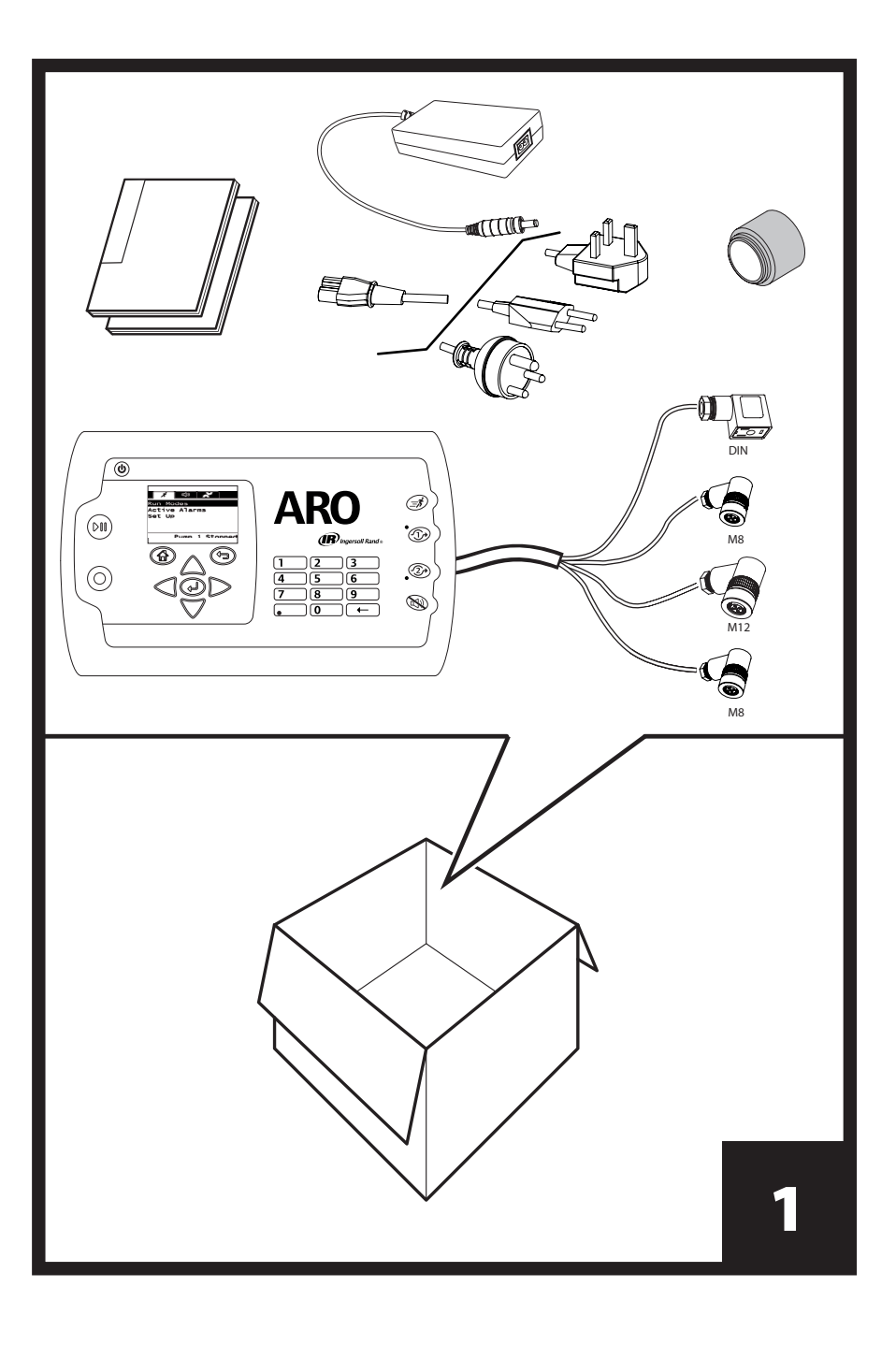

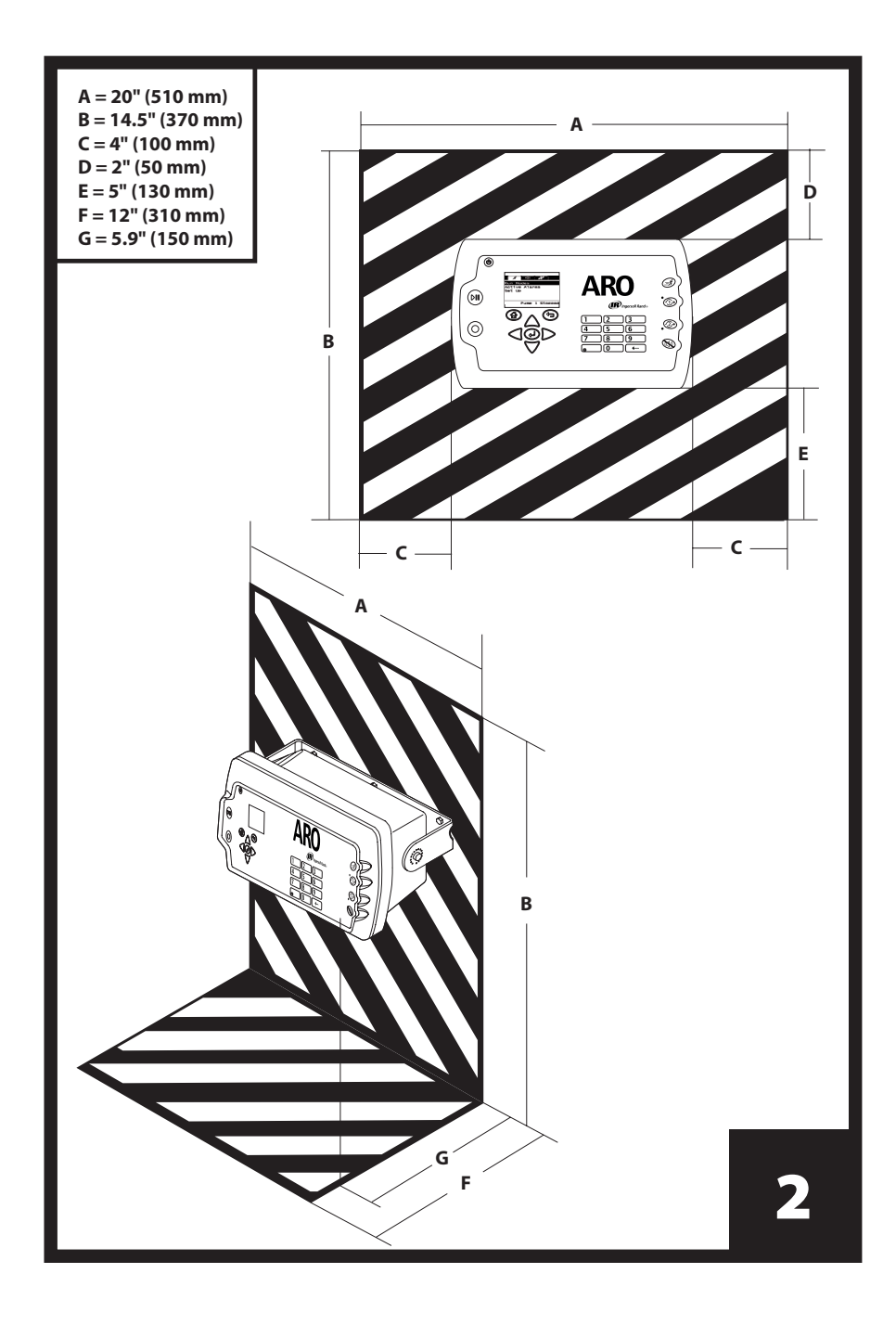

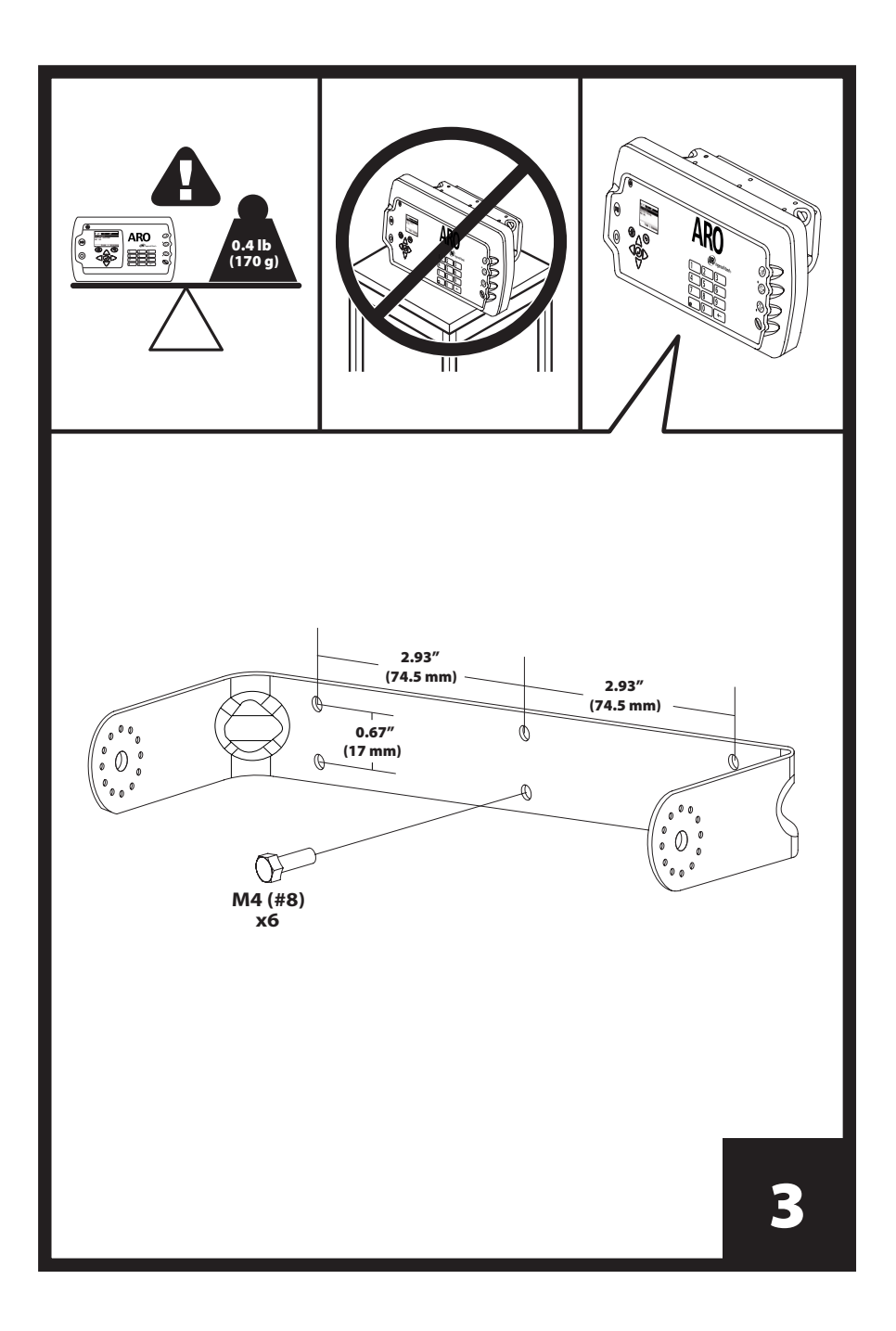

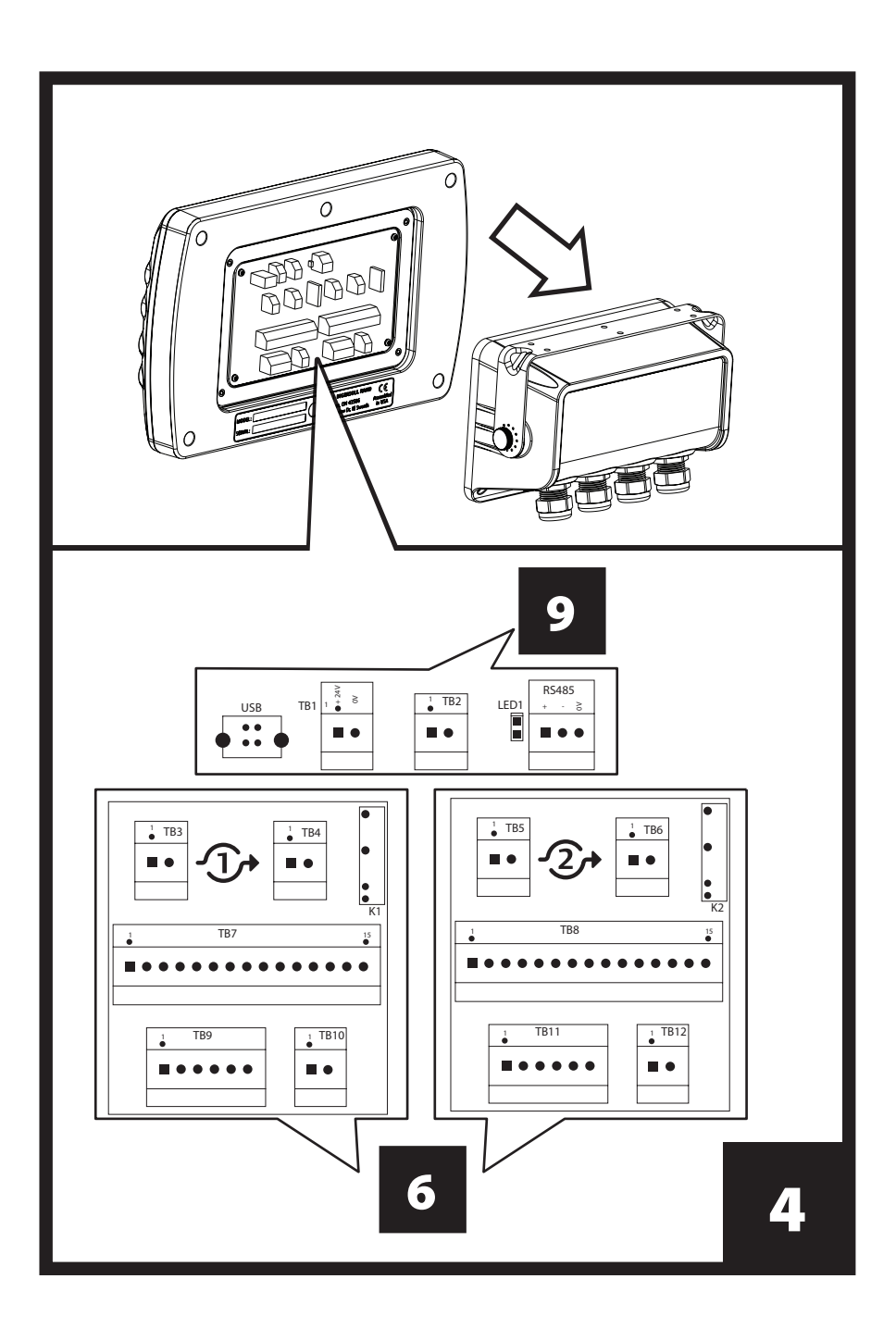

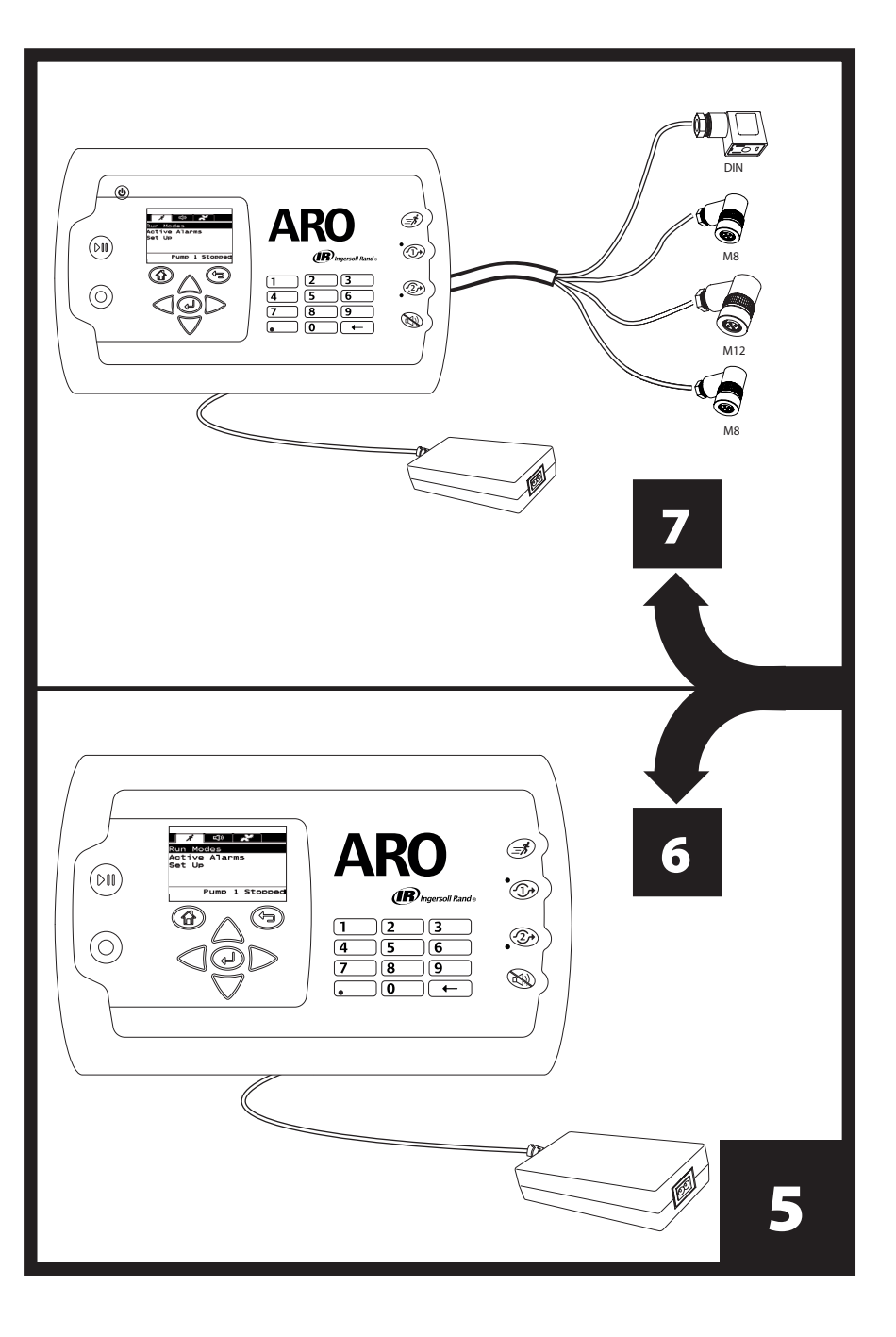

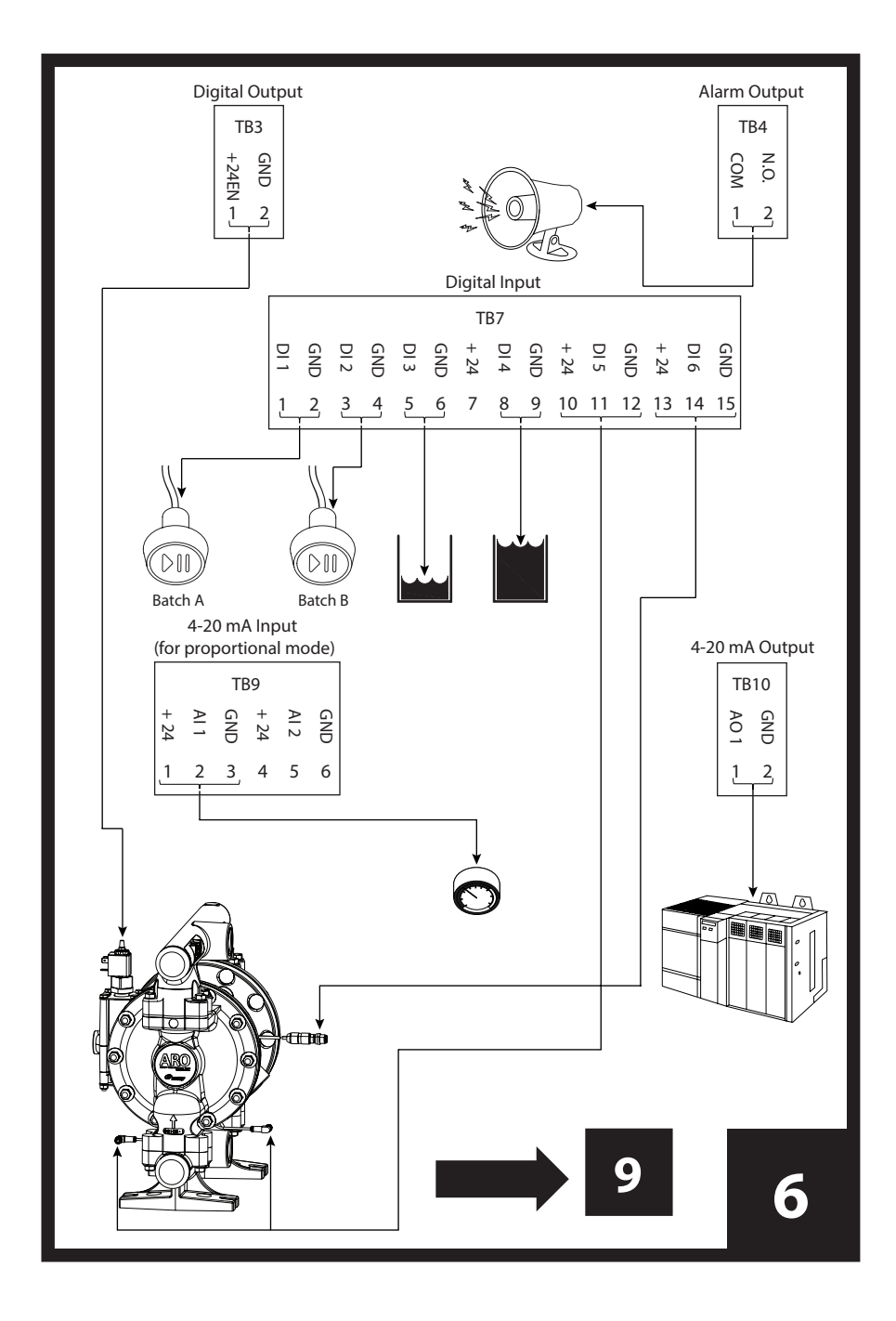

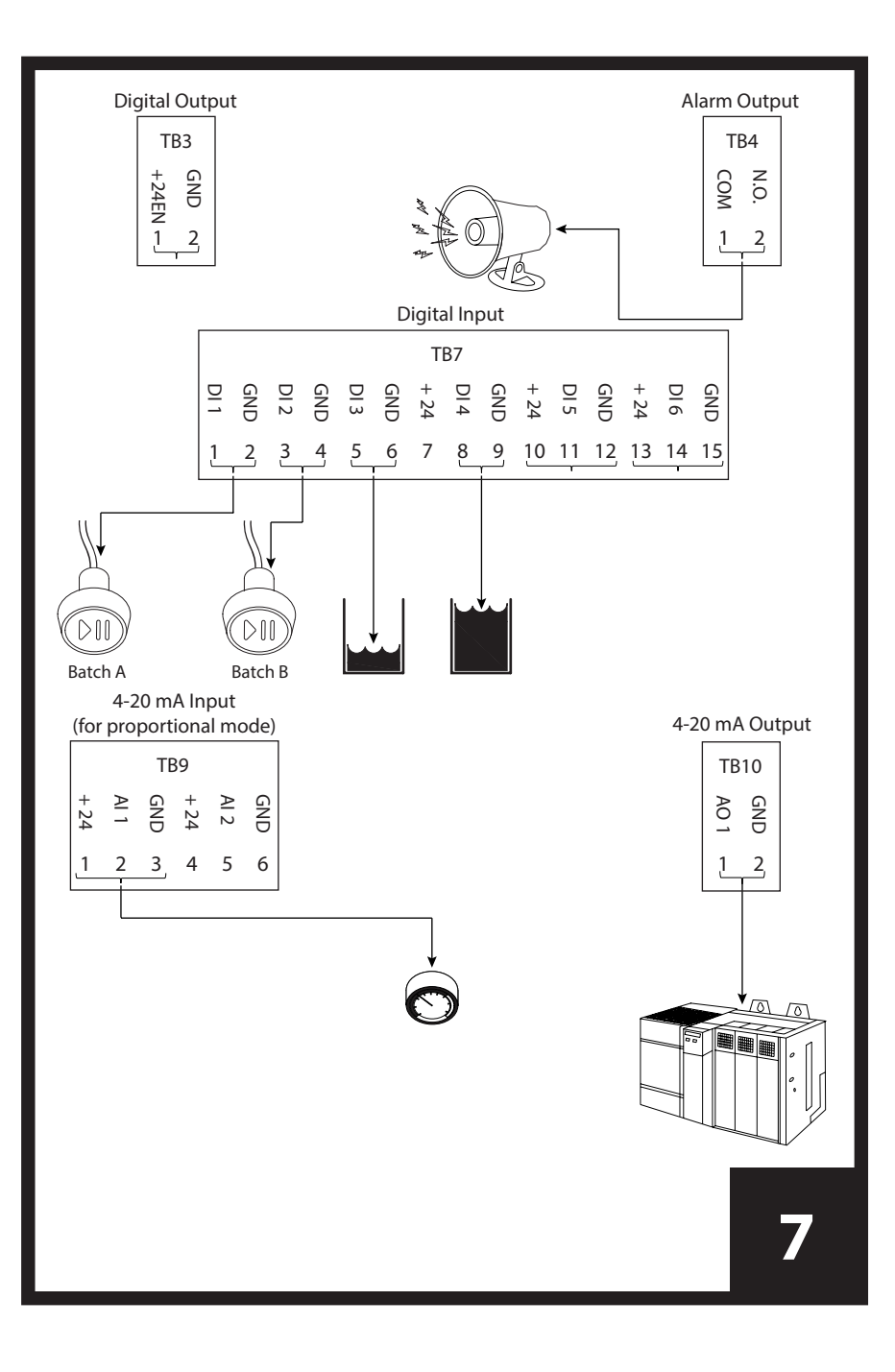

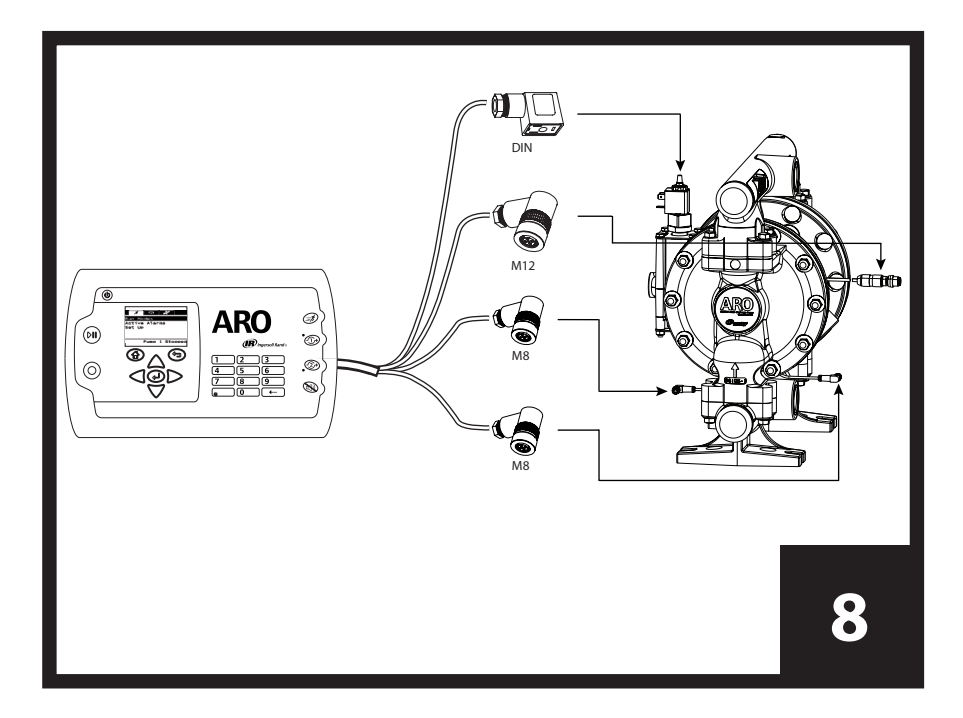

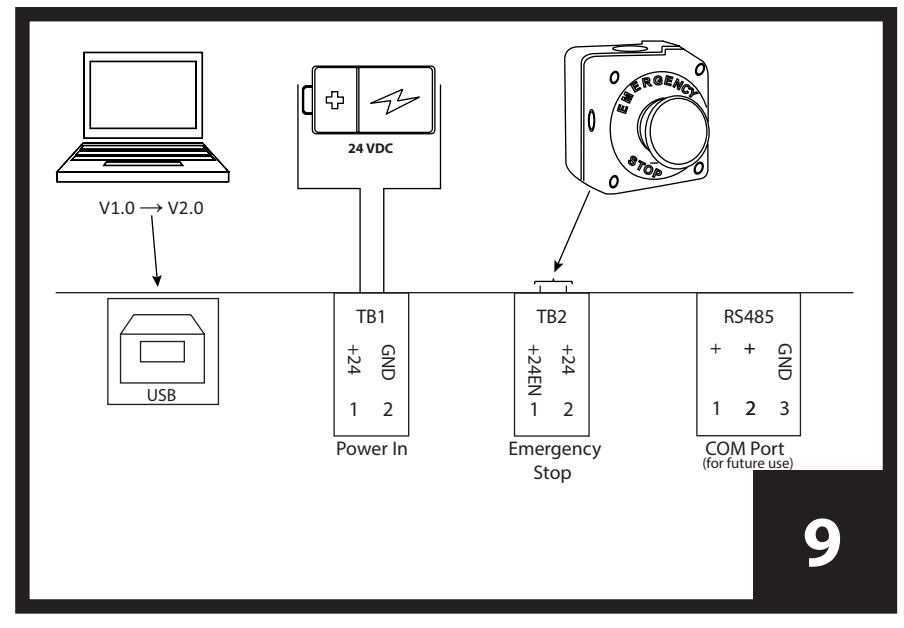

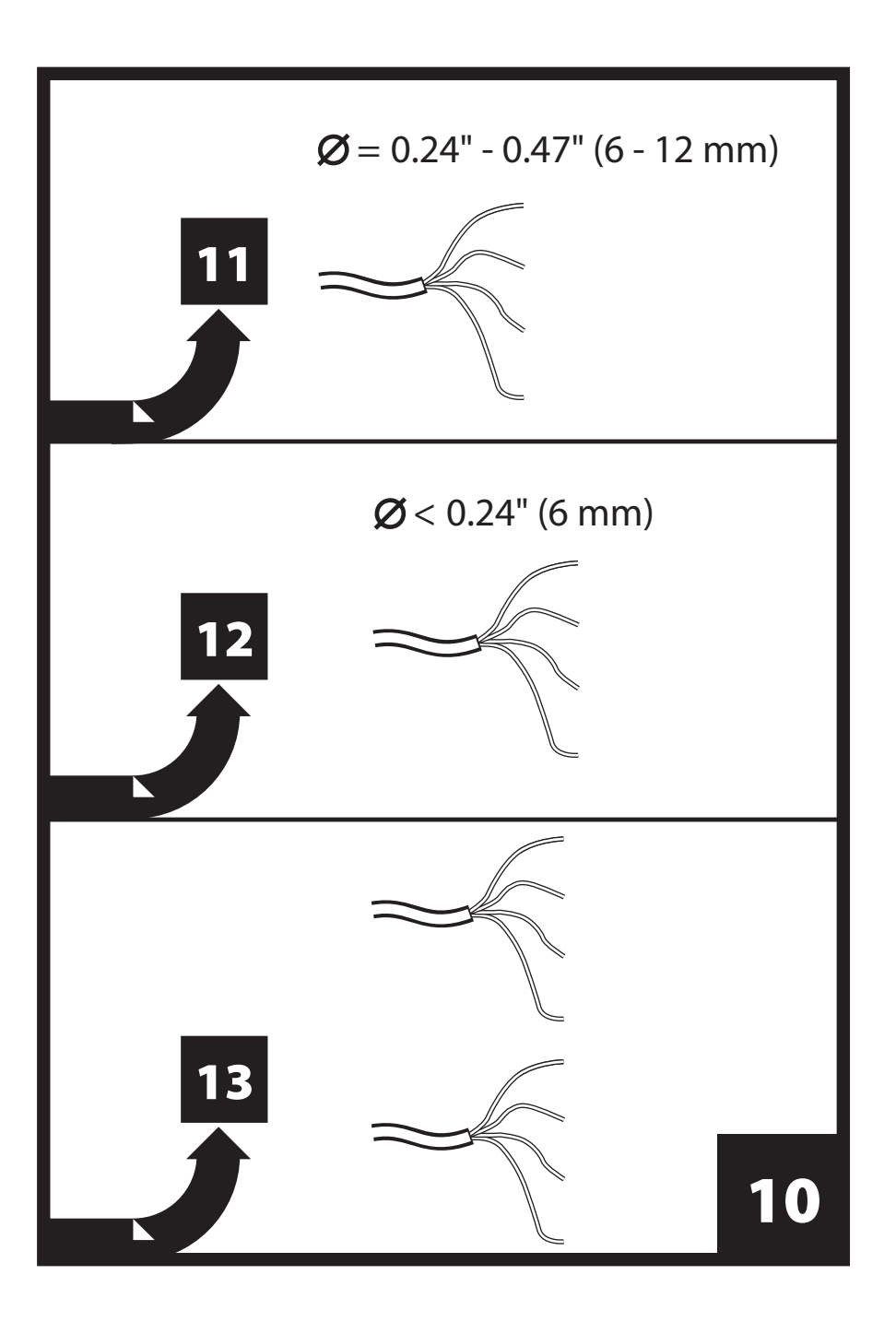

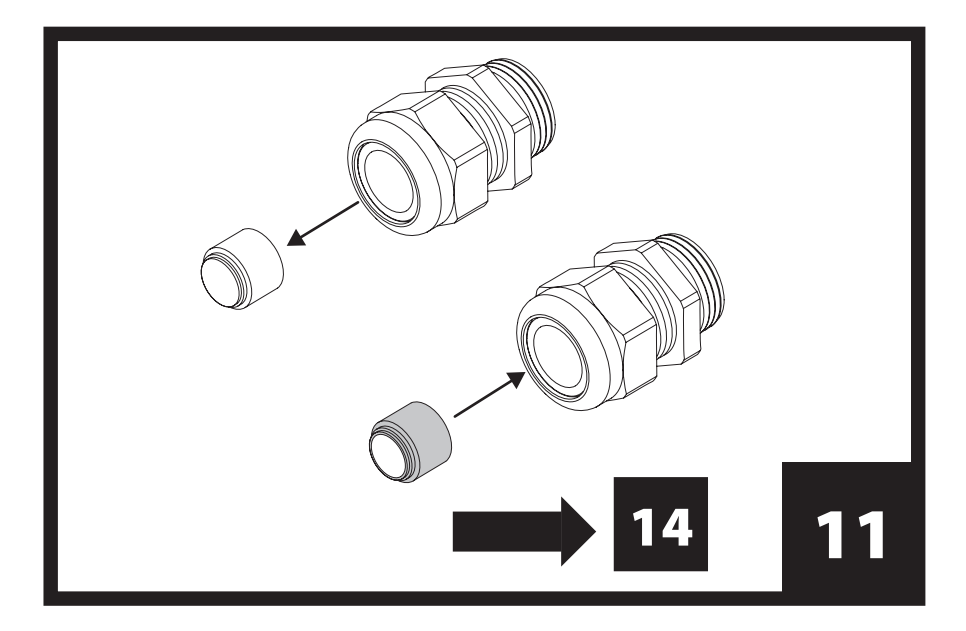

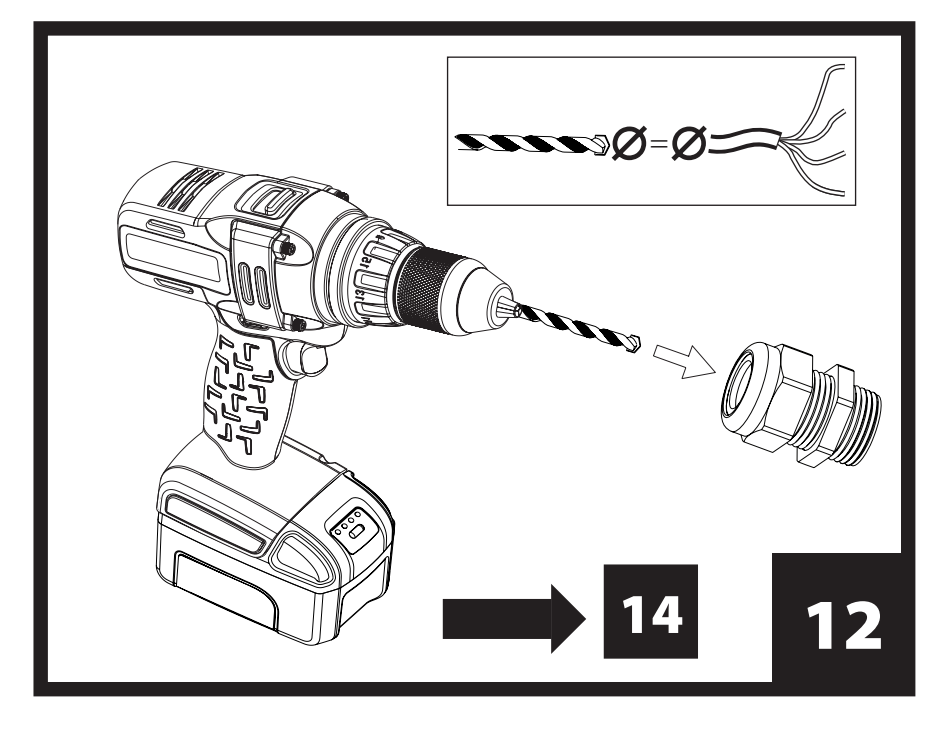

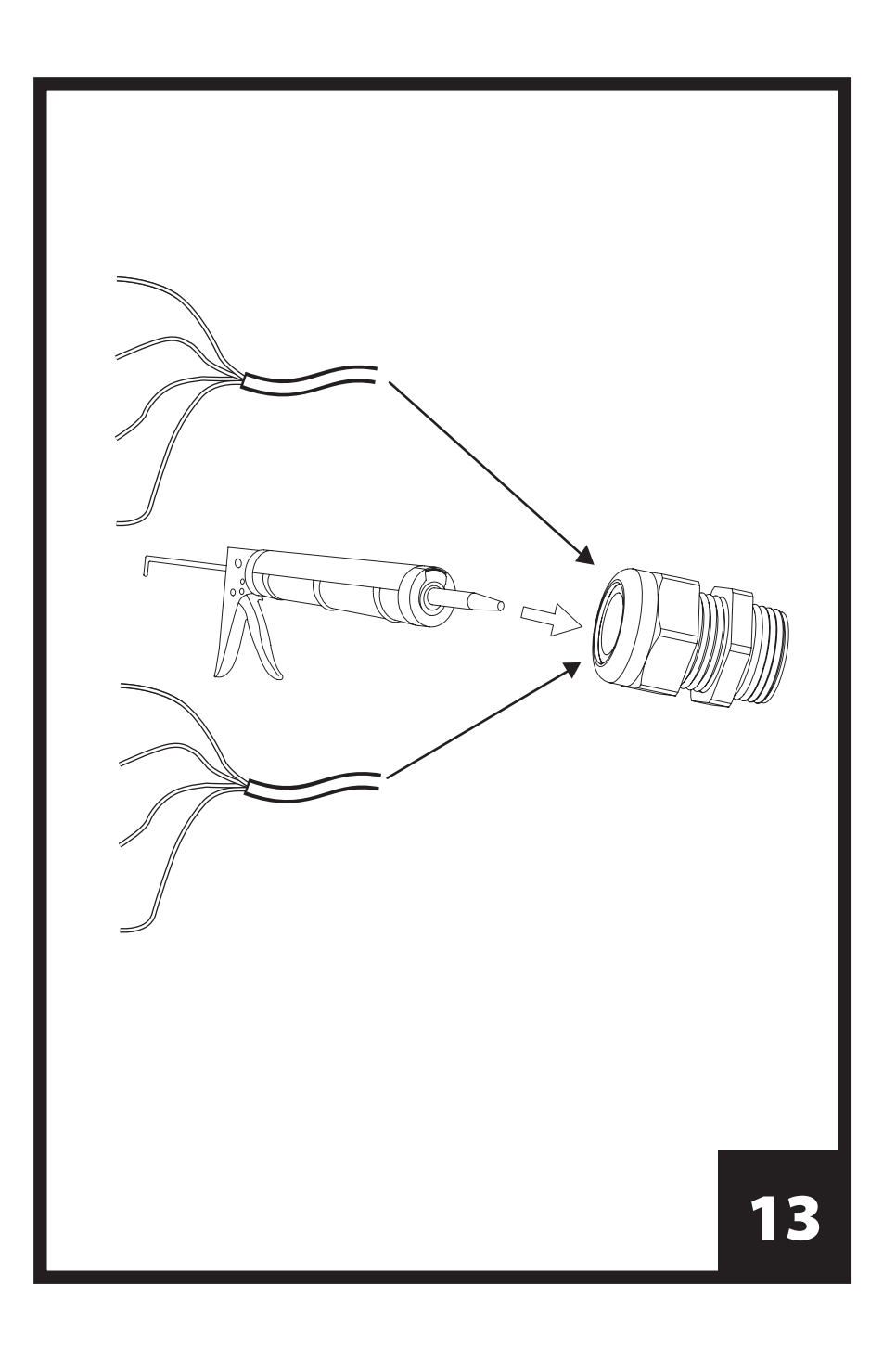

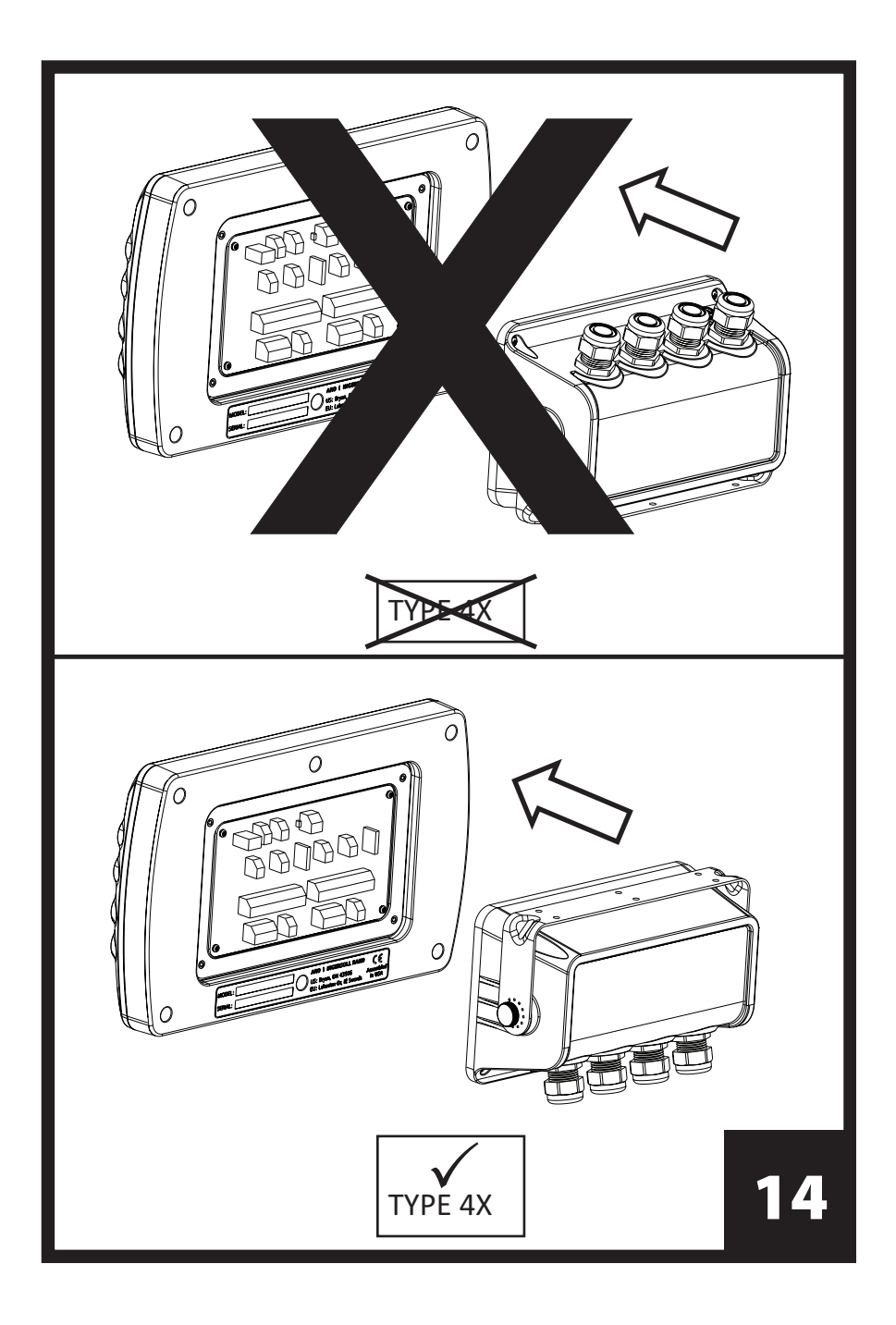

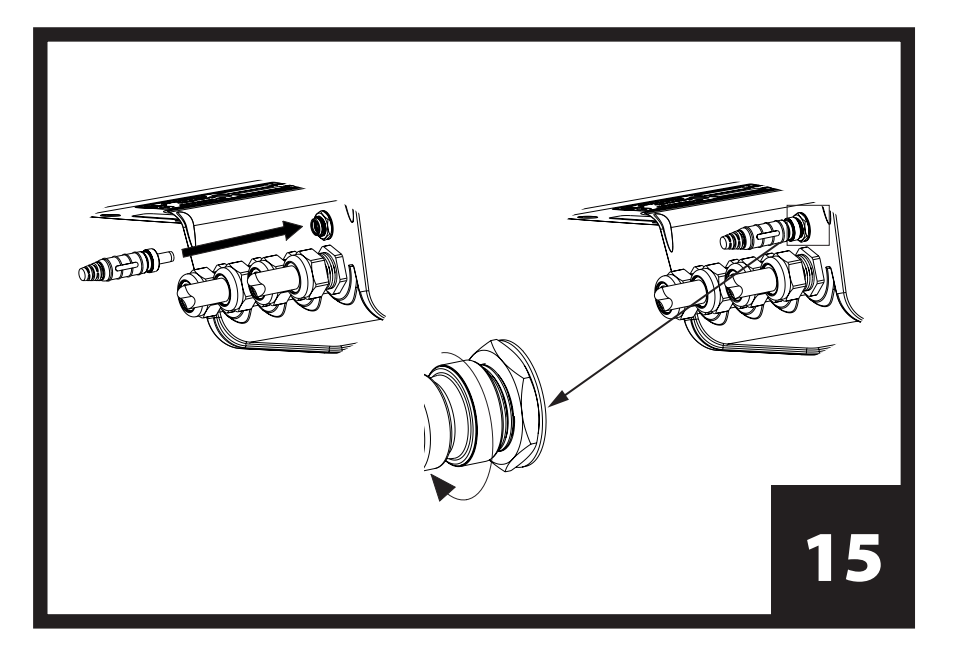

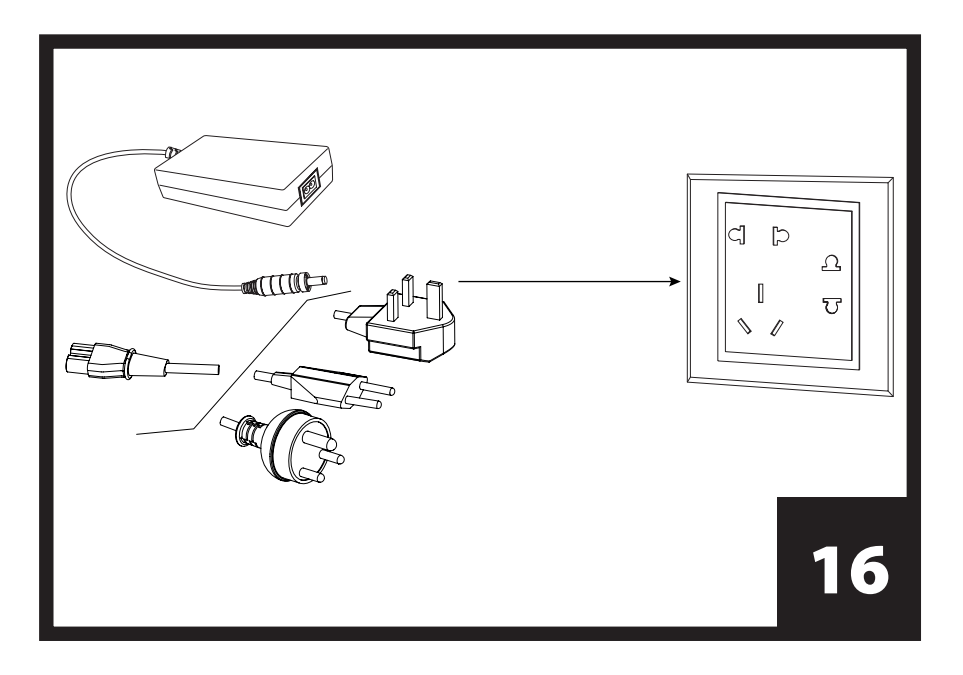

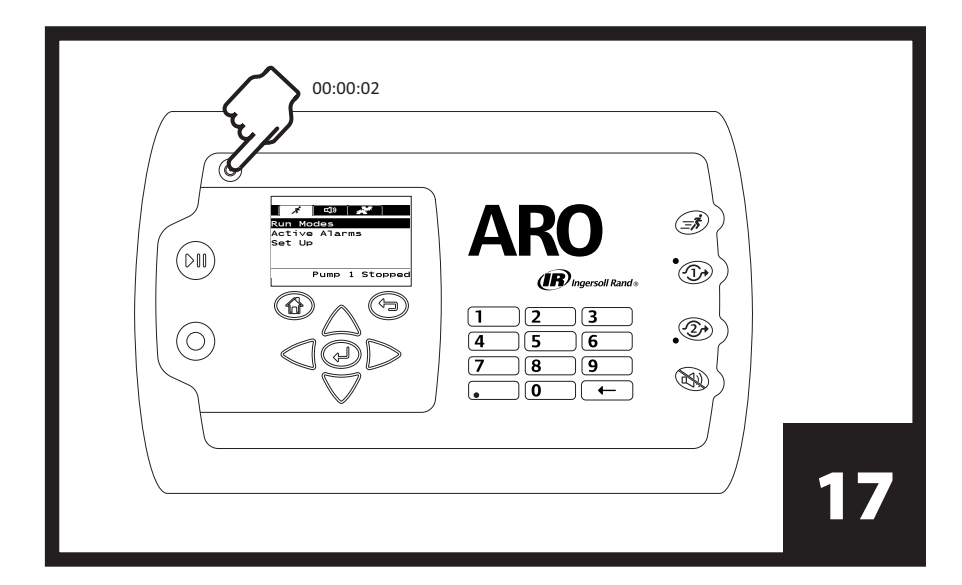

| Languages<br>English<br>Deutsch<br>Español<br>Français<br>Italiano<br>Pump 1 Running |    |
|--------------------------------------------------------------------------------------|----|
|                                                                                      | 18 |

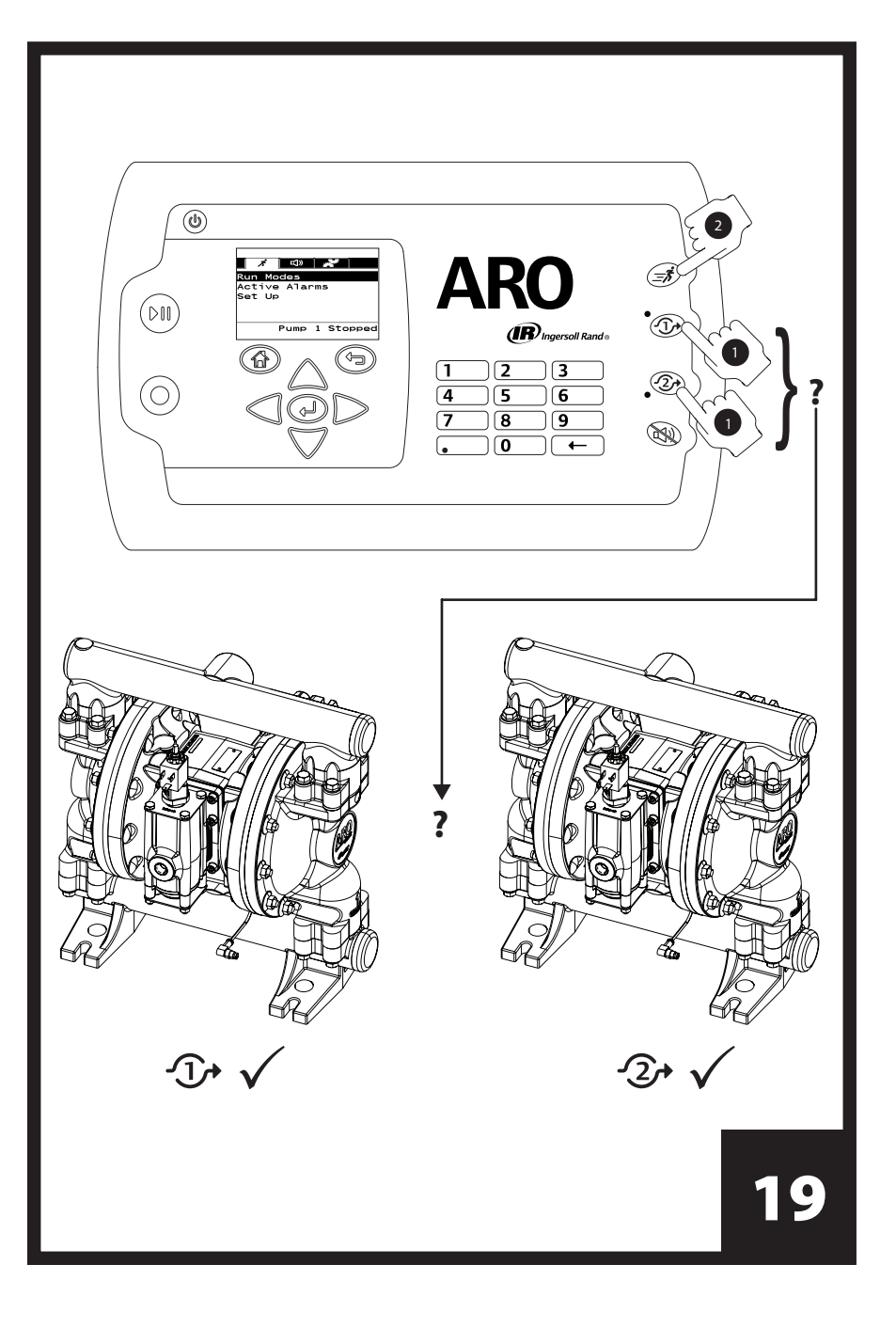

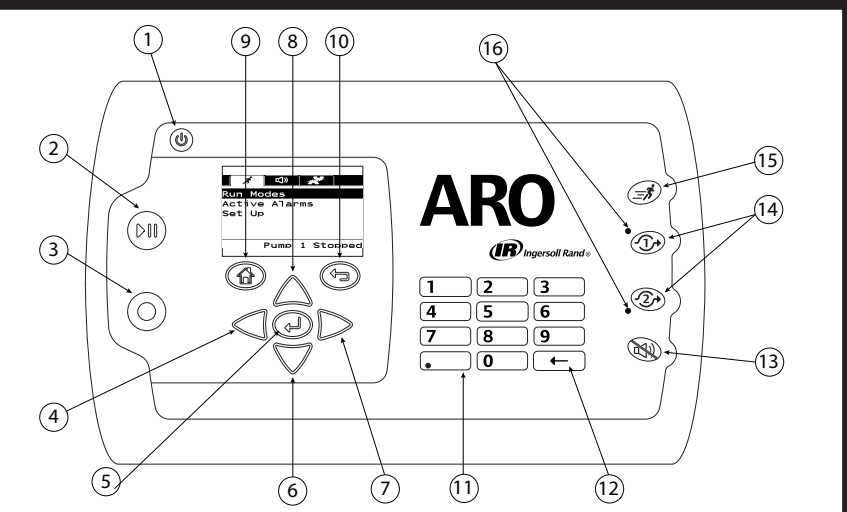

|    | English                        | Español                               | Français                        | Italiano                         | Deutsch                                | Português                           |
|----|--------------------------------|---------------------------------------|---------------------------------|----------------------------------|----------------------------------------|-------------------------------------|
| 1  | Power                          | Alimentación                          | Bouton d'Alimentation           | Alimentazione                    | Stromversorgung                        | Potência                            |
| 2  | Start / Pause                  | Arranque / Pausa                      | Démarrer/Pause                  | Avvio / Pausa                    | Start / Pause                          | Liga/Desliga                        |
| 3  | Stop                           | Parada                                | Arrêt                           | Arresto                          | Stopp                                  | Parar                               |
| 4  | Left / Decrease                | lzquierda /<br>Disminuir              | Gauche/Diminuer                 | Sinistro / diminuisci            | Nach-Links-Taste /<br>Verringern       | Esquerdo / Diminuir                 |
| 5  | Enter                          | Entrar                                | Entrée                          | Invio                            | Eingabe                                | Enter                               |
| 6  | Next / Down                    | Siguiente / Abajo                     | Suivant/Bas                     | Successivo / in basso            | Weiter / Nach-Unten-Taste              | Próximo / Baixo                     |
| 7  | Right / Increase               | Derecha / Aumentar                    | Droite/Augmenter                | Destra / aumenta                 | Nach-Rechts-Taste /<br>Erhöhen         | Direito / Aumentar                  |
| 8  | Previous / Up                  | Anterior / Arriba                     | Précédent/Haut                  | Precedente / su                  | Zurück / Nach-Oben-Taste               | Anterior / Cima                     |
| 9  | Navigate to Home               | Ir a Inicio                           | Accueil                         | Torna alla home                  | Zurück zur Startseite                  | Navegar para página<br>inicial      |
| 10 | Navigate to<br>Previous        | Ir a Anterior                         | Précédent                       | Torna al precedente              | Zurück zur vorherigen<br>Ansicht       | Navegar para<br>Anterior            |
| 11 | Numerical Keypad               | Teclado Numérico                      | Clavier Numérique               | Tastierino numerico              | Zi\$ ernfeld                           | Teclado Numérico                    |
| 12 | Back Space                     | Retroceder                            | Retour Arrière                  | Tasto backspace                  | Rücktaste                              | Retroceder                          |
| 13 | Buzzer Mute                    | Silenciador del<br>Zumbador           | Muet                            | Silenzia cicalino                | Warnsummer aus                         | Campainha<br>Silenciada             |
| 14 | Pump / Flow<br>Meter Selection | Bomba / Medidor<br>de Flujo Selección | Pompe / Débitmètre<br>Sélection | Pompa / Flussometro<br>Seleziona | Pumpe / Durchflussmess-<br>ers Auswahl | Bomba / Medidor de<br>Cauda Seleção |
| 15 | Quick Start                    | Arranque Rápido                       | Démarrage Rapide                | Avvio rapido                     | Schnellstart                           | Início Rápido                       |
| 16 | Pump LED<br>Indicators         | Indicadores LED de<br>la bomba        | Indicateurs LED de la<br>pompe  | Indicatori LED pompa             | LED-Kontrollleuchten<br>der Pumpe      | Indicadores LED da<br>bomba         |

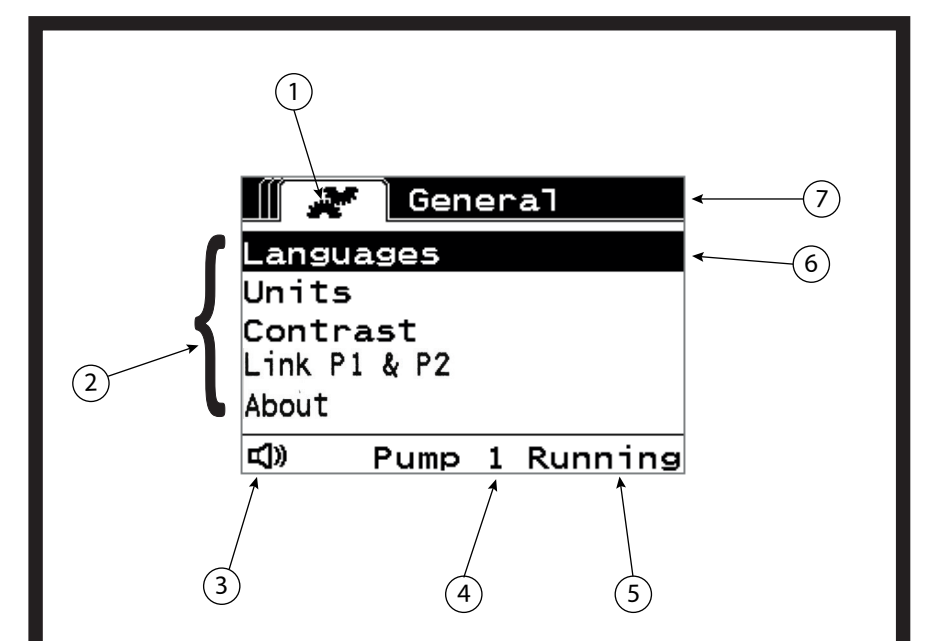

|   | English                      | Español                            | Français                           | Italiano                           | Deutsch                                   | Português                      |
|---|------------------------------|------------------------------------|------------------------------------|------------------------------------|-------------------------------------------|--------------------------------|
| 1 | Current Screen Icon          | Ícono de la Pantalla<br>Actual     | Icône de l'écran Affiché           | Icona Sttuale Sullo<br>Schermo     | Symbol für den<br>Aktuellen<br>Bildschirm | Imagem da tela<br>inicial      |
| 2 | Available Choices            | Opciones Disponibles               | Choix Proposés                     | Opzioni Disponibili                | Verfügbare<br>Auswahlmöglichkeiten        | Escolhas Dis-<br>poníveis      |
| 3 | Alarm Present Icon           | Ícono de Alarma<br>Presente        | Icône de l'Alarme<br>Activée       | Icona di Allarme<br>Aresente       | Symbol für einen<br>Aktivierten<br>Alarm  | Ícone de Alarme<br>Atual       |
| 4 | Pump Number<br>Selected      | Número de Bomba<br>Seleccionado    | Numéro de la Pompe<br>Sélectionnée | Numero di Pompa<br>Selezionato     | Ausgewählte Pumpen-<br>nummer             | Número da Bomba<br>Selecionada |
| 5 | Pump Status                  | Estado de la Bomba                 | État de la Pompe                   | Stato della Pompa                  | Pumpstatus                                | Estado da Bomba                |
| 6 | Currently Selected<br>Choice | Opción Seleccionada<br>Cctualmente | Choix Sélectionné                  | Opzione Attualmente<br>Selezionata | Aktuelle Auswahl                          | Escolha Seleciona-<br>da Atual |
| 7 | Current Screen<br>Name       | Nombre de la Pantalla<br>Actual    | Nom de l'écran Affiché             | Nome Attuale dello<br>Schermo      | Name des Aktuellen<br>Bildschirms         | Nome da tela atual             |

# 

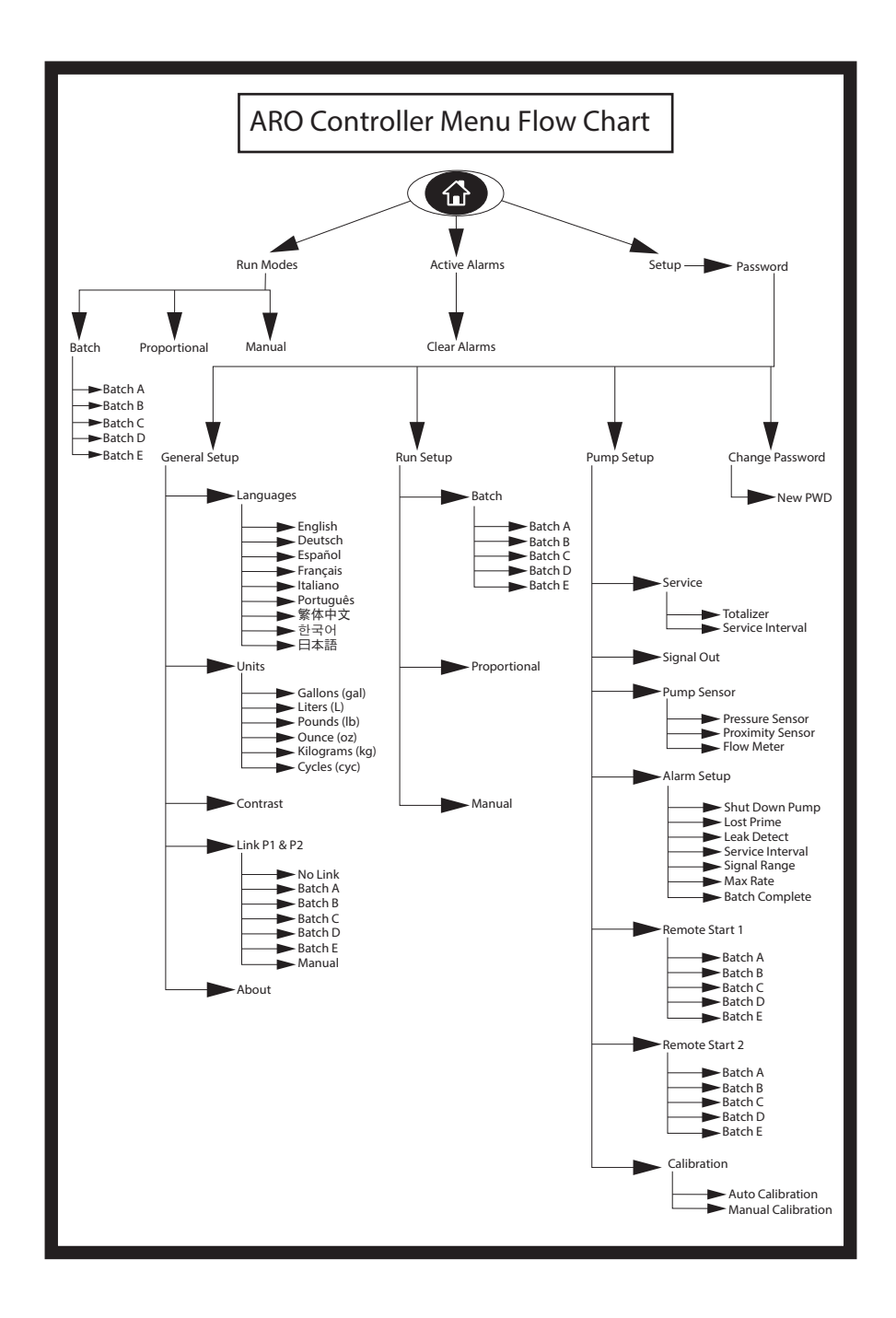

# 1. Introduction

The ARO Controller is capable of controlling upto two Electronic Interface Air Operated diaphragm pumps independently or simultaneously. Each of the two pumps can be actuated in any of three modes: Manual, Batch and Proportional each with specific process control capabilities. It can also output analog signals representative of the speed of each of the pumps that can be used in other parts of the process for greater automation possibilities.

The ARO Controller can also accept external signals, such as from fluid levels, push buttons, analog sensors, or even PLC signals, to automate pump start and stop per pre-programmed levels or specific control logic.

The ARO Controller can also detect abnormal or undesirable conditions and react to them, by either triggering an external alarm, stopping the pump or both. For emergency situations, it can also accept an Emergency Stop signal that will stop both pumps immediately.

It features a durable membrane user interface with an LCD screen that makes interacting with the unit very easy, and its programming is based on a very intuitive menu logic. Its plastic housing is rated NEMA 4X for hermeticity.

The version 2.0 software for the ARO controller can control a flow meter which measures the flow independently or simultaneously. The function of the flow meter is designed to connect with the standard PD pump without an EOS or the solenoid input. The ARO Controller is capable of connecting/controlling two flow meters.

**NOTE:** The ARO controller can operate with one pump or two pumps simultaneously, with one flow meter or two flow meters simultaneously, but will not operate with one pump and one flow meter simultaneously.

## 2. Setup

The Setup menu features a number of options to modify the controller's general behaviour (General Setup), program specific pump run modes (Run Setup), and specify general pump behaviours (Pump Setup). The Setup menu is password protected. To exit the password-protected menu, press "NAVIGATE TO PREVIOUS" enough times to exit the Setup menu; press "NAVIGATE TO HOME", or leave the controller unattended. After 10 minutes of no key strokes on the keyboard the controller will automatically exit the password protected menu. If the screen shows a pump that is running, the screen will change to the equivalent running mode screen outside the password-protected menu. In all other cases, the controller will exit to the Home screen.

| Run Modes<br>Active Alarms<br>Setup<br>Pump 1 Stopped             | On the Home screen, select the "Setup" and press ENTER.                                                                                                    |
|-------------------------------------------------------------------|----------------------------------------------------------------------------------------------------|
| Password<br>Password ****<br>Pump 1 Stopped                       | On the "Password" screen, press ENTER and then type the password: 27632.<br>Press ENTER again.<br>When the correct password is entered the Setup screen is displayed.                                                                    |
| Password<br>Incorrect Password<br>>>>> Password<br>Pump 1 Stopped | If a wrong password is typed, an alert message is displayed. Select "Password" and press ENTER to type the correct password.<br><b>NOTE:</b> If the user forgets the password, the software must be installed again. Refer to section 4. |

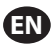

## 2.1. General Set up

| General Setup<br>General Setup<br>Rum Setup<br>Pump Setup<br>Change Password<br>Pump 1 Stopped                                                                                                    | Select the "General Setup" and press ENTER.                                                                                                    |  |  |
|----------------------------------------------------------------------------------------------------|----------------------------------------------------------------------------------------------------|--|--|
| General<br>Languages<br>Units<br>Contrast<br>Link P1 & P2<br>About<br>Pump 1 Stopped                                                                                                    | To change the display language, select the "Language" and press ENTER.                                                                                                    |  |  |
| Languagos<br>English G<br>Deutsch D<br>Español D<br>Français D<br>Italiano D<br>Pump 1 Stopped                                                                                                    | Select the necessary language and press ENTER.<br>Press the "NAVIGATE TO PREVIOUS" button to go back to the Setup screen.                                                                                                    |  |  |
| General<br>Languages<br>Units<br>Contrast<br>Link P1 & P2<br>About<br>Pump 1 Stopped                                                                                                    | To change the unit of measure, select the "Units" and press ENTER.                                                                                                    |  |  |
| Liters (L)<br>Pounds (lb)<br>Ounce (oz)<br>Kilograms (kg)<br>Cycles (cyc)<br>Pump 1 Stopped                                                                                                    | Select the necessary unit of measure and press ENTER.<br>If other than "Cycles" is selected, the calibration process needs to be followed. Refer<br>to section 2.3.g.<br><b>NOTE:</b> The default unit of measure is cycles per minute.                        |  |  |
| Contract<br>Canguages<br>Units<br>Contract<br>Link P1 & P2<br>About<br>Pump 1 Stopped                                                                                                    | To adjust the screen contrast, select the "Contrast" and press ENTER.                                                                                                    |  |  |
| Contrast<br>Contrast 4 70 %<br>Pump 1 Running                                                                                                    | Use the LEFT and RIGHT keys to adjust the contrast as necessary and press ENTER.<br><b>NOTE:</b> The screen contrast may vary with ambient temperature.                                                                                                    |  |  |
| Link P1 and P2 menu allows to control the operation of pump 2 with the reference of pump 1. In the "Link P1 & P2" screen, the user can set a specified mode with which the pump 2 gets operated when the pump 1 starts.<br>NOTE: On the default mode, the pump 2 is not linked to pump 1. |                                                                                                    |  |  |
| General<br>Languages<br>Units<br>Contrast<br>Link P1 & P2<br>About<br>Pump 1 Stopped                                                                                                    | To Link P1 and P2, select the "Link P1 & P2" and press ENTER.                                                                                                    |  |  |
| No Link<br>Batch A Batch B<br>Batch C B<br>Batch C B<br>Batch C B<br>Batch C B<br>Batch C B                                                                                                    | Select the necessary Batch mode and press ENTER, different batch programs named<br>"No Link", "Batch A", "Batch B", "Batch C", "Batch D", "Batch E" and "Manual" can be<br>entered.<br>Press the "NAVIGATE TO PREVIOUS" button to go back to the Setup screen. |  |  |
| General<br>Languages<br>Units<br>Contrast<br>Link P1 & P2<br>About<br>Pump 1 Stopped                                                                                                    | To verify the current software version select the "About" and press ENTER.                                                                                                    |  |  |

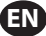

| ₩ <b>About</b><br>V 2.0 | The display show the current software version.<br>To exit, press "NAVIGATE TO PREVIOUS" to return to the previous menu, or "NAVIGATE<br>TO HOME" to return to the home screen. |
|-------------------------|----------------------------------------------------------------------------------------------------|
| Pump 1 Stopped          |                                                                                                    |

## 2.2. Run Setup

The Run Setup menus allow the user to set the parameters that will regulate the behaviour of the pump for each run mode.

| General Setup<br>General Setup<br>Rum Sotup<br>Pump Satup<br>Change Password<br>Pump 1 Stopped | From the setup screen, select "Run Setup" and press ENTER.<br>The Run Setup screen is displayed.                                                                                                    |
|------------------------------------------------------------------------------------------------|----------------------------------------------------------------------------------------------------|
| Run Setup<br>Batch<br>Proportional<br>Manual<br>Pump 1 Stopped                                 | <ul> <li>The ARO Controller can run each pump in one of three possible modes:</li> <li>a. Batch mode</li> <li>b. Proportional mode</li> <li>c. Manual mode</li> <li>Select the necessary mode to program and press ENTER. For an explanation of these three modes, refer to section 2.2.a through 2.2.c.</li> </ul> |

#### 2.2.a. Batch Mode

Batch mode allows dispensing a precise amount of fluid, at a specified flow or cycle rate. Each pump can be programmed to perform up to five independent batch sequences, named A, B, C, D and E. However, only two batches can be activated with each of the pumps.

| Batch A<br>Batch A<br>Batch B<br>Batch C<br>Batch D<br>Batch D<br>Batch E<br>Pump 1 Stopped | If batch mode is selected, five different batch programs can be entered. Select the necessary batch program to modify and press ENTER.                                                                                                    |
|---------------------------------------------------------------------------------------------|----------------------------------------------------------------------------------------------------|
| Volume 1.00 gal<br>Rate 20.00 GPM<br>Pump 1 Stopped                                         | Type the necessary total batch volume and the flow rate for the selected batch.<br>Notice that the units of measure match what was selected in section 2.1. Press ENTER<br>to accept each value.<br>To exit the screen without starting the pump under the programmed conditions,<br>press either "NAVIAGATE TO PREVIOUS" or "NAVIGATE TO HOME".<br>If the particular program needs to be started right away, select "Begin Run" and press<br>ENTER. The entered program will start. |
| Batch A Running     10% Complete     0.04 gal                                               | As the program is executed, the screen will display the progress accomplished so far.<br>Notice that the pump status is shown as "Running" instead of "Stopped".<br>While the pump is running the batch program, it is possible to stop the pump mo-<br>mentarily (pause) without losing tally of the amount dispensed. To do so, press the<br>START/PAUSE button.<br>Pressing the "STOP" button will cause the pump to stop and reset the batch program.                            |
| Batch A<br>Batch Complete<br>100%<br>Pump 1 Stopped                                         | When the program finishes (when the total selected volume is reached), the pump<br>stops, as indicated.<br>If the same program needs be executed again, select "Repeat Batch" and press ENTER.<br>To exit the screen without executing the program, press either "NAVIGATE TO PREVI-<br>OUS" or "NAVIGATE TO HOME".                                                                                                    |

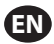

#### 2.2.b. Proportional Mode

Proportional mode allows for an analog input to be used as the pump speed controlling factor. In this mode, the pump speed will depend, proportionally and linearly to the analog input signal. The definition of the slope and relationship between the input signal and pump speed are explained in the next step.

| Proportional           Begin Run           Win mA 4.00 mA           Max mA 20.00 mA           Min Rate 0.04 GPM           Pump 1 Stopped | On the Run Setup screen, select "Proportional".<br>Type the corresponding mili-amperes (mA) minimum and maximum values for the<br>input signal and their corresponding flow or cycle rate equivalents.<br>Make sure the units of measure match the values selected in section 2.1.<br>To exit the screen without starting the pump under the programmed conditions,<br>press either "NAVIGATE TO PREVIOUS" or "NAVIGATE TO HOME".<br>If the particular program needs to be started right away, select "Begin Run" and press<br>ENTER. The entered program will start. |
|----------------------------------------------------------------------------------------------------|----------------------------------------------------------------------------------------------------|
| Running<br>Rate 0.04 GPM<br>Input 10.93 mA<br>Pump 1 Running                                                                             | As the program is executed, the screen will display the value of the actual input signal,<br>and its flow rate equivalent.<br>Notice the pump status is shown as "Running" instead of "Stopped".                                                                                                    |

#### 2.2.c. Manual Mode

Manual mode is used to run the pump at any specified speed. This is the only run mode whose parameters can be modified outside the password-protected area.

| Wanual<br>W Begin Run<br>Rate 4 0.00 CPM<br>Pump 1 Stopped                   | On the Run Set up screen, select "Manual".<br>Type the necessary flow rate.<br>Notice the flow rate units match what was entered in section 2.1.<br>To exit the screen without starting the pump under the programmed conditions,<br>press either "NAVIGATE TO PREVIOUS" or "NAVIGATE TO HOME".<br>If the particular program needs to be started right away, select "Begin Run" and press<br>ENTER. The entered program will start. |
|------------------------------------------------------------------------------|----------------------------------------------------------------------------------------------------|
| Manual<br>Running<br>Rate () 20.00 GPM<br>Actual 20.00 GPM<br>Pump 1 Running | As the program is executed, the screen will display the actual flow rate.<br>The pump flow or cycle rate can be adjusted while the pump is running. To do so press<br>the LEFT / RIGHT buttons to decrease / increase the flow or cycle rate, respectively.<br>Notice the pump status is shown as "Running" instead of "Stopped".                                                                                                   |

## 2.3. Pump Setup

| Service<br>Signal Out<br>Pump Sensor<br>Alarm Setup<br>Remote Start 1<br>Pump 1 Stopped | On the setup screen, select "Pump Setup".<br>The Pump Setup screen is displayed.<br>Select the necessary pump setup parameter and press ENTER. |
|-----------------------------------------------------------------------------------------|----------------------------------------------------------------------------------------------------|
|-----------------------------------------------------------------------------------------|----------------------------------------------------------------------------------------------------|

#### 2.3.a. Service

- Totalizer counts the number of cycles executed since the previous reset.
- The Service Interval screen is used to establish the estimated number of cycles the pump will execute before requiring maintenance.

**NOTE:** The "Service" menu cannot be accessed and does not record the totalizer or service interval count when the controller is connected with the flow meter.

| 4 |   |    |    |
|---|---|----|----|
|   | E | N. | Ι. |
| 1 |   |    | 7  |

| Service          | The service screen displays two service parameters namely "Totalizer" and "Service |
|------------------|------------------------------------------------------------------------------------|
| Totalizer        | Interval".                                                                         |
| Service Interval | Select the necessary service parameter and press ENTER.                            |
| Pump 1 Stopped   | To exit this screen, press either "NAVIGATE TO PREVIOUS" or "NAVIGATE TO HOME".    |

#### i. Totalizer

| Totalizer                                                             | The totalizer screen displays the number of cycles the pump has executed since the last time this counter was reset.                                             |
|-----------------------------------------------------------------------|----------------------------------------------------------------------------------------------------|
| 00000001 cycles<br>1.00 cyc<br>>>>> Clear Totalizer<br>Pump 1 Stopped | To reset the totalizer counter, select the "Clear Totalizer" and press ENTER.<br>To exit this screen, press either "NAVIGATE TO PREVIOUS" or "NAVIGATE TO HOME". |

#### ii. Service Interval

| Image: Service Intervent       Coveres         Lifetime       Coveres         Countdown       000025867         The service interval screen is used to establish the estimated number of cycles the pump will execute before requiring maintenance.         Type the estimated number of cycles for the selected pump before it should receive maintenance in line "Interval" and press ENTER.         The "Countdown"       The "Countdown" inteining maintenance. When this counter reaches zero (0), the "Service Interval alarm will be triggered.         To reset the counter without changing the maintenance interval select "Reset Coundown" and press ENTER.         The "Lifetime" line shows the total number of cycles the pump has completed since the controller was first put into service. This value cannot be reset or changed. To exit this screen press either "NAVIGATE TO PREVIOUS" or "NAVIGATE TO HOME". |
|----------------------------------------------------------------------------------------------------|
|----------------------------------------------------------------------------------------------------|

#### 2.3.b. Output Signal

The ARO Controller is capable of sending out a 4-20 mA signal that has a linear proportional relationship to the speed of the pump. The definition of the slope and crosspoint of this relationship is explained in the next step.

| 📗 💉 Signal Out                                     | On the Pump Setup menu, select "Signal Out".                                                                                                    |
|----------------------------------------------------|----------------------------------------------------------------------------------------------------|
| 4 mA 0.04 GPM<br>20 mA 20.00 GPM                   | The lower and upper thresholds of the output signal must be correlated to actual flow                                                                                                    |
|                                                    | values.                                                                                                    |
| Pump 1 Running                                     | Type these values as indicated and press ENTER after each value .                                                                                                    |
|                                                    | To exit this screen, press either "NAVIGATE TO PREVIOUS" or "NAVIGATE TO HOME".                                                                                                    |
| 4 mA 0.04 GPM<br>20 mA 20.00 GPM<br>Pump 1 Running | The lower and upper thresholds of the output signal must be correlated to actual flow values.<br>Type these values as indicated and press ENTER after each value .<br>To exit this screen, press either "NAVIGATE TO PREVIOUS" or "NAVIGATE TO HOME". |

#### 2.3.c. End of Stroke Sensor

| Pressure Sensor<br>Pressure Sensor<br>Proximity Sensor<br>Flow Meter<br>Pump 1 Stopped | The ARO Controller must receive the signal from an end of stroke sensor (EOS) on the pump. This sensor indicates that the stroke has completed.<br>Three types of end of stroke sensors are available: a pressure switch, a proximity switch and a flow meter.<br>All ARO EXP and compact pumps manufactured starting January 2016 use the proximity switch EOS.<br>Previously the only ARO pump family that used a proximity switch was the ¼" pump family (PE01). All other ARO pumps used a pressure switch.<br>If unsure as to the type of switch your pump has, look for a device similar to the one depicted in the following image. If present, the pump has a pressure switch.<br>To exit this screen, press either "NAVIGATE TO PREVIOUS" or "NAVIGATE TO HOME". |
|----------------------------------------------------------------------------------------|----------------------------------------------------------------------------------------------------|

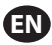

#### i. End of Stroke Sensor for Flow Meter

| Pressure Sensor<br>Pressure Sensor<br>Proximity Sensor<br>Flow Mater<br>Pump 1 Stopped | Third signal comes from the output of a Flow Meter which is connected to the EOS<br>input of the ARO Controller. Select the Flow meter option to control the Flow Meter<br>operation with the ARO Controller. This option is necessary to use with the Standard<br>PD pump without EOS or solenoid input in it. (Refer to section 3.6)<br>On the Pump Setup menu select "Pump Sensor".<br>Select the correct choice on this screen and press ENTER.<br>To exit, press either "NAVIGATE TO PREVIOUS" or "NAVIGATE TO HOME".                                                                                                    |
|----------------------------------------------------------------------------------------|----------------------------------------------------------------------------------------------------|
|                                                                                        | <ol> <li>If your pump has a pressure switch, it must be adjusted before it can produce a reliable signal. To adjust the pressure switch:</li> <li>Connect the pump to a compressed air supply.</li> <li>To decrease the setpoint rotate the set dial (2) all the way down. Make sure both dials rotate at the same time.</li> <li>Make sure both lights (3 and 6) illuminate.</li> <li>To increase the setpoint, rotate the reset dial (4) till the set light (6) is out. Make sure both dials rotate at the same time.</li> <li>Decrease the setpoint again by rotating the set dial (2) until the set light (6) is on again.</li> <li>Run the pump.</li> <li>Make sure the set light (6) turns on and off regularly, but does not blink rapidly. If it does, decrease the setpoint slightly (2). The final pressure reading on both dials (5) should be about half the air pressure supplied.</li> <li>Lock the setting by rotating the locking ring (1).</li> </ol> |

#### 2.3.d. Alarms Functionality

The controller can react to five different external conditions, and inform the user that the particular condition has appeared.

Each of these alarm conditions can be configured to either only inform the user of its existence, or also stop the pump. Alarm conditions that stop the pump are called critical alarms. When an alarm is triggered, the following occurs:

- The alarm present icon displays on the screen (refer to block 21 in the installation section).
- The controller's internal buzzer is triggered.
- The LED indicator for the corresponding pump blinks.
- The external alarm signal is triggered.
- The corresponding alarm will be listed on the "Active Alarms" screen.
- If the alarm is configured as critical, the pump will pause.

#### The six different alarm conditions are:

- Lost Prime: The pump has lost its prime, and does not pump fluid anymore.
- Leak Detect: Fluid has been detected in either of the two air chambers of the pump.
- Service Needed: The number of cycles programmed as the service interval (refer to section 2.3.a.ii) for the pump has been reached.
- **Signal Range:** The analog input signal received falls outside the range programmed in (refer to section 2.2.b).
- Max Rate: The cycle or flow rate programmed for the pump cannot be maintained. This can be due to excessive back pressure, a cycle rate in excess of the pump's capabilities, a high fluid viscosity that slows down its flow, or reduced air pressure , among other things.
- Batch Complete: Alerts when the controller completes the batch.
   NOTE: If the batch complete alarm is set as an important Alarm, then the external alarm signal starts along with the controller's internal buzzer-sound. If not, the controller will be in the mute mode without sound.

| •                                                                                                    |                                                                                                    |
|----------------------------------------------------------------------------------------------------|----------------------------------------------------------------------------------------------------|
| Alarm Setup<br>Shut Down Pump<br>Lost Prime W<br>Leak Detect G<br>Service Interval G<br>Pump 1 Running                                                           | On the Pump Setup menu, select "Alarm Setup".<br>To configure an alarm as critical, select the necessary condition(s) and press ENTER. A<br>check mark is displayed next to the conditions under which the pump will stop.<br>Any and all alarms can be set/reset as critical, and the configuration can be different<br>for each pump.<br><b>NOTE:</b> The "Service Interval" menu cannot be configured when the controller is<br>connected with flow meter.                                                                                                    |
| Cl     Active Alarm       Leak Detect     Service Interval       Signal Range     Max Rate       Max Rate     Clear Alarms       Clear Alarms     Pump 1 Stopped | When an alarm is on, the alarm present icon is displayed (refer to block 21 in the in-<br>stallation section).<br>To determine which alarm has been triggered, on the home screen, select "Active<br>Alarms" and press ENTER. The Active Alarms screen is displayed.<br>The active alarms are displayed on this screen. The pump stops depending on which<br>alarms have been selected as critical (refer to section 2.3.d).<br>To clear all alarms, select the "Clear Alarms" and press ENTER. Any alarm whose trig-<br>ger has not been cleared will still remain though. Clearing individual alarms is not<br>possible. |
|                                                                                                    |                                                                                                    |

NOTE: When an alarm is triggered, its critical status cannot be changed. The alarm must be cleared first.

#### 2.3.e. Remote Start 1

The ARO Controller can receive external analog signals to control the start of the pump locally in the pre-programmed mode. Each pump can receive two Remote Start inputs. The user can set the specified batch modes to start on each remote start signals.

| Signal Out<br>Pump Sensor<br>Alarm Setup<br>Remote Start 1<br>Remote Start 2<br>Pump 1 Running                                                                                                    | The Remote Start 1 and 2 interface is available to set the remote start digital inputs for each of the Pump. The user can set the mode of operation to operate the pump when the specified remote start button is set to push. On the Pump Setup menu, select "Remote Start 1" and press ENTER . To exit this screen, press either "NAVIGATE TO PREVIOUS" or "NAVIGATE TO HOME". |
|----------------------------------------------------------------------------------------------------|----------------------------------------------------------------------------------------------------|
| Batch A S<br>Batch B Batch C Batch D Batch C Batch D Batch C Batch D Batch C Batch D Batch E C Batch E C Batc | On the "RM Start 1" selection screen, the batch selection screen is displayed.<br>Each pump can be programmed to perform up to five independent batch sequences,<br>named A, B, C, D and E.<br>Select the necessary batch program to execute and press ENTER.                                                                                                    |

#### 2.3.f. Remote Start 2

## 2.3.g. Calibration

The version 2.0 ARO controller provides two options for calibration:

- i . Auto Calibration
- ii . Manual Calibration

| Auto Calibration   | On the Pump Setup menu, select "Calibration".                                 |
|--------------------|-------------------------------------------------------------------------------|
| Auto Calibration   | On the calibration menu, select the necessary calibration process named "Auto |
| Manual Calibration | Calibration" and "Manual Calibration".                                        |
| Pump 1 Stopped     |                                                                               |

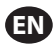

#### i. Auto Calibration

| Calibration Rate 1.60 GPM W Start Pump Pump 1 Running                                       | If units other than "cycles per minute" are selected, the pump will have to be calibrat-<br>ed for the necessary units.<br>Type a flow rate close to or identical to the flow rate required for the process the<br>pump will serve and press ENTER.<br>Select the "Start Pump" and press ENTER or START / PAUSE button.                                                                                                    |
|---------------------------------------------------------------------------------------------|----------------------------------------------------------------------------------------------------|
| Calibration Volume 0.08 gal With Stop Pump Pump 1 Running                                   | The pump will start running, and the screen will display an estimate of the total volume dispensed so far. If the system is being calibrated for the first time, this value will have very little meaning.<br>When the calibrating vessel is full, select the "Stop Pump" and press ENTER or the STOP button.                                                                                                    |
| Calibration<br>Volumes<br>Total 0.52 gal<br>Actual 0.00 gal<br>W Complete<br>Pump 1 Running | The pump will stop and the estimated total volume will be displayed.<br>Type the actual total volume dispensed and press ENTER.<br>If the calibration process has been successful, select the "Complete" and press ENTER.<br>The "Pump Setup" screen will appear next.<br>If the calibration process has to be repeated, select the "Recalibrate" and press ENTER.<br>The calibration process home screen will be displayed. |

#### **NOTES:**

- 1. The flow rate entered should be as close as possible to the flow rate required for the process. This is important because calibration accuracy is dependent upon flow rate.
- 2. The vessel used to measure the total volume dispensed has to be comparatively large. It should contain at a minimum the equivalent of 10 cycles dispensed by the pump, but the larger the better.
- 3. The calibration process will be iterative. It has to be repeated several times until the estimated total volume displayed by the controller is equal to the actual total volume dispensed. This will require a minimum of three iterations, but further iterations may be required, depending on factors such as cycle rate, pump size, volume dispensed, media, etc.
- 4. To pause the calibration procedure press the START/PAUSE button. This will not cause the system to lose tally of what has already been dispensed.
- 5. The calibration procedure has to be monitored till completion. If the calibration screen is navigated away from before completion (by selecting the other pump, or pressing any of the "NAVIGATE TO..." buttons), the calibration procedure will be cancelled.
- 6. The calibration procedure is inside the password—protected menu. As such, if the procedure takes longer than 10 minutes, the calibration screen will be automatically changed. Per the previous note, the calibration procedure will be cancelled.
- 7. If a "container full" (refer to section 3.4) condition is reached before the completion of the calibration procedure, the process will be paused. If the "CONTAINER FULL" screen (which replaces the calibration screen momentarily) is navigated away from, the procedure will be cancelled (refer to Note 5). If the process is not restarted within 10 minutes the procedure will also be cancelled (refer to Note 6).

| Invalid Volume                      | If the actual volume value that is typed is invalid, an error screen is displayed.<br>Select the "Enter Volume" and press ENTER to be taken to calibration results screen to<br>retype the value. |
|-------------------------------------|----------------------------------------------------------------------------------------------------|
| >>>> Enter Volume<br>Pump 1 Running |                                                                                                    |

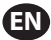

| STOP PUMP                           | The calibration procedure will not start if the pump is already running. If the calibra-                                                                                                    |
|-------------------------------------|----------------------------------------------------------------------------------------------------|
| BEFORE NEW RUN                      | tion procedure is attempted when the pump is running, the shown error message is                                                                                                    |
| Stop Pump<br>Back<br>Pump 1 Running | displayed.<br>Select the "Stop Pump" and press ENTER to continue to the calibration procedure. The<br>calibration flow rate entry screen is displayed.<br>If calibration is not required at this point, to exit, select the "Back" and press ENTER or<br>press either the "NAVIGATE TO PREVIOUS" or "NAVIGATE TO HOME". |

#### ii. Manual Calibration

| Calibration         | Manual Calibration allows the user to enter specific volume or mass per system.      |
|---------------------|--------------------------------------------------------------------------------------|
| Collibration Easter | Manual Calibration allows the user to enter specific volume of mass per cycle of     |
| ♦ 4.0000 pulse/ gal | pulse.                                                                               |
| ок                  | Type a flow rate close to or identical to the flow rate required for the process the |
| Pump 1 Stopped      | pump will serve.                                                                     |
|                     | Select "OK" and press ENTER.                                                         |
|                     | Select the "Start Pump" and press ENTER or START / PAUSE button.                     |
|                     | NOTE: If mass unit is selected, manually calculate the volume or mass per cycle or   |
|                     | pulse. To calculate manually refer to section 3.7.                                   |

## 2.4. Change Password

| General Setup<br>General Setup<br>Run Setup<br>Change Password<br>() Pump 1 Running | To change the password, select the "Change Password" and press ENTER.                                                                                                    |  |
|-------------------------------------------------------------------------------------|----------------------------------------------------------------------------------------------------|--|
| Change PWD<br>New PWD ****                                                          | On the "Change PWD" screen, press ENTER in "New PWD" and then type the new pass-<br>word.<br>Press ENTER again, "Confirm PWD" displayed.                                                                                                    |  |
| Confirm PWD ****                                                                    | Press ENTER in "Confirm PWD" and then confirm the new password.<br>Press ENTER again, "Password Changed" is displayed.                                                                                                    |  |
| Password<br>Password Changed                                                        | When the correct password is entered the "Password Changed" screen is displayed. To exit, press either "NAVIGATE TO PREVIOUS" or "NAVIGATE TO HOME".                                                                                                    |  |
| Password<br>Invalid Password                                                        | If a wrong password is typed in "Confirm PWD", an alert message "Invalid Password" is displayed. To change the password, refer to section 2.4.<br><b>NOTE:</b> If the user forgets the password, the software must be installed again. To install the software refer to section 4. |  |

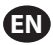

# 3. Running the Pump

| Run Modes<br>Batch<br>Proportional<br>Manual<br>Pump 1 Stopped | On the home screen, select "Run Modes". The Run Modes Selection screen is displayed. |
|----------------------------------------------------------------|--------------------------------------------------------------------------------------|
|----------------------------------------------------------------|--------------------------------------------------------------------------------------|

## 3.1. Batch Mode

| Batch A<br>Batch B<br>Batch C<br>Batch D<br>Batch D<br>Batch E<br>Pump 1 Stopped                                                                                                    | On the Run Modes Selection screen, select "Batch". The Batch selection screen is displayed.<br>Each pump can be programmed to perform up to five independent batch sequer es, named A, B, C, D and E.<br>Select the applicable batch program to execute and press ENTER.                                                                                                    |  |
|----------------------------------------------------------------------------------------------------|----------------------------------------------------------------------------------------------------|--|
| Image: Second system     Begin Run       Volume     2.00 gal       Rate     25.00 GFM       Pump     1 Stopped                                                                                                    | The batch start screen displays.<br>This screen displays the pre-programmed total volume and flow rate for the selected<br>batch sequence. In this screen, the values are read only. To change them they have<br>to programmed in through the password-protected setup sequence (refer to section<br>2.2.a).<br>To start the batch sequence, select "Begin Run" and press ENTER, or press the START<br>button.<br>To exit this screen without starting the pump press either "NAVIGATE TO PREVIOUS"<br>or "NAVIGATE TO HOME". Alternatively, the batch sequence can be started using the<br>external batch start buttons.<br><b>NOTE:</b> Each pump can have up to two external batch start buttons, which can be<br>configured to operate one of the five batch sequences available (refer to blocks 6 or<br>7 in the installation section).<br>If the batch sequence for the particular external batch button that is selected is not<br>programmed, the pump will not start, but an error message will not be displayed. |  |
| J     Bitch A       Running     10% Complete       0.04 gal       0     Pump 1 Running                                                                                                    | While the pump is running the screen displays a percentage of the progress achieved to complete the batch sequence along with the total unit.<br>Notice the pump status has changed to "Running".<br>While the pump is running the batch program, it is possible to pause the pump momentarily without losing tally of the amount dispensed. To pause the pump, press the START/PAUSE button.<br>When the STOP button is pressed, the pump will stop and the batch program is reset.                                                                                                    |  |
| Batch A<br>Batch Complete<br>100%<br>Provide the second second sec | When the batch sequence is complete the screen will display a message.<br>To run the batch sequence again, select "Repeat Batch" and press ENTER.<br>To exit, press either "NAVIGATE TO PREVIOUS" or "NAVIGATE TO HOME".                                                                                                    |  |

## 3.2. Proportional Mode

| Constructional<br>Constructional<br>Constructional |
|----------------------------------------------------------------------------------------------------|
|----------------------------------------------------------------------------------------------------|

| F | <b>A Proportional</b><br>Running | While the pump is running, the screen displays the input signal value and its calculat-<br>ed equivalent actual flow rate. |
|---|----------------------------------|----------------------------------------------------------------------------------------------------|
| F | Rate 0.54 GPM<br>Input 10.93 mA  | Notice the pump status has changed to "Running".                                                                           |
| ŀ | Pump 1 Running                   |                                                                                                    |

## 3.3. Manual Mode

EN

| X     Manual       XXX     Bogin Run       Rate ()     20.00 GPM       Pump 1 Stopped | On the Run Modes Selection screen, select the "Manual" to be taken to the Manual<br>mode start screen.<br>To start the pump select the "Begin Run" and press ENTER or the START/PAUSE button.<br>To exit this screen without starting the pump press either "NAVIGATE TO PREVIOUS" or<br>"NAVIGATE TO HOME".                                                                                                    |
|---------------------------------------------------------------------------------------|----------------------------------------------------------------------------------------------------|
| Running<br>Rate (+ 20.00 GPM<br>Actual 20.00 GPM<br>Pump 1 Running                    | While the pump is running the screen displays the actual flow rate.<br>The pump flow or cycle rate can be adjusted while the pump is running. To adjust,<br>press ENTER and type the new value, or press the LEFT / RIGHT buttons to decrease /<br>increase the flow or cycle rate, respectively. Pump speed will vary in steps of 5 cycles<br>per minute (or the calculated equivalent in the units selected), per keystroke.<br>Notice that the pump status has changed to "Running". |

## **3.4. Auto Fill Functionality**

The controller can receive signals from a container to indicate if it is empty or full.

| 🕺 Manual        | When a "tank full" signal is received, the pump pauses, and the screen shown is    |
|-----------------|------------------------------------------------------------------------------------|
| CONTAINER FULL  | displayed.                                                                         |
|                 | Because the pump is paused, calibration and batch tallies are not lost.            |
| >>>> Start Pump | The pump will remain paused until the "full tank" input disappears, and either the |
| Pump 1 Paused   | START/PAUSE button is pressed, the "Start Pump" selection is made from the screen  |
|                 | and ENTER pressed, or the "tank empty" input signal is received.                   |
|                 |                                                                                    |

The auto fill functionality is always active, in any of the pump operational modes. To disable this feature, no signals shall be wired into the controller.

## 3.5. General Notes on Pump Running

| Manual       STOP PUMP       BEFORE NEW RUN       Stop Pump       Back       Pump 1 Running                                                                                                    | It is possible to navigate to other screens and execute multiple actions while the<br>pump is running. However, it is not possible to change the program for the running<br>pump, although other programs can be changed.<br>It is not possible to start another program, or restart the current program while the<br>pump is running. The shown error message will be displayed. It is necessary first to<br>stop the pump. |
|----------------------------------------------------------------------------------------------------|----------------------------------------------------------------------------------------------------|
| Image: state state | If the (external) emergency stop is activated, all pumps will stop and the error mes-<br>sage shown is displayed.<br>When the emergency stop is cleared, the screen returns to the home screen.                                                                                                    |

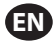

#### 3.6. Flow Meter Functionality

In Flow meter mode, refer the below ARO controller wiring diagram for the wiring connection. The flow in the Flow meter is driven by an Air Operated Pump. Connect the pulse output from the flow meter to the EOS input of the respective pump on the ARO controller. In the flow meter mode, operate the pump to energize the solenoid. The solenoid becomes de-energized if the pump is stopped/paused or the batch completes, thus make sure that the solenoid valve is connected to the fluid discharge line or in the compressed air inlet.

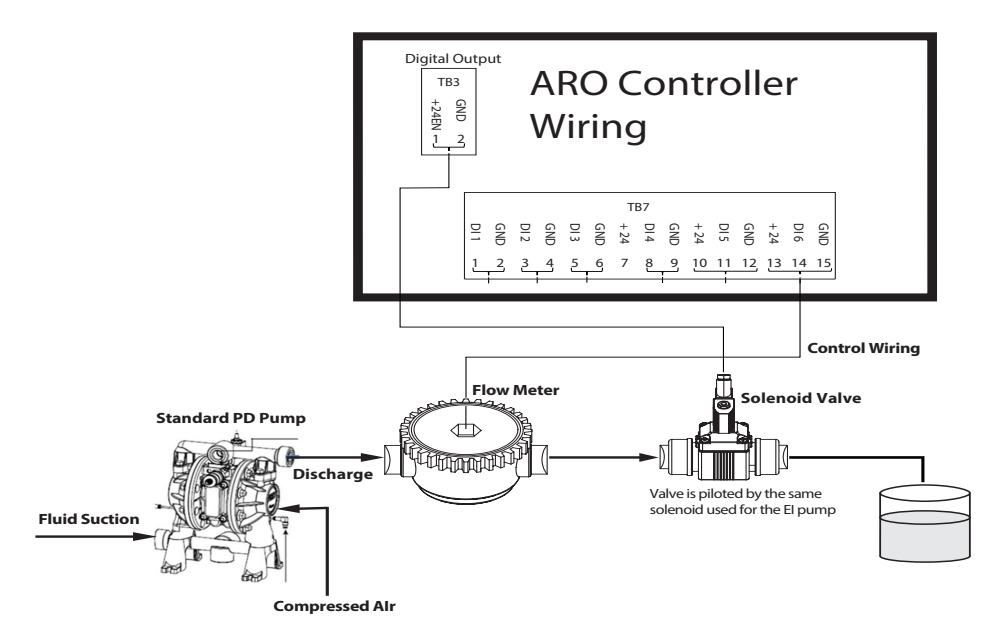

As shown in the diagram, the Flow meter is connected to the outlet of the Pump and the input lines from the Flow meter are connected to the End of Stroke input pins on the controller. The solenoid on the downstream of the Flow meter is connected to the solenoid output port on the controller.

#### **NOTES:**

- 1. The Controller receives the pulses from the Flow meter and controls the Solenoid valve to operate the pump.
- The ARO controller can operate with one pump or two pumps simultaneously, with one flow meter or two flow meters simultaneously, but will not operate with one pump and one flow meter simulataneously at the same time.
- 3. Flow Meter Specification: The ARO Controller can operate with the Flow meter which gives pulses of 0 to 24 VDC and upto a maximum frequency of 500 pulses/sec. The operation of the ARO Controller is tested with a positive displacement rotary gear flow meter generating upto100 pulses/sec and using a calibration factor of around 400 pulses/US Gallon.

## 3.7. Calibration - Manual Calculations

If mass unit [pounds (lb) or ounce (oz) or kilogram (kg)] is selected, manually calculate the volume or mass/ cycle or pulses with the rate of density. Refer to the example.

If pounds (lb) is selected as a unit,

Density = 10 lbs/gal

Flowmeter spec (refer to flow meter data sheet) = 400 pulse/gal

Manually calculate the "Mass/Pulse = Ib/pulse"

= 10 lbs/ 1 gal x 1 gal/ 400 pulse

Mass/Pulse = 0.025 lbs/pulse

## 4. Software Update

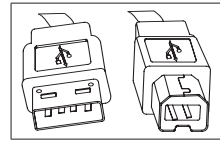

To perform the actual controller software update, procure a USB cable with a USB type B connector on one end (to connect to the controller) and a USB type A connector on the opposite end (to connect to the computer). This cable is not supplied with the controller.

## 4.1. Software Version Verification

- 1. Prior to attempting a software update, verify the currently loaded version in the controller (refer to section 2.1).
- 2. Open ARO web page: http://www.arozone.com/controller-downloads.
- 3. Download the compressed file containing the latest new firmware version ('Controller.zip'). Extract the files, making note of where you save them to.
- 4. Open file 'Release\_Notes.txt'. This file explains all changes made to the software between the previously released version, and the current one. Read these notes and then determine if you require the software update. There may have been changes you are not interested in (like a language addition for example). If you decide you do require the software update, read on to the next step.

## 4.2. Communications Software Installation

To update the version of the software on the controller, a communications software must be downloaded and installed to the computer that will perform the update. If this software (from Atmel) has been downloaded and installed previously in your computer, you can skip to section 4.3.

- 1. Open ARO web page: http://www.arozone.com/controller-downloads.
- 2. Follow the link to the Atmel software downloads.
- 3. Download the following items, making note of the folder you save them to. Do not "Run" from the remote location.
  - SAM-BA 2.15 for Windows (XP, Vista, Seven editions)
- 4. Close all programs running before installation.
- 5. Navigate to the folder where the items were saved to, and execute file 'sam-ba\_2.15.exe' by double clicking it. This will install the communications software to upload the new software into the controller. At the end of the installation procedure select the option for "USB Notice". This will open a browser window with additional instructions for installation of the driver.

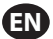

6. Disconnect power to the ARO controller by pulling the power cord (refer to block 16 in the installation section). Powering down the controller is not enough.

**NOTE:** Do not disconnect the power supply from the controller (refer to block 15 in the installation section). Instead, disconnect the power supply from the wall outlet (refer to block 16). Disconnecting the power supply from the controller may lead to parameters values loss.

- 7. Connect the USB cable to the computer, making note of the actual port used.
- 8. Hold down the decimal point button on the controller and plug in the USB cable to it (refer to block 9 in the installation section). Then release the decimal point button. The LED on the terminal board illuminates.
- 9. The computer will then present the following window and attempt to identify and install a device driver:

| Driver Software Installation                                                                                                   | ×                          |  |  |
|----------------------------------------------------------------------------------------------------|----------------------------|--|--|
| Installing device driver so                                                                                                    | ftware                     |  |  |
| Unidentified Device                                                                                                    | O Searching Windows Update |  |  |
| Obtaining device driver software from Windows Update might take a while.<br>Skip obtaining driver software from Windows Update |                            |  |  |
|                                                                                                    | Close                      |  |  |

If it is successful, the following window will be presented:

| Driver Software Installation        |                | X     |  |
|-------------------------------------|----------------|-------|--|
| Bossa Program Port (COM6) installed |                |       |  |
| Bossa Program Port (COM6)           | ✓ Ready to use |       |  |
|                                     |                | Close |  |

- Make note of the COM number (6 in the image above). Alternatively, if Windows Update was unable to identify and install the device driver automatically, you can do that manually, as follows:
- 11. Navigate to the folder where the Sam-ba 2.1.5 package is installed. (typically it is installed in "C:\ Program files (x86)\Atmel\Sam-ba\_2.1.5" folder)".
- 12. Open 'Device Manager' in the computer and find the new device under Ports ('GPS camera detect' or 'Unknown Device').

NOTE: Steps 12 to 17 correspond to the instructions presented in the browser window in step 5.

- 13. Right click the new device and select "Update driver software".
- 14. Select "Browse my computer for driver software", then browse to the folder location where file Sam-ba 2.1.5 package is installed (navigated in step 11 above).
- 15. Click next.
- 16. Click install.
- 17. The confirmation screen of the installation procedure will indicate the COM port assigned to the controller. Make note of it.

## EN

18. To verify the COM port assigned to the controller after the installation procedure open the 'Device Manager/Ports'. The port name should be 'AT91 USB to Serial Converter (COMx)' or 'Bossa Program Port (COMx)'. Make note of the COM number.

## 4.3. Controller Software Upload

**NOTE:** After software installation, all the batch options and variables like Totalizer, Service interval and so on will be set to factory default.

If section 4.2 was just completed, skip to step 3 below.

1. Disconnect power to the ARO controller by pulling the power cord (refer to block 16 in the installation section). Powering down the controller is not enough.

**NOTE:** Do not disconnect the power supply from the controller (refer to block 15 in the installation section). Instead, disconnect the power supply from the wall outlet (refer to block 16). Disconnecting the power supply from the controller may lead to parameters values loss.

2. Connect the USB cable to the computer, to the same port used in step 7 or 17 in section 4.2 above.

**NOTE:** To obtain the COM port number after installation, follow step 4.2.18.

3. As part of the software update, you have the option to reset all the parameters in the controller to their default state (as they were when new), or keep the existing values. Parameters are the values programmed in that regulate the different functionality modes like calibration, total batch volume and rate in batch mode, the relationship between the analog input and pump speed in proportional mode, etc.

If you'd like to reset the parameter values to default, you will work with file 'flash\_program\_with\_ erase.bat' for the next steps. If you'd like to preserve the parameters in your controller, you'll use file 'flash\_program.bat'.

- 4. Open the necessary .bat file with a text editor (right click, select "Edit"), and change the number in text "set COMX=6" to the number noted in the last step in section 4.2.18 above. Save the file and close it.
- 5. Hold down the decimal point button and plug in the USB cable to the controller (refer to block 9 in the installation section). Then release the decimal point button. The LED on the terminal board illuminates.
- 6. Close all programs running before installation.
- Double click on the applicable .bat program (refer to step 3 above). The software upload process will execute. As part of this process, some windows will open and then close automatically. Do not force-close any new windows opened, as this will cancel the upload process.
- 8. To verify that the upload process was successful, open file 'logfile.log' by double-clicking it. If the process was completed successfully, this file will have many lines of text, listing the progress as it went ("Complete XX%"). It will not show 100%, but one of the last lines should be 95%. If it isn't, the process was not successful.
- 9. Disconnect the USB cable.
- 10. Reconnect the 24V power supply to the controller (refer to block 16 in the installation section).
- 11. Turn the controller ON (see block 17 in the installation section).
- 12. Verify the currently loaded version per section 2.1

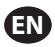

# 5. Troubleshooting

| Symptom                                                                                                    | Possible Cause                                                                                                    | Solution                                                                                                    |
|----------------------------------------------------------------------------------------------------|----------------------------------------------------------------------------------------------------|----------------------------------------------------------------------------------------------------|
| The batch accuracy is bad.                                                                                                    | System has not been properly calibrated.                                                                                                    | Follow the calibration procedure (section 2.3.g).                                                                                                    |
| The batch accuracy is not as it was before.                                                                                                    | Air pressure may have decreased                                                                                                    | Use an air pressure regulator in the air inlet of the pump.                                                                                                    |
| My accuracy is good if I ran<br>batches back to back, but<br>goes down if I leave time<br>between batches.                                           | The pump may be losing its prime.<br>When it re-primes itself it does not<br>account for the strokes needed to<br>re-prime tha don't pump fluid.                                                           | Add a foot check valve at the beginning of the fluid inlet line, and make sure it is always below fluid level.                                                                                                    |
| My repeatability is fine, but not my accuracy.                                                                                                    | Pump may be too large for the batch required.                                                                                                    | Install a smaller pump.                                                                                                    |
| The pump performs just<br>one stroke and stops, and<br>the controller gives a "Max<br>Rate" alarm.                                                   | The end of stroke (EOS) signal from<br>the pump is not being properly sent<br>or interpreted by the controller.                                                                                            | Make sure the connection to the EOS plug into<br>the pump is secure.<br>Make sure the correct EOS has been selected in<br>the controller (section 2.3.c.).<br>If using a pump with a pressure sensor, make<br>sure it is properly adjusted (section 2.3.c).                    |
| The "Signal Range" alarm has been triggered.                                                                                                    | The value of the analog input signal<br>falls outside of the minimum/maxi-<br>mum values established for its use.                                                                                          | Verify the range provided by the external analog input signal, and set the correct mini-<br>mum values (section 2.2.b).                                                                                                    |
| The "Emergency Stop" stop<br>message appears, and it<br>won't go away.                                                                               | The emergency stop connection is wrong.                                                                                                    | Clear the emergency stop condition.<br>Make sure the jumper installed on terminal<br>block TB2 (block 9, installation section) is firmly<br>inserted.<br>The emergency stop external button must be<br>"normally closed" (NC). Make sure it is, and<br>replace it if it isn't. |
| The software update<br>process is taking too long,<br>appears frozen.                                                                                | The controller software upload sequence was interrupted, aborted or just didn't work.                                                                                                    | Disconnect the USB cable from controller.<br>Close command window in computer (if open).<br>Close 'sam-ba.exe' program, or kill it using task<br>manager.<br>Follow upload sequence again (section 4.2).                                                                       |
| After the software update<br>procedure, my pump<br>accuracy is way off. Looks<br>like I need to calibrate the<br>system again.                       | When updating the software you used<br>the file that also resets the controller<br>parameters (refer to step 4.3.3).                                                                                       | The controller will have to be recalibrated and functionality mode parameters will have to be entered again.<br>In the future, use the file that does not reset the parameters (refer to step 4.3.3).                                                                          |
| The controller software<br>installation procedure was<br>not successful (from log file,<br>or software version verifica-<br>tion on the controller). | Port used to plug USB cable into<br>computer (refer to step 4.3.2) was not<br>the same used during Atmel software<br>installation procedure (step 4.2.17).                                                 | Identify the port to use (refer to step 4.2.17) and<br>repeat the software upload procedure (refer to<br>section 4.3).                                                                                                    |
| If "Incorrect Password /<br>Invalid Password" appears<br>on the display.                                                                             | User enters the wrong password /<br>user forgets the password.                                                                                                    | Identify the port to use (refer to step 4.2.17) and repeat the software upload procedure (refer to section 4.3).                                                                                                    |
| If "Invalid Volume" appears on the display.                                                                                                    | The resulting calibration factor exceeds the range limit.                                                                                                    | Type the actual amount of volume pumped dur-<br>ing auto calibration (refer to section 2.3.g.i).                                                                                                    |
| The settings in the control-<br>ler are not being saved.                                                                                             | This may oocur if the controller is<br>powered down using the POWER<br>button and the AC adapter is removed<br>from the utility point before the<br>controller is able to complete one<br>auto-save cycle. | With the controller powered On and upon<br>enetering the necessary settings, remove the<br>AC adapter plug from the wall socket so the<br>settings are saved as part of a forced power loss<br>auto-save scenario.                                                             |

# 6. Parts Information

EN

#### Controller

| Description                                       | Model Number |
|---------------------------------------------------|--------------|
| Controller Kit - 2 Cables (5 meter EA.)- Americas | 651763-AM-2  |
| Controller Kit - 2 Cables (5 meter EA.) - EMEIA   | 651763-EM-2  |
| Controller Kit - 2 Cables (5 meter EA.) - AP      | 651763-AP-2  |
| Controller Kit - 1 Cable (5 meter) - Americas     | 651763-AM-1  |
| Controller Kit - 1 Cable (5 meter) - EMEIA        | 651763-EM-1  |
| Controller Kit - 1 Cable (5 meter) - AP           | 651763-AP-1  |
| Controller Kit - No Cables - Americas             | 651763-AM-0  |
| Controller Kit - No Cables - EMEIA                | 651763-EM-0  |
| Controller Kit - No Cables - AP                   | 651763-AP-0  |

#### Power Cords available

| Description               | Part Number    |  |
|---------------------------|----------------|--|
| POWER CORD, BRAZIL        | BC1120-CORD-BR |  |
| POWER CORD, NORTH AMERICA | BC10-CORD-US   |  |
| POWER CORD, CHINA         | BC10-CORD-CN   |  |
| POWER CORD, SOUTH KOREA   | BC10-CORD-SK   |  |
| POWER CORD, EU            | BC10-CORD-EU   |  |
| POWER CORD, INDIA         | BC10-CORD-IN   |  |
| POWER CORD, UK, SING, HK  | BC10-CORD-UK   |  |
| POWER CORD, JAPAN         | BC10-CORD-JP   |  |
| Length: 2m                |                |  |

#### **Spare Parts**

| Description                      | Part Number |
|----------------------------------|-------------|
| Assembly, Cable, 16' (4.8 m)     | 47517818001 |
| Assembly Cable, 30' (9.1 m)      | 47517818004 |
| Assembly Cable, 50' (15.2 m)     | 47517818005 |
| Power supply Level V (AP, EMEIA) | 47517834001 |
| Power supply Level VI (Americas) | 97479       |
| Hardware Kit                     | 47524248001 |

#### Documentation is available for download at http://www.arozone.com/controller-downloads

| Description           | <b>Publication Number</b> |
|-----------------------|---------------------------|
| User Manual, Americas | 47520296001               |
| User Manual, AP       | 47523334001               |
| User Manual, EMEIA    | 47523335001               |
| Safety Manual         | 47520297001               |
# 7. Specifications

#### **External Power Supply**

| Vin  | 90 – 264 VAC  |
|------|---------------|
| Vout | 24 VDC (± 5%) |
| lout | 3 A           |

#### **Controller Power Requirements**

| V | 12 - 30 VDC                         |
|---|-------------------------------------|
| 1 | 100 mA @ 24 VDC (no load condition) |
|   | 1 A @ 24 VDC (max load condition)   |

#### Controller I/O

| I/O             | Rating    | Qty |
|-----------------|-----------|-----|
| Digital inputs  | 24 VDC    | 13  |
| Digital outputs | 24 VDC    | 6   |
| Analog inputs   | 4 - 20 mA | 2   |
| Analog Outputs  | 4 - 20 mA | 2   |

Recommended cable: 18 AWG, 300V, stranded, insulated. Maximum length: 50m (164').

| inputs               |        |        |
|----------------------|--------|--------|
| Description          | Pump 1 | Pump 2 |
| Leak detection       | Y      | Y      |
| End of stroke        | Y      | Y      |
| Container empty      | Y      | Y      |
| Container full       | Y      | Y      |
| Remote batch A start | Y      | Y      |
| Remote batch B start | Y      | Y      |
| E-stop               | Y      |        |
| Analog input         | Y      | Y      |

#### Outputs

| Description        | Pump 1 | Pump 2 |
|--------------------|--------|--------|
| Solenoid actuation | Y      | Y      |
| External alarm     | Y      | Y      |
| Analog output      | Y      | Y      |

External alarm contact rated at 120 VAC / 24 VDC, 2A, resistive only.

#### **Environmental Conditions**

| Operating Temperature Range | -4 °F to 158 °F (-20 °C to 70 °C)  |
|-----------------------------|------------------------------------|
| Storage Temperature Range   | -22 °F to 176 °F (-30 °C to 80 °C) |
| Maximum Relative Humidity   | 90% non-condensing                 |

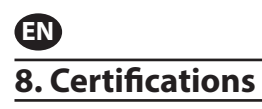

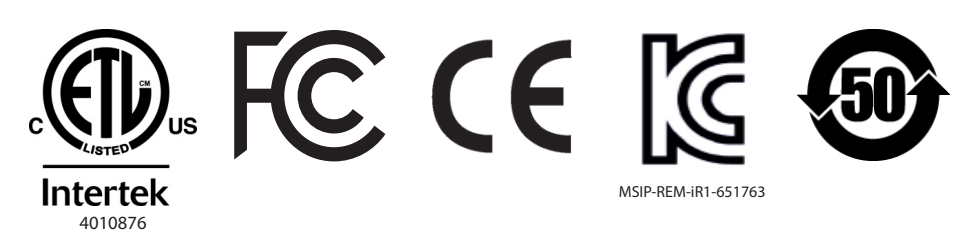

Conforms to UL Stds 61010-1 and 61010-2-201

Certified to CSA Std C22.2 No. 61010-1

Enclosure Type 4X, UL50, UL50E (excepting the external power supply)

## 9. Warnings

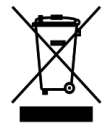

Do not dispose of this product with household waste material.

This controller will perform best when controlling ARO pumps from the EXP (expert) series, with the following model numbers:

#### PEXXX-XXX-XXX-XXXXX

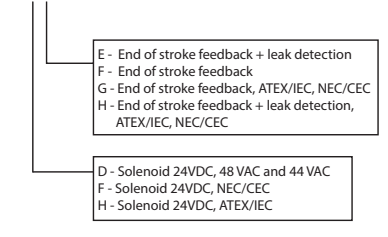

It is not compatible with ARO pumps with the following part number: PEXXX-XXX-XXX-XSXX, or pumps with the cycle sensing option.

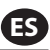

# 1. Introducción

El controlador ARO es capaz de controlar hasta dos bombas de diafragma accionadas por aire de interfaz electrónica de forma independiente o simultánea. Cada una de la dos bombas puede accionarse en cualquiera de los tres modos: manual, lote y proporcional, cada uno con capacidades de control de procesos específicas. Además, puede generar señales análogas representativas de la velocidad de cada bomba que pueden utilizarse en otras partes del proceso para mayores posibilidades de automatización.

El Controlador ARO puede también aceptar señales externas, tales como niveles de fluido, botones para pulsado, sensores analógicos o inclusive señales PLC, para automatizar niveles preprogramados de arranque y parada de la bomba o una lógica de control específica. El Controlador ARO también puede detectar condiciones anormales o no deseadas y reaccionar ante ellas, ya sea disparando una alarma externa, deteniendo la bomba o ambas. Para situaciones de emergencia, también podrá aceptar una señal de parada de emergencia que detendrá ambas bombas inmediatamente.

Posee una interfaz de usuario con membrana durable con una pantalla LCD que simplifica la interacción con la unidad y su programación se basa en una lógica de menús muy intuitiva. Su carcasa de plástico posee una calificación NEMA 4X por su hermeticidad.

La versión 2.0 del software del controlador ARO puede controlar un medidor de flujo que mide el flujo de forma independiente o simultánea. La función de este medidor de flujo se ha diseñado para conectar con la bomba PD de desplazamiento positivo estándar sin necesidad de ninguna entrada de fin de carrera (EOS) ni del solenoide. El controlador ARO es capaz de conectar o controlar dos medidores de flujo.

**NOTA:** El controlador ARO puede funcionar con una o dos bombas simultáneamente y con uno o dos medidores de flujo simultáneamente, pero no funcionará con una bomba y un medidor de flujo simultáneamente.

# 2. Configuración

El menú de Configuración. contiene varias opciones para modificar el comportamiento general del controlador (Config. General), los modos de funcionamiento de la bomba específicos de un programa (Confg. Ejec.), y para especificar los comportamientos generales de la bomba (Config. bomba).

El menú de Configuración. se encuentra protegido con contraseña. Para salir del menú protegido por contraseña, presione "IR A ANTERIOR" la suficiente cantidad de veces para salir del menú de Configuración.; presione "IR A INICIO", o deje el controlador inactivo. Si no pulsa ninguna tecla durante 10 minutos, el controlador saldrá automáticamente del menú protegido con contraseña. Si la pantalla muestra una bomba en funcionamiento, ésta cambiará a la pantalla equivalente del modo de funcionamiento fuera del menú protegido con contraseña. En todos los otros casos, el controlador saldrá a la pantalla de Inicio.

| Modos Ejec.<br>Alarmas Activas<br>Configurar<br>Bom. 1 Parada               | En la pantalla de Inicio, seleccione "Configurar" y luego presione ENTRAR.                                                                                                    |
|-----------------------------------------------------------------------------|----------------------------------------------------------------------------------------------------|
| Contraseña *****<br>Contraseña ******<br>Bom. 1 Parada                      | En la pantalla "Contraseña" presione ENTRAR e ingrese la "Contraseña": 27632, y<br>luego presione nuevamente ENTRAR.<br>Cuando haya ingresado la contraseña correcta, aparecerá la pantalla de<br>Configuración.                                                                      |
| Contraseña<br>Contras. Incorrecta<br><u>PPP Contraseña</u><br>Bom. 1 Parada | Si se ingresa una contraseña incorrecta, aparecerá un mensaje de alerta. Seleccione<br>"Contraseña", presione INGRESAR e ingrese la contraseña correcta.<br><b>NOTA</b> : Si el usuario olvida la contraseña, será necesario volver a instalar el software.<br>Consulte la Sección 4. |

# ES 2.1. Configuración General

| Config. General<br>Confg. Egec.<br>Confg. Bomba<br>Cambia la contraseña<br>Bomba l Parada                                                                                                    | Seleccione "Config. General" y luego presione ENTRAR.                                                                                                    |
|----------------------------------------------------------------------------------------------------|----------------------------------------------------------------------------------------------------|
| General<br>Idiomas<br>Unidades<br>Contraste<br>Link P1 y P2<br>Acerca de<br>Bomba 1 Parada                                                                                                    | Para cambiar el idioma que aparece en pantalla, seleccione "Idiomas" y luego presione ENTRAR.                                                                                                    |
| Idiomas       English       Deutsch       Español       Francais       Italiano       Bomba 1 Parada                                                                                                    | Seleccione el idioma deseado y luego presione ENTRAR.<br>Presione el botón "IR A ANTERIOR" para regresar a la pantalla de configuración.                                                                                                    |
| General<br>Idiomas<br>Unidados<br>Contraste<br>Link P1 y P2<br>Acerca de<br>Bomba 1 Parada                                                                                                    | Para cambiar la unidad de medida, seleccione "Unidades" y luego presione ENTRAR.                                                                                                    |
| Litros (1)<br>Litros (1)<br>Unza (oz)<br>Kilogramos (kg)<br>Gomba 1 Parada                                                                                                    | Seleccione la unidad de medida deseada y luego presione ENTRAR.<br>Si selecciona una opción diferente a "Ciclos", necesitará seguir el proceso de<br>calibración. Lea la sección 2.3.g.<br><b>NOTA:</b> La unidad de medida predeterminada es de ciclos por minuto.                       |
| General<br>Idiomas<br>Unidades<br><u>Contraste</u><br>Link P1 y P2<br>Acerca de<br>Bomba 1 Parada                                                                                                    | Para ajustar el contraste de la pantalla, seleccione "Contraste" y luego presione<br>ENTRAR.                                                                                                    |
| Contraste Contraste                                                                                                    | Utilice los cursores de IZQUIERDA y DERECHA para ajustar el contraste como lo desee y luego presione ENTRAR.<br>NOTA: El contraste de la pantalla puede variar con la temperatura ambiente.                                                                                               |
| El menú "Link P1 & P2" (Enlazar P1 y P2) permite controlar el funcionamiento de la bomba 2 tomand<br>como referencia la bomba 1. En la pantalla "Link P1 & P2" (Enlazar P1 y P2), el usuario puede configurar u<br>modo específico en el que la bomba 2 se accionará cuando se ponga en marcha la bomba 1.<br><b>NOTA:</b> En el modo predeterminado, la bomba 2 no está enlazada con la bomba 1. |                                                                                                    |
| Idiomas<br>Unidades<br>Contraste<br>Link Pl y P2<br>Accea de<br>Bomba 1 Parada                                                                                                    | Para enlazar la bomba 1 y la bomba 2, seleccione la opción "Link P1 & P2" (Enlazar P1 y P2) y pulse ENTER (Intro).                                                                                                    |
| No hay enlace<br>Lote A<br>Lote B<br>Lote C<br>Lote C<br>Lote D<br>Bomba 1 Parada                                                                                                    | Seleccione el modo de lotes deseado y pulse Intro. Se pueden seleccionar diferentes programas de lotes como "Sin enlace", "Lote A" "Lote B", "Lote C" (Lote C), "Lote D", "Lote E" y "Manual". Pulse el botón "NAVIGATE TO PREVIOUS" (Volver) para volver a la pantalla de configuración. |
| Idiomas<br>Unidades<br>Contraste<br>Link P1 y P2<br>Acerca de<br>Bomba 1 Parada                                                                                                    | Para comprobar la versión actual del software, seleccione "Acerca de" y pulse Intro.                                                                                                    |
| Acerca de<br>V 2.0<br>Bomba 1 Parada                                                                                                    | La pantalla mostrará la versión actual del software. Para salir, pulse "Volver" para volver al menú anterior o "Volver al inicio" para volver a la pantalla de inicio.                                                                                                    |

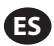

### 2.2. Configuración de Ejecutación

El menú "Config. Ejec." le permite al usuario fijar los parámetros que regularán el comportamiento de la bomba para modo de funcionamiento.

| Config. General<br>Config. General<br>Confg. Ejec.<br>Confg. Bomba<br>Cambia la contraseña<br>Bomba 1 Parada | En la pantalla de "Config." seleccione "Confg. Ejec." y luego presione ENTRAR.<br>Aparecerá la pantalla de Configuración de Ejecutación.                                                                                                    |
|----------------------------------------------------------------------------------------------------|----------------------------------------------------------------------------------------------------|
| Confg. Ejec.<br>Lote<br>Proporcional<br>Manual<br>Bom. 1 Corriendo                                           | El controlador ARO puede hacer funcionar cada bomba en uno de los tres modos<br>posibles:<br>a. Modo Lote<br>b. Modo Proporcional<br>c. Modo Manual<br>Seleccione el modo deseado para programar y luego presione ENTRAR. Para<br>obtener una explicación de estos tres modos, lea desde la sección 2.2.a la 2.2.c |

#### 2.2.a. Modo Lote

El modo lote permite dispensar una cantidad precisa de fluido, a un caudal o una frecuencia de ciclo especificados. Cada bomba puede programarse para realizar hasta dos secuencias de lotes independientes, llamadas A, B,C, D y E. Sin embargo, solo pueden activarse dos lotes con cada una de las bombas.

| Lote A<br>Lote B<br>Lote C<br>Lote C<br>Lote E<br>Bomba 1 Parada | Si selecciona el modo lote, se pueden ingresar dos programas de lote diferentes.<br>Seleccione el programa de lote deseado que se va a modificar y luego presione<br>ENTRAR.                                                                                                    |
|------------------------------------------------------------------|----------------------------------------------------------------------------------------------------|
| Volúmen 0.40 gal<br>Tasa 0.80 GPM<br>Bom. 1 Parada               | Ingrese el volumen total de lote deseado y el caudal para el lote seleccionado.<br><b>AVISO:</b> Las unidades de medida coinciden con lo que se seleccionó en la sección 2.1.<br>Presione ENTRAR para aceptar cada valor.<br>Para salir de la pantalla sin arrancar la bomba conforme las condiciones<br>programadas, presione "IR A ANTERIOR" o "IR A INICIO".<br>Si el programa en particular debe iniciarse enseguida, seleccione "Iniciar Ejec." y<br>luego presione ENTRAR. El programa ingresado arrancará. |
| Corriendo<br>20% Completo<br>Bom. 1 Corriendo                    | Durante la ejecución del programa, la pantalla mostrará el progreso realizado hasta<br>el momento.<br><b>AVISO:</b> El estado de la bomba debe aparecer como "Corriendo" en lugar de "Parada".<br>Mientras que la bomba funcione en el programa de lote, es posible parar la bomba<br>momentáneamente (pausar) sin perder registro del monto dispensado. Para<br>realizarlo, presione el botón ARRANQUE/PAUSA.<br>Si presiona el botón "PARADA", hará que la bomba se detenga y reinicie el programa<br>de lote.  |
| Lote A<br>Lote Completo<br>100%<br>Provide A<br>Bom. 1 Parada    | Cuando el programa finalice (cuando se haya llegado al volúmen seleccionado total),<br>la bomba se detendrá, tal como se indicó.<br>Si necesita ejecutar el programa nuevamente, seleccione "Repetir Lote" y luego<br>presione ENTRAR.<br>Para salir de la pantalla sin ejecutar el programa, presione "IR A ANTERIOR" o "IR A<br>INICIO".                                                                                                    |

#### 2.2.b. Modo Proporcional

El modo proporcional permite la utilización de una entrada analógica como factor de control de la velocidad de la bomba. En este modo, la velocidad de la bomba dependerá, de manera proporcional y lineal, de la señal de la entrada analógica. La definición de la pendiente y la relación entre la señal de entrada y la velocidad de la bomba se explican en el siguiente paso.

| Min. mA 4.00 mA<br>Min. mA 4.00 mA<br>Max. mA 20.00 mA<br>Tasa Min. 1.00 GPM<br>Tasa Max. 30.00 GPM<br>Bom. 1 Parada | En la pantalla "Config. Ejec.", seleccione "Proporcional".<br>Ingrese los correspondientes valores mínimos y máximos en miliamperios (mA) para<br>la señal de entrada y sus correspondientes equivalentes en caudal o frecuencia de<br>ciclo.<br>Asegúrese de que las unidades de medida coincidan con los valores seleccionados<br>en la sección 2.1.<br>Para salir de la pantalla sin arrancar la bomba conforme las condiciones programadas,<br>presione "IR A ANTERIOR" o "IR A INICIO".<br>Si el programa en particular debe iniciarse enseguida, seleccione "Iniciar Ejec." y<br>luego presione ENTRAR. El programa ingresado arrancará. |
|----------------------------------------------------------------------------------------------------|----------------------------------------------------------------------------------------------------|
| Corriendo<br>Tasa 0.54 GPM<br>Entrada 10.93 mA<br>Bom. 1 Corriendo                                                   | Durante la ejecución del programa, la pantalla mostrará el valor de la señal de<br>entrada real y su equivalente en caudal.<br><b>AVISO:</b> El estado de la bomba se muestra como "Corriendo" en lugar de "Parada".                                                                                                    |

#### 2.2.c. Modo Manual

El modo manual se utiliza para ejecutar la bomba en cualquier velocidad especificada. Este es el único modo de ejecución cuyos parámetros pueden modificarse fuera del área protegida con contraseña.

| Manual<br>Miniciar Ejec.<br>Tasa () 20.00 CPM<br>Bom. 1 Parada                 | En la pantalla "Config. Ejec", seleccione "Manual".<br>Ingrese el caudal deseado.<br><b>AVISO:</b> Las unidades de caudal coinciden con lo que se ingresó en la sección 2.1.<br>Para salir de la pantalla sin arrancar la bomba conforme las condiciones programadas,<br>presione "IR A ANTERIOR" o "IR A INICIO".<br>Si el programa en particular debe iniciarse enseguida, seleccione "Iniciar Ejec." y luego<br>presione ENTRAR. El programa ingresado arrancará.                         |
|--------------------------------------------------------------------------------|----------------------------------------------------------------------------------------------------|
| Manual<br>Corriendo<br>Tasa († 20.00 CPM<br>Real 20.00 CPM<br>Bom. 1 Corriendo | Durante la ejecución del programa, la pantalla mostrará el caudal real.<br>El caudal o la frecuencia de ciclo de la bomba pueden ajustarse mientras la bomba se<br>encuentra en funcionamiento. Para realizar tal ajuste, presione ENTRAR e ingrese el<br>nuevo valor, o presione los botones IZQUIERDA / DERECHA para disminuir / aumentar<br>el caudal o la frecuencia de ciclo, respectivamente.<br><b>AVISO:</b> El estado de la bomba se muestra como "Corriendo" en lugar de "Parada". |

## 2.3. Configuración de Bomba

| Servicio<br>Señal Salida<br>Sensor Bomba<br>Conf. Alarma<br>Inicio remoto 1 | En la pantalla config., seleccione "Config. bomba".<br>Aparecerá la pantalla Config. Bomba.<br>Seleccione el parámetro configuración de bomba. Bomba deseado y presione<br>ENTRAR. |
|-----------------------------------------------------------------------------|----------------------------------------------------------------------------------------------------|
| Bomba 1 Parada                                                              |                                                                                                    |

#### 2.3.a. Servicio

- El totalizador cuenta el número de ciclos ejecutados tras el restablecimiento anterior.
- La pantalla "Intervalo de mantenimiento" se utiliza para establecer el número estimado de ciclos que ejecutará la bomba antes de que sea necesario realizar su mantenimiento.

**NOTA:** Cuando el controlador está conectado con el medidor de flujo, el menú "Mantenimiento" no es accesible y no realiza el recuento para el totalizador ni para el intervalo de mantenimiento.

| Totalizador<br>Interv. Servicio | La pantalla de mantenimiento muestra dos parámetros de mantenimiento:<br>"Totalizador" y "Intervalo de mantenimiento". Seleccione el parámetro de<br>mantenimiento necesario y pulse Intro. |
|---------------------------------|----------------------------------------------------------------------------------------------------|
| Bom. 1 Parada                   |                                                                                                    |

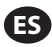

#### i. Totalizador

| Totalizador          | Esta pantalla muestra el número de ciclos que la bomba ha ejecutado desde la última       |
|----------------------|-------------------------------------------------------------------------------------------|
|                      | vez que se reinició este contador.                                                        |
| 00001106 Ciclos      | Para reiniciar el contador del totalizador, seleccione "Borrar Totaliz." y luego presione |
| •••• Borrar Totaliz. | ENTRAR.                                                                                   |
| Bom. 1 Parada        | Para salir de esta pantalla, presione "IR A ANTERIOR" o "IR A INICIO".                    |

#### ii. Intervalo de Servicio

| La pantalla de intervalo de servicio se utiliza para establecer el número estimado de ciclos que la bomba ejecutará antes de requerir mantenimiento.<br>Ingrese el número estimado de ciclos para la bomba seleccionada antes de que deba recibir mantenimiento, en la línea "Intervalo". Presione ENTRAR.<br>Bom. 1 Parada<br>Bom. 1 Parada<br>Bom. 1 Parada<br>La pantalla de intervalo de servicio se utiliza para establecer el número estimado de ciclos que la bomba seleccionada antes de que deba recibir mantenimiento, en la línea "Intervalo". Presione ENTRAR.<br>La línea "Cuenta Atrás" indica el número de ciclos que le restan ejecutar a la bomba antes de requerir mantenimiento. Cuando este contador llegue a cero (0), se activará la alarma de "Intervalo de servicio".<br>Para reiniciar el contador sin cambiar el intervalo de mantenimiento, seleccione "Rest.<br>c. Atrás" y presione ENTRAR.<br>La línea "Vida útil" muestra el número total de ciclos que la bomba ha completado desde que el controlador fue puesto en servicio por primera vez. Este valor no puede reiniciarse ni modificarse. Para salir de esta pantalla, presione "IR A ANTERIOR" o "IR A INICIO". |
|----------------------------------------------------------------------------------------------------|
|                                                                                                    |

#### 2.3.b. Señal de Salida

El controlador de ARO es capaz de enviar una señal de 4-20 mA que posee una relación proporcional lineal respecto de la velocidad de la bomba. La definición de la pendiente y el punto de cruce de esta relación se explican en el próximo paso.

| Señal Salida                     | En el menú Config. bomba, seleccione "Señal Salida".                                                                                                    |
|----------------------------------|----------------------------------------------------------------------------------------------------|
| 4 mA 1.00 CPM<br>20 mA 30.00 CPM | Los umbrales inferiores y superiores de la señal de salida deben estar correlacionados con los valores de flujo reales.                                   |
| Bom. 1 Parada                    | Ingrese estos valores tal como se indica y presione ENTRAR luego de cada valor.<br>Para salir de esta pantalla, presione "IR A ANTERIOR" o "IR A INICIO". |

#### 2.3.c. Sensor de Fin de Carrera

| Sensor de Presión &<br>Sensor Proximidad<br>Medidor de flujo<br>Bomba 1 Parada | El controlador ARO debe recibir la señal de un sensor de fin de carrera (EOS, por su sigla en inglés) en la bomba. Este sensor indica que la carrera se ha completado. Se encuentran disponibles tres sensores de final de carrera: un interruptor de presión, un interruptor de proximidad y un medidor de flujo. Todas las bombas EXP y compactas de ARO fabricadas a partir de enero de 2016 utilizan el EOS del interruptor de proximidad. Anteriormente, la única familia de bombas ARO que usaba un interruptor de proximidad er la familia de bombas de ¼" (PE01). Todas las otras bombas ARO utilizaban un interruptor de presión. Si no está seguro respecto de qué tipo de interruptor posee su bomba, busque un dispositivo similar al que se muestra en la siguiente imagen. Si se encuentra presente, la bomba posee un interruptor de presión. |
|--------------------------------------------------------------------------------|----------------------------------------------------------------------------------------------------|
|--------------------------------------------------------------------------------|----------------------------------------------------------------------------------------------------|

#### i. Sensor de Final de Carrera Para el Medidor de Flujo

| I I I Sensor Bomba<br>Sensor de Presión □<br>Sensor Proximidad □<br>Medidor de flujo I IIIIIIIIIIIIIIIIIIIIIIIIIIIIIIIIII | La tercera señal proviene de la salida de un medidor de flujo que se encuentra<br>conectado a la entrada EOS del controlador ARO. Seleccione la opción "del medidor<br>de flujo" para controlar el funcionamiento de dicho dispositivo con el controlador                                                                           |
|----------------------------------------------------------------------------------------------------|----------------------------------------------------------------------------------------------------|
| Bomba 1 Parada                                                                                                    | ARO. Esta opción debe utilizarse con la bomba PD estándar sin ninguna entrada EOS<br>ni del solenoide. (Consulte la sección 3.6).<br>En el menú Config. bomba, seleccione "Sensor de la bomba".<br>Seleccione la opción correcta en esta pantalla y presione ENTRAR.<br>Para salir, presione "NAVEGAR A PREVIO" o "NAVEGAR A CASA". |

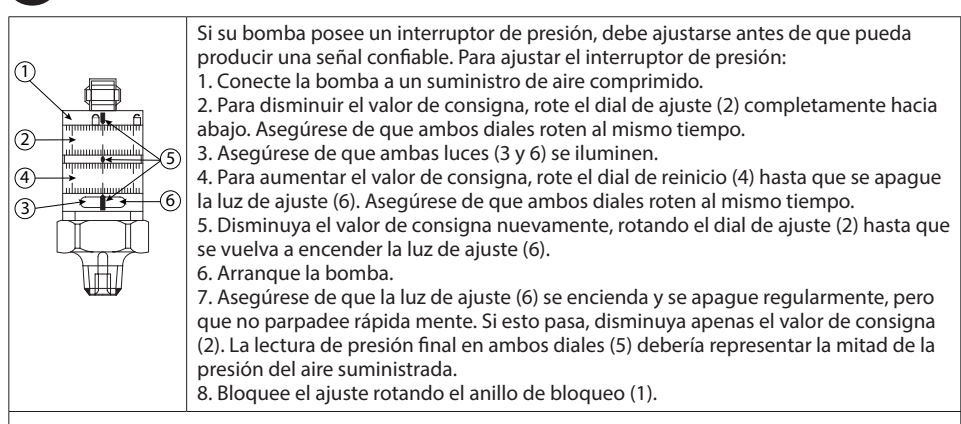

#### 2.3.d. Funcionalidad de las Alarmas

El controlador puede reaccionar ante cinco condiciones externas diferentes e informar al usuario que la condición particular ha aparecido.

Cada una de estas condiciones de alarma puede configurarse ya sea para informar al usuario de su existencia o también para detener la bomba. Las condiciones de alarma que detienen la bomba se denominan alarmas críticas. Cuando se activa la alarma, ocurre lo siguiente:

- Aparece en pantalla el ícono de alarma presente (vea el bloque 21 en la sección de instalación).
- Se dispara el zumbador interno del controlador.
- Parpadea el indicador LED de la bomba correspondiente.
- Se activa la señal de alarma externa.
- La alarma correspondiente aparecerá en la pantalla "Alarmas Activas".
- Si la alarma es configurada como crítica, la bomba se detendrá.

Las seis condiciones diferentes de alarma son:

- Cebado Perdido: Si la bomba ha perdido su cebado, y ya no bombea fluído.
- Detección Fuga: Se ha detectado la presencia de fluido en cualquiera de las dos cámaras de aire de la bomba.
- Interv. Servicio: El número de ciclos programados como el intervalo de servicio (sección 2.3.a.ii) para la bomba se alcanzó.
- Rango de Señal: La señal de la entrada analógica recibida queda fuera del rango programado (sección 2.2.b).
- Tasa Máx: La frecuencia de ciclo o el caudal programados para la bomba no pueden mantenerse. Esto puede darse a raíz de una contrapresión excesiva, una frecuencia de ciclo que exceda las capacidades de la bomba, una alta viscosidad del fluido que ralentiza su flujo o una menor presión del aire, entre otras cosas.
- Batch Complete (Lote completado): Avisa cuando el controlador completa el lote.

**NOTA:** Si la alarma de lote completado se establece como una alarma importante, la señal de alarma externa comenzará a sonar junto con el sonido de aviso interno del controlador. Si no es así, el controlador estará en el modo de silencio, sin sonido.

| 📔 🏕 Conf. Alarma   |
|--------------------|
| Apagar Bomba       |
| Cebado Perdido 🛛   |
| Detección Fuga 🛛 🗹 |
| Interv.Servicio 🗆  |
| Bom. 1 Parada      |
|                    |

En el menú Config. bomba, seleccione "Conf. alarma".

Para configurar una alarma como crítica, seleccione la(s) condición(es) deseadas y presione ENTRAR. Aparecerá una marca de verificación al lado de las condiciones bajo las cuales se detendrá la bomba. Todas las alarmas pueden seleccionarse/ deseleccionarse como críticas y la configuración puede ser diferente para cada bomba. **NOTA:** El menú "Service Interval" (Intervalo de mantenimiento) no puede configurarse cuando el controlador se encuentra conectado con el medidor de flujo.

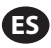

| <ul> <li>Cuando la alarma se encuentra encendida, aparece el ícono el bloque 21 en la sección de instalación).</li> <li>Cuando la alarma se encuentra encendida, aparece el ícono el bloque 21 en la sección de instalación).</li> <li>Para determinar cuál fue la alarma que se encendió, seleco la pantalla de inicio y presione ENTRAR. Aparecerá la pantalle en esta pantalla aparecen las alarmas actívas. La bomba se oque se hayan seleccionado como críticas (vea la sección 2.3. Para borrar todas las alarmas, seleccione "Borrar Alarmas") Toda alarma cuyo disparador no se haya eliminado permane borrar alarmas individuales.</li> </ul> | o de alarma presente (vea<br>ione "Alarmas Activas" en<br>a Alarmas Activas.<br>detiene según las alarmas<br>d).<br>luego presione ENTRAR.<br>ccerá activa. No es posible |
|----------------------------------------------------------------------------------------------------|----------------------------------------------------------------------------------------------------|
|----------------------------------------------------------------------------------------------------|----------------------------------------------------------------------------------------------------|

**NOTA:** Cuando se activa una alarma, su estado crítico no puede modificarse. Esta alarma debe eliminarse primero.

#### 2.3.e. Arranque Remoto 1

El controlador ARO puede recibir señales analógicas externas para controlar el arranque de la bomba de forma local en el modo preprogramado. Cada bomba puede recibir dos entradas de arranque remoto. El usuario puede ajustar los modos de lotes específicos para el arranque en cada señal de arranque remoto.

| Senal Salida<br>Servicio<br>Senal Salida<br>Sensor Bomba<br>Conf. Alarma<br>Inicio remoto 1<br>Bomba 1 Parada | En La interfaz Arranque remoto 1 y 2 se encuentra disponible para ajustar las entradas digitales de arranque remoto de cada bomba. El usuario puede configurar el modo de funcionamiento para que la bomba se ponga en marcha cuando el botón de arranque remoto específico esté programado para pulsarse.<br>En el menú Pump Setup (Configuración de la bomba), seleccione la opción "Arranque remoto 1" y pulse Intro.<br>Para salir, presione "NAVEGAR A PREVIO" o "NAVEGAR A CASA". |
|----------------------------------------------------------------------------------------------------|----------------------------------------------------------------------------------------------------|
| RM Inicio 1       Lote B     C       Lote C     C       Lote C     C       Lote B     C       Bomba 1 Parada  | En la pantalla de selección "Arranque remoto 1", se muestra la pantalla de selección de lotes. Cada bomba puede programarse para realizar hasta 5 secuencias de lotes independientes, denominadas A, B, C, D y E. Seleccione el programa de lotes que desea ejecutar y pulse Intro.                                                                                                    |

#### 2.3.f. Arranque Remoto 2

| III M DV Tataia 2 | En al many Dump Satur (Configuración de la hamba), colocciona la anción "Arrangua    |
|-------------------|--------------------------------------------------------------------------------------|
| KM Infelo Z       | En el menu Pump Setup (Comiguración de la bomba), seleccióne la opción Arranque      |
| Lote A<br>Lote B  | remoto 2" y pulse Intro.                                                             |
| Lote C O          | En la pantalla de selección "Arranque remoto 2", se muestra la pantalla de selección |
| Lote E O          | de lotes. Cada bomba puede programarse para realizar hasta 5 secuencias de lotes     |
| Bomba 1 Parada    | independientes, denominadas A, B, C, D y E.                                          |
|                   | Seleccione el programa de lotes que desea ejecutar y pulse Intro                     |

#### 2.3.g. Calibración

La versión 2.0 del controlador ARO ofrece dos opciones de calibración:

- i . Calibración automática
- ii . Calibración manual

| Auto Calibración   | En el menú Pump Setup (Configuración de la bomba), seleccione "Calibration" (Calibración). |
|--------------------|--------------------------------------------------------------------------------------------|
| Auto Calibración   | En el menú de calibración, seleccione el proceso de calibración deseado: "Auto Cali-       |
| Manual Calibración | bration" (Calibración automática) y "Manual Calibration" (Calibración manual).             |
| Bomba 1 Parada     |                                                                                            |

#### i. Calibración Automática

| Calibración             | Si se selecciona una unidad diferente a "ciclos por minuto", la bomba deberá        |
|-------------------------|-------------------------------------------------------------------------------------|
| Tasa 1.60 GPM           | calibrarse para las unidades deseadas.                                              |
|                         | Ingrese un caudal cercano o idéntico al caudal requerido para el proceso en el cual |
| **** Iniciar Bomba pres | prestará servicio la bomba. Presione ENTRAR.                                        |
| boin. I fai ada         | Seleccione "Iniciar Bomba" y presione ENTRAR o el botón ARRANQUE / PAUSA.           |

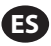

| 📔 💉 Calibración                   | La bomba comenzará a funcionar y la pantalla mostrará un estimado del volumen                                                          |
|-----------------------------------|----------------------------------------------------------------------------------------------------|
| Volúmen 0.16 gal                  | total dispensado hasta el momento. Si se está calibrando el sistema por primera vez,                                                   |
|                                   | este valor no tendrá mucho significado.                                                                                                |
| Detener Bomba<br>Bom. 1 Corriendo | Cuando el recipiente de calibración esté completo, seleccione "Detener Bomba" y                                                        |
|                                   | presione el botón ENTRAR o PARADA.                                                                                                    |
| Volúmenes                         | La bomba se detendrá y el volumen total estimado aparecerá en pantalla.<br>Ingrese el volumen total real dispensado y presione ENTRAR. |
| Real 0.00 gal                     | Si el proceso de calibración ha sido exitoso, seleccione "Completo" y presione                                                         |
| Bom. 1 Parada                     | ENTRAR. A continuación, aparecerá la pantalla "Config. bomba".                                                                         |
|                                   | Si el proceso de calibración debe repetirse, seleccione "Recalibrar" y presione                                                        |
|                                   | ENTRAR. Aparecerá la pantalla de inicio del proceso de calibración.                                                                    |

#### **NOTAS:**

- 1. El caudal ingresado debe ser lo más cercano posible al caudal requerido para el proceso. Esto es importante porque la precisión de la calibración dependerá del caudal.
- 2. El recipiente utilizado para medir el volumen total dispensado debe ser comparativamente grande. Debe contener como mínimo el equivalente a 10 ciclos dispensados por la bomba, pero cuanto más grande, mejor.
- 3. El proceso de calibración será iterativo. El proceso debe repetirse varias veces hasta que el volumen total estimado que muestra el controlador sea equivalente al volumen total real dispensado. Esto requerirá un mínimo de tres iteraciones, pero podrán requerirse iteraciones adicionales. Esto dependerá de factores tales como la frecuencia de ciclo, el tamaño de la bomba, el volumen dispensado, el medio, etc.
- 4. Para pausar el procedimiento de calibración, presione el botón ARRANQUE/PAUSA. Esto no hará que el sistema pierda registro de lo que ya se ha dispensado.
- 5. El procedimiento de calibración deberá ser monitoreado hasta su finalización. Si sale de la pantalla de calibración antes de la finalización del procedimiento (por ejemplo, si selecciona otra bomba o presiona alguno de los botones "IR A..."), éste se cancelará.
- 6. El procedimiento de calibración se encuentra dentro del menú protegido con contraseña. Por este motivo, si el procedimiento toma más de 10 minutos, la pantalla de calibración cambiará automáticamente. Conforme la nota anterior, el procedimiento de calibración se cancelará.
- 7. Si se llega a la condición de "contenedor lleno" (vea sección 3.4) antes de la finalización del procedimiento de calibración, el procesó se pausará. Si sale de la pantalla "CONTENEDOR LLENO" (que reemplaza la pantalla de calibración momentáneamente), se cancelará el procedimiento (vea Nota 5). Si el proceso no se reinicia dentro de los 10 minutos, el procedimiento también se cancelará (vea la NOTA 6).

| Calibracion<br>Volumen no Válido<br><u>Volumen no Válido</u><br><u>Ingresar Vol.</u><br>Bom. 1 Parada | Si el valor del volumen real ingresado es inválido, aparecerá una pantalla de error.<br>Seleccione "Ingresar volumen" y presione ENTRAR. Será redirigido a la pantalla de<br>resultados de calibración para reingresar el valor.                                                                                                    |
|----------------------------------------------------------------------------------------------------|----------------------------------------------------------------------------------------------------|
| DETENER BOMBA<br>ANTES DE NUEVA EJEC<br>Detener Bomba<br>Martas<br>Bom. 1 Corriendo                   | El procedimiento de calibración no comenzará si la bomba ya se encuentra en<br>funcionamiento. Si intenta realizar un procedimiento de calibración cuando la bomba<br>se encuentra en funcionamiento, aparecerá un mensaje de error.<br>Seleccione "Detener Bomba" y presione ENTRAR para continuar con el procedimiento<br>de calibración. Aparecerá la pantalla de ingreso del caudal de calibración.<br>Si en este punto no se requiere una calibración y desea salir, seleccione "Atrás" y<br>presione ENTRAR o presione "IR A ANTERIOR" o "IR A INICIO". |

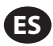

#### ii. Calibración Manual

| Factor de calib.<br>Factor de calib.<br>•4.0000 pulse/ gal<br>OK<br>Bomba 1 Parada | La calibración manual permite al usuario introducir un volumen o una masa especí-<br>ficos por ciclo o pulsación. Introduzca un caudal próximo o idéntico al requerido<br>para el proceso que deberá satisfacer la bomba.<br>Seleccione "OK" y pulse Intro. Seleccione la opción "Iniciar la bomba" y pulse el botón<br>Intro o Inicio/pausa.<br><b>NOTA:</b> Si se selecciona una unidad de masa, calcule manual mente el volumen o la<br>masa paraisla o sulta sión. Dara el sóludo masay canculta la castión 2.7 |
|------------------------------------------------------------------------------------|----------------------------------------------------------------------------------------------------|
|                                                                                    | masa por ciclo o pulsación. Para el cálculo manual, consulte la sección 3.7.                                                                                                    |

## 2.4. Cambio de Contraseña

| Config. General<br>Config. General<br>Confg. Ejec.<br>Confg. Bomba<br>Cambia Ta contraseña<br>Bomba 1 Parada | Para cambiar la contraseña, seleccione la opción "Cambiar contraseña y pulse Intro.                                                                                                    |
|----------------------------------------------------------------------------------------------------|----------------------------------------------------------------------------------------------------|
| Cambio PWD                                                                                                   | En la pantalla "Cambiar contraseña", pulse Intro en la opción "Nueva contraseña" e in-<br>troduzca la nueva contraseña.<br>Vuelva a pulsar Intro y aparecerá "Confirmar contraseña".   |
|                                                                                                    |                                                                                                    |
| Confirmar PWD 00000000000000000000000000000000000                                                            | Pulse Intro en la opción "Confirmar contraseña" y confirme la nueva contraseña.<br>Vuelva a pulsar ENTER (Intro) y aparecerá "Contraseña cambiada".                                    |
| 📗 🎢 Contraseña<br>Contraseña cambiada                                                                        | Una vez introducida la contraseña correcta, se muestra la pantalla "Contraseña cam-<br>biada".<br>Para salir, presione "NAVEGAR A PREVIO" o "NAVEGAR A CASA".                          |
| Bomba 1 Parada                                                                                               |                                                                                                    |
| Contraseña<br>Contraseña invalida                                                                            | Si se introduce una contraseña errónea en "Confirmar contraseña", se muestra el men-<br>saje de alerta "Contraseña no válida". Para cambiar la contraseña, consulte la sección<br>2.4. |
| Bomba 1 Parada                                                                                               | <b>NOTA:</b> Si el usuario olvida la contraseña, será necesario volver a instalar el software.<br>Consulte la Sección 4.                                                               |

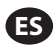

# 3. Funcionamiento de la Bomba

|      | r 11 | Mode | s | Ejec.  |
|------|------|------|---|--------|
| Lote | -    |      |   |        |
| Pro  | porc | iona | 1 |        |
| Manu | Ja٦  |      |   |        |
|      |      |      |   |        |
|      |      |      |   |        |
|      |      | Bom. | 1 | Parada |

En la pantalla de inicio, seleccione "Modos Ejec". Aparecerá la pantalla Selección de modos de funcionamiento.

## 3.1. Modo Lote

| Image: Control of the second second secon | En la pantalla de selección de Modos de Ejecución, seleccione "Lote". Aparecerá la<br>pantalla de selección de Lotes.<br>Cada bomba puede programarse para realizar hasta cinco secuencias de lotes<br>independientes, llamadas A, B, C, D y E.<br>Seleccione el programa de lote deseado para ejecutar y luego presione ENTRAR.                                                                                                    |
|----------------------------------------------------------------------------------------------------|----------------------------------------------------------------------------------------------------|
| Jobe A Jobe A Jobe A Volumen 10.00 gaT Tasa 20.00 GPT Bom. 1 Parada                                                                                                    | Aparecerá la pantalla de inicio de lote.<br>Esta pantalla muestra el volumen total preprogramado y el caudal para la secuencia<br>de lote seleccionada. En esta pantalla, los valores son de solo lectura. Para<br>cambiarlos, deben programarse a través de la secuencia de configuración protegida<br>con contraseña (vea la sección 2.2.a).<br>Para iniciar la secuencia del lote, seleccione "Iniciar Ejec". y presione ENTRAR, o<br>presione el botón ARRANQUE.<br>Para salir de esta pantalla sin arrancar la bomba, presione "IR A ANTERIOR" ó "IR A<br>INICIO". Alternativamente, puede iniciar la secuencia del lote utilizando los botones<br>externos de inicio del lote.<br><b>NOTA:</b> Cada bomba puede tener hasta dos botones externos de inicio del lote, uno<br>para cada una de las cinco secuencias de lotes disponibles (vea bloques 6 ó 7 en la<br>sección de instalación).<br>Si la secuencia de lote para el botón de lote externo seleccionado en particular no<br>está programada, la bomba no arrancará, pero no aparecerá un mensaje de error. |
| ✗ ) Lote A<br>Corriendo<br>20% Completo<br>Bom. 1 Corriendo                                                                                                    | Cuando la bomba está en funcionamiento, la pantalla muestra el porcentaje<br>correspondiente al progreso realizado para completar la secuencia del lote junto con<br>la unidad total.<br><b>AVISO:</b> El estado de la bomba ha cambiado a "Corriendo".<br>Mientras que la bomba se encuentra en funcionamiento en el programa del lote,<br>es posible pausar la bomba momentáneamente sin perder registro del monto<br>dispensado. Para pausar la bomba, presione el botón ARRANQUE/PAUSA.<br>Si presiona el botón PARADA, hará que la bomba se detenga y se reinicie el programa<br>del lote.                                                                                                    |
| Lote A<br>Lote Completo<br>100%<br>Completo<br>100%<br>Dom. 1 Parada                                                                                                    | Cuando se complete la secuencia del lote, la pantalla mostrará un mensaje.<br>Para ejecutar la secuencia del lote nuevamente, seleccione "Repetir Lote" y luego<br>presione ENTRAR.<br>Para salir, presione "IR A ANTERIOR" ó "IR A INICIO".                                                                                                    |

## 3.2. Modo Proporcional

| Proporcional                                        | En la pantalla de selección de Modos de Ejecución, seleccione "Proporcional".<br>Aparecerá la pantalla del modo Proporcional. |
|-----------------------------------------------------|----------------------------------------------------------------------------------------------------|
| Tasa 13.56 CPM<br>Entrada 10.93 mA<br>Bom. 1 Parada | Para arrancar la bomba, seleccione "Iniciar Ejec". y presione ENTRAR, o presione el botón ARRANQUE/PAUSA.                     |
|                                                     | INICIO".                                                                                                    |

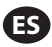

| <b>A</b> Proporcional<br>Corriendo | Mientras la bomba se encuentra en funcionamiento, la pantalla muestra el valor de la<br>señal de entrada y su caudal real equivalente calculado. |
|------------------------------------|----------------------------------------------------------------------------------------------------|
| Tasa 13.56 CPM<br>Entrada 10.93 mA | AVISO: El estado de la bomba ha cambiado a "Corriendo".                                                                                          |
| Bom. 1 Corriendo                   |                                                                                                    |

### 3.3. Modo Manual

| Anual       Iniciar Ejec.       Tasa ()       20.00 CPM       Bom. 1 Corriendo                         | En la pantalla de selección de Modos de Ejecución, seleccione "Manual" para ser<br>redirigido a la pantalla de inicio del modo Manual.<br>Para arrancar la bomba, seleccione "Iniciar Ejec". y presione ENTRAR, o presione el<br>botón ARRANQUE/PAUSA.<br>Para salir de esta pantalla sin arrancar la bomba, presione "IR A ANTERIOR" ó "IR A<br>INICIO".                                                                                                    |
|----------------------------------------------------------------------------------------------------|----------------------------------------------------------------------------------------------------|
| Kanual       Corriendo       Tasa ()     20.00 CPM       Real     20.00 CPM       Bom.     1 Corriendo | Mientras que la bomba se encuentre en funcionamiento, la pantalla mostrará el caudal real.<br>El caudal o la frecuencia de ciclo de la bomba pueden ajustarse mientras la bomba se encuentra en funcionamiento. Para realizar tal ajuste, presione ENTRAR e ingrese el nuevo valor, o presione los botones IZQUIERDA / DERECHA para disminuir / aumentar el caudal o la frecuencia de ciclo, respectivamente. La velocidad de la bomba variará en pasos de 5 ciclos por minuto (o el equivalente calculado en las unidades seleccionadas), por cada tecla pulsada.<br><b>AVISO:</b> El estado de la bomba ha cambiado a "Corriendo". |

## 3.4. Función de Llenado Automático

El controlador puede recibir señales de un contenedor que indica que se encuentra vacío o completo.

| 🕺 🕅 Manua T                                             | Cuando se reciba la señal de "tanque lleno", la bomba se pausará y aparecerá la                                                                                                    |
|---------------------------------------------------------|----------------------------------------------------------------------------------------------------|
| CONTENEDOR LLENO                                        | pantalla que se muestra.                                                                                                    |
|                                                         | Dado que la bomba se encuentra pausada, los registros de calibración y lotes no se pierden.                                                                                                    |
| <b>&gt;&gt;&gt; Iniciar Bomba</b><br>≪3 Bom. 1 En Pausa | La bomba permanecerá pausada hasta que la entrada de "tanque lleno" desaparezca, y hasta que se presione el botón de ARRANQUE/PAUSA, se realice la selección de "Iniciar Bomba" desde la pantalla y se presione ENTRAR, o se reciba la señal de entrada de "tanque vasío".        |
| <b>))) Iniciar Bomba</b><br>⊲0 Bom. 1 En Pausa          | La bomba permanecerá pausada hasta que la entrada de "tanque lleno" desapareza<br>y hasta que se presione el botón de ARRANQUE/PAUSA, se realice la selección de<br>"Iniciar Bomba" desde la pantalla y se presione ENTRAR, o se reciba la señal de<br>entrada de "tanque vacío". |

La función de Llenado Automático siempre se encuentra activa, en todos los modos operativos de la bomba. Para desactivar esta función, no deberán conectarse señales al controlador.

## 3.5. Notas Generales Acerca del Funcionamiento de la Bomba

| Lote A     DETENER BOMBA     ANTES DE NUEVA EJEC     Detener Bomba     Atrás     Bom. 1 Corriendo | Es posible navegar hacia otras pantallas y ejecutar múltiples acciones mientras la<br>bomba se encuentra en funcionamiento. Sin embargo, no es posible modificar el<br>programa en ejecución, aunque que otros programas sí pueden modificarse.<br>No es posible iniciar otro programa ni reiniciar el programa actual mientras la bomba<br>se encuentra en funcionamiento. Aparecerá el mensaje de error que se muestra.<br>Primero, es necesario detener la bomba |
|---------------------------------------------------------------------------------------------------|----------------------------------------------------------------------------------------------------|
| Image: Second system       PARADA D EMERGENCIA ACTIVA       40     Bom. 1 Parada                  | Sí se activa la parada de emergencia (externa), todas las bombas se detendrán y<br>aparecerá el mensaje de error que se muestra.<br>Cuando se elimine la parada de emergencia, la pantalla regresará a la pantalla de<br>inicio.                                                                                                    |

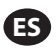

### 3.6. Funcionalidad del Medidor de Flujo

En el modo del medidor de flujo, consulte el diagrama de cableado del controlador ARO que se incluye a continuación para conectar el cableado. El flujo del medidor es proporcionado por una bomba neumática. Conecte la salida de pulsación entre el medidor de flujo y la entrada EOS de la bomba correspondiente en el controlador ARO. En el modo del medidor de flujo, ponga en funcionamiento la bomba para activar el solenoide. El solenoide se desactivará si la bomba se para o se pone en pausa, o si el lote se completa. Por ello, asegúrese de que la válvula solenoide se encuentre conectada a la tubería de descarga de fluidos o a la entrada de aire comprimido.

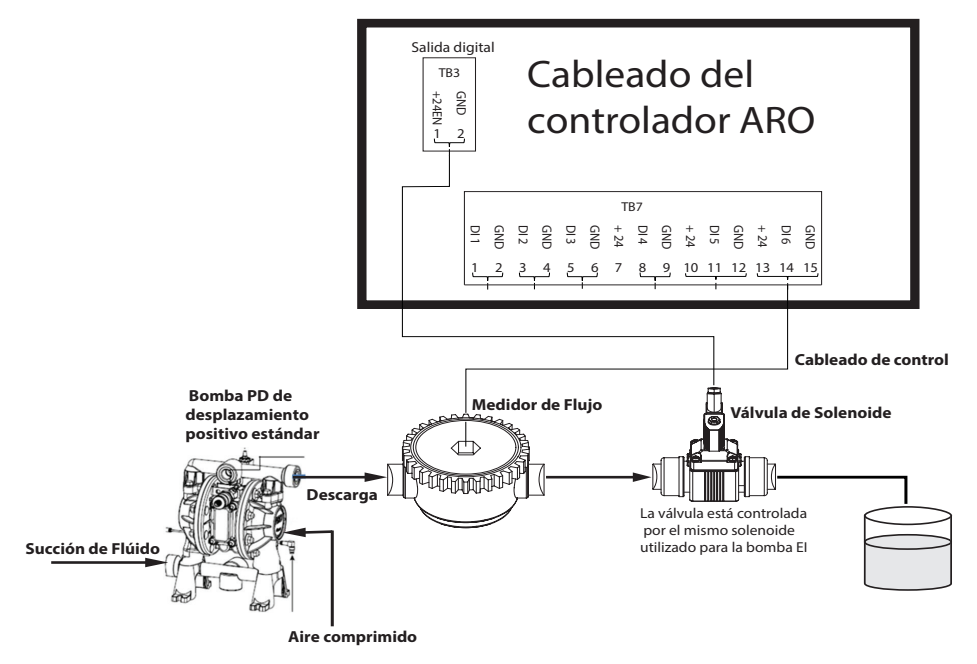

Como se muestra en el diagrama, el medidor de flujo se conecta a la salida de la bomba y las tuberías de entrada del medidor de flujo se conectan a las clavijas de entrada de fin de carrera del controlador. El solenoide situado después del medidor de flujo se conecta al puerto de la salida del solenoide del controlador.

#### NOTAS:

- 1. El controlador recibe las pulsaciones del medidor de flujo y controla la válvula solenoide para hacer funcionar la bomba.
- 2. El controlador ARO puede funcionar con una o dos bombas simultáneamente y con uno o dos medidores de flujo simultáneamente, pero no funcionará con una bomba y un medidor de flujo simultáneamente.
- 3. Especificaciones del medidor de flujo: El controlador ARO puede funcionar con el medidor de flujo, que proporciona pulsaciones de 0 a 24 Vcc y hasta una frecuencia máxima de 500 pulsaciones por segundo. El funcionamiento del controlador ARO se comprueba con un medidor de flujo rotativo de engranajes de desplazamiento positivo que genera hasta 100 pulsaciones por segundo utilizando un factor de calibración de 105,7 pulsaciones por litro (400 pulsaciones por galón) aproximadamente.

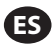

### 3.7. Cálculos Manuales de la Calibración

Si se selecciona una unidad de masa [libras (lb), onzas (oz) o kilogramos (kg)], calcule manualmente el volumen, la masa/ciclo o las pulsaciones con la tasa de densidad. Consulte el ejemplo.

Si la unidad seleccionada son las libras (lb),

Densidad = 10 lb/gal

Especificaciones del medidor de flujo (consulte la ficha técnica del medidor de flujo) = 400 pulsaciones/ga

Calcule manualmente la "Masa/pulsación = lb/pulsación"

= 10 lb/1 gal x 1 gal/400 pulsaciones

Masa/pulsaciones = 0,025 lb/pulsación

# 4. Actualización del Software

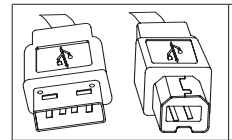

Para realizar una actualización del software del controlador, obtenga un cable USB con un conector USB tipo B en un extremo (para conectarlo al controlador) y un conector USB tipo A en el otro extremo (para conectarlo a la computadora). Este cable no es suministrado con el controlador.

## 4.1. Software Versión Verificación

- 1. Antes de intentar actualizar el software, verifique la versión que se encuentra cargada actualmente en el controlador (sección 2.1 del manual del usuario).
- 2. Abra la página web de ARO: http://www.arozone.com/controller-downloads.
- 3. Descargue el archivo comprimido que contiene la nueva versión firmware ("Controller.zip"). Extraiga los archivos y tome nota de dónde los guardó.
- 4. Hivo "Release\_Notes.txt". Este archivo explica todos los cambios realizados al software entre la versión lanzada previamente y la versión actual. Lea estas notas y luego determine si requiere la actualización del software. Pueden existir cambios en los cuales no se encuentra interesado (como, por ejemplo, la adición de un idioma). Si decide que requiere la actualización del software, lea el siguiente paso.

## 4.2. Instalación del Software de omunicaciones

Para actualizar la versión del software en el controlador, se debe descargar y instalar algún software en el equipo que realizará la actualización. Si este software (de Atmel) ha sido descargado e instalado anteriormente en su ordenador, puede saltar a la sección 4.3.

- 1. Abra la página web de ARO: http://www.arozone.com/controller-downloads.
- 2. Siga el enlace a las descargas de software de Atmel.
- 3. Descargue los siguientes elementos, tomando nota de la carpeta en la cual los almacena. No "Ejecute" desde la ubicación remota.
  - i. SAM-BA 2,15 para Windows (XP, Vista, ediciones de Windows 7)
- 4. Cierre todos los programas en ejecución antes de la instalación.
- 5. Diríjase a la carpeta donde se almacenaron los elementos y ejecute el archivo "sam-ba\_2.15.exe" al hacer doble clic en él. Este archivo instalará el software de comunicaciones para cargar el nuevo software en el controlador. Al final del procedimiento de instalación, seleccione la opción "Notificación de USB". Esta opción abrirá una ventana de navegación con instrucciones adicionales para la instalación del controlador.
- 6. Desconecte la alimentación al controlador ARO tirando del cable de alimentación (vea el bloque 16 en la sección de instalación). No alcanza con cortar la corriente del controlador.

**NOTA:** No desconecte el cable de alimentación del controlador (vea el bloque 15 de esta sección de instalación). En su lugar, desconecte el cable de alimentación del toma de la pared (vea el bloque 16). La desconexión de la alimentación del controlador puede llevar a la pérdida de los valores de los parámetros.

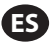

- 7. Conecte el cable USB a la computadora, tomando nota del puerto utilizado
- 8. Mantenga presionada el botón del punto decimal en el controlador y conecte el cable USB (vea el bloque 9 en la sección de instalación). Luego suelte el botón del punto decimal. Se iluminará el LED del tablero de la terminal
- 9. La computadora mostrará la siguiente ventana e intentará identificar e instalar un controlador del dispositivo:

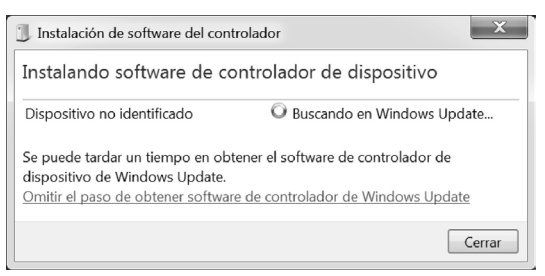

Si tiene éxito, se presentará la siguiente ventana:

| 🗍 Instalación de software del con | trolador          | X      |
|-----------------------------------|-------------------|--------|
| Bossa Program Port (CON           | v16) instalado    |        |
| Bossa Program Port (COM6)         | √ Listo para usar |        |
|                                   |                   | Cerrar |

- 10. Tome nota del número COM (6 en la imagen que aparece arriba). Alternativamente, si Windows Update no pudo identificar e instalar el controlador del dispositivo automáticamente, podrá hacerlo manualmente de la siguiente manera:
- 11. Desplácese hasta la carpeta en la que está instalado el paquete Sam-ba 2.1.5 (normalmente está instalado en la carpeta "C:\Program files (x86)\Atmel\Sam-ba\_2.1.5" carpeta).
- 12. Abra el "Administrador de dispositivos" en la computadora y encuentre el nuevo dispositivo debajo de Puertos ("Cámara GPS detectada" o "Dispositivo desconocido").

**NOTA:** Los pasos 12 a 17 corresponden a las instrucciones presentadas en la ventana del navegador en el paso 5.

- 13. Haga clic con el botón derecho sobre el nuevo dispositivo y seleccione "Actualizar el software del dispositivo".
- 14. Seleccione "Examinar mi computadora en busca de software para el controlador", luego navegue hasta la ubicación de la carpeta donde se ubica el archivo "Sam-ba 2.1.5" Package (navegado en el paso 11 anterior).
- 15. Haga clic en "siguiente".
- 16. Haga clic en "Instalarl.
- 17. La pantalla de confirmación del procedimiento de instalación indicará el puerto COM asignado al controlador. Tome nota de ello.
- 18. Para verificar el puerto COM asignado al controlador luego del procedimiento de instalación, abra "Administrador de dispositivos/puertos". El nombre del puerto deberá ser "AT91 USB a convertidor serial (COMx)" o "Puerto de programa Bossa (COMx)". Tome nota del número COM

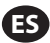

### 4.3. Carga del Software del Controlador

**NOTA:** Después de instalar el software, todas las opciones de lotes y las variables como el "Totalizer" (totalizador) o el "Service Interval" (intervalo de mantenimiento), entre otras, se restablecerán a los valores predeterminados de fábrica.

Si acaba de completar la sección 4.2, diríjase al paso 3 que figura abajo.

1. Desconecte la alimentación al controlador ARO tirando del cable de alimentación (vea el bloque 16 en la sección de instalación). No alcanza con cortar la corriente del controlador.

**NOTA:** No desconecte el cable de alimentación del controlador (vea el bloque 15 de esta sección de instalación). En su lugar, desconecte el cable de alimentación del toma de la pared (vea el bloque 16). La desconexión de la alimentación del controlador puede llevar a la pérdida de los valores de los parámetros.

2. Conecte el cable USB a la computadora, al mismo puerto utilizado en el paso 7 o 17 dentro de la sección 4.2 que figura arriba.

NOTA: Para obtener el número de puerto COM luego de la instalación, siga el paso 4.2.18.

- 3. Como parte de la actualización del software, tiene la opción de reestablecer todos los parámetros en el controlador a su estado predeterminado (tal como estaban cuando el software era nuevo), o mantenga los valores existentes. Los parámetros son los valores programados que regulan los diferentes modos de funcionalidades, tales como la calibración, el volumen total de lote y la tasa en modo lote, la relación entre la entrada analógica y la velocidad de la bomba en el modo proporcional, etc. Si quisiera reestablecer los valores de los parámetros a sus valores predeterminados, trabajará con el archivo "flash\_program\_with\_erase.bat" para los siguientes pasos. Si quisiera preservar los parámetros en su controlador, utilizará el archivo "flash\_program.bat".
- 4. Abra el archivo .bat con un editor de textos (haga clic con el botón derecho, seleccione "Editar") y cambie el número en el texto "set COMX=6" al número que se indica en el último paso de la sección 4.2.18 que figura arriba. Guarde el archivo y ciérrelo.
- 5. Mantenga presionado el botón del punto decimal y conecte el cable USB al controlador (vea el bloque 9 en la sección de instalación). Luego suelte el botón del punto decimal. Se iluminará el LED del tablero de la terminal.
- 6. Cierre todos los programas en ejecución antes de la instalación.
- 7. Haga doble clic en el programa .bat deseado (vea el paso 3 que aparece arriba). Se ejecutará el proceso de carga del software. Como parte de este proceso, se abrirán algunas ventanas y luego se cerrarán automáticamente. No fuerce- cierre ninguna ventana abierta, ya que esto cancelará el proceso de carga.
- 8. Para verificar que el proceso de carga fue exitoso, abra el archivo "logfile.log" al hacer doble clic en él. Si el proceso se completó exitosamente, este archivo tendrá varias líneas de texto y mostrará el progreso hasta ahora ("XX % finalizado"). No mostrará 100 %, pero una de las últimas líneas debería ser 95 %. Caso contrario, el proceso no fue exitoso.
- 9. Desconecte el cable USB.
- 10. Reconecte la alimentación de 24 V al controlador (vea el bloque 16 en la sección de instalación).
- 11. Prenda el controlador (vea el bloque 17 en la sección de instalación).
- 12. Verifique la versión actualmente cargada conforme a la sección 2.1 del Manual del usuario.

# 5. Resolución de Problemas

| Síntoma                                                                                                    | Possible Cause                                                                                                    | Solución                                                                                                    |
|----------------------------------------------------------------------------------------------------|----------------------------------------------------------------------------------------------------|----------------------------------------------------------------------------------------------------|
| La precisión del lote es mala.                                                                                                    | El sistema no se ha calibrado adecuadamente.                                                                                                    | Siga el procedimiento de calibración (sección 2.3.g).                                                                                                    |
| La precisión del lote no es igual que antes.                                                                                                    | La presión del aire pudo haber decaído.                                                                                                    | Utilice un regulador de presión del aire en la entrada de aire de la bomba.                                                                                                    |
| Mi precisión es buena si<br>ejecuto lotes de manera<br>consecutiva, pero disminuye si<br>dejo una espera entre lotes.                                                                  | La bomba puede estar perdiendo<br>cebado. Cuando se receba, no lleva<br>un registro de las carreras que no<br>bombeen fluido necesarias para<br>recebarse.                                                                       | Agregue una válvula de verificación de pie<br>al inicio de la línea de entrada de fluido y<br>asegúrese de que siempre se encuentre por<br>debajo del nivel de fluido.                                                                                                    |
| Mi repetibilidad es buena, pero no así mi precisión.                                                                                                    | La bomba puede ser demasiado grande para el lote requerido.                                                                                                    | Instale una bomba más pequeña.                                                                                                    |
| La bomba solo realiza una<br>carrera y se detiene, y el<br>controlador lanza una alarma<br>de "Tasa Máx".                                                                              | La señal de fin de carrera (EOS, por<br>su sigla en inglés) de la bomba<br>no es enviada o interpretada<br>correctamente por el controlador.                                                                                     | Asegúrese de que la conexión del enchufe<br>de EOS a la bomba esté asegurada.<br>Verifique que se haya seleccionado la EOS<br>correcta en el controlador (sección 2.3.c).<br>Si utiliza una bomba con un sensor de<br>presión, asegúrese de que se encuentre<br>adecuadamente ajustado (sección 2.3.c).                                              |
| Se ha activado la alama de<br>"Rango de señal".                                                                                                    | El valor de la señal de entrada analógica<br>queda fuera de los valores mínimos/<br>máximos establecidos para su uso.                                                                                                    | Verifique el rango provisto por la señal de<br>entrada analógica externa y fije los valores<br>mínimos correctos (sección 2.2.b).                                                                                                    |
| Aparece el mensaje de<br>detención "Parada de<br>emergencia" y no desaparece.                                                                                                    | La conexión de parada de<br>emergencia es incorrecta.                                                                                                    | Elimine la condición de la parada de emergencia.<br>Asegúrese de que el puente instalado en el<br>bloque de terminales TB2 (bloque 9, sección de<br>instalación) se encuentre firmemente instalado.<br>El botón externo de la parada de emergencia<br>debe ser "normalmente cerrado". Asegúrese de<br>que esto sea así y reemplácelo si no lo fuera. |
| El proceso de actualización<br>del software está demorando<br>demasiado, parece congelado.                                                                                             | La secuencia de carga del software<br>del controlador se interrumpió,<br>abortó o simplemente no funcionó.                                                                                                    | Desconecte el cable USB del controlador.<br>Cierre la ventana de comando en la<br>computadora (si se encuentra abierta).<br>Cierre el programa "Sam-ba.exe" o finalícelo<br>utilizando el administrador de tareas.<br>Siga de nuevo la secuencia de carga (sección 4.2).                                                                             |
| Luego del procedimiento de<br>actualización del software,<br>la precisión de mi bomba<br>se desconfiguró. Parece que<br>tengo que calibrar el sistema<br>nuevamente.                   | Al actualizar el software, usted utilizó<br>el archivo que también reestablece<br>los parámetros del controlador (paso<br>4.3.3).                                                                                                | El controlador deberá recalibrarse y<br>se deberán ingresar nuevamente los<br>parámetros del modo de funcionalidad.<br>En el futuro, utilice el archivo que no<br>reestablezca los parámetros (paso c.3,<br>sección 4).                                                                                                    |
| El procedimiento de instalación<br>del software del controlador no<br>fue exitoso (desde el archivo<br>de registro, o verificación de<br>la versión de software en el<br>controlador). | El puerto utilizado para conectar<br>el cable USB en la computadora<br>(paso, sección 4.3.2) no fue el mismo<br>utilizado durante el procedimiento<br>de instalación del software Atmel<br>(paso, sección 4.2.17).               | Identifique el puerto que utilizará (paso b.17,<br>sección 4) y repita el procedimiento de carga<br>de software (sección 4c)                                                                                                    |
| Si aparece en pantalla el<br>mensaje "Incorrect Password /<br>Invalid Password" (Contraseña<br>incorrecta/contraseña no válida).                                                       | El usuario introduce una contraseña<br>incorrecta u olvida la contraseña.                                                                                                    | Identifique el puerto que debe utilizar<br>(consulte el paso 4.2.17) y repita el<br>procedimiento de carga del software<br>(consulte la sección 4.3).                                                                                                    |
| Si aparece en pantalla el<br>mensaje "Invalid Volume"<br>(Volumen no válido).                                                                                                    | El factor de calibración resultante<br>supera el límite de rango.                                                                                                    | Introduzca el volumen real bombeado<br>durante la calibración automática (consulte<br>la sección 2.3.g.i).                                                                                                    |
| La configuración del con-<br>trolador no se guardará.                                                                                                    | Esto puede producirse si el<br>controlador se apaga con el botón<br>ENCENDIDO y se retira el adaptador<br>de CA de la toma de corriente antes<br>de que dicho controlador pueda<br>completar un ciclo de guardado<br>automático. | Con el controlador encendido y tras<br>introducir la configuración deseada, retire el<br>enchufe del adaptador de CA de la toma de<br>corriente para forzar el guardado automático<br>de la configuración por una pérdida de<br>corriente.                                                                                                    |

# 6. Información de Partes

| Controlador                               |                  |  |
|-------------------------------------------|------------------|--|
| Descripción                               | Número de Modelo |  |
| Kit del controlador: 2 cables, Américas   | 651763-AM-2      |  |
| Kit del controlador: 2 cables, EMEIA      | 651763-EM-2      |  |
| Kit del controlador: 2 cables, AP         | 651763-AP-2      |  |
| Kit del controlador: 1 cable, Américas    | 651763-AM-1      |  |
| Kit del controlador: 1 cable, EMEIA       | 651763-EM-1      |  |
| Kit del controlador: 1 cable, AP          | 651763-AP-1      |  |
| Kit del controlador: sin cables, Américas | 651763-AM-0      |  |
| Kit del controlador: sin cables, EMEIA    | 651763-EM-0      |  |
| Kit del controlador: sin cables, AP       | 651763-AP-0      |  |

#### Controlador

#### Cables de Alimentación Disponibles

| Descripción                                             | PN             |
|---------------------------------------------------------|----------------|
| CABLE DE ALIMENTACIÓN, BRASIL                           | BC1120-CORD-BR |
| CABLE DE ALIMENTACIÓN, AMÉRICA DEL NORTE                | BC10-CORD-US   |
| CABLE DE ALIMENTACIÓN, CHINA                            | BC10-CORD-CN   |
| CABLE DE ALIMENTACIÓN, COREA DEL SUR                    | BC10-CORD-SK   |
| CABLE DE ALIMENTACIÓN, EUROPA                           | BC10-CORD-EU   |
| CABLE DE ALIMENTACIÓN, INDIA                            | BC10-CORD-IN   |
| CABLE DE ALIMENTACIÓN, REINO UNIDO, SINGAPUR, HONG KONG | BC10-CORD-UK   |
| CABLE DE ALIMENTACIÓN, JAPÓN                            | BC10-CORD-JP   |
| Longitud: 2m                                            |                |

#### Piezas de Repuesto

| Descripción                                    | Número de Pieza |
|------------------------------------------------|-----------------|
| Cable 16' (4.8 m)                              | 47517818001     |
| Cable 30' (9.1 m)                              | 47517818004     |
| Cable 50' (15.2 m)                             | 47517818005     |
| Fuente de alimentación Nivel V (AP, EMEIA)     | 47517834001     |
| Fuente de alimentación Nivel VI (Las Américas) | 97479           |
| Kit de montaje                                 | 47524248001     |

#### Documentación disponible para su descarga en http://www.arozone.com/controller-downloads

| Descripción                  | Número de Publicación |  |
|------------------------------|-----------------------|--|
| Manual del usuario, Américas | 47520296001           |  |
| Manual del usuario, AP       | 47523334001           |  |
| Manual del usuario, EMEIA    | 47523335001           |  |
| Manual de seguridad          | 47520297001           |  |

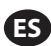

#### Fuente de Alimentación Externa

| Voltaje de entrada | 90 – 264 VCA   |  |
|--------------------|----------------|--|
| Voltaje de salida  | 24 VCC (± 5 %) |  |
| l salida           | 3 A            |  |

#### Requisitos de la Energía del Controlador

| V | 12 - 30 VCC                              |
|---|------------------------------------------|
|   | 100 mA a 24 VCC (sin condición de carga) |
| I | 1 A a 24 VCC (condición de carga máxima) |

#### E/S del Controlador

| E/S                 | Clasificación | Cantidad |
|---------------------|---------------|----------|
| Entradas digitales  | 24 VCC        | 13       |
| Salidas digitales   | 24 VCC        | 6        |
| Entradas analógicas | 4 - 20 mA     | 2        |
| Salidas analógicas  | 4 - 20 mA     | 2        |

Cable recomendado: 18 AWG, 300 V, trenzado, aislado. Longitud máxima: 50m (164').

| Entradas                 |         |         |
|--------------------------|---------|---------|
| Descripción              | Bomba 1 | Bomba 2 |
| Detección de fugas       | Y       | Y       |
| Fin de carrera           | Y       | Y       |
| Contenedor vacío         | Y       | Y       |
| Contenedor lleno         | Y       | Y       |
| Inicio del lote A remoto | Y       | Y       |
| Inicio del lote B remoto | Y       | Y       |
| Parada de Emergencia     |         | Y       |
| Entrada analógicas       | Y       | Y       |

#### Salidas

| Descripción                 | Bomba 1 | Bomba 2 |
|-----------------------------|---------|---------|
| Accionamiento del solenoide | Y       | Y       |
| Alarma externa              | Y       | Y       |
| Salida analógica            | Y       | Y       |

Contacto de alarma externa con valor nominal de 120 VAC / 24 VDC, 2A, resistiva únicamente.

#### **Condiciones Ambientales**

| Rango de temperatura de funcionamiento | -4 °F a 158 °F (-20 °C a 70 °C)  |
|----------------------------------------|----------------------------------|
| Rango de temperatura de almacenamiento | -22 °F a 176 °F (-30 °C a 80 °C) |
| Humedad relativa máxima                | 90 % sin condensación            |

#### Entradas

# 8. Certificaciones

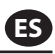

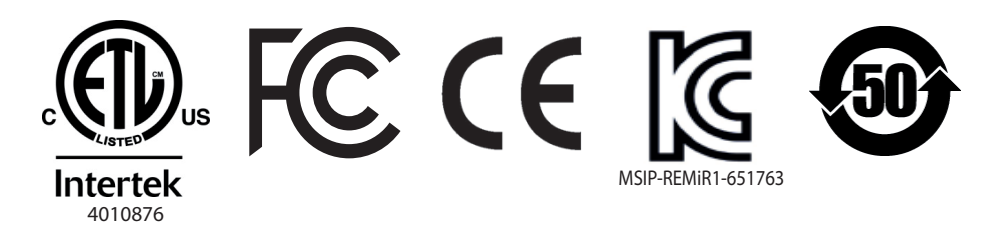

Conforme la norma UL Ets 61010-1 y 61010-2-201

Certificación CSA Std C22.2 no 61010-1

Carcasa tipo 4X, UL50, UL50E (excepto la fuente de alimentación externa)

## 9. Advertencias

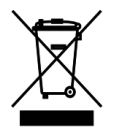

No tire este producto junto con los desechos domésticos.

Este controlador tendrá un mejor rendimiento cuando controle las bombas ARO desde la serie EXP (experto), con los siguientes números de modelo:

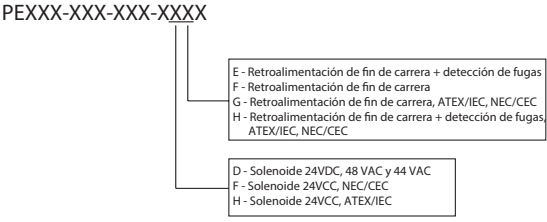

No es compatible con las bombas ARO que tengan el siguiente número de pieza: PEXXX-XXX-XXX-XSXX, o bombas con la opción de sensor de ciclo.

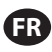

## 1. Introduction

Le contrôleur ARO est capable de contrôler jusqu'à deux pompes à membrane à commande pneumatique et à interface électronique indépendamment ou simultanément. Chacune des deux pompes peut être actionnée selon trois modes : manuel, par lot et proportionnel, chacun ayant ses propres capacités de commande spécifiques du processus. Il peut également envoyer des signaux analogiques de sortie représentatifs de la vitesse de chacune des pompes, ces derniers pouvant être utilisés dans d'autres parties du processus pour encore plus d'automatisation.

Le contrôleur ARO peut également accepter des signaux externes en provenance des niveaux de liquides, des boutons-poussoirs, des capteurs analogiques, voire des signaux d'un automate programmable pour automatiser le démarrage de la pompe et l'arrêter en fonction de niveaux pré-programmés ou d'une logique de commande spécifique. Le contrôleur ARO peut également détecter des conditions anormales ou indésirables et y réagir par le déclenchement d'une alarme externe, d'un arrêt de la pompe ou les deux. Pour les situations d'urgence, il peut aussi accepter un signal d'arrêt d'urgence qui arrêtera immédiatement les deux pompes. Il dispose d'une interface utilisateur de la membrane durable avec écran LCD qui facilite l'interaction avec l'appareil. Sa programmation est basée sur des menus très intuitifs. Son boîtier en plastique est classé NEMA 4X pour son herméticité.

La version 2.0 du logiciel du contrôleur ARO peut contrôler un débitmètre qui mesure le débit indépendamment ou simultanément. Ce débitmètre est conçu pour être relié à la pompe PD (pompe à déplacement positif) standard sans entrée EOS (fin de course) ou d'électrovanne. Le contrôleur ARO permet de raccorder/contrôler deux débitmètres.

**REMARQUE:** Le contrôleur ARO peut fonctionner avec une pompe ou deux pompes simultanément, avec un débitmètre ou deux débitmètres simultanément, mais il ne fonctionnera pas avec une pompe et un débitmètre simultanément.

# 2. Configuration

El menú de Configuración. contiene varias opciones para modificar el comportamiento general del controlador (Config. General), los modos de funcionamiento de la bomba específicos de un programa (Confg. Ejec.), y para específicar los comportamientos generales de la bomba (Config. bomba).

El menú de Configuración. se encuentra protegido con contraseña. Para salir del menú protegido por contraseña, presione "IR A ANTERIOR" la suficiente cantidad de veces para salir del menú de Configuración.; presione "IR A INICIO", o deje el controlador inactivo. Si no pulsa ninguna tecla durante 10 minutos, el controlador saldrá automáticamente del menú protegido con contraseña. Si la pantalla muestra una bomba en funcionamiento, ésta cambiará a la pantalla equivalente del modo de funcionamiento fuera del menú protegido con contraseña. En todos los otros casos, el controlador saldrá a la pantalla de Inicio.

| Modes Fonct.<br>Alarmes Actives<br>Confile.<br>Pomp 1 Arrêté          | Sur l'écran d'accueil, sélectionnez "Config" . puis appuyez sur ENTRÉE.                                                                                                    |
|-----------------------------------------------------------------------|----------------------------------------------------------------------------------------------------|
| Mot de Passe<br>Mot de Passe *****                                    | Sur l'écran "Mot de Passe". appuyez sur ENTRÉE, saisissez le mot de passe 27632 puis<br>appuyez de nouveau sur ENTRÉE.<br>Si le mot de passe est correct, l'écran de configuration s'affiche.                                                                                                    |
| Mot de Passe<br>Mot de Passe Incorr.<br>Mot de Passe<br>Pomp 1 Arrêté | Si le mot de passe est incorrect, l'écran affiche un message d'alerte. Sélectionnez "Mot<br>de Passe", appuyez sur ENTRÉE et saisissez le mot de passe correct.<br><b>REMARQUE:</b> en cas d'oubli de mot de passe par l'utilisateur, le logiciel devra être<br>réinstallé. Se reporter à la section 4. |

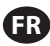

## 2.1. Configuration Générale

| Config. Générale<br>Config. Générale<br>Config. Pompe<br>Changer mot de Passe<br>Pompe 1 Arrété        | Sélectionnez "Config. Générale", puis appuyez sur ENTRÉE.                                                                                                    |
|----------------------------------------------------------------------------------------------------|----------------------------------------------------------------------------------------------------|
| Contraste<br>Langues<br>Unités<br>Contraste<br>Lier P1 et P2<br>À propos de<br>Pompe 1 Arrété          | Pour modifier la langue d'affichage, sélectionnez "Langues" puis appuyez sur ENTRÉE.                                                                                                    |
| English Deutsch Deutsch Deutsch Drangañol Prancais Prancais Pompe 1 Arrété                             | Sélectionnez la langue de votre choix, puis appuyez sur ENTRÉE.<br>Appuyez sur PRÉCÉDENT pour retourner à l'écran de configuration.                                                                                                    |
| Contraste<br>Langues<br>Unitós<br>Contraste<br>Lier P1 et P2<br>λ propos de<br>Pompe 1 Arrété          | Pour modifier l'unité de mesure, sélectionnez "Unités" puis appuyez sur ENTRÉE.                                                                                                    |
| Unités<br>Litres (1)<br>Unives (1b)<br>Once (cz)<br>Kilogrammes (kg)<br>Cycles (cyc)<br>Pompe 1 Arrété | Sélectionnez l'unité de votre choix, puis appuyez sur ENTRÉE.<br>Si une unité de mesure autre que Cycles est sélectionnée, vous devez suivre le<br>processus d'étalonnage. Reportez-vous à la section 2.3.g.<br><b>REMARQUE:</b> l'unité de mesure par défaut est exprimée en cycles par minute.                                                                                     |
| Contraste<br>Langues<br>Unités<br>Contraste<br>Lier P1 et P2<br>À propos de<br>Pompe 1 Arrété          | Pour régler le contraste de l'écran, sélectionnez "Contraste" puis appuyez sur ENTRÉE.                                                                                                    |
| Contraste 058 %                                                                                        | Appuyez sur les touches GAUCHE et DROITE pour régler le contraste comme vous le souhaitez, puis appuyez sur ENTRÉE.<br><b>REMARQUE:</b> le "Contraste" de l'écran peut varier en fonction de la température ambiante.                                                                                                    |
| Le menu « Lier P1 e<br>pompe 1. Sur l'écra<br>fonctionne lorsque<br><b>REMARQUE:</b> dans l            | et P2» permet de contrôler le fonctionnement de la pompe 2 avec la référence de la<br>n « Lier P1 et P2», l'utilisateur peut définir un mode spécifique avec lequel la pompe 2<br>la pompe 1 démarre.<br>e mode par défaut, la pompe 2 n'est pas liée à la pompe 1.                                                                                                    |
| Général<br>Langues<br>Unités<br>Contraste<br>Lier P1 et P2<br>À propos de<br>Pompe 1 Arrêté            | Pour lier P1 et P2, sélectionnez «Lier P1 et P2», puis appuyez sur ENTRÉE.                                                                                                    |
| Lier<br>Aucune Tiaison M<br>Lot A C<br>Lot B C<br>Lot C C<br>Lot D<br>Pompe 1 Arrêté                   | Sélectionnez le mode Batch (Ensemble) nécessaire et appuyez sur ENTRÉE, vous<br>pouvez entrer dans différents programmes Batch (Ensemble) : « Aucune liaison »,<br>« Ensemble A », « Ensemble B » (Ensemble B), « Batch C » (Ensemble C), « Ensemble<br>D », « Ensemble E » et « Manuel». Appuyez sur le bouton « REVENIR AU PRÉCÉDENT »<br>pour revenir à l'écran de configuration. |
| Général<br>Langues<br>Unités<br>Contraste<br>Lier P1 et P2<br>À propos de<br>Pompe 1 Arrété            | Pour vérifier la version actuelle du logiciel, sélectionnez « À propos » puis appuyez sur ENTRÉE.                                                                                                    |

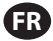

| III ~ | À pr  | opos | de   |
|-------|-------|------|------|
| V 2.0 |       |      |      |
|       |       |      |      |
|       |       |      |      |
|       | Pompe | 1 Ar | rété |

L'écran affiche alors la version actuelle du logiciel. Pour quitter cet écran, appuyez sur « REVENIR AU PRÉCÉDENT » pour revenir au menu précédent ou sur « NREVENIR À L'ACCUEIL » pour revenir à l'écran d'accueil.

## 2.2. Configuration du Fonctionnement de La Pomp

Le menu "Config. Lanc". permet à l'utilisateur de définir les paramètres de fonctionnement de la pompe pour chaque mod

| Config. Générale<br>Config. Générale<br>Config Pompe<br>Changer mot de Passe<br>Pompe 1 Arrété | Depuis l'écran Config., sélectionnez "Config. Lanc". puis appuyez sur ENTRÉE.<br>L'écran "Config. Lanc". s'affiche.                                                                                                    |
|------------------------------------------------------------------------------------------------|----------------------------------------------------------------------------------------------------|
| Conf. Lanc.<br>Lot<br>Proportion.<br>Manuel<br>Pomp 1 Arrêtê                                   | Le Contrôleur ARO propose trois modes de fonctionnement pour chaque pompe :<br>a. Mode Lot<br>b. Mode Proportionnel<br>c. Mode Manuel<br>Sélectionnez le mode à programmer, puis appuyez sur ENTRÉE. Pour en savoir plus<br>sur ces trois modes, reportez-vous aux sections 2.2.a à 2.2.c. |

#### 2.2.a. Mode Lot

Le mode lot permet de distribuer une quantité précise de fluide au débit ou à la fréquence de cycles spécifiés. Chaque pompe peut être programmée pour réaliser jusqu'à deux lots indépendants, indiqués par A, B, C, D et E. Néanmoins, seuls deux lots peuvent être activés avec chacune des pompes.

| Lot A<br>Lot B<br>Lot C<br>Lot C<br>Lot D<br>Lot E<br>Pompe 1 Arrêté                                                                                                    | Si le mode lot est sélectionné, vous pouvez paramétrer deux différents programmes de traitement de lot. Sélectionnez le programme de traitement de "Lot" que vous souhaitez modifier, puis appuyez sur ENTRÉE.                                                                                                    |
|----------------------------------------------------------------------------------------------------|----------------------------------------------------------------------------------------------------|
| Volume 0.40 gal<br>Taux 0.60 GPM                                                                                                    | Entrez le volume total et le débit pour le lot sélectionné.<br><b>REMARQUE:</b> les unités de mesure doivent correspondre aux unités sélectionnées<br>dans la section 2.1. Appuyez sur ENTRÉE pour valider chaque valeur.<br>Pour quitter cet écran sans lancer la pompe dans les conditions indiquées, appuyez<br>sur PRÉCÉDENT ou ACCUEIL.<br>Si vous souhaitez lancer le programme immédiatement, sélectionnez "Lancement"<br>puis appuyez sur ENTRÉE. Le programme défini sera lancé.                            |
| image: state in the state in the state i | L'écran affichera l'avancement du programme au fil de son exécution.<br><b>REMARQUE:</b> l'état de la pompe doit indiquer "En Cours" au lieu de "Arrêté".<br>Pendant l'exécution du programme, il est possible d'arrêter momentanément la<br>pompe (pause) tout en conservant le relevé de la quantité distribuée. Pour arrêter<br>momentanément la pompe, appuyez sur la touche DÉMARRER/PAUSE.<br>Si vous appuyez sur la touche ARRÊT, la pompe s'arrêtera et réinitialisera le<br>programme de traitement du lot. |
| Lot A<br>Lot Terminé<br>100%<br><u>Répéter lot A</u><br>Pomp 1 Arrêté                                                                                                    | Lorsque le programme est terminé (c'est-à-dire lorsque le volume total sélectionné<br>est atteint), la pompe s'arrête comme indiqué sur l'écran.<br>Si vous devez relancer le même programme, sélectionnez "Répéter lot" puis appuyez<br>sur ENTRÉE.<br>Pour quitter l'écran sans lancer le programme, appuyez sur PRÉCÉDENT ou ACCUEIL.                                                                                                    |

#### 2.2.b. Mode Proportionnel

Le mode proportionnel permet d'utiliser une entrée analogique comme facteur de modération de la vitesse

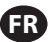

de la pompe. Dans ce mode, la vitesse de la pompe dépendra, de façon proportionnelle et linéaire, du signal de l'entrée analogique. La pente et la relation entre le signal d'entrée et la vitesse de la pompe sont expliquées ci-après.

| Proportion.     Lancoment     A min 4.00 mA     max 20.00 mA     Taux min 0.04 GPM     Taux max 1.20 GPM     Pomp 1 Arrêté | Sur l'écran "Config. Lanc", sélectionnez "Proportionnel".<br>Entrez les valeurs minimales et maximales en milliampères (mA) du signal d'entrée<br>ainsi que le débit ou la fréquence de cycles correspondant.<br>Assurez-vous que les unités de mesure correspondent aux valeurs sélectionnées<br>dans la section 2.1.<br>Pour quitter cet écran sans lancer la pompe dans les conditions indiquées, appuyez<br>sur PRÉCÉDENT ou ACCUEIL.<br>Si vous souhaitez lancer le programme immédiatement, sélectionnez "Lancement"<br>puis appuyez sur ENTRÉE. Le programme défini sera lancé. |
|----------------------------------------------------------------------------------------------------|----------------------------------------------------------------------------------------------------|
| Proportion.<br>En Cours<br>Taux 0.54 GPM<br>Entrée 10.93 mA<br>Pomp 1 En Cours                                             | Pendant l'exécution du programme, l'écran affichera la valeur du signal d'entrée et le débit correspondant.<br>REMARQUE: l'état de la pompe doit indiquer "En Cours" au lieu de "Arrêté".                                                                                                    |

#### 2.2.c. Mode Manuel

Le mode manuel permet de faire fonctionner la pompe à la vitesse spécifiée. Ce mode vous donne la possibilité de modifier les paramètres en dehors du menu protégé par mot de passe.

| Manuel<br>Cancement<br>Taux + 3.00 CPM<br>Pomp 1 Arrêté                     | Sur l'écran "Config. Lanc", sélectionnez "Manuel".<br>Saisissez le débit de votre choix.<br><b>REMARQUE:</b> les unités de débit doivent correspondre aux valeurs sélectionnées<br>dans la section 2.1.<br>Pour quitter cet écran sans lancer la pompe dans les conditions indiquées, appuyez<br>sur PRÉCÉDENT ou ACCUEIL.<br>Si vous souhaitez lancer le programme immédiatement, sélectionnez "Lancement"<br>puis appuyez sur ENTRÉE. Le programme défini sera lancé. |
|-----------------------------------------------------------------------------|----------------------------------------------------------------------------------------------------|
| Manuel<br>En Cours<br>Taux + 20.00 CPM<br>Reel 20.00 CPM<br>Pomp 1 En Cours | Pendant l'exécution du programme, l'écran affichera le débit réel.<br>Le débit ou la fréquence de cycles de la pompe peuvent être réglés même si la<br>pompe est en cours de fonctionnement. Pour cela, appuyez sur ENTRÉE et saisissez<br>la nouvelle valeur, ou appuyez sur les touches GAUCHE ou DROITE pour diminuer ou<br>augmenter le débit ou la fréquence de cycles.<br><b>REMARQUE:</b> l'état de la pompe doit indiquer "En Cours" au lieu de "Arrêté".       |

### 2.3. Configuration de La Pompe

| Confis Pompe<br>Sign. Sortie<br>Détect Pompe<br>Conf. Alar.<br>Démarrage AD 1<br>Pompe 1 Arrâté | Sur l'écran de configuration, sélectionnez "Config. Pompe".<br>L'écran "Config. Pompe" s'affiche.<br>Sélectionnez les paramètres de lancement de votre choix, puis appuyez sur ENTRÉE. |
|-------------------------------------------------------------------------------------------------|----------------------------------------------------------------------------------------------------|
|-------------------------------------------------------------------------------------------------|----------------------------------------------------------------------------------------------------|

#### 2.3.a. Entretien

- Le totalisateur compte le nombre de cycles exécutés depuis la réinitialisation précédente.
- L'écran « Service Interval » (Intervalle d'entretien) sert à établir le nombre estimé de cycles que la pompe exécutera avant qu'un entretien soit nécessaire.

**REMARQUE:** Le menu « Entretien » est inaccessible et n'enregistre pas le totalisateur ou le nombre d'intervalles d'entretien lorsque le contrôleur est connecté au débitmètre.

| _                                                                  |                                                                                                    |
|--------------------------------------------------------------------|----------------------------------------------------------------------------------------------------|
| Un service<br>Totalisateur<br>Inter. Entretien                     | L'écran d'entretien affiche deux paramètres d'entretien : « Totalisateur » et « Intervalle de service ». Sélectionnez le paramètre de service nécessaire et appuyez sur « ENTEÉE ». |
| Pomp 1 Arrêté                                                      |                                                                                                    |
| i. Totalisateur                                                    |                                                                                                    |
| Compteur                                                           | Cet écran affiche le nombre de cycles que la pompe a réalisé depuis la dernière réinitialisation du compteur.                                                                       |
| 00000001 Cycles<br>0.25 gal<br>WW Réinit. Total.<br>Pompe 1 Arrêté | Pour réinitialiser le totalisateur, sélectionnez "Réinit. Total" puis appuyez sur ENTRÉE.<br>Pour quitter cet écran, appuyez sur PRÉCÉDENT ou ACCUEIL.                              |

#### ii. Intervalle d'Entretien

ED

| Int. Entrot.           CxCles           Durée Vie         00002250           Décompte         000097530           Intervalle         00100000           "" Reini. Decompte         Pomp 1 Arrété | L'écran "Intervalle d'Entretien" permet d'estimer le nombre de cycles que la pompe<br>pourra effectuer avant d'être soumise à un entretien.<br>Entrez le nombre estimé de cycles que la pompe sélectionnée peut réaliser avant<br>l'entretien dans la ligne "Intervalle". Appuyez sur ENTRÉE.<br>La ligne "Décompte" indique le nombre de cycles restants avant l'entretien. Lorsque |
|----------------------------------------------------------------------------------------------------|----------------------------------------------------------------------------------------------------|
|                                                                                                    | ce compteur arrive à zéro (0), l'alarme "Intervalle d'Entretien" se déclenche.<br>Pour réinitialiser le compteur sans modifier l'intervalle d'entretien, sélectionnez                                                                                                    |
|                                                                                                    | La ligne "Durée de vie" indique le nombre total de cycles que la pompe a effectué depuis que le contrôleur a été mis en service. Cette valeur ne peut être réinitialisée ou modifiée. Pour quitter cet écran, appuyez sur PRÉCÉDENT ou ACCUEIL.                                                                                                    |

#### 2.3.b. Signal de Sortie

Le Contrôleur ARO est conçu pour envoyer un signal compris entre 4 et 20 mA de façon linéaire et proportionnelle à la vitesse de la pompe. La pente et la relation entre le signal de sortie et la vitesse de la pompe sont expliquées ci-après.

| 📗 💉 Sign. Sortie | Sur l'écran "Config. Pompe", sélectionnez "Sign. Sortie".                        |
|------------------|----------------------------------------------------------------------------------|
| 4 mA 0.04 GPM    | Les valeurs minimales et maximales du signal de sortie doivent correspondre aux  |
| 20 mA 1.20 GPM   | valeurs du débit réel.                                                           |
|                  | Entrez ces valeurs comme indiqué ci-contre, puis appuyez sur ENTRÉE pour valider |
| Pomp 1 Arrêté    | chaque valeur.                                                                   |
|                  | Pour quitter cet écran, appuyez sur PRÉCÉDENT ou ACCUEIL.                        |
|                  |                                                                                  |

#### 2.3.c. Détecteur de Fin de Course

| Détect Prossion<br>Obtect Prossion<br>Détect Proximite<br>Débitmètre<br>Pompo 1 Arrêté | Le Contrôleur ARO doit recevoir le signal d'un détecteur de fin de course (EOS) situé<br>sur la pompe. Ce détecteur informe l'utilisateur de la fin de course de la pompe.<br>Trois types de capteurs de fin de course sont disponibles : un pressostat, un détecteur<br>de proximité et un débitmètre.<br>Toutes les pompes ARO EXP et compactes fabriquées à partir de janvier 2016 utilisent<br>le détecteur de fin de course de type proximité. Auparavant, seules les pompes ¼ po<br>(PE01) ARO étaient équipées d'un détecteur de proximité. Les autres pompes ARO<br>étaient dotées d'un détecteur de votre pompe, consultez l'image suivante<br>pour trouver un dispositif similaire à celui représenté. Le cas échéant, la pompe<br>possède un détecteur de pression. |
|----------------------------------------------------------------------------------------|----------------------------------------------------------------------------------------------------|
|                                                                                        | possède un détecteur de pression.<br>Pour quitter, appuyez sur "PRÉCÉDENT" ou "ACCUEIL".                                                                                                    |

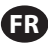

| i. Capteur de Fin de Course Pour Débitmètre                                             |                                                                                                    |  |  |
|-----------------------------------------------------------------------------------------|----------------------------------------------------------------------------------------------------|--|--|
| Détect Pompe<br>Détect Pression O<br>Détect Proximité<br>Débitmétre S<br>Pompe 1 Arrête | Le troisième signal provient de la sortie d'un débitmètre qui est connecté à l'entrée<br>EOS du contrôleur ARO. Sélectionnez l'option « Flow meter » (Débitmètre) pour<br>contrôler le fonctionnement du débitmètre avec le contrôleur ARO. Cette option est<br>nécessaire pour utiliser la pompe PD standard sans entrée EOS ou d'électrovanne. (Se<br>reporter à la section 3.6.)<br>Sur l'écran "Config. Pompe", sélectionnez "Détecteur de pression".<br>Sur l'écran ci-contre, sélectionnez le détecteur installé sur votre pompe, puis appuyez sur "ENTRÉE".<br>Pour quitter, appuyez sur "PRÉCÉDENT" ou "ACCUEIL".                                                                                                    |  |  |
|                                                                                         | <ul> <li>Si votre pompe possède un détecteur de pression, il doit être réglé avant de pouvoir produire un signal fiable. Pour régler le détecteur de pression:</li> <li>1. Connectez la pompe à une source d'air comprimé.</li> <li>2. Pour diminuer la valeur de consigne, tournez la molette de réglage (2) jusqu'en bas. Assurez-vous que les deux molettes tournent en même temps.</li> <li>3. Vérifiez que les deux voyants lumineux (3 et 6) sont allumés.</li> <li>4. Pour augmenter la valeur de consigne, tournez la molette de réinitialisation (4) jusqu'à ce que le voyant de réglage (6) s'éteigne. Assurez-vous que les deux molettes tournent en même temps.</li> <li>5. Diminuez à nouveau la valeur de consigne en tournant la molette de réglage (2) jusqu'à ce que le voyant de réglage (6) se rallume.</li> <li>6. Faites démarrer la pompe.</li> <li>7. Vérifiez que le voyant de réglage (6) s'allume et s'éteigne de façon régulière sans clignoter rapidement. S'ilclignote, diminuez légèrement la valeur de consigne (2). La pression finale indiquée sur les deux molettes (5) doit correspondre à environ la moitié de la pression d'air fournie.</li> <li>8. Bloquez les réglages en tournant la bague de verrouillage (1).</li> </ul> |  |  |

#### 2.3.d. Fonctions des Alarmes

Six types de conditions extérieures peuvent déclencher l'alarme du contrôleur

Chaque alarme peut être configurée pour informer l'utilisateur de la survenue d'un événement ou pour arrêter la pompe. Les Alarmes qui entraînent l'arrêt de la pompe sont des alarmes critiques. Lorsqu'une alarme se déclenche, les événements suivants se produisent :

- L'icône de l'alarme activée apparaît sur l'écran (voir fiche d'installation 21).
- Le signal sonore interne du contrôleur se déclenche.
- Le voyant lumineux de la pompe concernée clignote.
- Le signal sonore externe se déclenche.
- L'alarme correspondante figure sur l'écran "Alarmes Actives".
- Si l'alarme est définie comme étant critique, la pompe s'arrête.

Voici les cinq conditions qui peuvent déclencher l'alarme de la pompe :

- Amorcage Perdu : La pompe est désamorcée et ne pompe plus de liquide.
- Détection Fuite : La présence d'un liquide a été détectée dans l'une des deux chambres à air de la pompe.
- Inter. Entretien : Le nombre de cycles possibles avant l'entretien (voir section 2.3.a.ii) a été atteint.
- Plage Signaux: Le signal d'entrée analogique dépasse les seuils définis dans la section 2.2.b.
- « Batch Complete » (Ensemble terminé) : alerte lorsque le contrôleur termine l'ensemble.

**REMARQUE:** si l'alarme « Ensemble terminé » est définie comme une alarme importante, le signal d'alarme externe commence en même temps que le son interne du contrôleur. Dans le cas contraire, le contrôleur sera en mode silencieux (sans son).

| Arrêter Pompe<br>Bonus Perdu<br>Dêtection Fuite &<br>Inter. Entretien<br>Pomp 1 Arrêtê                                                                                                    | Sur l'écran "Config. Pompe", sélectionnez "Config. Alarme".<br>Pour définir une alarme critique, sélectionnez la (les) condition(s) de votre choix puis<br>appuyez sur ENTRÉE. Les conditions d'arrêt de la pompe seront cochées.<br>Toutes les alarmes peuvent être définies/redéfinies comme étant critiques. Leur<br>configuration peut varier d'une pompe à l'autre.<br><b>REMARQUE:</b> le menu « Service Interval » (Intervalle d'entretien) ne peut pas être<br>configuré lorsque le contrôleur est connecté au débitmètre.                                                                                                    |
|----------------------------------------------------------------------------------------------------|----------------------------------------------------------------------------------------------------|
| CQ       Alarme Act.         Bonus Perdu       Detection Fuite         Inter. Entretien       Plase Signaux         Plase Signaux       Plase Signaux         JD Efférence Alarmes       Pomp 1 Arrêté | Lorsqu'une alarme se déclenche, l'icône de l'alarme activée apparaît sur l'écran (voir<br>fiche d'installation 21).<br>Pour savoir quelle alarme a été déclenchée, sélectionnez "Alarmes Actives" sur l'écran<br>d'accueil puis appuyez sur ENTRÉE. L'écran "Alarmes Actives" s'affiche.<br>Les alarmes actives sont indiquées sur cet écran. La pompe s'arrête si l'alarme<br>sélectionnée est une alarme critique (voir section 2.3.d).<br>Pour désactiver les alarmes, sélectionnez "Effacer Alarmes" puis appuyez sur ENTRÉE.<br>Les alarmes qui n'ont pas été désactivées continueront de sonner. Il est impossible<br>de désactiver les alarmes une à une. |

**REMARQUE:** Lorsqu'une alarme se déclenche, son état critique ne peut être modifié. L'alarme doit d'abord être désactivée.

#### 2.3.e. Démarrage à distance 1

Le contrôleur ARO peut recevoir des signaux analogiques externes pour commander le démarrage de la pompe localement dans le mode préprogrammé. Chaque pompe peut recevoir deux entrées de démarrage à distance. L'utilisateur peut définir des modes Ensemble spécifiques à démarrer à chaque signal de démarrage à distance.

| Config Pompe                                                                     | L'interface de « Démarrage à distance 1 et 2 » est disponible pour configurer les en-                                                                                                    |
|----------------------------------------------------------------------------------|----------------------------------------------------------------------------------------------------|
| Entretien                                                                        | trées numériques de démarrage à distance pour chacune des pompes. L'utilisateur                                                                                                    |
| Sign. Sortie                                                                     | peut définir le mode de fonctionnement pour faire fonctionner la pompe lorsque le                                                                                                    |
| Détect Pompe                                                                     | bouton du démarrage à distance spécifique est paramétré pour être poussé. Dans le                                                                                                    |
| Conf. Alar.                                                                      | menu « Paramétrage de la pompe », sélectionnez « Démarrage à distance 1 » et ap-                                                                                                    |
| Démarnage AD 1                                                                   | puyez sur ENTRÉE.                                                                                                    |
| Pompe 1 Arrété                                                                   | Pour quitter, appuyez sur PRÉCÉDENT ou ACCUEIL.                                                                                                    |
| Lot A C<br>Lot B C<br>Lot C C<br>Lot C C<br>Lot D C<br>Lot E C<br>Pompe 1 Arrété | Sur l'écran de sélection « Démarrage à distance 1 », l'écran de sélection de l'ensemble<br>est affiché. Chaque pompe peut être programmée pour exécuter jusqu'à cinq<br>séquences d'ensemble indépendantes, appelées A, B, C, D et E.<br>Sélectionnez le programme Ensemble devant être exécuté et appuyez sur ENTER (EN-<br>TRÉE). |

#### 2.3.f. Démarrage à distance 2

| Dém. AD 2      | Dans le menu « Paramétrage de la pompe », sélectionnez « Démarrage à distance 2 »       |
|----------------|-----------------------------------------------------------------------------------------|
| Lot A S        | et appuyez sur ENTRÉE.                                                                  |
| Lot B O        | Sur l'écran de sélection « Démarrage à distance 2 », l'écran de sélection de l'ensemble |
| Lot C O        | est affiché. Chaque pompe peut être programmée pour exécuter jusqu'à cinq               |
| Lot C O        | séquences d'ensemble indépendantes, appelées A, B, C, D et E.                           |
| Lot E O        | Sélectionnez le programme Ensemble devant être exécuté et appuyez sur ENTER (EN-        |
| Pompe 1 Arrété | TRÉE).                                                                                  |

#### 2.3.g. Étalonnage

Le contrôleur ARO version 2.0 fournit deux options pour l'étalonnage :

- i . Étalonnage automatique
- ii . Étalonnage manuel

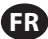

|           | ×            | Ét         | alonnage |  |
|-----------|--------------|------------|----------|--|
| Au1<br>Ca | to (<br>libr | al.<br>age | manuel   |  |

Dans le menu « Paramétrage de la pompe », sélectionnez « Étalonnage ». Dans le menu d'étalonnage, sélectionnez le processus d'étalonnage nécessaire appelé «Étalonnage automatique » et « Étalonnage manuel ».

Pompe 1 Arrêtê

#### i. Étalonnage Automatique

| Taux 1.60 GPM<br><u>Démarrer Pompe</u><br>Pomp 1 Arrêtê                                                                                                    | Si des unités de mesure autres que cycles par minute sont sélectionnées, vous devez<br>étalonner la pompe en fonction de ces unités.<br>Entrez un débit proche ou identique au débit requis par le programme que la<br>pompe va exécuter. Appuyez sur ENTRÉE.<br>Sélectionnez "Démarrer Pompe", puis appuyez sur ENTRÉE ou sur la touche<br>DÉMARRER/PAUSE.                                                                                    |
|----------------------------------------------------------------------------------------------------|----------------------------------------------------------------------------------------------------|
| Volume 0.16 gal<br>Wolume 0.16 gal<br>Whether Pompo<br>Pomp 1 En Cours                                                                                                    | La pompe lancera son programme et l'écran affichera une estimation du volume<br>total distribué jusqu'ici. S'il s'agit du premier étalonnage du système, cette valeur<br>aura peu d'importance.<br>Lorsque le récipient d'étalonnage est rempli, sélectionnez "Arrêter Pompe" puis<br>appuyez sur ENTRÉE ou sur la touche ARRÊT.                                                                                                    |
| Volumes<br>Total 0.64 gal<br>Real 0.60 gal<br>Total 0.60 gal<br>Total 0.60 gal<br>Total 0.60 gal<br>Total 0.60 gal<br>Total 0.60 gal<br>Total 0.64 gal<br>Recalibrer<br>Pomp 1 Arrêté | La pompe s'arrêtera et le volume total estimé sera affiché.<br>Entrez le volume total réel distribué puis appuyez sur ENTRÉE.<br>Si l'étalonnage a été effectué avec succès, sélectionnez "Terminé" puis appuyez sur<br>ENTRÉE. L'écran "Config. Pompe" sera ensuite affiché.<br>Si vous devez effectuer un nouvel étalonnage, sélectionnez "Recalibrer" puis<br>appuyez sur ENTRÉE. L'écran d'accueil du processus d'étalonnage sera affiché. |

#### **REMARQUE:**

- 1. Le débit indiqué doit être le plus proche possible du débit requis par le programme. En effet, la précision de l'étalonnage dépend du débit.
- Le récipient utilisé pour mesurer le volume total distribué doit être relativement large. Il doit pouvoir contenir au minimum un volume équivalent à 10 cycles, mais il est préférable de prévoir le plus grand récipient possible.
- 3. Le processus d'étalonnage devra être répété. Il doit être effectué plusieurs fois jusqu'à ce que le volume total estimé affiché par le contrôleur corresponde au volume total réel distribué. Pour cela, vous devrez réaliser un minimum de trois étalonnages, mais d'autres étalonnages peuvent être nécessaires en fonction de la fréquence des cycles, de la taille de la pompe, du volume distribué, du milieu, etc.
- 4. Pour arrêter momentanément le processus d'étalonnage, appuyez sur la touche DÉMARRER/PAUSE. Le système conservera le relevé du volume distribué.
- Le processus d'étalonnage doit être contrôlé du début à la fin. Si vous quittez l'écran d'étalonnage avant la fin du processus (en sélectionnant une autre pompe ou en appuyant sur PRÉCÉDENT ou ACCUEIL), le processus d'étalonnage sera annulé.
- 6. Le processus d'étalonnage se situe dans le menu protégé par mot de passe. Ainsi, si le processus dure plus de 10 minutes, l'écran d'étalonnage sera automatiquement modifié. Cela entraînera également l'annulation du processus d'étalonnage.
- 7. Si l'écran affiche Récipient plein (voir section 3.4) avant la fin de l'étalonnage, le processus sera momentanément arrêté. Si vous quittez l'écran Récipient plein (qui remplace momentanément l'écran d'étalonnage), le processus sera annulé (voir **REMARQUE** n°5). Si le processus n'est pas relancé au bout de 10 minutes, le processus sera également annulé (voir **REMARQUE** n°6).

| Volume Invalide    | Si la valeur du volume réel saisie est incorrecte, un écran d'erreur est affiché.<br>Sélectionnez "Saisir Volume", puis appuyez sur ENTRÉE pour accéder à l'écran des<br>résultats d'étalonnage. Vous pouvez ressaisir la valeur du volume réel. |
|--------------------|----------------------------------------------------------------------------------------------------|
| >>>> Saisir Volume |                                                                                                    |
| Pomp 1 Arrêté      |                                                                                                    |

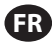

| <b>10</b> 0 |               |     |     |        |
|-------------|---------------|-----|-----|--------|
| <u> </u>    | e j <u>ma</u> | nu  | e l |        |
|             | PÉTER         | ι.  |     | MPE    |
|             |               |     |     |        |
| AVA         |               | v   | LAN | CEMNI  |
|             |               |     |     |        |
| ••••        | Arr           | ۰ê' | ter | Pompe  |
| ++++        |               |     | 5   | Petour |
| <u> </u>    |               |     |     | terour |
|             | Pomp          | 1   | En  | Cours  |
|             |               |     |     |        |
|             |               |     |     |        |
|             |               |     |     |        |
|             |               |     |     |        |
|             |               |     |     |        |

Le processus d'étalonnage ne démarrera pas si la pompe est déjà en train d'exécuter un programme. Si vous tentez de lancer l'étalonnage de la pompe alors qu'un programme est en cours d'exécution, le message d'erreur ci-contre sera affiché. Sélectionnez "Arrêter Pompe", puis appuyez sur ENTRÉE pour continuer le processus d'étalonnage. L'écran de saisie du débit d'étalonnage est affiché. Si l'étalonnage n'est pas indispensable pour le moment, vous pouvez quitter en sélectionnat "Retour" et en appuyant sur ENTRÉE ou sur PRÉCÉDENT ou ACCUEIL.

#### ii. Étalonnage manuel

| L'étalonnage manuel permet à l'utilisateur d'entrer un volume ou une masse spéci-<br>fique par cycle ou impulsion. Saisissez un débit proche ou identique au débit requis<br>pour le processus pour lequel la pompe servira.<br>Sélectionnez « OK » puis appuyez sur « ENTRÉE ». Sélectionnez « Démarrer la<br>pompe » et appuyez sur le bouton ENTRÉE ». Sélectionnez « Démarrer la<br>pompe » et appuyez sur le bouton ENTRÉE ». Calculez manuellement le volume<br>ou la masse par cycle ou impulsion. Pour procéder au calcul manuel, reportez-vous<br>à la section 3.7. |
|----------------------------------------------------------------------------------------------------|
|----------------------------------------------------------------------------------------------------|

### 2.4. Modifier Mot de Passe

| Config. Générale<br>Config. Générale<br>Config Pompe<br>Changer mot de Passe<br>Pompe 1 Arrêté | Pour changer de mot de passe, sélectionnez « Change Password » (Modifier le mot de passe) puis appuyez sur ENTRÉE.                                                                                                  |
|------------------------------------------------------------------------------------------------|----------------------------------------------------------------------------------------------------|
| Chanser MdP<br>Nouveau MdP +++++                                                               | Sur l'écran « Modifier le mot de passe », appuyez sur ENTRÉE dans «Nouveau mot de passe », puis saisissez le nouveau mot de passe. Appuyez de nouveau sur ENTRÉE, l'invite « Confirmer le mot de passe » s'affiche. |
| rompe i mitere                                                                                 |                                                                                                    |
| Confirmer MdP *****<br>Confirmer MdP *****                                                     | Appuyez sur ENTRÉE dans « Confirmer le mot de passe », puis confirmez le nouveau<br>mot de passe. Appuyez de nouveau sur ENTRÉE, « Mot de passe modifié » s'affiche.                                                |
| Mot de Passe<br>MdP modifié                                                                    | Lorsque le mot de passe correct a été saisi, l'écran « Mot de passe modifié » () s'affiche.                                                                                                    |
|                                                                                                | Pour quitter, appuyez sur PRECEDENT ou ACCUEIL.                                                                                                    |
| Pompe 1 Arrêté                                                                                 |                                                                                                    |
| MDP erroné                                                                                     | Si un mot de passe erroné a été saisi dans « Confirmer le mot de passe », un message d'alerte « Mot de passe invalide» s'affiche. Pour modifier le mot de passe, reportez-<br>vous à la section 2.4.                |
| Pompe 1 Arrêté                                                                                 | <b>REMARQUE:</b> en cas d'oubli de mot de passe par l'utilisateur, le logiciel devra être réinstallé. Se reporter à la section 4.                                                                                   |

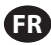

# 3. Fonctionnement de la Pompe

| Ĩ X    | 🛯 Mode | 5 | Fonct. |
|--------|--------|---|--------|
| Lot    | tion   |   |        |
| Manuel |        |   |        |
|        |        |   |        |
|        | Pomp   | 1 | Arrêté |

Sur l'écran d'accueil, sélectionnez "Modes Fonct". L'écran de sélection des modes de fonctionnement s'affiche.

## 3.1. Mode Lot

| Jot A       Lot B       Lot C       Lot C       Lot D       Pompe 1 Arrêtê                   | Sur l'écran de sélection des modes de fonctionnement, sélectionnez "Lot". L'écran de sélection du mode lot s'affiche.<br>Chaque pompe peut être programmée pour réaliser jusqu'à cinq lots indépendants, indiqués par A, B, C, D et E.<br>Sélectionnez le programme de traitement de lot de votre choix, puis appuyez sur ENTRÉE.                                                                                                    |
|----------------------------------------------------------------------------------------------|----------------------------------------------------------------------------------------------------|
| Icot A       Lancement       Volume     0.40 gal       Taux     0.80 GPM       Pomp 1 Arrêtê | L'écran de lancement de lot s'affiche.<br>Cet écran affiche le volume total et le débit préprogrammés du lot sélectionné. Vous<br>pouvez uniquement lire les valeurs affichées. Pour les modifier, vous devez vous<br>rendre sur l'écran de configuration protégé par mot de passe (voir section 2.2.a).<br>Pour lancer le lot, sélectionnez "Lancement" puis appuyez sur ENTRÉE ou sur la<br>touche DÉMARRER.<br>Pour quitter cet écran sans lancer la pompe, appuyez sur PRÉCÉDENT ou ACCUEIL.<br>Vous pouvez également lancer le lot en utilisant les touches de démarrage externes.<br><b>REMARQUE:</b> chaque pompe peut être reliée à deux touches de démarrage externes<br>qui correspondent aux cinq lots proposés (voir fiches d'installation 6 ou 7).<br>Si le lot correspondant à la touche externe sélectionné n'est pas programmé, la<br>pompe ne pourra pas démarrer et un message d'erreur sera affiché. |
| K     Lot A       En Cours     0% Terminé       0.0000 gal       O     Pomp 1 En Cours       | Pendant que la pompe fonctionne, l'écran affiche un pourcentage de la progression<br>de la séquence de l'ensemble avec l'unité totale.<br><b>REMARQUE:</b> l'état de la pompe doit indiquer "En Cours".<br>Pendant l'exécution du programme du lot, il est possible d'arrêter momentanément<br>la pompe (pause) tout en conservant le relevé de la quantité distribuée. Pour arrêter<br>momentanément la pompe, appuyez sur la touche DÉMARRER/PAUSE.<br>Lorsque vous appuyez sur la touche ARRÊT, la pompe s'arrête et le programme du lot<br>est réinitialisé.                                                                                                    |
| Lot A<br>Lot Terminé<br>100%<br>W Répéter lot A<br>Pomp 1 Arrêté                             | Lorsque le traitement du lot est terminé, l'écran affiche le message ci-contre.<br>Pour réaliser de nouveau ce programme, sélectionnez "Répéter Lot" puis appuyez sur<br>ENTRÉE.<br>Pour quitter, appuyez sur PRÉCÉDENT ou ACCUEIL.                                                                                                    |

## 3.2. Mode Proportionnel

| Proportion.     Lancement Taux 0.54 GPM Entrée 10.93 mA Pomp 1 Arrêté | Sur l'écran de sélection des modes de fonctionnement, sélectionnez "Proportionnel".<br>L'écran de lancement du mode proportionnel s'affiche.<br>Pour démarrer la pompe, sélectionnez "Lancement" puis appuyez sur ENTRÉE ou sur<br>la touche DÉMARRER/PAUSE.<br>Pour quitter cet écran sans lancer la pompe, appuyez sur PRÉCÉDENT ou ACCUEIL. |
|-----------------------------------------------------------------------|----------------------------------------------------------------------------------------------------|
| Proportion. En Cours Taux 0.54 GPM Entrée 10.93 mA Pomp 1 En Cours    | Pendant l'exécution du programme, l'écran affiche la valeur du signal d'entrée ainsi<br>que le débit réel correspondant.<br><b>REMARQUE:</b> l'état de la pompe doit indiquer "En Cours".                                                                                                    |

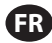

## 3.3. Mode Manuel

| Manuel       >>>     Lancement       Taux (+)     3.00 CPM       Pomp 1 Arrêtê | Sur l'écran de sélection des modes de fonctionnement, sélectionnez "Manuel" pour<br>accéder à l'écran de lancement du mode manuel.<br>Pour démarrer la pompe, sélectionnez "Lancement" puis appuyez sur ENTRÉE ou sur<br>la touche DÉMARRER/PAUSE.<br>Pour quitter cet écran sans lancer la pompe, appuyez sur PRÉCÉDENT ou ACCUEIL.                                                                                                    |
|--------------------------------------------------------------------------------|----------------------------------------------------------------------------------------------------|
| A Manuel<br>En Cours<br>Taux () 20.00 CPM<br>Ráel 20.00 CPM<br>Pomp 1 En Cours | Pendant l'exécution du programme, l'écran affiche le débit réel.<br>Le débit ou la fréquence de cycles de la pompe peuvent être réglés même si la<br>pompe est en cours de fonctionnement. Pour cela, appuyez sur ENTRÉE et entrez la<br>nouvelle valeur, ou appuyez sur les touches GAUCHE ou DROITE pour diminuer ou<br>augmenter le débit ou la fréquence des cycles. La vitesse de la pompe diminue ou<br>augmente par tranche de 5 cycles par minute (ou l'unité sélectionnée équivalente),<br>par frappe.<br><b>REMARQUE:</b> l'état de la pompe doit indiquer "En Cours". |

### 3.4. Fonction Remplissage Automatique

Le contrôleur peut recevoir des signaux du récipient qui indiquent si celui-ci est vide ou plein.

| Manuel              | Lorsque le signal indique Récipient plein, la pompe s'arrête momentanément et l'écran ci-contre apparaît. |
|---------------------|----------------------------------------------------------------------------------------------------|
| CONTENEOR PLEIN     | Étant donné que la pompe est en pause, les relevés correspondant à l'étalonnage et                        |
| >>>> Démarrer Pompe | au lot sont conservés.                                                                                    |
| Pomp 1 En Pause     | La pompe restera en pause jusqu'à ce que le message Récipient plein disparaisse                           |
|                     | et que vous appuyiez sur la touche DÉMARRER/PAUSE, ou que vous sélectionniez                              |
|                     | "Démarrer Pompe" sur l'écran et appuyiez sur ENTRÉE, ou que la pompe reçoive le                           |
|                     | signal d'entrée Récipient vide.                                                                           |

La fonction de remplissage automatique est toujours active, quel que soit le mode de fonctionnement de la pompe. Pour désactiver cette fonction, aucun signal ne doit être envoyé au contrôleur.

### 3.5. Remarques Générales Concernant le Fonctionnement de la Pompe

| ARRÉTER LA POMPE<br>AVANT NOUV LANCEMNT<br>"""Arréter Pompo<br>"" Retour<br>Pomp 1 En Cours | Il est possible de basculer vers d'autres écrans et d'effectuer plusieurs actions lorsque<br>la pompe est "En Cours". Toutefois, vous ne pouvez pas modifier le programme en<br>cours d'exécution. Ceci ne vous empêche pas de modifier d'autres programmes si<br>besoin.<br>Vous ne pouvez pas démarrer un autre programme ou recommencer le programme<br>en cours pendant le fonctionnement de la pompe. Le message d'erreur ci-contre sera<br>affiché. Vous devez d'abord arrêter la pompe. |
|---------------------------------------------------------------------------------------------|----------------------------------------------------------------------------------------------------|
| ARRÊT D'URGENCE<br>ACTIVÊ                                                                   | Si l'arrêt d'urgence (externe) est activé, toutes les pompes s'arrêteront et le message<br>d'erreur ci-contre sera affiché.<br>Lorsque l'arrêt d'urgence est résolu, l'écran retourne à l'accueil.                                                                                                    |

### 3.6. Fonctionnalité de Débitmètre

En mode débitmètre, reportez-vous au schéma de câblage du contrôleur ARO ci-dessous pour le câblage. Le débit dans le débitmètre est entraîné par une pompe pneumatique. Raccordez la sortie d'impulsion du débitmètre à l'entrée EOS de la pompe respective du contrôleur ARO. En mode débitmètre, actionnez la pompe pour activer l'électrovanne. L'électrovanne est mise hors tension si la pompe est arrêtée/mise en pause ou si l'ensemble est terminé. Assurez-vous donc que l'électrovanne est raccordée à la conduite de refoulement du fluide ou à l'entrée d'air comprimé.

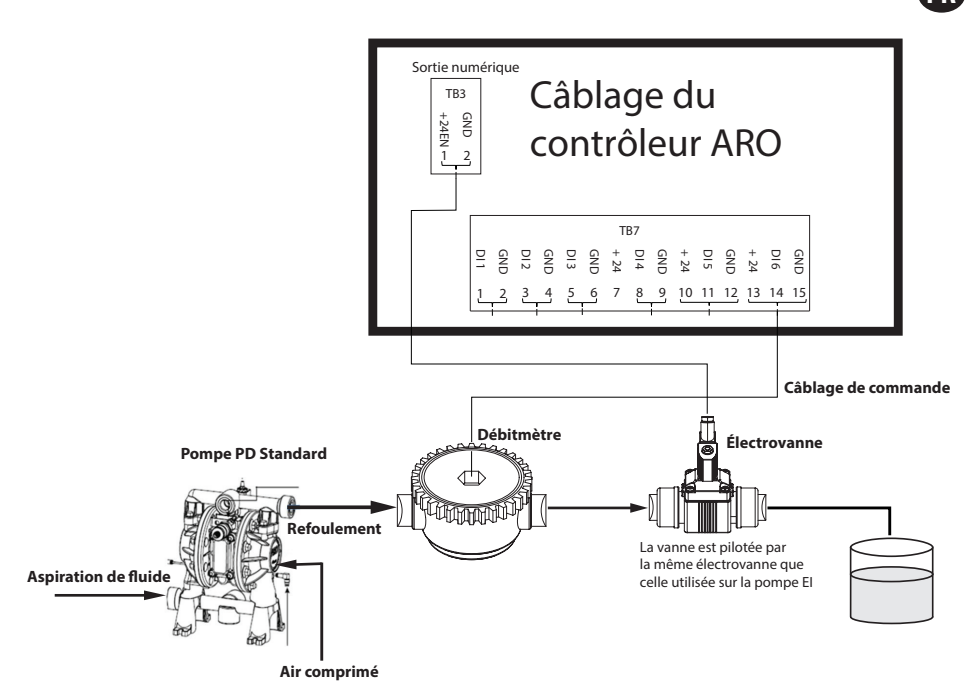

Comme indiqué sur le schéma, le débitmètre est raccordé à la sortie de la pompe et les conduites d'entrée du débitmètre sont raccordées aux broches d'entrée de fin de course sur le contrôleur. L'électrovanne située en aval du débitmètre est raccordée au port de sortie de l'électrovanne du contrôleur.

#### **REMARQUE:**

1. Le contrôleur reçoit les impulsions du débitmètre et contrôle l'électrovanne pour actionner la pompe.

- Le contrôleur ARO peut fonctionner avec une pompe ou deux pompes simultanément, avec un débitmètre ou deux débitmètres simultanément, mais ne fonctionnera pas avec une pompe et un débitmètre en même temps.
- 3. Spécification du débitmètre : Le contrôleur ARO peut fonctionner avec le débitmètre qui fournit des impulsions de 0 à 24 V CC et jusqu'à une fréquence maximale de 500 impulsions/s. Le fonctionnement du contrôleur ARO est testé avec un débitmètre à engrenage rotatif à déplacement positif générant jusqu'à 100 impulsions/s et en utilisant un facteur d'étalonnage d'environ 400 impulsions/gallon US.

## 3.7. Étalonnage - Calculs manuels

Si l'unité de masse [livre (lb) ou once (oz) ou kilogramme (kg)] est sélectionnée, calculez manuellement le volume ou la masse/cycle ou les impulsions avec le taux de densité. Reportez-vous à l'exemple :

Si les livres (lb) sont sélectionnées en tant qu'unité,

Densité = 10 lb/gal

Spécification de débitmètre (se référer à la feuille de données de débitmètre) = 400 impulsions/gal

« Masse/impulsion = livres/impulsion »

= 10 lb/1 gal x 1 gal/400 impulsions

#### Masse/impulsion = 0,025 lb/impulsion

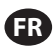

# 4. Mise à jour du Logiciel

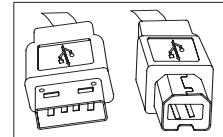

Pour mettre à jour la version du logiciel, munissez-vous d'un câble USB avec, d'un côté, un adaptateur USB de type B (à connecter sur le contrôleur) et, de l'autre, un adaptateur USB de type A (à connecter sur l'ordinateur). Ce câble n'est pas fourni avec le contrôleur.

## 4.1. Vérification de La Version du Logiciel

- 1. Avant d'actualiser le logiciel, vérifiez la version utilisée dans le contrôleur (section 2.1).
- 2. Ouvrez la page Internet ARO: http://www.arozone.com/controller-downloads.
- 3. Téléchargez le fichier compressé contenant la dernière version du firmware (« Controller.zip »). Procédez à l'extraction des fichiers (rappelez-vous du dossier où vous les enregistrez).
- 4. Ouvrez le fichier « Release\_Notes.txt ». Ce fichier décrit toutes les modifications apportées au logiciel entre la version précédente et la version actuelle. Lisez ces informations, puis déterminez si la mise à jour logicielle est requise. Il est possible que certaines modifications ne vous intéressent pas (l'ajout d'une langue, par exemple). Si vous estimez que la mise à jour logicielle est requise, passez à l'étape suivante.

### 4.2. Installation du Logiciel de Communication

Pour mettre à jour la version du logiciel du contrôleur, vous devez télécharger et installer un logiciel de communication sur l'ordinateur qui va procéder à la mise à jour : Si ce logiciel (d'Atmel) a déjà été téléchargé et installé sur votre ordinateur, vous pouvez passer à la section 4.3.

- 1. Ouvrez la page Internet ARO : http://www.arozone.com/controller-downloads.
- 2. Cliquez sur le lien « Téléchargements logiciels Atmel ».
- 3. Téléchargez les objets suivants (rappelez-vous du dossier où vous les enregistrez). Attention à ne pas les « Exécuter » sur un poste à distance. Vous devrez peut-être créer un compte ou vous connecter en tant qu'invité à Atmal pour télécharger les fichiers.
  - i. SAM-BA 2.15 (Windows XP, Vista, 7)
- 4. Fermez tous les programmes en cours d'exécution avant d'effectuer l'installation.
- 5. Allez dans le dossier où se trouvent les objets puis exécutez le fichier "sam-ba\_2.15.exe" en doublecliquant dessus. Le logiciel de communication s'installe afin de charger le nouveau logiciel dans le contrôleur. Une fois l'installation terminée, sélectionnez l'option "Mode d'emploi USB". Une fenêtre du navigateur indiquant des instructions supplémentaires pour l'installation du pilote s'affiche.
- 6. Débranchez le contrôleur ARO en retirant le câble d'alimentation (voir fiche d'installation 16). Éteindre le contrôleur n'est pas suffisant.

**REMARQUE:** Ne déconnectez pas le câble d'alimentation du côté du contrôleur (voir fiche d'installation 15). Déconnectez seulement le câble d'alimentation de la prise murale (voir fiche 16). Si vous déconnectez le câble du contrôleur, vous risquez de perdre certains paramètres.

- 7. Connectez le câble USB sur l'ordinateur en vous rappelant du port utilisé.
- 8. Maintenez la touche virgule appuyée sur le contrôleur puis connectez le câble USB (voir fiche d'installation 9). Vous pouvez ensuite relâcher la touche virgule. Le voyant lumineux du terminal est allumé.

9. L'ordinateur affiche ensuite la fenêtre suivante et essaie d'identifier et d'installer le pilote du périphérique :

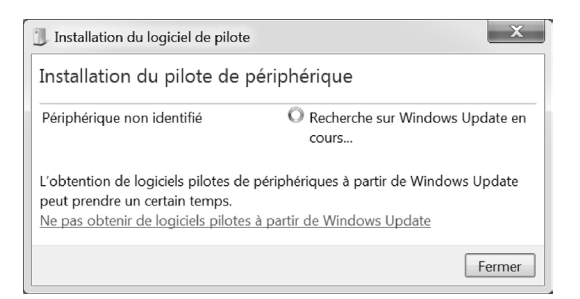

Si l'installation est réussie, la fenêtre suivante s'affiche:

| Installation du logiciel de pilote |                       |        |  |  |
|------------------------------------|-----------------------|--------|--|--|
| Bossa Program Port (COM6) installé |                       |        |  |  |
| Bossa Program Port (COM6)          | ✓ Prêt à être utilisé |        |  |  |
|                                    |                       | Eermer |  |  |

10. Notez le numéro COM ("6" dans l'image ci-dessus).

Dans le cas contraire, si Windows Update n'a pas réussi à identifier et installer automatiquement le pilote du périphérique, vous pouvez effectuer manuellement l'installation en suivant les instructions suivantes :

- 11. Accédez au dossier où le package Sam-ba 2.1.5 est installé (en général, il est installé dans le dossier "C:\Program Files (x86)\Atmel\Sam-ba\_2.1.5").
- 12. Ouvrez le « Gestionnaire de périphériques » sur l'ordinateur. Le nouveau périphérique sera affiché ("Appareil GPS détecté" ou "Périphérique inconnu").
- **REMARQUE :** Les étapes 12 à 17 regroupent les instructions indiquées dans la fenêtre du navigateur lors de l'étape 5.
- 13. Effectuez un clic droit sur le nouveau périphérique, puis sélectionnez "Mettre à jour le pilote logiciel".
- 14. Cliquez sur "Recherchez un pilote sur mon ordinateur", puis allez dans le dossier où le paque « Sam-ba 2.1.5 » est installé (navigué à l'étape 11 ci-dessus).
- 15. Cliquez sur Suivant.
- 16. Cliquez sur Installer
- 17. L'écran de confirmation de la procédure d'installation indique le port COM attribué au contrôleur. Notez ce port.
- 18. Pour vérifier le port COM attribué au contrôleur une fois l'installation terminée, ouvrez « Gestionnaire de périphériques/Port ». Le nom du port doit indiquer « AT91 USB to Serial Converter (COMx) » ou « Bossa Program Port (COMx) ». Notez le numéro COM.

### 4.3. Mise à jour du logiciel du contrôleur

#### REMARQUE : Après l'installation du logiciel, toutes les options d'ensemble et les variables telles que « Totalisateur»,« Intervalle d'entretien », etc. seront définies par défaut en usine.

Si vous venez de terminer la section 4.2, passez directement à l'étape 3 ci-dessous.

1. Débranchez le contrôleur ARO en retirant le câble d'alimentation (voir fiche d'installation 16). Éteindre le contrôleur n'est pas suffisant.

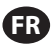

**REMARQUE:** Ne déconnectez pas le câble d'alimentation du côté du contrôleur (voir fiche d'installation 15). Déconnectez seulement le câble d'alimentation de la prise murale (voir fiche 16). Si vous déconnectez le câble du contrôleur, vous risquez de perdre certains paramètres.

2. Connectez le câble USB à l'ordinateur, sur le même port que celui utilisé à l'étape 7 ou 17 de la section 4.2 ci-dessus.

**REMARQUE:** Pour obtenir le numéro de port COM une fois l'installation terminée, suivez les instructions de l'étape 4.2.18.

- 3. Dans le cadre de la mise à jour logicielle, vous pouvez réinitialiser tous les paramètres du contrôleur aux valeurs par défaut (identiques aux valeurs d'origine) ou conserver les valeurs existantes. Les paramètres sont les valeurs programmées qui régulent les différents modes de fonctionnalité comme l'étalonnage, le volume total du lot et le taux du mode lot, la relation entre la sortie analogique et la vitesse de la pompe dans le mode proportionnel, etc. Si vous souhaitez réinitialiser les paramètres aux valeurs par défaut, travaillez avec le fichier " flash\_program\_with\_erase.bat » lors des prochaines étapes. Si vous souhaitez conserver les paramètres de votre contrôleur, utilisez le fichier « flash\_program.bat".
- 4. Ouvrez le fichier .bat souhaité avec un éditeur de texte (clic droit, puis cliquez sur « Éditer »), puis remplacez le numéro dans le texte "set COMX=6" par le numéro noté lors de la dernière étape de la section 4.2.18 ci-dessus. Enregistrez le fichier et fermez-le.
- 5. Maintenez la touche virgule appuyée puis connectez le câble USB sur le contrôleur (voir fiche d'installation 9). Vous pouvez ensuite relâcher la touche virgule. Le voyant lumineux du terminal est allumé.
- 6. Fermez tous les programmes en cours d'exécution avant d'effectuer l'installation.
- 7. Double-cliquez sur le programme .bat souhaité (voir étape 3 ci-dessus). La mise à jour logicielle s'exécute. Dans le cadre de la mise à jour, certaines fenêtres s'ouvrent et se ferment automatiquement. Ne forcez pas la fermeture des nouvelles fenêtres ouvertes, ou la mise à jour s'annulera.
- 8. Pour vérifier que la mise à jour est réussie, ouvrez le fichier "logfile.log" en double-cliquant dessus. Si la mise à jour est réussie, ce fichier contient plusieurs lignes de texte, indiquant la progression de la mise à jour ("XX % terminé"). Le fichier n'affichera pas de ligne 100 %, mais l'une des dernières lignes doit indiquer 95 %. Dans le cas contraire, la mise à jour n'a pas réussi.
- 9. Déconnectez le câble USB.
- 10. Rebranchez le câble d'alimentation 24 V sur le contrôleur (voir fiche d'installation 16).
- 11. Allumez le contrôleur (voir fiche d'installation 17).
- 12. Vérifiez la version utilisée comme indiqué dans la section 2.1 du manuel d'utilisation.

## 5. Dépannage

| Signe                                                                                                    | Cause possible                                                                                                    | Solution                                                                                                    |  |
|----------------------------------------------------------------------------------------------------|----------------------------------------------------------------------------------------------------|----------------------------------------------------------------------------------------------------|--|
| La précision du lot n'est pas fiable.                                                                                                    | Le système n'a pas correctement<br>été étalonné.                                                                                                    | Reportez-vous au processus d'étalonnage (section 2.3.g).                                                                                                    |  |
| La précision du lot n'est plus aussi<br>fiable qu'avant.                                                                                 | Il est possible que la pression de<br>l'air ait diminué.                                                                                                    | Placez un régulateur de pression de l'air<br>dans l'entrée d'air de la pompe.                                                                                           |  |
| La précision est fiable si je lance des<br>lots en continu, mais elle diminue<br>si je laisse trop de temps s'écouler<br>entre les lots. | Il est possible que la pompe<br>soit en train de se désamorcer.<br>Lorsqu'elle se réamorce, les<br>courses nécessaires pour<br>réamorcer la pompe sans<br>pomper de liquide ne sont pas<br>comptabilisées. | Ajoutez un clapet anti-retour ou de pied<br>à l'entrée de la conduite d'admission du<br>liquide et veillez à ce qu'il soit toujours en<br>dessous du niveau du liquide. |  |
| La répétabilité de la pompe est<br>correcte, mais la précision ne l'est<br>pas.                                                                                            | Il est possible que la pompe soit<br>trop grande pour le lot requis.                                                                                                    | Installez une pompe plus petite.                                                                                                    |
|----------------------------------------------------------------------------------------------------|----------------------------------------------------------------------------------------------------|----------------------------------------------------------------------------------------------------|
| La pompe exécute une seule<br>course puis s'arrête, et le contrôleur<br>déclenche une alarme indiquant<br>"Taux max".                                                      | Le signal de fin de course de la<br>pompe n'est pas correctement<br>transmis ou est mal interprété<br>par le contrôleur.                                                                                                    | Assurez-vous que le connecteur EOS de la<br>pompe soit correctement branché.<br>Vérifiez que vous avez sélectionné la fin de<br>course appropriée sur le contrôleur (section<br>2.3.c).<br>Si vous utilisez une pompe avec un<br>détecteur de pression, vérifiez qu'il soit<br>correctement réglé (section 2.3.c). |
| L'alarme Portée du signal s'est<br>déclenchée.                                                                                                    | La valeur du signal d'entrée<br>analogique est inférieure aux<br>valeurs minimales/maximales<br>définies.                                                                                                    | Vérifiez la portée du signal d'entrée<br>analogique externe et réglez les valeurs<br>minimales appropriées (section 2.2.b).                                                                                                    |
| Le message Arrêt d'urgence apparaît<br>et reste affiché.                                                                                                    | La connexion de l'arrêt d'urgence<br>est incorrecte.                                                                                                    | Effacez les conditions d'arrêt d'urgence.<br>Vérifiez que le câble de démarrage installé<br>sur le terminal TB2 (fiche d'installation 9) est<br>bien branché.<br>Le bouton externe d'arrêt d'urgence doit<br>être normalement fermé. Dans le cas<br>contraire, remplacez-le.                                       |
| Le processus de mise à jour logicielle<br>est trop long ou semble bloqué.                                                                                                  | La mise à jour du logiciel du<br>contrôleur a été interrompue,<br>annulée ou n'a pas fonctionné.                                                                                                    | Déconnectez le câble USB du contrôleur.<br>Fermez la fenêtre de commande de<br>l'ordinateur (si elle était ouverte).<br>Fermez le programme sam-ba.exe ou cliquez<br>sur Fin de tâche dans le gestionnaire des<br>tâches.<br>Recommencez le processus de mise à jour<br>(section 4.2).                             |
| Après la procédure de mise à jour du<br>logiciel, la précision de ma pompe<br>est complètement fausse. On dirait<br>que je dois étalonner le système à<br>nouveau.         | Lors de la mise à jour du logiciel,<br>vous avez utilisé le fichier<br>qui réinitialise également les<br>paramètres du contrôleur (étape<br>4.3.3).                                                                                          | Le contrôleur devra être étalonné à<br>nouveau et les paramètres du mode de<br>fonctionnement devront être ressaisis.<br>À l'avenir, utilisez le fichier qui ne réinitialise<br>pas les paramètres (étape section 4.3.3).                                                                                          |
| La procédure d'installation du<br>logiciel du contrôleur a échoué (à<br>partir du fichier journal ou de la<br>vérification de la version logicielle<br>sur le contrôleur). | Le port utilisé pour brancher le<br>câble USB sur l'ordinateur (étape,<br>section 4.3.2) était différent de<br>celui utilisé lors de la procédure<br>d'installation du logiciel Atmel<br>(étape, section 42.17).                             | Identifiez le port à utiliser (étape b.17,<br>section 4) et répétez la procédure de mise<br>en ligne du logiciel (section 4c).                                                                                                    |
| Si « Mot de passe incorrect / Mot<br>de passe invalide » apparaît sur<br>l'affichage.                                                                                      | L'utilisateur saisit un mot de<br>passe erroné/l'utilisateur a oublié<br>le mot de passe.                                                                                                    | Identifiez le port à utiliser (reportez-vous<br>à l'étape 4.2.17) et répétez la procédure de<br>téléchargement du logiciel (reportez-vous à<br>la section 4.3).                                                                                                    |
| Si « Invalid Volume » (Volume<br>invalide) apparaît sur l'affichage.                                                                                                    | Le facteur d'étalonnage résultant<br>dépasse la limite de plage.                                                                                                    | Saisissez la quantité réelle de volume<br>pompée pendant l'étalonnage automatique<br>(reportez-vous à la section 2.3.g.i).                                                                                                    |
| Les paramètres du contrôleur ne sont pas enregistrés.                                                                                                    | Cela peut se produire lorsque<br>le contrôleur est éteint avec<br>la touche MARCHE/ARRÊT et<br>l'adaptateur CA débranché du<br>point de raccordement avant<br>que le contrôleur puisse ef-<br>fectuer un cycle de sauvegarde<br>automatique. | Lorsque le contrôleur est allumé et après<br>avoir saisi les paramètres souhaités, dé-<br>branchez l'adaptateur CA de la prise murale<br>pour que les paramètres soient enregistrés<br>dans le cadre d'un scénario de sauvegarde<br>automatique en cas de perte de puissance<br>forcée.                            |

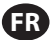

# 6. Información de Partes

ER

#### Contrôleur

| Description                                                           | Numéro du modèle |
|-----------------------------------------------------------------------|------------------|
| Trousse Contrôleur - 2 câbles - Amériques                             | 651763-AM-2      |
| Trousse Contrôleur - 2 câbles - Europe, Moyen-Orient, Inde, Afrique   | 651763-EM-2      |
| Trousse Contrôleur - 2 câbles - Asie-Pacifique                        | 651763-AP-2      |
| Trousse Contrôleur - 1 câble - Amériques                              | 651763-AM-1      |
| Trousse Contrôleur - 1 câble - Europe, Moyen-Orient, Inde, Afrique    | 651763-EM-1      |
| Trousse Contrôleur - 1 câble - Asie-Pacifique                         | 651763-AP-1      |
| Trousse Contrôleur - Sans câble - Amériques                           | 651763-AM-0      |
| Trousse Contrôleur - Sans câble - Europe, Moyen-Orient, Inde, Afrique | 651763-EM-0      |
| Trousse Contrôleur - Sans câble - Asie-Pacifique                      | 651763-AP-0      |

#### Cordons d'alimentation disponibles

| Description                              | Référence      |
|------------------------------------------|----------------|
| CORDON D'ALIMENTATION, BRÉSIL            | BC1120-CORD-BR |
| CORDON D'ALIMENTATION, AMÉRIQUE DU NORD  | BC10-CORD-US   |
| CORDON D'ALIMENTATION, CHINE             | BC10-CORD-CN   |
| CORDON D'ALIMENTATION, CORÉE DU SUD      | BC10-CORD-SK   |
| CORDON D'ALIMENTATION, EUROPE            | BC10-CORD-EU   |
| CORDON D'ALIMENTATION, INDE              | BC10-CORD-IN   |
| CORDON D'ALIMENTATION, GB, SINGAPOUR, HK | BC10-CORD-UK   |
| CORDON D'ALIMENTATION, JAPON             | BC10-CORD-JP   |
|                                          |                |

Longueur : 2m

#### Pièces de Rechange

| Description                                                                             | Référence   |
|-----------------------------------------------------------------------------------------|-------------|
| Jeu de câbles, 16' (4.8 m)                                                              | 47517818001 |
| Jeu de câbles, 30' (9.1 m)                                                              | 47517818004 |
| Jeu de câbles, 50' (15.2 m)                                                             | 47517818005 |
| Unité d'alimentation Niveau V (Asie-Pacifique, Europe, Moyen-<br>Orient, Inde, Afrique) | 47517834001 |
| Unité d'alimentation Niveau VI (Amériques)                                              | 97479       |
| Trousse pour montage                                                                    | 47524248001 |

#### Documentation à télécharger sur le site http://www.arozone.com/controller-downloads

| Description                                                  | Référence   |
|--------------------------------------------------------------|-------------|
| Manuel d'utilisation, Amériques                              | 47520296001 |
| Manuel d'utilisation, Asie-Pacifique                         | 47523334001 |
| Manuel d'utilisation, Europe - Moyen-Orient - Inde - Afrique | 47523335001 |
| Manuel de sécurité                                           | 47520297001 |

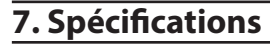

#### Source d'limentation Externe

| Tension d'entrée    | 90 - 264 VCA   |
|---------------------|----------------|
| Tension de sortie   | 24 VCC (± 5 %) |
| Intensité de sortie | 3 A            |

#### Alimentation Requise du Contrôleur

| V | 12 - 30 VCC                    |
|---|--------------------------------|
|   | 100 mA @ 24 VCC (hors charge)  |
| 1 | 1 A @ 24 VCC (charge maximale) |

#### E/S du Contrôleur

| E/S                 | Puissance | Quantité |
|---------------------|-----------|----------|
| Entrées numériques  | 24 VCC    | 13       |
| Sorties numériques  | 24 VCC    | 6        |
| Entrées analogiques | 4 - 20 mA | 2        |
| Sorties analogiques | 4 - 20 mA | 2        |

Cable recomendado: 18 AWG, 300 V, trenzado, aislado. Longitud máxima: 50m (164').

| LINICCS                    |         |         |
|----------------------------|---------|---------|
| Description                | Pompe 1 | Pompe 2 |
| Détection de fuite         | Y       | Y       |
| Fin de course              | Y       | Y       |
| Récipient vide             | Y       | Y       |
| Récipient plein            | Y       | Y       |
| Démarrage à distance lot A | Y       | Y       |
| Démarrage à distance lot B | Y       | Y       |
| Arrêt d'urgence            | Y       |         |
| Entrée analogique          | Y       | Y       |
|                            |         |         |

#### Sorties

| Description                    | Pompe 1 | Pompe 2 |
|--------------------------------|---------|---------|
| Actionnement de l'électrovanne | Y       | Y       |
| Alarme externe                 | Y       | Y       |
| Sortie analogique              | Y       | Y       |

Contacto de alarma externa con valor nominal de 120 VAC / 24 VDC, 2A, resistiva únicamente.

#### **Conditions ambiantes**

| Températures de fonctionnement | -20° C à +70° C        |
|--------------------------------|------------------------|
| Températures de stockage       | -30° C à +80° C        |
| Humidité relative max.         | 90 % sans condensation |

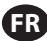

#### Entrées

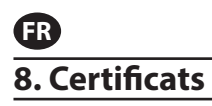

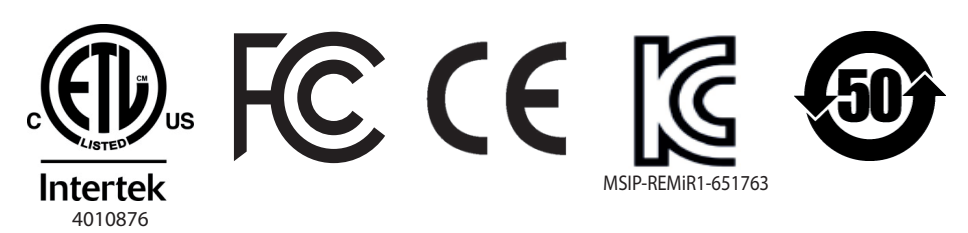

Conforme à la norme UL mst 61010-1 & 61010-2-201

Certifié conforme aux normes CSA Std C22.2 No. 61010-1

Boîtier de type 4X, UL50, UL50E (à l'exception du bloc d'alimentation externe)

### 9. Avertissements

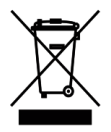

Ne mettez pas ce produit au rebut avec les déchets ménagers.

Le contrôleur fonctionne de manière optimale avec les pompes ARO de la série EXP (expert) dont les numéros de modèle figurent ci-dessous:

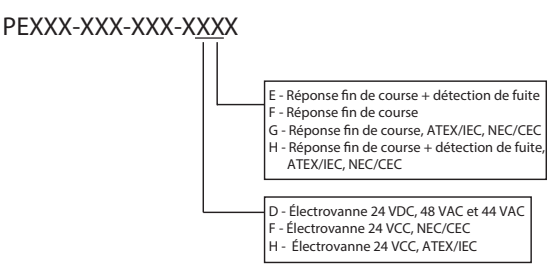

Il n'est pas compatible avec les pompes ARO dont les numéros de pièce figurent ci-après : PEXXX-XXX-XXX-XXX-XXX, ou pompe avec l'option de détection de cycle.

# 1. Introduzione

Il sistema di controllo ARO è in grado di controllare fino a due pompe pneumatiche a membrana con interfaccia elettronica in maniera indipendente o simultanea. Ciascuna delle due pompe può essere azionata in una delle tre modalità: manuale, di dosaggio e proporzionale, ognuna con funzioni di controllo del processo specifiche. Inoltre, può emettere segnali analogici indicanti la velocità di ciascuna pompa, che possono essere utilizzati in altre parti del processo per maggiori possibilità di automazione. Il dispositivo di controllo ARO accetta, inoltre, segnali esterni, come quelli provenienti da livelli dei fluidi, pulsanti, sensori analogici o persino segnali PLC, per automatizzare l'avvio e l'arresto della pompa in base ai livelli pre-programmati o alla logica di controllo specifica. Il dispositivo di controllo ARO può inoltre rilevare condizioni anomale o indesiderabili e reagire ad esse, attivando un allarme esterno, arrestando la pompa o facendo entrambe le cose. Per le situazioni di emergenza, può accettare un segnale di Arresto di emergenza, che arresterà immediatamente entrambe le pompe. È dotato di un'interfaccia utente con membrana durevole con uno schermo LCD che rende l'interazione con l'unità molto facile, e la sua programmazione è basata su una logica a menu molto intuitiva. La sua custodia in plastica è a tenuta ermetica NEMA 4X. "Il software versione 2.0 per il sistema di controllo ARO può controllare un flussometro che misura la portata in maniera indipendente o simultanea. Il funzionamento del flussometro è progettato per il collegamento con la pompa volumetrica standard senza fine corsa o ingresso solenoide. Il sistema di controllo ARO è in grado di collegare/controllare due flussometri.

**NOTA:** il sistema di controllo ARO può funzionare con una pompa o due pompe contemporaneamente, con un flussometro o due flussometri contemporaneamente, ma non funzionerà con una pompa e un flussometro contemporaneamente."

# 2. Configurazione

Il menu di configurazione presenta una serie di opzioni per modificare il comportamento generale del dispositivo di controllo di configurazione, programmare le specifiche modalità di esecuzione della pompa (Configurazione di esecuzione) e specificare i comportamenti generali della pompa (Configurazione della pompa).

Il menu di configurazione è protetto da una password. Per uscire dal menu protetto da password, premere "TORNA AL PRECEDENTE" un numero di volte sufficiente per uscire dal menu di configurazione, premere "TORNA ALLA HOME" oppure lasciare il dispositivo di controllo incustodito. Se per più di 10 minuti non viene toccata la tastiera, il dispositivo di controllo esce automaticamente dal menu protetto da password. Se la schermata mostra un pompa Operativa, passerà alla schermata della modalità di esecuzione equivalente all'esterno del menu protetto da password. In tutti gli altri casi, il dispositivo di controllo tornerà alla schermata Home.

| Modi Esecuz<br>Allarmi Attivi<br>Configura<br>Pomp 1 Ferma | Sulla schermata Home, selezionare "Configura" e premere INVIO.                                                                                                    |
|------------------------------------------------------------|----------------------------------------------------------------------------------------------------|
| Password<br>Password *****                                 | Sulla schermata "Password", premere INVIO e inserire la password: 27632, quindi<br>premere nuovamente INVIO.<br>Una volta inserita la password corretta, viene visualizzata la schermata "Configura".                                                                                |
| Password Errata Password Errata Pomp 1 Ferma               | Se si inserisce una password sbagliata, viene visualizzato un messaggio di avviso.<br>Selezionare "Password", premere INVIO e inserire la password corretta.<br><b>NOTA</b> : se l'utente dimentica la password è necessario reinstallare il software. Consul-<br>tare la sezione 4. |

# 2.1. Configurazione Generale

| Configura<br>Config Generale<br>Esegui Conf<br>Config Pompa<br>Cambia Password<br>Pompa 1 Fermo                                                                                                    | Selezionare "Config. Generale" e INVIO.                                                                                                    |  |
|----------------------------------------------------------------------------------------------------|----------------------------------------------------------------------------------------------------|--|
| Generale<br>Lingue<br>Unità<br>Contrasto<br>Sincronizz. Pompe<br>Info<br>Pompa 1 Fermo                                                                                                    | Per modificare la lingua di visualizzazione, selezionare "Lingue" e premere INVIO.                                                                                                    |  |
| English<br>Deutsch<br>Español<br>Français<br>Operation<br>Español<br>Français<br>Pompa 1 Fermo                                                                                                    | Selezionare la lingua desiderata e premere INVIO.<br>Premere il pulsante "TORNA AL PRECEDENTE" per tornare alla schermata Configurazi-<br>one.                                                                                                    |  |
| Generale<br>Lingue<br>Unità<br>Contrasto<br>Sincronizz. Pompe<br>Info<br>Pompa 1 Fermo                                                                                                    | Per modificare l'unità di misura, selezionare "Unità" e premere INVIO.                                                                                                    |  |
| Unit       Litri (1)       Libbre (1b)       Once (oz)       Chilogrammi (kg)       Cicli (cic)       Pompa 1 Fermo                                                                                                    | Selezionare l'unità di misura desiderata e premere INVIO.<br>Se si seleziona un'unità diversa da "Cicli", è necessario seguire il processo di cali-<br>brazione. Vedere la sezione fino a 2.3.g.<br><b>NOTA:</b> l'unità di misura predefinita è cicli al minuto.                                          |  |
| Concrate<br>Lingue<br>Unită<br><u>Contrasto</u><br>Sincronizz. Pompe<br>Info<br>Pompa 1 Fermo                                                                                                    | Per regolare il contrasto dello schermo, selezionare "Contrasto" e premere INVIO.                                                                                                    |  |
| Contrasto<br>Contrasto<br>Pompa 1 Fermo                                                                                                    | Utilizzare i tasti DESTRO e SINISTRO per regolare il contrasto nel modo desiderato,<br>quindi premere INVIO.<br>NOTA: Il contrasto dello schermo può variare in base alla temperatura ambiente.                                                                                                    |  |
| "Il menu "Collega P1 e P2" consente di controllare il funzionamento della pompa 2 con il riferimento della<br>pompa 1. Nella schermata "Collega P1 e P2", l'utente può impostare una modalità specificata con la quale<br>la pompa 2 viene azionata all'avviamento della pompa 1.<br>NOTA: nella modalità predefinita, la pompa 2 non è collegata alla pompa 1." |                                                                                                    |  |
| Lingue<br>Unità<br>Contrasto<br>Sincronizz. Pompe<br>Info<br>Pompa 1 Fermo                                                                                                    | Per collegare P1 e P2, selezionare "Collega P1 e P2" e premere "INVIO".                                                                                                    |  |
| Nessun collegament<br>Lotto& G<br>LottoC LottoC<br>LottoC D<br>Pompa 1 Fermo                                                                                                    | Selezionare la modalità "Lotto" necessaria e premere INVIO. Possono essere immessi diversi programmi di lotti chiamati "Nessun collegamento", "Lotto A", "Lotto B", "Lot-<br>to C", "Lotto D", "Lotto E" e "Manuale". Premere il pulsante "Torna a precedente" per tornare alla schermata di impostazione. |  |
| Generale<br>Lingue<br>Unità<br>Contrasto<br>Sincronizz. Pompe<br>Info<br>Pompa 1 Fermo                                                                                                    | Per verificare la versione software attuale, selezionare "About" (Informazioni) e pre-<br>mere "INVIO".                                                                                                    |  |

Il display visualizza la versione software attuale. Per uscire, premere il pulsante "Torna a precedente" per tornare alla schermata precedente o "Torna a home page" per tornare alla schermata principale.

### 2.2. Configurazione di Esecuzione

Il menu configurazione di esecuzione consente all'utente di impostare i parametri che regolano il comportamento della pompa in ciascuna modalità di esecuzione.

| Config Generale<br>Esegui Conf<br>Config Pompa<br>Cambia Password<br>Pompa 1 Fermo | Sulla schermata di configurazione, selezionare "Esegui Conf". e premere INVIO.<br>Viene visualizzata la schermata "Esegui Conf".                                                                                                    |
|------------------------------------------------------------------------------------|----------------------------------------------------------------------------------------------------|
| Esegui Conf<br>Lotto<br>Proporzion<br>Manuale<br>Pompa 1 Fermo                     | Il dispositivo di controllo ARO Dose può mettere Operativa ogni pompa in una delle tre<br>modalità possibili:<br>a. Modalità di Batch<br>b. Modalità Proporzionale<br>c. Modalità Manuale<br>Selezionare la modalità da programmare e premere INVIO. Per una spiegazione delle<br>tre modalità, vedere le sezioni da 2.2.a. attraverso 2.2.c. |

### 2.2.a. Modalità di Batch

La modalità di batch consente l'erogazione di una quantità precisa di fluido, a una portata o una velocità di ciclo specifica. È possibile programmare ciascuna pompa perché esegua fino a due sequenze di batch indipendenti, chiamate A, B, C, D e E. Tuttavia solo due lotti possono essere attivati con ognuna delle pompe.

| Lotto<br>LottoB<br>LottoC<br>LottoD<br>LottoD<br>Pompa 1 Fermo | Se si seleziona la modalità di batch, è possibile inserire due programmi di batch<br>diversi. Selezionare il programma di batch da modificare e premere INVIO.                                                                                                    |
|----------------------------------------------------------------|----------------------------------------------------------------------------------------------------|
| Volume 10.0000 gal<br>Portata 20.00 GPM                        | Inserire il volume totale desiderato del batch e la portata del batch selezionato.<br><b>AVVISO:</b> le unità di misura devono corrispondere a quanto selezionato nella sezione<br>2.1. Premere INVIO per accettare ciascun valore.<br>Per uscire dalla schermata senza avviare la pompa alle condizioni programmate,<br>premere "TORNA AL PRECEDENTE" oppure "TORNA ALLA HOME". |
|                                                                | Se è necessario avviare immediatamente un determinato programma, selezionare<br>"Avvia Funzion" e INVIO. Il programma selezionato si avvierà.                                                                                                    |
| Dperativa<br>30% Completo                                      | Man mano che il programma viene eseguito, la schermata ne mostrerà l'avanzamento.<br>Va osservato che lo stato della pompa è indicato come "Funzionante" invece di "Ar-<br>restato".                                                                                                    |
| Pomp 1 Operativa                                               | Mentre la pompa esegue il programma di batch, è possibile fermarla<br>temporaneamente (in pausa) senza perdere il conteggio della quantità erogata. Per<br>farlo, premere il pulsante AVVIO/PAUSA.                                                                                                    |
|                                                                | Premendo il pulsante "ARRESTO", la pompa si arresta e azzera il programma di batch.                                                                                                    |
| Batch A<br>Batch Completo<br>100%                              | Quando il programma finisce (e si raggiunge il volume totale selezionato), la pompa si<br>arresta, come indicato.<br>Se è necessario eseguire nuovamente lo stesso programma, selezionare "Repeti Batch"                                                                                                    |
| Pomp 1 Ferma                                                   | e INVIO.<br>Per uscire dalla schermata senza aver eseguito il programma, premere "TORNA AL<br>PRECEDENTE" oppure "TORNA ALLA HOME"                                                                                                    |
| L                                                              |                                                                                                    |

IT

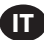

### 2.2.b. Modalità Proporzionale

La modalità proporzionale consente di utilizzare un ingresso analogico come fattore di controllo della velocità della pompa. In questa modalità, la velocità della pompa dipenderà in modo lineare e proporzionale dal segnale dell'ingresso analogico. La definizione della pendenza e la relazione tra il segnale in ingresso e la velocità della pompa è data nel passaggio successivo.

| Proportion     Avvia Function     Ma min 4.00 mA     Ma max 20.00 mA     Port min 0.04 GPM     Port max 1.20 GPM     Port max 1.20 GPM     Pomp 1 Ferma | Nella schermata "Configurazione di esecuzione", selezionare "Proporzionale".<br>Inserire i valori massimo e minimo in milliampere (mA) corrispondenti per il segnale<br>in ingresso e gli equivalenti in portata e velocità di ciclo.<br>Assicurarsi che le unità di misura corrispondano ai valori selezionati nella sezione 2.1.<br>Per uscire dalla schermata senza avviare la pompa alle condizioni programmate,<br>premere "TORNA AL PRECEDENTE" oppure "TORNA ALLA HOME".<br>Se è necessario avviare immediatamente un determinato programma, selezionare<br>"Inizia esecuzione" e INVIO. Il programma selezionato si avvierà. |
|----------------------------------------------------------------------------------------------------|----------------------------------------------------------------------------------------------------|
| Proportion<br>Operativa<br>Portata 0.54 GPM<br>Ingresso 10.93 mA<br>Pomp 1 Operativa                                                                    | Man mano che il programma viene eseguito, la schermata mostrerà il valore del<br>segnale in ingresso effettivo e la sua portata equivalente.<br><b>AVVISO:</b> lo stato della pompa è visualizzato come "Operativa" invece di "Ferma".                                                                                                    |

#### 2.2.c. Modalità Manuale

La modalità manuale è utilizzata per mettere Operativa la pompa a qualsiasi velocità specificata. È l'unica modalità di esecuzione di cui è possibile modificare i parametri all'esterno dell'area protetta da password.

| Manuale<br>Manuale<br>Avvia Funzion        | Nella schermata "Configurazione di esecuzione", selezionare "Manuale".<br>Inserire la portata desiderata.                                                         |
|--------------------------------------------|----------------------------------------------------------------------------------------------------|
| Portata () 20.00 CPM                       | <b>AVVISO:</b> le unità di misura della portata corrispondono a quanto selezionato nella sezione 2.1.                                                             |
| Pomp I Ferma                               | Per uscire dalla schermata senza avviare la pompa alle condizioni programmate,<br>premere "TORNA AL PRECEDENTE" oppure "TORNA ALLA HOME".                         |
|                                            | Se è necessario avviare immediatamente un determinato programma, selezionare<br>"Inizia esecuzione" e INVIO. Il programma selezionato si avvierà.                 |
| Manuale<br>Operativa                       | Man mano che il programma viene eseguito, la schermata mostrerà la portata effettiva.                                                                             |
| Portata 	 20.00 CPM<br>Effettivo 20.00 CPM | La portata o la velocità di ciclo della pompa possono essere regolate mentre la                                                                                   |
| Pomp 1 Operativa                           | pompa è Operativa. Per farlo, premere INVIO e inserire il nuovo valore, altrimenti<br>premere i pulsanti SINISTRO/DESTRO per ridurre/aumentare rispettivamente la |
|                                            | portata o la velocità di ciclo.                                                                                                    |
|                                            | AVVISO: lo stato della pompa è visualizzato come "Operativa" invece di "Ferma".                                                                                   |

### 2.3. Configurazione Pompa

| Config Pompa Nella<br>Manutonzione<br>Segnale Out<br>Sens Pompa<br>Conf Allarme<br>Avvio Remoto 1<br>Pompa 1 Fermo | a schermata "Configurazione", selezionare "Configurazione Pompa".<br>e visualizzata la schermata "Configurazione Pompa".<br>zionare il parametro di configurazione della pompa desiderato e premere INVIO. |
|----------------------------------------------------------------------------------------------------|----------------------------------------------------------------------------------------------------|
|----------------------------------------------------------------------------------------------------|----------------------------------------------------------------------------------------------------|

#### 2.3.a. Manutenzione

- Il totalizzatore conta il numero di cicli eseguiti dal reset precedente.
- La schermata Service Interval (Intervallo di manutenzione) viene utilizzata per stabilire il numero sti mato di cicli che la pompa eseguirà prima di richiedere la manutenzione.

**NOTA**: il menu "Service" (Manutenzione) non è accessibile e non registra il totalizzatore o il conteggio degli intervalli di manutenzione quando il sistema di controllo è collegato al flussometro.

| Manutenzione                | La schermata di manutenzione visualizza due parametri di manutenzione, in partico-                                          |
|-----------------------------|----------------------------------------------------------------------------------------------------|
| Totalizz<br>Interv Servizio | lare "Totalizzatore" e "Intervallo di manutenzione".<br>Selezionare il parametro di manutenzione necessario e premere INVIO |
| Pompa 1 Forme               | Per uscire da questa schermata, premere "TORNA AL PRECEDENTE" oppure "TORNA                                                 |
|                             | ALLA HOME".                                                                                                    |

#### i. Totalizzatore

| Totalizz                                           | Questa schermata mostra il numero di cicli eseguiti dalla pompa dall'ultimo<br>azzeramento del contatore |
|----------------------------------------------------|----------------------------------------------------------------------------------------------------|
| 00000000 Cicli<br>0.00 gal<br>>>>> Azzera Totalizz | Per azzerare il contatore del totalizzatore, selezionare "Azzera totalizzatore" e premere INVIO.         |
|                                                    | Per uscire da questa schermata, premere "TORNA AL PRECEDENTE" oppure "TORNA ALLA HOME".                  |
|                                                    |                                                                                                    |

#### i. Intervallo di Servizio

| La schermata "Intervallo di Servizio" viene utilizzata per prevedere il numero di cicli<br>ciati<br>ciati<br>ciati<br>ciati<br>ciati<br>conto Rov<br>pompa 1 Fermo<br>Pompa 1 Fermo<br>Pompa |                                                                                                    |                                                                                                    |
|----------------------------------------------------------------------------------------------------|----------------------------------------------------------------------------------------------------|----------------------------------------------------------------------------------------------------|
|                                                                                                    | Int Servizio<br>Cicii<br>Vita Utile 00000005<br>Intervento 0000005<br>Pompa 1 Fermo<br>Pompa (Cicii)<br>Pompa (Ciciii)<br>Pompa (Ciciiii)<br>Pompa (Ciciii)<br>Pompa (Ciciii)<br>Pompa (Ciciii)<br>Pompa | a schermata "Intervallo di Servizio" viene utilizzata per prevedere il numero di cicli<br>he la pompa deve eseguire prima di richiedere un intervento di manutenzione.<br>Inserire in "Intervallo" il numero previsto di cicli della pompa selezionata prima dei<br>uali deve essere sottoposta a manutenzione. Premere INVIO.<br>a riga "Conto alla Rovescia" indica il numero di cicli che la pompa deve eseguire<br>rima di aver bisogno di manutenzione. Quando questo contatore raggiunge lo<br>ero (0), si attiva l'allarme "Intervallo di servizio".<br>er azzerare il contatore senza modificare l'intervallo di manutenzione selezionare<br>Azzera Conto Alla rovescia" e premere INVIO.<br>a riga "Durata" mostra il numero totale di cicli che la pompa ha completato dal<br>nomento in cui il dispositivo di controllo è stato messo in uso per la prima volta.<br>Questo valore non può essere reimpostato né modificato. Per uscire da questa |

#### 2.3.b. Segnale in Uscita

Il dispositivo di controllo ARO è in grado di inviare un segnale da 4-20 mA con una relazione proporzionale lineare alla velocità della pompa. La definizione della pendenza e del punto di intersezione di questa relazione viene data al passaggio successivo.

| Segnale Out    | Dal menu "Configurazione Pompa", selezionare "Segnale Out".                             |
|----------------|-----------------------------------------------------------------------------------------|
| 4 mA 0.00 GPM  | Le soglie inferiore e superiore del segnale in uscita devono essere correlate ai valori |
| 20 mA 1.20 GPM | di portata reali.                                                                       |
| Pompa 1 Fermo  | Inerire questi valori nel modo indicato, premere INVIO dopo ciascun valore.             |
|                | Per uscire da questa schermata, premere "TORNA AL PRECEDENTE" oppure "TORNA             |
|                | ALLA HOME".                                                                             |

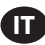

#### 2.3.c. Sensore di Fine Corsa

| Sens Prossionta                                                 | Il dispositivo di controllo ARO deve ricevere il segnale di un sensore fine corsa (EOS)<br>sulla pompa. Questo sensore indica che la corsa è stata completata.<br>Sono disponibili tre tipi di sensori di fine corsa: un pressostato, un interruttore di<br>prossimità e un flussometro.<br>Tutte le pompe ARO EXP e quelle compatte prodotte a partire da gennaio 2016<br>utilizzano l'interruttore di prossimità EOS.<br>In precedenza, l'unica famiglia di pompe ARO che utilizzava l'interruttore di<br>prossimità era la famiglia di pompe da ¼" (0,64 cm) (PE01). Tutte le altre pompe ARO<br>utilizzavono un interruttore di pressione.<br>Se non si è sicuri del tipo di interruttore della pompa, cercare un dispositivo simile a<br>quello illustrato nella seguente immagine. Se presente, la pompa ha un interruttore<br>di pressione.<br>Selezionare l'opzione corretta su questa schermata e premere INVIO.<br>Per uscire da questa schermata, premere "TORNA AL PRECEDENTE" oppure "TORNA<br>ALLA HOME".                                                                                                    |
|-----------------------------------------------------------------|----------------------------------------------------------------------------------------------------|
| Sens Pressione<br>Sens Pressione<br>Pussimetro<br>Pompa 1 Fermo | Il terzo segnale proviene dall'uscita di un flussometro che è collegato all'ingresso di fine corsa del sistema di controllo ARO. Selezionare l'opzione "Flow Meter" (Flussometro) per controllare il funzionamento del flussometro con il sistema di controllo ARO. Questa opzione è necessaria per l'impiego con la pompa volumetrica standard senza fine corsa o ingresso solenoide al suo interno. (Consultare la sezione 3.6). Dal menu Configurazione pompa, selezionare "Sensore pompa".<br>Selezionare l'opzione corretta su questa schermata e premere INVIO.<br>Per uscire da questa schermata, premere "TORNA AL PRECEDENTE" oppure "TORNA ALLA HOME".                                                                                                    |
|                                                                 | <ul> <li>Se la pompa è dotata di un interruttore di pressione, affinché questo produca un segnale affidabile è necessario regolarlo. Per regolare l'interruttore di pressione:</li> <li>Collegare la pompa a una fornitura di aria compressa.</li> <li>TPer ridurre il setpoint ruotare il quadrante di impostazione (2) fino in fondo. As sicurarsi che entrambi i quadranti ruotino contemporaneamente.</li> <li>Assicurarsi che entrambe le spie (3 e 6) si illuminino.</li> <li>Per aumentare il setpoint, ruotare il quadrante di azzeramento (4) finché la spia di impostazione (6) non si spegne. Assicurarsi che entrambi i quadranti ruotando il quadrante di impostazione (2) finché la spia di impostazione (6) non si accende nuovamente</li> <li>Ridurre nuovamente il setpoint ruotando il quadrante di impostazione (2) finché la spia di impostazi one (6) non si accende nuovamente</li> <li>Mettere Operativa la pompa.</li> <li>Assicurarsi che la spia di impostazione (6) si accenda e si spenga regolarmente, ma che non lampeggi rapidamente. Se lo fa, ridurre leggermente il setpoint (2). La lettura finale della pressione su entrambi i quadranti (5) deve essere circa la metà della pressione di aria fornita.</li> <li>Bloccare l'impostazione ruotando l'anello di bloccaggio (1).</li> </ul> |

#### 2.3.d. Funzionalità degli Allarmi

Il dispositivo di controllo può reagire a cinque diverse condizioni esterne e informare l'utente che una determinata condizione si è verificata.

Ciascuna di queste condizioni di allarme può essere configurata per informare l'utente soltanto della sua esistenza oppure anche per arrestare la pompa. Le condizioni di allarme che arrestano la pompa si chiamano allarmi critici. Quando si attiva un allarme, si verificano le seguenti condizioni:

- Sullo schermo viene visualizzata l'icona di presenza dell'allarme (vedere il blocco 21 nella sezione di installazione).
- Si attiva il cicalino interno del dispositivo di controllo.
- L'indicatore a LED della pompa corrispondente lampeggia.
- Il segnale di allarme esterno viene attivato.
- L'allarme corrispondente viene elencato nella schermata "Allarmi attivi".
- Se l'allarme è configurato come critico, la pompa si arresta.

Le sei diverse condizioni di allarme sono:

- Adescamento Perso: la pompa ha perso l'adescamento e non pompa più il liquido.
- Perdita Rilevata: è stato rilevato del liquido in una delle due camere d'aria della pompa.
- Necessaria Manutenzione: è stato raggiunto il numero di cicli programmati come intervallo di manutenzione (sezione 2.3.a.ii) della pompa.
- **SIntervallo di Segnale**: il segnale di ingresso analogico ricevuto non rientra nell'intervallo programmato in (sezione 2.2.b).
- Velocità Massima: non è possibile mantenere la portata o la velocità di ciclo programmata. Questa condizione può essere dovuta, tra l'altro, a un'eccessiva contropressione, una velocità di ciclo che supera le capacità della pompa, una alta viscosità del liquido che rallenta il flusso della pompa o una pressione dell'aria ridotta.
- Batch Complete (Lotto completo): avverte quando il sistema di controllo completa il lotto. NOTA: se l'allarme di lotto completo viene impostato come allarme importante, il segnale di allarme esterno parte assieme al segnale acustico interno del sistema di controllo. In caso contrario, il sistema di controllo sarà in modalità silenziosa senza suono.

| Conf Allarms<br>Spegni Pompa<br>Innesco Penso M<br>Rilav Perdita M<br>Interv Servizio M<br>Pompa 1 Fermo                                          | Dal menu "Configurazione Pompa", selezionare "Configurazione Allarme".<br>Per configurare un allarme come critico, selezionare le condizioni desiderate e premere<br>INVIO. Viene visualizzato un segno di spunta accanto alle condizioni in presenza delle quali<br>la pompa si arresta. È possibile impostare/reimpostare qualsiasi allarme come critico e la<br>configurazione può essere diversa per ciascuna pompa.<br><b>NOTA</b> : il menu "Service Interval" (Intervallo di manutenzione) non può essere configurato<br>quando il sistema di controllo è collegato al flussometro.                                                                                                    |
|----------------------------------------------------------------------------------------------------|----------------------------------------------------------------------------------------------------|
| C3     Allrm Attivo       Innesco Perso     Interv Servizio       Gama Segnale     Port max       WM     Azzora Allarmi       <0     Pomp 1 Ferma | Quando l'allarme è acceso, viene visualizzata l'icona di presenza dell'allarme (vedere<br>il blocco 21 nella sezione di installazione).<br>Per verificare quale allarme si è attivato, dalla schermata home, selezionare "Allarmi<br>Attivi" e premere INVIO. Viene visualizzata la schermata "Allrm Attivo".<br>Su questa schermata vengono visualizzati gli allarmi attivi. La pompa si arresta a<br>seconda di quali allarmi sono stati selezionati come critici (vedere sezione 2.3.d).<br>Per eliminare tutti gli allarmi, selezionare "Azzera Allarmi" e premere INVIO. Tuttavia,<br>qualsiasi allarme la cui attivazione non sia stata eliminata continuerà. Non è possibile<br>eliminare i singoli allarmi. |

**NOTA**: Quando un allarme si attiva, non è possibile modificarne lo stato di criticità. Prima è necessario eliminare l'allarme.

#### 2.3.e. Avvio remoto 1:

il sistema di controllo ARO può ricevere segnali analogici esterni per controllare l'avviamento della pompa localmente nella modalità preprogrammata. Ogni pompa può accogliere due ingressi di avvio remoto. L'utente può impostare la modalità del lotto specificata per l'avviamento a seguito di ogni segnale di avvio remoto.

#### 47523335001\_edF

| Manutenzione<br>Segnale Out<br>Sens Pompa<br>Conf Allarme<br>Avvio Remoto 1<br>Pompa 1 Fermo | L'interfaccia Avvio remoto 1 e 2 è disponibile per impostare gli ingressi digitali di avvio<br>remoto per ognuna delle pompe. L'utente può impostare la modalità di funzionamen-<br>to per azionare la pompa quando il pulsante di avvio remoto specificato è impostato<br>per essere premuto. Sul menu Pump Setup (Impostazione pompa), selezionare "Avvio<br>remoto 1" e premere ENTER (INVIO).<br>Per uscire da questa schermata, premere "TORNA AL PRECEDENTE" oppure "TORNA<br>ALLA HOME". |
|----------------------------------------------------------------------------------------------|----------------------------------------------------------------------------------------------------|
| Avvio RM 1<br>LottoA G<br>LottoC LottoC LottoC LottoD LottoC<br>LottoE Pompa 1 Fermo         | "Sulla schermata di selezione "Avvio remoto 1" è visualizzata la schermata di se-<br>lezione del lotto. Ogni pompa può essere programmata per eseguire fino a cinque<br>sequenze di lotti indipendenti, denominate A, B, C, D ed E.<br>Selezionare il programma del lotto necessario da eseguire e premere "INVIO."                                                                                                    |

### 2.3.f. Avvio remoto 2

| _ottoB C      | Sul menu Impostazione pompa, selezionare "Avvio remoto 2" e premere INVIO.<br>"Sulla schermata di selezione "Avvio remoto 2" è visualizzata la schermata di se- |
|---------------|----------------------------------------------------------------------------------------------------|
| LottoC O      | lezione del lotto. Ogni pompa può essere programmata per eseguire fino a cinque                                                                                 |
| LottoE        | sequenze di lotti indipendenti, denominate A, B, C, D ed E.                                                                                                    |
| Fompa I Fermo | Selezionare il programma del lotto necessario da eseguire e premere INVIO."                                                                                     |

### 2.3.g. Calibrazione

Il sistema di controllo ARO versione 2.0 offre due opzioni per la calibrazione:

- i. Calibrazione automatica
- ii . Calibrazione manuale

|                                     | Dal manu Impacta nompa, colozionaro "Calibraziono"                                    |
|-------------------------------------|---------------------------------------------------------------------------------------|
|                                     | Da menu imposta pompa, se ezionare Calibrazione .                                     |
| Autocalibr.<br>Calibrazione manuale | Nel menu di calibrazione, selezionare l'operazione di calibrazione necessaria denomi- |
|                                     | nata "Calibrazione automatica" e "Calibrazione manuale".                              |
| Pompa 1 Fermo                       |                                                                                       |

#### i. Calibrazione automatica

| Se si selezionano unità diverse da cicli al minuto, la pompa dovrà essere calibrata in base a tali unità.                                                                                                    |
|----------------------------------------------------------------------------------------------------|
| Inserire una portata vicina o identica alla portata necessaria al processo nel quale<br>opererà la pompa. Premere INVIO.<br>Selezionare "Avvia Pompa" e premere i pulsanti INVIO o AVVIO/PAUSA.                                                                                                    |
| La pompa comincerà a funzionare e lo schermo mostrerà una stima del volume<br>totale erogato finora. Se è la prima volta che si calibra il sistema, questo valore avrà                                                                                                    |
| poco significato.<br>Quando il recipiente di calibrazione è pieno, selezionare "Arresta pompa" e premere i<br>pulsanti INVIO o ARRESTO.                                                                                                    |
| La pompa si arresta e viene visualizzato il volume totale stimato.<br>Inserire il volume totale realmente erogato e premere INVIO.<br>Se il processo di calibrazione ha avuto successo, selezionare "Completato" e premere<br>INVIO. Successivamente, viene visualizzata la schermata "Configurazione Pompa".<br>Se il processo di calibrazione deve essere ripetuto, selezionare "Ricalibra" e premere<br>INVIO. Viene visualizzata la schermata iniziale del processo di calibrazione. |
|                                                                                                    |

### NOTAS:

- La portata inserita deve essere quanto più vicina possibile alla portata necessaria al processo. È un aspetto importante perché la precisione della calibrazione dipende dalla portata.
- 2. Il recipiente utilizzato per misurare il volume totale erogato deve essere relativamente grande. Deve contenere almeno un equivalente di 10 cicli erogati dalla pompa, ma più grande è, meglio è.
- 3. Il processo di calibrazione è iterativo: deve essere ripetuto diverse volte finché il volume totale stimato visualizzato dal dispositivo di controllo non è pari al volume totale realmente erogato. Questa procedura richiede un minimo di tre ripetizioni, ma potrebbero esserne necessarie altre in base a fattori quali velocità di ciclo, dimensioni della pompa, volume erogato, supporti ecc.
- 4. Per interrompere la procedura di calibrazione, premere il pulsante AVVIO/PAUSA. Mettendo in pausa, il sistema non perde il conteggio della quantità già erogata.
- 5. La procedura di calibrazione deve essere monitorata fino al completamento. Se si esce dalla schermata di calibrazione prima del completamento (selezionando un'altra pompa o premendo uno dei pulsanti "TORNA A..."), la procedura di calibrazione sarà annullata.
- 6. La procedura di calibrazione si trova nel menu protetto da password; pertanto, se la procedura richiede più di 10 minuti, la schermata di calibrazione sarà automaticamente modificata. Secondo quanto prevede la nota precedente, la procedura di calibrazione sarà annullata.
- 7. Se si raggiunge una condizione di "contenitore Pieno" (vedere sezione 3.4) prima del completamento della procedura di calibrazione, la procedura sarà interrotta. Se si esce dalla schermata "CONTENITORE PIENO" (che sostituisce temporaneamente la schermata di calibrazione), la procedura sarà annullata (vedere la Nota 5). Se non viene riavviata entro 10 minuti, la procedura sarà annullata anche in questo caso (vedere Nota 6).

| Volume non Valido                                                                     | Se il valore del volume reale digitato non è valido, viene visualizzata una schermata di errore.                                                                                                    |
|---------------------------------------------------------------------------------------|----------------------------------------------------------------------------------------------------|
| >>>> Immett Volume<br>Pomp 1 Ferma                                                    | Selezionare "Immett Volume" e premere INVIO per ritornare alla schermata dei risultati della calibrazione e reinserire il valore.                                                                                                    |
| Manuale<br>ARRESTA POMPA<br>PRIMA DI NUOVO FUNZ<br>Marcesta Pompa<br>Pomp 1 Operativa | La procedura di calibrazione non inizia se la pompa è già Operativa. Se si tenta<br>di avviare una procedura di calibrazione mentre la pompa è Operativa, viene<br>visualizzato il messaggio di errore illustrato.<br>Selezionare "Arresta Pompa" e premere INVIO per continuare la procedura di<br>calibrazione. Viene visualizzata la schermata di immissione della portata di |
|                                                                                       | calibrazione.<br>Se in questo momento non è necessaria una calibrazione, per uscire selezionare<br>"Indietro" e premere INVIO oppure premere "TORNA AL PRECEDENTE" o "TORNA<br>ALLA HOME".                                                                                                    |

#### ii.Calibrazione manuale

| Fattore Di Calibr.<br>+ 4.0000 cyc/ gal | "La calibrazione manuale consente all'utente di immettere una massa o un volume specifico per ciclo o impulso. Digitare una portata simile o identica alla portata |
|-----------------------------------------|----------------------------------------------------------------------------------------------------|
| ок                                      | richiesta per il processo per il quale la pompa verrà utilizzata.                                                                                                  |
| Pompa 1 Fermo                           | Selezionare ""OK"" e premere INVIO. Selezionare "Avvia pompa" e premere il pulsante                                                                                |
|                                         | INVIO o Avvia / Pausa.                                                                                                    |
|                                         | NOTA: se è selezionata un'unità di massa, calcolare manualmente il volume o la                                                                                     |
|                                         | massa per ciclo o impulso. Per effettuare il calcolo manualmente, consultare la                                                                                    |
|                                         | sezione 3.7."                                                                                                    |
|                                         |                                                                                                    |

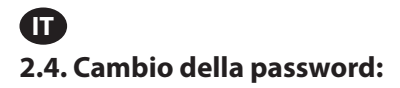

| Config Generale<br>Esegui Conf<br>Config Pompa<br>Cambia Password<br>Pompa 1 Fermo | Per cambiare la password, selezionare "Cambia password" e premere INVIO.                                                                                                    |
|------------------------------------------------------------------------------------|----------------------------------------------------------------------------------------------------|
| Nuova PWD ***********************************                                      | Sulla schermata "Cambia password" premere INVIO in "Nuova pwd" e digitare la nuova<br>password.<br>Premere nuovamente INVIO, compare "Conferma pwd".                                                                                                    |
| Cambia PWD<br>Conferma PWD 44444<br>Pompa 1 Fermo                                  | Premere INVIO in "Conferma pwd" e quindi confermare la nuova password.<br>Premere nuovamente INVIO, compare "Password modificata".                                                                                                    |
| Password<br>Password cambiata<br>Pompa 1 Fermo                                     | Una volta immessa la password corretta, compare la schermata "Password modificata".<br>Per uscire da questa schermata, premere "TORNA AL PRECEDENTE" oppure "TORNA<br>ALLA HOME".                                                                                                    |
| Password<br>Password non valida<br>Pompa 1 Fermo                                   | Se in "Conferma pwd" viene digitata una password errata compare un messaggio di<br>allarme "Invalid Password" (Password non valida). Per cambiare la password, consul-<br>tare la sezione 2.4.<br><b>NOTA:</b> se l'utente dimentica la password è necessario reinstallare il software. Consul-<br>tare la sezione 4. |

# 3. Mettere Operativa la Pompa

| <b>Modi Esecuz</b><br>Lotto<br>Proporzion<br>Manuale | Nella schermata home, selezionare "Modalità di esecuzione". Viene visualizzata la schermata "Selezione delle modalità di esecuzione". |
|------------------------------------------------------|----------------------------------------------------------------------------------------------------|
| Pompa 1 Fermo                                        |                                                                                                    |

### 3.1. Modalità di Batch

| 💰 🛛 Lotto               | Nella schermata "Selezione delle modalità di esecuzione", selezionare "Batch". Viene |
|-------------------------|--------------------------------------------------------------------------------------|
| LottoA<br>LottoB        | visualizzata la schermata di selezione "Batch".                                      |
| LottoC<br>LottoD        | È possibile programmare ciascuna pompa perché esegua fino a cinque sequenze di       |
| LottoE<br>Pompa 1 Fermo | batch indipendenti, chiamate A, B, C, D, e E.                                        |
|                         | Selezionare il programma di batch desiderato e premere INVIO.                        |

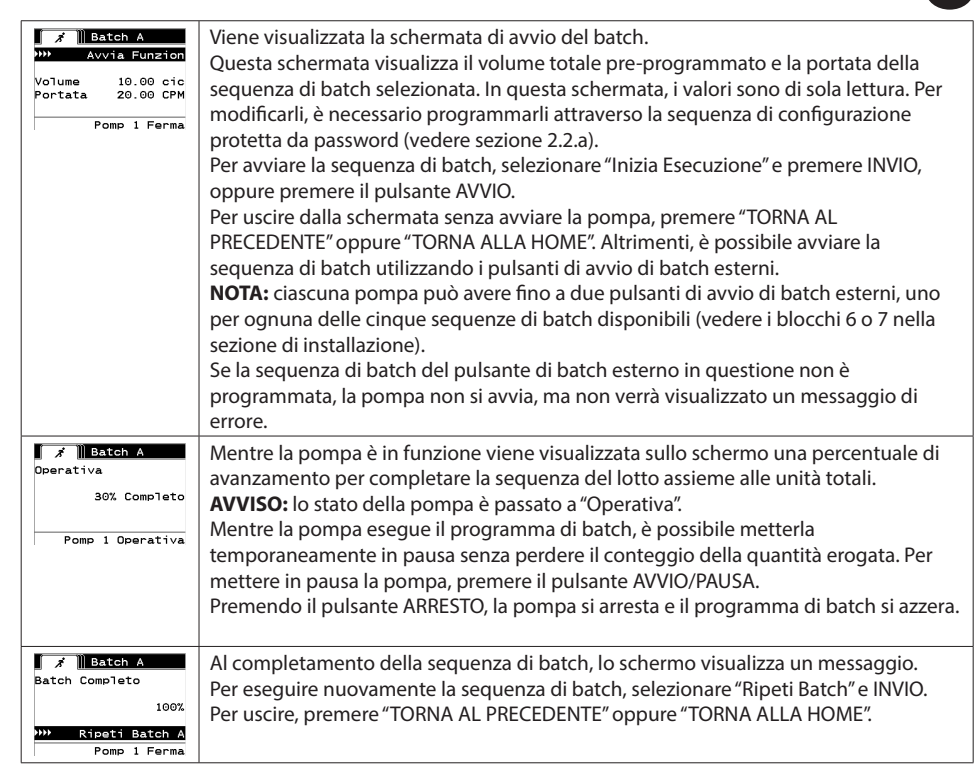

### 3.2. Modalità Roporzionale"

| Proporzion     Avvia Funzion     Portata 13.56 CPM     Ingresso 10.93 mA     Pomp 1 Ferma | Nella schermata "Selezione delle modalità di esecuzione", selezionare "Proporzionale".<br>Viene visualizzata la schermata di avvio della modalità "Proporzionale".<br>Per avviare la pompa, selezionare "Inizia esecuzione" e premere INVIO, oppure pre-<br>mere il pulsante AVVIO/PAUSA.<br>Per uscire da questa schermata senza avviare la pompa, premere "TORNA AL PREC-<br>EDENTE" oppure "TORNA ALLA HOME". |
|-------------------------------------------------------------------------------------------|----------------------------------------------------------------------------------------------------|
| Proportion<br>Operativa<br>Portata 13.56 CPM<br>Ingresso 10.93 mA<br>Pomp 1 Operativa     | Quando la pompa è Operativa, lo schermo visualizza il valore del segnale in ingresso<br>e la relativa portata reale equivalente calcolata.<br><b>AVVISO:</b> lo stato della pompa è passato a "Operativa".                                                                                                    |

### 3.3. Modalità Manuale

| Manuale<br>Avvia Funzion | Dalla schermata "Selezione delle modalità di esecuzione", selezionare "Manuale" per<br>entrare nella schermata di avvio della modalità "Manuale". |
|--------------------------|----------------------------------------------------------------------------------------------------|
| Portata () 20.00 GPM     | Per avviare pompa, selezionare "Avvia Funzion" e premere il pulsante INVIO o AVVIO/<br>PAUSA.                                                     |
|                          | Per uscire da questa schermata senza avviare la pompa, premere "TORNA AL PRECEDENTE" oppure "TORNA ALLA HOME".                                    |

| Manuale<br>Operativa<br>Portata (J. 20.00 CPM<br>Effettivo 20.00 CPM<br>Pomp 1 Operativa | Mentre la pompa è Operativa, la schermata mostra la portata effettiva.<br>La portata o la velocità di ciclo della pompa possono essere regolate mentre la<br>pompa è Operativa. Per regolarle, premere INVIO e inserire il nuovo valore, altrimenti<br>premere i pulsanti SINISTRO/DESTRO per ridurre/aumentare rispettivamente la<br>portata o la velocità di ciclo. La velocità della pompa varia in passaggi di 5 cicli al<br>minuto (oppure dell'equivalente calcolato nelle unità selezionate) per ogni pressione<br>del tato. |
|------------------------------------------------------------------------------------------|----------------------------------------------------------------------------------------------------|
|                                                                                          | del tasto.                                                                                                    |
|                                                                                          | AVVISO: lo stato della pompa è passato a "Operativa".                                                                                                    |
|                                                                                          |                                                                                                    |

### 3.4. Funzionalità di Riempimento Automatico

Il dispositivo di controllo può ricevere segnali da un contenitore per indicare se è vuoto o pieno.

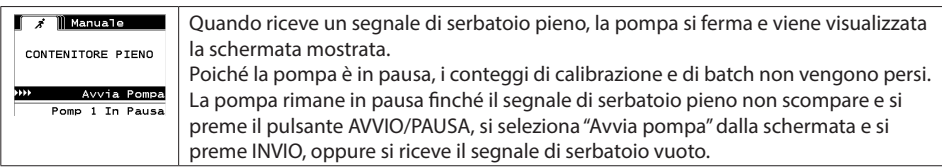

La funzionalità di riempimento automatico è sempre attiva, in qualsiasi modalità di funzionamento della pompa. Per disabilitare questa funzione, non collegare alcun segnale al dispositivo di controllo.

### 3.5. Note Generali sul Funzionamento della Pompa

| ✗         Manuale           ARRESTA POMPA         PRIMA DI NUOVO FUNZ           PRIMA DI NUOVO FUNZ         The second second seco | Mentre la pompa è Operativa, è possibile aprire altre schermate ed eseguire più<br>azioni. Tuttavia, non è possibile modificare il programma Operativa, anche se è<br>possibile modificarne altri.<br>Mentre la pompa è Operativa, non è possibile avviare un altro programma, né<br>riavviare il programma attuale. Viene visualizzato il messaggio di errore illustrato.<br>Prima è necessario arrestare la pompa |
|----------------------------------------------------------------------------------------------------|----------------------------------------------------------------------------------------------------|
| ARRESTO D EMERGENZA<br>ATTIVO                                                                                                    | Se si attiva l'arresto di emergenza (esterno), tutte le pompe si arrestano e viene<br>visualizzato il messaggio di errore mostrato.<br>Quando si elimina l'arresto di emergenza, la schermata ritorna alla pagina iniziale.                                                                                                    |

### 3.6. Funzionalità flussometro

In modalità flussometro, consultare il diagramma di cablaggio del sistema di controllo ARO per il collegamento del cablaggio. La portata nel flussometro è comandata da una pompa pneumatica. Collegare l'uscita di impulso dal flussometro all'ingresso di fine corsa della rispettiva pompa sul sistema di controllo ARO. In modalità flussometro, comandare la pompa per alimentare il solenoide. Il solenoide viene diseccitato se la pompa viene arrestata/messa in pausa o il lotto viene completato, pertanto assicurarsi che l'elettrovalvola sia collegata alla linea di scarico del fluido o all'ingresso aria compressa.

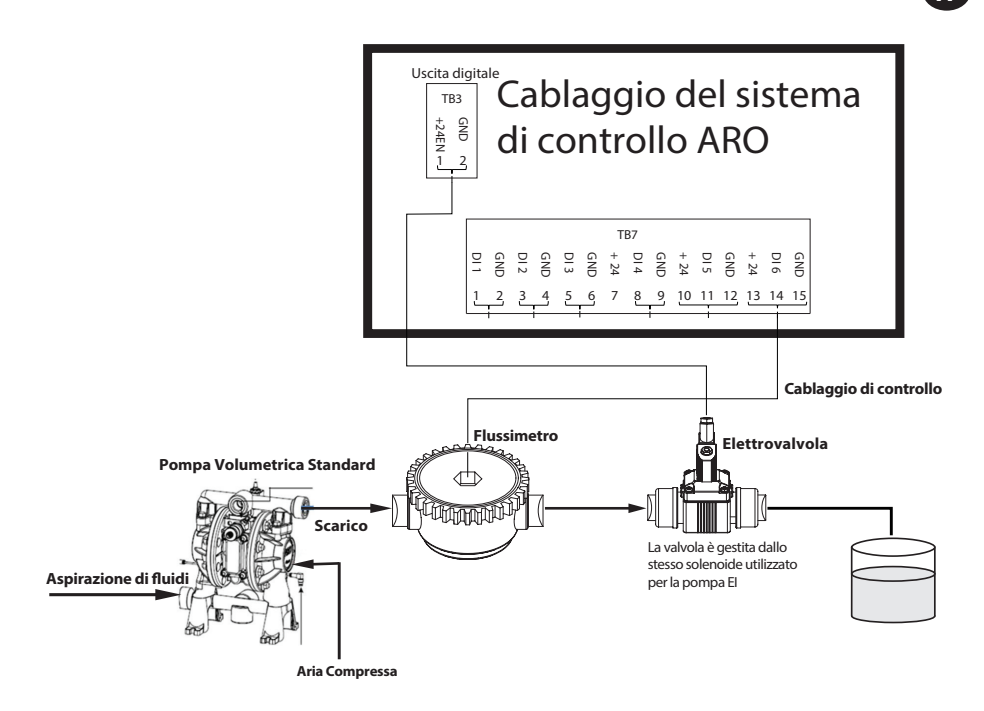

Come mostrato nel diagramma, il flussometro è collegato all'uscita della pompa e le linee di ingresso dal flussometro sono collegate ai pin di ingresso fine corsa sul sistema di controllo. Il solenoide a valle del flussometro è collegato alla porta di uscita del solenoide sul sistema di controllo.

### NOTA:

- 1. Il sistema di controllo riceve gli impulsi dal flussometro e controlla l'elettrovalvola per azionare la pompa.
- Il sistema di controllo ARO può funzionare con una pompa o due pompe contemporaneamente, con un flussometro o due flussometri contemporaneamente, ma non funzionerà con una pompa e un flussometro contemporaneamente.
- 3. Specifiche flussometro: il sistema di controllo ARO può funzionare con il flussometro che genera impulsi da 0 a 24 VCC e fino a una frequenza massima di 500 impulsi/secondo. Il funzionamento del sistema di controllo ARO è testato con un flussometro volumetrico a ingranaggi rotanti che genera fino a 100 impulsi/secondo e utilizza un fattore di calibrazione di circa 400 impulsi/gallone.

### 3.7. Calibrazione – calcoli manuali

Se è selezionata un'unità di massa [libbre (lb) o once (oz) o chilogrammi (kg)], calcolare manualmente il volume o la massa/ciclo o impulso con il tasso di densità. Fare riferimento all'esempio.

Se come unità sono selezionate le libbre (lb),

Densità = 10 lb/gal

Flussometro spec (fare riferimento alla scheda tecnica del flussometro) = 400 impulsi/gal

Calcolare manualmente la "Massa/Impulso= lb/impulso"

= 10 lb/1 gal x 1 gal/400 impulsi

Massa/impulso = 0,025 lb/impulso

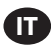

# 4. Aggiornamento del Software

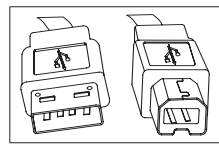

Per eseguire l'aggiornamento del software del dispositivo di controllo, procurarsi un cavo USB con un connettore USB di tipo B da una parte (per collegarlo al dispositivo di controllo) e un connettore USB di tipo A dall'altra (per collegarlo al computer). Questo cavo non è fornito insieme al dispositivo di controllo.

### 4.1. Verifica della versione del software

- 1. Prima di provare un aggiornamento del software, verificare la versione attualmente caricata nel dispositivo di controllo (sezione 2.1).
- 2. Aprire la pagina Web ARO: http://www.arozone.com/controller-downloads.
- 3. Scaricare il file compresso contenente l'ultima versione del firmare desiderata ('Controller.zip'). Estrarre i file, prendendo nota di dove vengono salvati.
- 4. Aprire il file 'Release\_Notes.txt'. Questo file spiega tutte le modifiche effettuate al software tra la versione precedentemente rilasciata e quella attuale. Leggere queste note, quindi stabilire se è necessario l'aggiornamento del software. Potrebbe trattarsi di modifiche che non interessano l'utente (come ad esempio l'aggiunta di una lingua). Se si ritiene di aver bisogno dell'aggiornamento del software, leggere il passaggio successivo.

### 4.2. Installazione del software di comunicazione

Per aggiornare la versione del software sul dispositivo di controllo, è necessario aver scaricato e installato il software di comunicazione sul computer che deve eseguire l'aggiornamento. Se questo software (di Atmel) è stato precedentemente scaricato e installato sul computer, è possibile passare alla sezione 4.3.

- 1. Aprire la pagina Web ARO: http://www.arozone.com/controller-downloads.
- 2. Seguire il collegamento ai download del software Atmel.
- Scaricare gli elementi seguenti, prendendo nota della cartella in cui sono salvati. Non eseguire dalla posizione remota.
  - i. SAM-BA 2.15 per Windows (edizioni XP, Vista, 7)
- 4. Prima dell'installazione chiudere tutti i programmi in esecuzione.
- 5. Aprire la cartella in cui gli elementi sono stati salvati ed eseguire il file 'sam-ba\_2.15.exe' facendo doppio clic. In questo modo verrà installato il software di co- municazione per caricare il nuovo software nel dispositivo di controllo. Al termine della procedura di installazione selezionare l'opzione di "Avviso USB". Si aprirà una finestra del browser con istruzioni aggiuntive per l'installazione del driver.
- 6. Scollegare l'alimentazione del dispositivo di controllo ARO rimuovendo il cavo di alimentazione (vedere il blocco 16 nella sezione di installazione). Non basta spegnere il dispositivo di controllo.

**NOTA:** Non scollegare l'alimentazione dal dispositivo di controllo (vedere il blocco 15 nella sezione di installazione). Invece, scollegare l'alimentazione dalla presa a parete (vedere il blocco 16). Scollegando l'alimentazione dal dispositivo di controllo si potrebbe verificare una perdita dei valori dei parametri.

- 7. Collegare il cavo USB al computer, prendendo nota della porta effettivamente utilizzata.
- 8. Tenere premuto il pulsante del punto decimale sul dispositivo di controllo e collegarvi il cavo USB (vedere il blocco 9 nella sezione di installazione). Quindi rilasciare il pulsante del punto decimale. Il LED sulla scheda terminale si illumina.
- 9. Comparirà la seguente finestra e il computer proverà a identificare e installare il driver del dispositivo:

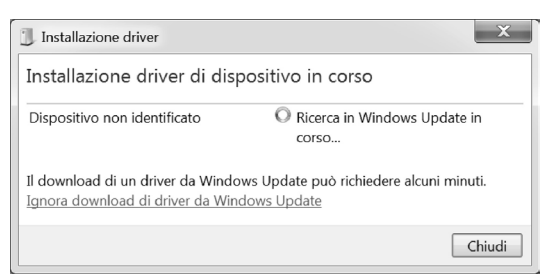

Se queste operazioni avvengono correttamente comparirà la seguente finestra:

| Installazione driver      | X                            |
|---------------------------|------------------------------|
| Bossa Program Port (COM   | 16) Installazione completata |
| Bossa Program Port (COM6) | ✓ Pronto per l'utilizzo      |
|                           | Chiudi                       |

10.Prendere nota del numero COM (6 nell'immagine precedente).

In alternativa, se Windows Update non è stato in grado di identificare e installare il driver del dispositivo automaticamente, è possibile farlo manualmente in questo modo:

- 11.Spostarsi nella cartella in cui è installato il pacchetto 2.1.5 di Sam-ba (in genere è installato nella cartella "C:\Program files(x86)\Atmel\Sam-ba\_2.1.5").
- 12.Aprire Gestione dispositivi nel computer e trovare il nuovo dispositivo sotto Porte ('GPS camera detect' [Rileva camera GPS] o 'Unknown Device' [Dispositivo sconosciuto]).

NOTA: I passaggi 12-17 corrispondono alle istruzioni visualizzate nella finestra del browser nel passaggio 5.

- 13.Fare clic con il tasto destro sul nuovo dispositivo e selezionare "Aggiornamento software driver".
- 14.Selezionare "Cerca il software del driver nel computer", quindi sfogliare la posizione della cartella in cui è installato il file SAM-BA 2.1.5 pacchetto (navigato nel passaggio 11 sopra).
- 15.Fare clic su avanti
- 16.Fare clic su installa.
- 17.La schermata di conferma della procedura di installazione indicherà la porta COM assegnata al dispositivo di controllo. Prenderne nota.
- 18.Per verificare la porta COM assegnata al dispositivo di controllo dopo la procedura di installazione aprire "Gestione dispositivi/Porte". Il nome della porta dovrà essere 'AT91 USB to Serial Converter (COMx)' oppure 'Bossa Program Port (COMx)'. Prendere nota del numero accanto a COM.

### 4.3. Caricamento del software del dispositivo di controllo

**NOTA**: dopo l'installazione del software, tutte le opzioni per i lotti e le variabili come Totalizer (Totalizzatore), Service interval (Intervallo di manutenzione) ecc. saranno impostate sulle impostazioni predefinite.

Se è stata appena completata la sezione b, andare al passaggio 3 successivo.

1. Scollegare l'alimentazione del dispositivo di controllo ARO rimuovendo il cavo di alimentazione (vedere il blocco 16 nella sezione di installazione). Non basta spegnere il dispositivo di controllo.

**NOTA:** Non scollegare l'alimentazione dal dispositivo di controllo (vedere il blocco 15 nella sezione di installazione). Invece, scollegare l'alimentazione dalla presa a parete (vedere il blocco 16). Scollegando l'alimentazione dal dispositivo di controllo si potrebbe verificare una perdita dei valori dei parametri

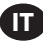

2. Collegare il cavo USB al computer, alla stessa porta utilizzata nel passaggio 7 o 17 della sezione 4.2 precedente.

NOTA: Per avere il numero della porta COM dopo l'installazione, seguire il passaggio 4.218.

- 3. Nell'ambito dell'aggiornamento del software, si possono ripristinare tutti i parametri del dispositivo di controllo allo stato predefinito (cioè come erano originariamente), oppure mantenere i valori attuali. I parametri sono i valori programmati che regolano le diverse modalità di funzionalità quali calibra- zione, volume totale del lotto e velocità nella modalità lotto, rapporto tra input analogico e velocità della pompa nella modalità proporzionale ecc. Se si desidera ripristinare i valori predefiniti dei parametri, si lavorerà con il file 'flash\_program\_with\_erase.bat' nei passaggi successivi. Se si desidera mantenere i parametri nel dispositivo di controllo, si utilizzerà il file 'flash\_program.bat'.
- 4. Aprire il file .bat desiderato con un editor di testo (fare clic con il tasto destro, selezionare "Modifica") e modificare il numero nel testo "set COMX=6" con il numero annotato nell'ultimo passaggio della sezione 4.2.18. precedente. Salvare il file e chiuderlo.
- 5. Tenere premuto il pulsante del punto decimale e collegare il cavo USB al dispositivo di controllo (vedere il blocco 9 nella sezione di installazione). Quindi rilasciare il pulsante del punto decimale. Il LED sulla scheda terminale si illumina.
- 6. Prima dell'installazione chiudere tutti i programmi in esecuzione.
- 7. Fare doppio clic sul programma .bat desiderato (vedere il passaggio 3 precedente). Verrà eseguito il processo di caricamento del software. Nell'ambito di questo processo, alcune finestre si apriranno e poi si chiuderanno automaticamente. Non forzare la chiusura delle nuove finestre, poiché in questo modo si annullerebbe il processo di caricamento.
- 8. Per verificare se il processo di caricamento è avvenuto correttamente aprire il file 'logfile.log' facendo doppio clic. Se il processo si è completato correttamente, questo file presenterà numerose righe di testo che elencano il progresso avvenuto ("Completamento al XX%"). Non visualizzerà 100%, ma una delle ultime righe sarà 95%. In caso contrario, il processo non è avvenuto correttamente.
- 9. Scollegare il cavo USB.
- 10. Ricollegare l'alimentazione da 24 V al dispositivo di controllo (vedere il blocco 16 nella sezione di installazione).
- 11. Accendere il dispositivo di controllo (vedere il blocco 17 nella sezione di installazione).
- 12. Verificare la versione attualmente caricata seguendo la sezione 2.1 del Manuale utente.

| Sintomo                                                                                                    | Possibile causa                                                                                                    | Soluzione                                                                                                    |
|----------------------------------------------------------------------------------------------------|----------------------------------------------------------------------------------------------------|----------------------------------------------------------------------------------------------------|
| La precisione del batch è scarsa.                                                                                               | Il sistema non è stato<br>correttamente calibrato.                                                                                                    | Seguire la procedura di calibrazione (sezione 2.3.g).                                                                                                    |
| La precisione del batch non è come prima.                                                                                       | La pressione dell'aria potrebbe essere diminuita                                                                                                    | Utilizzare un regolatore della pressione<br>dell'aria nell'ingresso dell'aria della pompa.                                                                             |
| La precisione è buona se eseguo<br>costantemente dei lotti, ma<br>diminuisce se faccio passare tempo<br>tra un batch e l'altro. | Probabilmente la pompa sta perdendo<br>il suo adescamento. Quando esegue<br>nuovamente l'adescamento, non<br>prende in considerazione le corse<br>necessarie per il nuovo adescamento<br>che non pompano liquido. | Aggiungere una valvola di controllo a piede<br>all'inizio della linea di ingresso del liquido,<br>assicurandosi che sia sempre al di sotto del<br>livello del liquido. |
| La capacità di ripetizione è buona,<br>ma non la precisione.                                                                    | La pompa potrebbe essere<br>troppo grande per il batch<br>richiesto.                                                                                                    | Installare una pompa più piccola.                                                                                                    |

# 5. Risoluzione dei Problemi

| La pompa esegue una sola corsa e<br>poi si arresta, mentre il dispositivo<br>di controllo restituisce un allarme<br>"Portata massima".                                                                                 | Il segnale di fine corsa (EOS)<br>della pompa non viene inviato o<br>interpretato correttamente dal<br>dispositivo di controllo.                                                                                                    | Assicurarsi che il collegamento della presa<br>EOS nella pompa sia saldo.<br>Assicurarsi che sia stato selezionato l'EOS<br>corretto nel dispositivo di controllo (sezione<br>2.3.c).<br>Se si sta utilizzando una pompa con un<br>sensore di pressione, assicurarsi che sia<br>correttamente regolato (sezione 2.3.c.).           |
|----------------------------------------------------------------------------------------------------|----------------------------------------------------------------------------------------------------|----------------------------------------------------------------------------------------------------|
| L'allarme "Intervallo di segnale" si è attivato.                                                                                                    | Il valore del segnale dell'ingresso<br>analogico non rientra nei valori<br>minimo/massimo previsti per il<br>suo uso.                                                                                                    | Verificare l'intervallo fornito dal segnale<br>dell'ingresso analogico esterno e impostare<br>i valori minimi corretti (sezione 2.2.b).                                                                                                    |
| Viene visualizzato il messaggio di<br>arresto "Arresto di Emergenza" che<br>non va via.                                                                                                    | Il collegamento dell'arresto di<br>emergenza è sbagliato.                                                                                                    | Eliminare la condizione di arresto di emergenza.<br>Assicurarsi che il ponticello installato<br>sulla morsettiera TB2 (blocco 9, sezione di<br>installazione) sia inserito saldamente.<br>Il pulsante esterno di arresto di emergenza<br>deve essere normalmente chiuso (NC).<br>Assicurarsi che lo sia e sostituirlo se non lo è. |
| Il processo di aggiornamento del<br>software sta impiegando molto<br>tempo, sembra essersi bloccato.                                                                                                    | La sequenza di caricamento<br>del software del dispositivo di<br>controllo si è interrotta o non ha<br>funzionato.                                                                                                    | Scollegare il cavo USB dal dispositivo di<br>controllo.<br>Chiudere la finestra del comando nel<br>computer (se aperta).<br>Chiudere il programma 'sam-ba.exe', oppure<br>arrestarlo utilizzando la gestione attività.<br>Seguire nuovamente la sequenza di<br>caricamento (sezione 4.2).                                          |
| In seguito alla procedura di<br>aggiornamento del software, la<br>precisione della pompa non è più<br>ottimale. Sembra come se si dovesse<br>ricalibrare il sistema.                                                   | Durante l'aggiornamento del<br>software è stato utilizzato il file<br>che resetta anche i parametri<br>del dispositivo di controllo<br>(passaggio 4.3.3).                                                                                                    | Il dispositivo di controllo dovrà essere<br>ricalibrato e sarà necessario reinserire i<br>parametri della modalità di funzione.<br>In futuro, utilizzare il file che non resetta i<br>parametri (passaggio, sezione 4.3.3).                                                                                                    |
| La procedura di installazione del<br>software del dispositivo di controllo<br>non è andata a buon fine (si evince<br>dal file di log, o dalla verifica della<br>versione del software sul dispositivo<br>di controllo) | La porta utilizzata per collegare<br>il cavo USB al computer<br>(passaggio, sezione 4.3.2) non<br>era la stessa utilizzata durante<br>la procedura di installazione<br>del software Atmel (passaggio,<br>sezione 42.17).                                      | Identificare la porta da utilizzare (passaggio,<br>sezione 4.2.17) e ripetere la procedura di<br>caricamento del software (sezione 4.3).                                                                                                    |
| Se sul display compare "Incor-<br>rect Password / Invalid Password"<br>(Password non corretta/password<br>non valida).                                                                                                 | L'utente ha immesso la password<br>errata / l'utente ha dimenticato<br>la password.                                                                                                    | Identificare la porta da usare (fare riferimen-<br>to al punto 4.2.17) e ripetere la procedura di<br>caricamento del software (fare riferimento<br>alla sezione 4.3).                                                                                                    |
| Se sul display compare "Invalid<br>Volume" (Volume non valido).                                                                                                    | Il risultante fattore di cali-<br>brazione supera il limite della<br>gamma.                                                                                                    | Digitare il volume effettivo pompato<br>durante la calibrazione automatica (fare<br>riferimento alla sezione 2.3.g.i).                                                                                                    |
| Le impostazioni non vengono sal-<br>vate nel dispositivo di controllo.                                                                                                    | Questo potrebbe accadere se il<br>controller viene spento mediante<br>il pulsante di ACCENSIONE e<br>l'adattatore AC viene rimosso<br>dal punto di utilizzo prima che<br>il controller sia in grado di com-<br>pletare un ciclo di salvataggio<br>automatico. | Con il controller ACCESO e accedendo<br>alle impostazioni desiderate, rimuovere<br>l'adattatore AC dalla presa a muro in modo<br>che le impostazioni vengano salvate come<br>in una situazione di salvataggio automatico<br>per perdita di potenza forzata.                                                                        |

Œ

#### Dispositivo diCcontrollo

| Descrizione                                                    | Numero di Modello |
|----------------------------------------------------------------|-------------------|
| Kit del dispositivo di controllo - 2 cavi - Americhe           | 651763-AM-2       |
| Kit del dispositivo di controllo - 2 cavi - EMEIA              | 651763-EM-2       |
| Kit del dispositivo di controllo - 2 cavi - Asia Pacifico      | 651763-AP-2       |
| Kit del dispositivo di controllo - 1 cavo - Americhe           | 651763-AM-1       |
| Kit del dispositivo di controllo - 1 cavo - EMEIA              | 651763-EM-1       |
| Kit del dispositivo di controllo - 1 cavo - Asia Pacifico      | 651763-AP-1       |
| Kit del dispositivo di controllo - Nessun cavo - Americhe      | 651763-AM-0       |
| Kit del dispositivo di controllo - Nessun cavo - EMEIA         | 651763-EM-0       |
| Kit del dispositivo di controllo - Nessun cavo - Asia Pacifico | 651763-AP-0       |

#### Cavi di Alimentazione Disponibili

| Descrizione                          | N. parte       |  |
|--------------------------------------|----------------|--|
| CAVO DI ALIMENTAZIONE, BRASILE       | BC1120-CORD-BR |  |
| CAVO DI ALIMENTAZIONE, NORD AMERICA  | BC10-CORD-US   |  |
| CAVO DI ALIMENTAZIONE, CINA          | BC10-CORD-CN   |  |
| CAVO DI ALIMENTAZIONE, COREA DEL SUD | BC10-CORD-SK   |  |
| CAVO DI ALIMENTAZIONE, UE            | BC10-CORD-EU   |  |
| CAVO DI ALIMENTAZIONE, INDIA         | BC10-CORD-IN   |  |
| CAVO DI ALIMENTAZIONE, REGNO UNITO,  | BC10-CORD-UK   |  |
| SINGAPORE, HONG KONG                 |                |  |
| CAVO DI ALIMENTAZIONE, GIAPPONE      | BC10-CORD-JP   |  |
| Lunghezza: 2m                        |                |  |

#### Parti di ricambio

| Descrizione                                       | N. parte    |
|---------------------------------------------------|-------------|
| Gruppo, cavo 16' (4.8 m)                          | 47517818001 |
| Gruppo, cavo 30' (9.1 m)                          | 47517818004 |
| Gruppo, cavo 50' (15.2 m)                         | 47517818005 |
| Alimentazione<br>Livello V (Asia Pacifico, EMEIA) | 47517834001 |
| Alimentazione<br>Livello VI (Americhe)            | 97479       |
| Kit di attrezzatura                               | 47524248001 |

#### La documentazione può essere scaricata dal sito http://www.arozone.com/controller-downloads

| Descrizione                   | Numero della<br>Pubblicazione |
|-------------------------------|-------------------------------|
| Manuale utente, Americhe      | 47520296001                   |
| Manuale utente, Asia Pacifico | 47523334001                   |
| Manuale utente, EMEIA         | 47523335001                   |
| Manuale di sicurezza          | 47520297001                   |

# 7. Specifiche

#### **Alimentazione Esterna**

| Tensione in ingresso | 90 – 264 VCA  |
|----------------------|---------------|
| Tensione in uscita   | 24 VCC (± 5%) |
| l in uscita          | 3 A           |

#### Requisiti di Alimentazione del Dispositivo di Controllo

| V | 12 - 30 VCC                                       |
|---|---------------------------------------------------|
|   | 100 mA a 24 VCC (condizione di carico<br>assente) |
| I | 1 A a 24 VCC (condizione di carico                |
|   | massima)                                          |

#### Ingressi/Uscite del Dispositivo di Controllo

| Ingressi/Uscite    | Valore Nominale | Qtà |
|--------------------|-----------------|-----|
| Ingressi digitali  | 24 VCC          | 13  |
| Uscite digitali    | 24 VCC          | 6   |
| Ingressi analogici | 4 - 20 mA       | 2   |
| Uscite analogiche  | 4 - 20 mA       | 2   |

Cavo consigliato: 18 AWG, 300 V, a filamenti, isolato. Lunghezza massima: 50m (164').

| ingress                     | 51      |         |
|-----------------------------|---------|---------|
| Descrizione                 | Pompa 1 | Pompa 2 |
| Rilevamento perdite         | Y       | Y       |
| Fine corsa                  | Y       | Y       |
| Contenitore vuoto           | Y       | Y       |
| Contenitore pieno           | Y       | Y       |
| Avvio in remoto del batch A | Y       | Y       |
| Avvio in remoto del batch B | Y       | Y       |
| Arresto di emergenza        | Y       |         |
| Ingresso analogico          | Y       | Y       |
|                             |         |         |

#### Uscite

| Descrizione               | Pompa 1 | Pompa 2 |
|---------------------------|---------|---------|
| Attivazione del solenoide | Y       | Y       |
| Allarme esterno           | Y       | Y       |
| Uscita analogica          | Y       | Y       |

Contatto di allarme esterno a 120 VAC/24 VDC, 2A, solo resistivo.

#### **Condizioni Ambientali**

| Intervallo della Temperatura di Esercizio     | Da -20 °C a 70 °C (da -4 °F a 158 °F )  |
|-----------------------------------------------|-----------------------------------------|
| Intervallo della Temperatura di Conservazione | Da -30 °C a 80 °C (da -22 °F a 176 °F ) |
| Umidità Relativa Massima                      | 90% senza condensa                      |

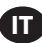

### Ingressi

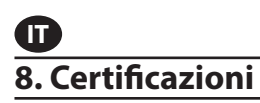

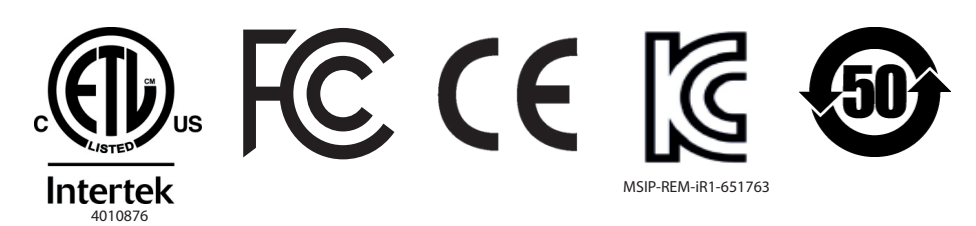

Conforme alle norme UL 61010-1: & 61010-2-201

Certificato CSA Std C22.2 N. 61010-1

Custodia tipo 4X, UL50, UL50E (eccetto per l'alimentazione esterna)

### 9. Avvertenze

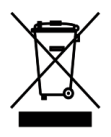

Non smaltire questo prodotto insieme ai rifiuti domestici.

Il dispositivo di controllo offre prestazioni migliori quando controlla le pompe ARO serie EXP (expert) con i seguenti numeri di modello.

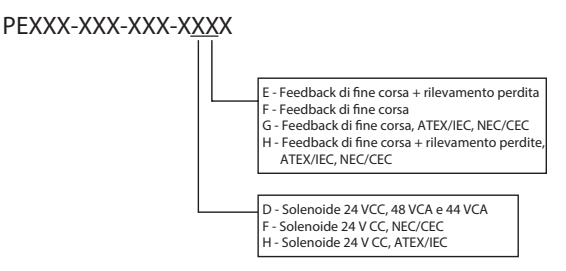

Non è compatibile con le pompe ARO con il numero di parte seguente: PEXXX-XXX-XXX-XXX-XXX o le pompe con l'opzione di rilevamento del ciclo.

# 1.Einleitung

Mit dem ARO-Regler können bis zu zwei luftbetriebene Membranpumpen mit elektronischer Schnittstelle unabhängig voneinander oder gleichzeitig betrieben werden. Beide Pumpen können in einem der drei Modi betrieben werden: Manueller, Batch- und proportionaler Modus. In jedem Modus gibt es spezielle Prozessregelungsfunktionen. Zudem können Analogsignale ausgegeben werden, die der jeweiligen Pumpendrehzahl entsprechen. Diese Signale lassen sich in anderen Bestandteilen des Prozesses anwenden, wodurch es mehr Möglichkeiten hinsichtlich Automatisierung gibt.

Der ARO-Regler kann auch externe Signale empfangen wie z. B. von Füllstandssensoren, Drucktasten, Analogsensoren. Auch der Empfang von SPS-Signalen ist möglich, damit die Pumpe abhängig von programmierten Werten bzw. von einer bestimmten Steuerlogik automatisch angelassen und angehalten werden kann. Der ARO-Regler kann auch abnormale oder unerwünschte Zustände erkennen und entsprechend reagieren. Dabei wird ein externer Alarm ausgelöst oder die Pumpe wird angehalten. Auch beides ist möglich. Bei Notfällen kann er auch ein Nothalt-Signal empfangen, mit dem beide Pumpen sofort angehalten werden. Der Regler verfügt über eine stabile Membran-Benutzeroberfläche mit LCD-Bildschirm, wodurch die Bedienung der Einheit besonders einfach ist. Die Programmierung erfolgt über eine sehr intuitive Menüstruktur. Das Kunststoffgehäuse des Reglers ist nach NEMA 4X (Dichtheit) klassifiziert.

Mit der Softwareversion 2.0 des ARO-Reglers kann ein Durchflussmesser gesteuert werden, der den Durchfluss einer einzelnen Pumpe oder beider Pumpen gleichzeitig misst. Der Durchflussmesser ist für eine Verbindung mit standardmäßigen Pumpen mit positiver Verdrängung ohne Hubende- oder Magnetventileingang konzipiert. Mit dem ARO-Regler können zwei Durchflussmesser verbunden/gesteuert werden.

**HINWEIS:** Der ARO-Regler kann mit einer Pumpe oder zwei Pumpen gleichzeitig, mit einem Durchflussmesser oder zwei Durchflussmessern gleichzeitig, jedoch nicht mit einer Pumpe und einem Durchflussmesser gleichzeitig betrieben werden.

# 2. Einrichtung

Das Setupmenü enthält eine Reihe von Optionen zum Ändern des allgemeinen Verhaltens der Steuereinheit ("Allgemeines Setup"), zum Auswählen programmspezifischer Pumplaufmodi ("Einstellen") und zum Festlegen allgemeiner Pumpverhaltensweisen ("Pumpeneinst").

Das Setupmenü ist passwortgeschützt. Wenn Sie das passwortgeschützte Menü beenden möchten, drücken Sie mehrmals auf "ZURÜCK ZUR VORHERIGEN ANSICHT", bis Sie das Setupmenü verlassen haben, oder drücken Sie auf "ZURÜCK ZUR STARTSEITE", um auf den Startbildschirm zurückzukehren. Oder machen Sie eine Weile lang überhaupt nichts. Wenn 10 Minuten lang keine Taste betätigt wird, schließt die Steuereinheit das passwortgeschützte Menü automatisch. Wenn auf dem Bildschirm eine Pumpe angezeigt wird, die gerade aktiv ist, wechselt die Anzeige auf den zum jeweiligen Ausführungsmodus gehörenden Bildschirm außerhalb des passwortgeschützten Menüs um. In allen anderen Fällen kehrt die Steuereinheit auf den Startbildschirm zurück.

| Modi Starten<br>Aktive Alarme<br>Einstellen<br>Pump 1 Gestoppt | Wählen Sie auf dem Startbildschirm "Einstellen" aus, und drücken Sie dann die EINGABETASTE.                                                                                                    |
|----------------------------------------------------------------|----------------------------------------------------------------------------------------------------|
| Passwort<br>Passwort *****                                     | Drücken Sie im Bildschirm "Passwort"" auf die EINGABETASTE, und geben Sie das<br>Passwort ein: 27632. Drücken Sie danach wieder auf die EINGABETASTE.<br>Wenn Sie das korrekte Passwort eingegeben haben, wird der Bildschirm "Einrich-<br>tung" angezeigt.           |
| Falsches Passwort Falsches Passwort                            | Nach Eingabe eines falschen Passwortes wird ein Warnhinweis angezeigt. Wählen<br>Sie "Passwort" aus, drücken Sie die EINGABETASTE, und geben Sie dann das richtige<br>Passwort ein.<br>HINWEIS: Vergisst der Benutzer das Passwort, muss die Software neu installiert |
| Pump 1 In Betrieb                                              | werden. Siehe Kapitel 4.                                                                                                    |

# **D** 2.1. Allgemeines Setup

| Alls. Einrichtuns<br>Alls. Einrichtuns<br>Einstellen<br>Pumpen Einst.<br>Passwort ändern<br>Pumpen 1 Gestoppt               | Wählen Sie "Allgemeines Einrichtung" aus, und drücken Sie dann die EINGABETASTE.                                                                                                    |
|----------------------------------------------------------------------------------------------------|----------------------------------------------------------------------------------------------------|
| Allgemoines<br>Sprachen<br>Einheiten<br>Kontrast<br>P1 & P2 Verbinden<br>Über<br>Pumpen 1 Gestoppt                          | Wenn Sie die Anzeigesprache ändern möchten, wählen Sie "Sprache" aus, und drücken Sie dann die EINGABETASTE.                                                                                                    |
| Español<br>Français<br>Puter de la construction<br>Français<br>Pumpen 1 Gestoppt                                            | Wählen Sie die gewünschte Sprache aus, und drücken Sie dann die EINGABETASTE.<br>Drücken Sie auf die Schaltfläche "ZURÜCK ZUR VORHERIGEN ANSICHT", um zum<br>Bildschirm "Einrichtung" zurückzukehren.                                                                                                    |
| Sprachen<br>Sinheiten<br>Kontrast<br>P1 & P2 Verbinden<br>Über<br>Pumpen 1 Gestoppt                                         | Wenn Sie die Maßeinheit ändern möchten, wählen Sie "Einheiten" aus, und drücken<br>Sie dann die EINGABETASTE.                                                                                                    |
| Einheiten       Liter (L)       Pfund (Tb)       Unze (coz)       Kilogramm (kg)       Zykten (Zyk)       Pumpen 1 Gestoppt | Wählen Sie die gewünschte Maßeinheit aus, und drücken Sie dann die EING-<br>ABETASTE.<br>Wenn ein anderer Eintrag als "Zyklen" ausgewählt wird, muss anschließend ein Ka-<br>librierungsprozess erfolgen. Mehr dazu erfahren Sie im Abschnitt 2.3.g.<br><b>HINWEIS:</b> Die standardmäßige Maßeinheit lautet Zyklen pro Minute.                                     |
| Allgemeines<br>Sprachen<br>Einheiten<br>Kontrast<br>P1 & P2 Verbinden<br>Über<br>Pumpen 1 Gestoppt                          | Zum Einstellen des Bildkontrasts wählen Sie "Kontrast" aus, und drücken Sie dann die EINGABETASTE.                                                                                                    |
| Kontrast () 58 %                                                                                                    | Stellen Sie mithilfe der NACH-LINKS- und der NACH-RECHTS-TASTE den gewünschten<br>Kontrast ein, und drücken Sie dann die EINGABETASTE.<br>HINWEIS: Der Bildkontrast kann je nach Umgebungstemperatur variieren.                                                                                                    |
| Das Menü "P1 un<br>als Bezugspunkt.<br>werden, durch der<br>HINWEIS: Im Stan                                                | d P2 verknüpfen" ermöglicht die Steuerung des Betriebs von Pumpe 2 mit Pumpe 1<br>Auf dem Bildschirm "P1 und P2 verknüpfen" kann ein spezifischer Modus eingestellt<br>n Pumpe 2 bei Anlauf von Pumpe 1 in Betrieb genommen wird.<br>dardmodus ist Pumpe 2 nicht mit Pumpe 1 verknüpft.                                                                             |
| Sprachen<br>Einheiten<br>Kontras<br>P1 & P2 Verbinden<br>Über<br>Pumpen 1 Gestoppt                                          | Um P1 und P2 zu verknüpfen, wählen Sie "P1 und P2 verknüpfen" aus und drücken Sie die Taste "EINGABETASTE" .                                                                                                    |
| Keine Verbinden<br>Batch A C<br>Batch B<br>Batch C<br>Batch C<br>Pumpen 1 Gestoppt                                          | Wählen Sie den erforderlichen Chargen-Modus aus und drücken Sie die Taste<br>"EINGABETASTE". Es können verschiedene Programme mit den Bezeichnungen<br>"No Link" (Nicht verknüpft), "Charge A", "Charge B", "Charge C", "Charge D", "Charge<br>E" und "Manuell" eingegeben werden. Drücken Sie die Taste "ZURÜCK", um zum<br>Einrichtungsbildschirm zurückzukehren. |
| Allgemeines<br>Sprachen<br>Einheiten<br>Kontrast<br>P1 & P2 Verbinden<br>Uber<br>Pumpen 1 Gestoppt                          | Um die aktuelle Softwareversion zu überprüfen, wählen Sie "Über" aus und drücken Sie die Taste "EINGABETASTE".                                                                                                    |

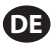

| ₩ <b>X</b><br>V 2.0 | Über  |          |
|---------------------|-------|----------|
| Pum                 | pen 1 | Gestoppt |

Auf dem Bildschirm wird nun die aktuelle Softwareversion angezeigt. Um das Menü zu verlassen, drücken Sie auf "ZURÜCK", um zum vorherigen Menü zu wechseln, oder drücken Sie auf "STARTBILDSCHIRM", um zum Startbildschirm zurückzukehren.

### 2.2. Einstellen

In den Menüs "Einstellen" kann der Benutzer die Parameter festlegen, die das Verhalten der Pumpe in den jeweiligen Laufmodi regulieren.

| Allg. Einrichtung<br>Allg. Einrichtung<br>Einstellen<br>Pumpen Einst.<br>Passwort ändern<br>Pumpen 1 Gestoppt | Wählen Sie im Bildschirm "Einrichtung" den Punkt "Einstellen" aus, und drücken Sie<br>dann die EINGABETASTE.<br>Der Bildschirm "Einstellen" wird angezeigt.                                                                                                    |
|----------------------------------------------------------------------------------------------------|----------------------------------------------------------------------------------------------------|
| Einstellen<br>Batch<br>Proportional<br>Manuell<br>Pump 1 Gestoppt                                             | Der ARO-Dosierregler kann jede Pumpe in einem der folgenden drei Modi<br>betreiben:<br>a. Batch-Modus<br>b. Proportional-Modus<br>c. Manueller Modus<br>Wählen Sie den gewünschten Modus aus, den Sie programmieren möchten, und<br>drücken Sie dann die EINGABETASTE. In den Abschnitten 2.2.a bis 2.2.c werden diese<br>drei Modi näher erklärt. |

#### 2.2.a. Batch-Modus

Der Batch-Modus erlaubt die Abgabe einer genauen Flüssigkeitsmenge bei einer bestimmten Durchflussrate oder Zyklusrate. Jede Pumpe kann so programmiert werden, dass sie bis zu zwei unabhängige Batch-Sequenzen (namens A, B, C, D und E) durchführt. Mit jeder der zwei Pumpen können jedoch nur zwei Chargen aktiviert werden.

| Batch A<br>Batch B<br>Batch C<br>Batch D<br>Batch D<br>Batch E<br>Pumpen 1 Gestoppt | Bei Auswahl des Batch-Modus können zwei verschiedene Batch-Programme<br>eingegeben werden. Wählen Sie das gewünschte Batch-Programm aus, das Sie<br>ändern möchten, und drücken Sie dann die EINGABETASTE.                                                                                                    |
|-------------------------------------------------------------------------------------|----------------------------------------------------------------------------------------------------|
| Vorgang Starten<br>Volumen 0.40 gal<br>Rate 0.80 GPM<br>Pump 1 Gestoppt             | Geben Sie das gewünschte Volumen für den gesamten Batch und die Durchflussrate<br>für den ausgewählten Batch ein.<br><b>HINWEIS:</b> Die entsprechenden Maßeinheiten hierfür wurden in Abschnitt 2.1<br>ausgewählt. Bestätigen Sie die einzelnen Werte mit der EINGABETASTE.<br>Wenn Sie den Bildschirm verlassen möchten, ohne dass die Pumpe mit den<br>programmierten Werten gestartet wird, drücken Sie entweder auf "ZURÜCK ZUR<br>VORHERIGEN ANSICHT" oder auf "ZURÜCK ZUR STARTSEITE".<br>Wenn das ausgewählte Programm sofort gestartet werden soll, wählen Sie "Vorgang<br>starten" aus, und drücken Sie dann die EINGABETASTE. Das eingegebene Programm<br>wird gestartet. |
| In Betrieb<br>10% Abgeschlossen<br>1.0000 Zyk<br>(Pumpen 1 In Betrieb               | <ul> <li>Während der Programmausführung wird auf dem Bildschirm der aktuelle Fortschritt<br/>angezeigt.</li> <li>HINWEIS: Als Pumpstatus wird "In Betrieb" anstatt "Gestoppt" angezeigt.</li> <li>Während der Ausführung des Batch-Programms kann die Pumpe auch<br/>vorübergehend angehalten werden, ohne dass der Zähler für die abgegebene<br/>Menge verloren geht. Wenn Sie die Pumpe kurz anhalten möchten, drücken Sie die<br/>Schaltfläche "START/PAUSE".</li> <li>Wenn Sie auf die Schaltfläche "STOP" drücken, wird die Pumpe gestoppt und das Batch-<br/>Programm zurückgesetzt.</li> </ul>                                                                                |

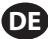

| 🛙 🌌 Batch A         | Nach Abschluss des Programms – d.h. wenn das festgelegte Gesamtvolumen          |
|---------------------|---------------------------------------------------------------------------------|
| Batch Abgeschlossen | erreicht wurde – wird die Pumpe gestoppt, wie angegeben.                        |
| 100%                | Wenn das Programm noch einmal ausgeführt werden soll, wählen Sie "Wieder Batch" |
| >>>> Wieder Batch A | aus, und drücken Sie dann die EINGABETASTE.                                     |
| Pump 1 Gestoppt     | Möchten Sie den Bildschirm verlassen, ohne dass das Programm ausgeführt wird,   |
|                     | drücken Sie entweder auf "ZURÜCK ZUR VORHERIGEN ANSICHT" oder auf "ZURÜCK       |
|                     | ZUR STARTSEITE".                                                                |

#### 2.2.b. Proportional-Modus

Der Proportional-Modus erlaubt die Verwendung eines analogen Eingangssignals als Steuerungsfaktor für die Pumpgeschwindigkeit. In diesem Modus hängt die Pumpgeschwindigkeit proportional und linear von dem analogen Eingangssignal ab. Die Definition des Anstiegs und der Zusammenhang zwischen dem Eingangssignal und der Pumpgeschwindigkeit werden im nächsten Schritt erklärt.

| W Proportional<br>W Vorsang Starten<br>Min. mA 4.00 mA<br>Max. mA 20.00 mA<br>Min. Rate 0.04 GPM<br>Max. Rate 1.20 GPM<br>Pump 1 Gestoppt | Wählen Sie im Bildschirm "Einstellen" den Punkt "Proportional" aus.<br>Geben Sie die Minimal- und Maximalwerte für das Eingangssignal (in mA) und die<br>zugehörigen Äquivalente für die Durchflussrate bzw. Zyklusrate ein.<br>Achten Sie darauf, dass die Maßeinheiten zu den Werten passen, die Sie im Abschnitt<br>2.1 ausgewählt haben.<br>Wenn Sie den Bildschirm verlassen möchten, ohne dass die Pumpe mit den<br>programmierten Werten gestartet wird, drücken Sie entweder auf "ZURÜCK ZUR<br>VORHERIGEN ANSICHT" oder auf "ZURÜCK ZUR STARTSEITE".<br>Wenn das ausgewählte Programm sofort gestartet werden soll, wählen Sie "Vorgang<br>starten" aus, und drücken Sie dann die EINGABETASTE. Das eingegebene Programm<br>wird gestartet. |
|----------------------------------------------------------------------------------------------------|----------------------------------------------------------------------------------------------------|
| In Betrieb<br>Rate 0.54 GPM<br>Einsang 10.93 mA<br>Pump 1 In Betrieb                                                                      | Während der Programmausführung wird auf dem Bildschirm der aktuelle Wert des<br>Eingangssignals mit der dementsprechenden Durchflussrate angezeigt.<br>HINWEIS: Als Pumpstatus wird "In Betrieb" anstatt "Gestoppt" angezeigt.                                                                                                    |

#### 2.2.c. Manuelle Betriebsweise

Der manuelle Modus wird verwendet, wenn die Pumpe mit einer bestimmten Geschwindigkeit betrieben werden soll. Das ist der einzige Betriebsmodus, dessen Parameter außerhalb des passwortgeschützten Bereichs geändert werden können.

| Vorgang Starten<br>Rate (+ 20.00 ZPM<br>Pump 1 Gestoppt                   | Wählen Sie im Bildschirm "Einstellen" den Punkt "Manuell" aus.<br>Geben Sie die gewünschte Durchflussrate ein.<br><b>HINWEIS:</b> Die Maßeinheiten für die Durchflussrate entsprechen dem, was im<br>Abschnitt 2.1 eingegeben wurde.<br>Wenn Sie den Bildschirm verlassen möchten, ohne dass die Pumpe mit den<br>programmierten Werten gestartet wird, drücken Sie entweder auf "ZURÜCK ZUR<br>VORHERIGEN ANSICHT" oder auf "ZURÜCK ZUR STARTSEITE".<br>Wenn das ausgewählte Programm sofort gestartet werden soll, wählen Sie "Vorgang starten"<br>aus, und drücken Sie dann die EINGABETASTE. Das eingegebene Programm wird gestartet. |
|---------------------------------------------------------------------------|----------------------------------------------------------------------------------------------------|
| In Betrieb<br>Rate (* 20.00 ZPM<br>Aktuell 20.00 ZPM<br>Pump 1 In Betrieb | Während der Programmausführung wird auf dem Bildschirm der Ist-Wert für die<br>Durchflussrate angezeigt.<br>Die Durchflussrate der Pumpe bzw. die Zyklusrate kann nachgestellt werden,<br>während die Pumpe in Betrieb ist. Drücken Sie dazu die EINGABETASTE, und geben<br>Sie den neuen Wert ein, oder drücken Sie die NACH-LINKS- oder die NACH-RECHTS-<br>Schaltfläche, um die Durchflussrate oder Zyklusrate zu verringern bzw. zu erhöhen.<br><b>HINWEIS:</b> Als Pumpstatus wird "In Betrieb" anstatt "Gestoppt" angezeigt.                                                                                                    |

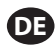

### 2.3. Pumpeneinst

| Pumpen Einst      |
|-------------------|
| Wartung           |
| Ausgangssig.      |
| Pumpensensor      |
| Alarmeinst.       |
| Fernstart 1       |
| Pumpen 1 Gestoppt |

Wählen Sie im Bildschirm "Einrichtung" den Punkt "Pumpeneinst." aus. Der Bildschirm "Pumpeneinst." wird angezeigt. Wählen Sie den gewünschten Parameter für die Pumpeneinstellung aus, und drücken Sie dann die EINGABETASTE.

#### 2.3.a. Wartung

- Der "Durchflusssummierer" gibt an, wie viele Zyklen seit dem letzten Neustart durchgeführt wurden
- Der Bildschirm "Wartungsintervall" gibt eine Schätzung der Anzahl an Pumpenzyklen an, bevor eine Wartung fällig wird.

HINWEIS: Das Menü "Wartung" ist nicht verfügbar und zeichnet weder die Durchflusssumme noch das Wartungsintervall auf, wenn der Regler mit dem Durchflussmesser verbunden ist.

| Wartung                        | Der Wartungsbildschirm gibt zwei Wartungsparameter an: "Durchflusssummierer"                                           |
|--------------------------------|----------------------------------------------------------------------------------------------------|
| Totalisator<br>Wartungsinterv. | und "Wartungsintervall". Wählen Sie den erforderlichen Wartungsparameter aus und drücken Sie die Taste "EINGABETASTE". |
| Pumpen 1 Gestoppt              |                                                                                                    |

i. Totalisator

| Totalisator          | Auf diesem Bildschirm wird die Anzahl der Zyklen angezeigt, die die Pumpe<br>durchgeführt hat seitdem dieser Zähler das letzte Mal zurückgesetzt wurde                                                                                                    |
|----------------------|----------------------------------------------------------------------------------------------------|
| 0000001 Zvklen       | Wang Sindiana Zelan deservation with a state of the second state of the second state o |
| 0.25 gal             | wenn Sie diesen Zahler loschen mochten, wahlen Sie "Totalis. Losch." aus, und                                                                                                    |
| **** Totalis. Lösch. | drücken Sie dann die EINGABETASTE.                                                                                                    |
| Pumpen 1 Gestoppt    | Zum Verlassen dieses Bildschirms drücken Sie entweder auf "ZURÜCK ZUR                                                                                                    |
|                      | VORHERIGEN ANSICHT" oder auf "ZURÜCK ZUR STARTSEITE".                                                                                                    |

#### ii. Wartungsintervall

| Wantungsint.<br>Zyklen<br>Lebensdauer 00000186<br>Countdown 00099812<br>Intervall 00100000<br>W Count. Zurücks.<br>Pump 1 Gestoppt | ım Bildschirm "Wartungsintervall" wird angegeben, nach wie vielen Zyklen die<br>Pumpe gewartet werden muss.<br>In der Zeile "Intervall" können Sie die Anzahl von Zyklen eingeben, nach der bei der<br>Pumpe Wartungsarbeiten erforderlich sind. Drücken Sie die EINGABETASTE.<br>In der Zeile "Countdown" wird angezeigt, wie viele Zyklen die Pumpe noch<br>durchführen kann, bevor sie gewartet werden muss. Wenn dieser Zähler Null (0)<br>erreicht, wird die Warnung "Wartungsintervall" ausgelöst.<br>Wenn Sie den Zähler zurücksetzen möchten, ohne das Wartungsintervall zu ändern,<br>wählen Sie "Count. zurücks." aus, und drücken Sie die EINGABETASTE.<br>In der Zeile "Lebensdauer" wird angezeigt, wie viele Zyklen die Pumpe insgesamt<br>schon absolviert hat, seit die Steuerungseinheit in Betrieb genommen wurde. Dieser<br>Wert kann weder geändert noch zurückgesetzt werden. Zum Verlassen dieses<br>Bildschirms drücken Sie entweder auf "ZURÜCK ZUR VORHERIGEN ANSICHT" oder auf<br>"ZURÜCK ZUR STARTSEITE". |
|----------------------------------------------------------------------------------------------------|----------------------------------------------------------------------------------------------------|

#### 2.3.b. Ausgangssignal

Der ARO-Regler ist in der Lage, ein 4 bis 20 mA starkes Signal auszugeben, das linear proportional zur Geschwindigkeit der Pumpe steht. Die Definition von Anstieg und Koppelpunkt dieser Beziehung wird im nächsten Schritt erklärt

| 🛯 💉 Ausgangssig. | Wählen Sie im Menü "Pumpeneinst." den Punkt "Signalausgabe" aus.                           |
|------------------|--------------------------------------------------------------------------------------------|
| 4 mA 0.04 GPM    | Die oberen und unteren Schwellenwerte des Ausgangssignals müssen mit den                   |
| 20 mA 1.20 GPM   | Durchfluss-Istwerten korrellieren.                                                         |
| Pump 1 Gestoppt  | Geben Sie diese Werte wie angegeben ein, und drücken Sie nach jedem Wert die EINGABETASTE. |
|                  | Zum Verlassen dieses Bildschirms drücken Sie entweder auf "ZURÜCK ZUR                      |
|                  | VORHERIGEN ANSICHT" oder auf "ZURÜCK ZUR STARTSEITE".                                      |

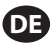

#### 2.3.c. Sensor für Hubende

| Pumpen 1 Gestoppt | Der ARO-Regler muss das Signal von einem Hubende-Sensor (ESO) an der Pumpe<br>erhalten. Dieser Sensor gibt an, dass der Hub fertig ausgeführt wurde.<br>Es stehen drei Arten an Hubende-Sensoren zur Verfügung: ein Druckschalter, ein<br>Näherungsschalter und ein Durchflussmesser.<br>Alle ARO EXP- und Kompaktpumpen, die ab Januar 2016 hergestellt werden, sind<br>mit dem EOS-Näherungsschalter ausgestattet. Zuvor wurde nur in ARO-Pumpen der<br>¼"-Pumpenbaureihe (PEO1) ein Näherungsschalter eingesetzt. In allen anderen ARO-<br>Pumpen fand ein Druckschalter Verwendung.<br>Wenn Sie nicht genau wissen, welchen Schaltertyp Ihre Pumpe besitzt, halten Sie<br>nach einem Gerät Ausschau, das dem auf dem folgenden Bild dargestellten Gerät<br>ähnlich sieht. Falls vorhanden, verfügt die Pumpe über einen Druckschalter.<br>Zum Verlassen dieses Bildschirms drücken Sie entweder auf "ZURÜCK ZUR |
|-------------------|----------------------------------------------------------------------------------------------------|
|                   | Pumpen fand ein Druckschalter Verwendung.<br>Wenn Sie nicht genau wissen, welchen Schaltertyp Ihre Pumpe besitzt, halten Sie<br>nach einem Gerät Ausschau, das dem auf dem folgenden Bild dargestellten Gerät<br>ähnlich sieht. Falls vorhanden, verfügt die Pumpe über einen Druckschalter.<br>Zum Verlassen dieses Bildschirms drücken Sie entweder auf "ZURÜCK ZUR<br>VORHERIGEN ANSICHT" oder auf "ZURÜCK ZUR STARTSEITE".                                                                                                    |

#### i. Hubende-Sensor für Durchflussmesser

| Pumpen 1 Gestoppt | Das Drittsignal wird vom Ausgang eines Durchflussmessers ausgegeben, der mit<br>dem Hubende-Eingang des ARO-Reglers verbunden ist. Wählen Sie die Option<br>"Durchflussmesser", um den Betrieb des Durchflussmessers mit dem ARO-Regler zu<br>steuern. Diese Option muss bei standardmäßigen Pumpen mit positiver Verdrängung<br>ohne Hubende- oder Magnetventileingang verwendet werden. (Siehe Kapitel 3.6).<br>Wählen Sie im Menü "Pumpeneinstellungen" den Punkt "Pumpensensor" aus.<br>Nehmen Sie auf diesem Bildschirm die richtige Auswahl vor, und drücken Sie die<br>EINGABETASTE. |
|-------------------|----------------------------------------------------------------------------------------------------|
|                   | Falls Ihre Pumpe mit einem Druckschalter ausgestattet ist, muss dieser justiert werden,<br>bevor er ein verlässliches Signal ausgeben kann. So wird der Druckschalter justiert:<br>1. Schließen Sie die Pumpe an eine Druckluftzufuhr an.                                                                                                    |
|                   | 2. Zum Verringern des Sollwerts drehen Sie den Setzdrehschalter (2) ganz nach unten. Achten Sie darauf, beide Drehschalter gleichzeitig zu drehen.                                                                                                    |
|                   | 3. Vergewissern Sie sich, dass beide Lämpchen (3 und 6) leuchten.                                                                                                    |
|                   | 4. Zum Erhöhen des Sollwerts drehen Sie den Rücksetzdrehschalter (4) so lange, bis<br>das Setzlämpchen (6) nicht mehr leuchtet. Achten Sie darauf, beide Drehschalter<br>gleichzeitig zu drehen.                                                                                                    |
|                   | 5. Verringern Sie den Sollwert wieder, indem Sie den Setzdrehschalter (2) so lange drehen, bis das Setzlämpchen (6) wieder leuchtet.                                                                                                    |
|                   | 6. Setzen Sie die Pumpe in Betrieb.                                                                                                    |
|                   | 7. Vergewissern Sie sich, dass das Setzlämpchen (6) regelmäßig an- und ausgeht, aber<br>nicht schnell blinkt.Falls es schnell blinkt, verringern Sie den Sollwert leicht (2). Der<br>zum Schluss an beiden Drehschaltern (5) gemessene Druck sollte rund halb so groß<br>wie der Druck der zugeführten Druckluft sein.                                                                                                    |
|                   | 8. Arretieren Sie die Einstellung durch Drehen des Sicherungsrings (1).                                                                                                    |

#### 2.3.d. Alarmfunktionen

Die Steuereinheit kann auf fünf verschiedene externe Bedingungen reagieren und den Benutzer entsprechend informieren.

Jede diese Alarmbedingungen kann so konfiguriert werden, dass entweder der Benutzer vom Vorliegen der Bedingung informiert wird oder dass auch die Pumpe angehalten wird. Alarmbedingungen, bei deren Eintreten die Pumpe gestoppt wird, werden als wichtige Alarme bezeichnet. Wenn ein Alarm ausgelöst wird, geschieht Folgendes:

- Das Symbol für einen aktivierten Alarm wird auf dem Bildschirm angezeigt (siehe Block 21 im Installationsabschnitt).
- Der interne Summer der Steuereinheit ertönt.
- Die LED-Anzeige für die entsprechende Pumpe blinkt.
- Das externe Alarmsignal wird ausgelöst.
- Der zugehörige Alarm wird im Bildschirm "Aktive Alarme" aufgeführt.
- Wenn der Alarm als wichtig konfiguriert ist, wird die Pumpe gestoppt.

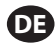

Die sechs verschiedenen Alarmbedingungen lauten:

- Sogverlust: Die Pumpe hat den Sog verloren und pumpt keine Flüssigkeit mehr.
- Leck Erkannt: In einer der beiden Luftkammern der Pumpe wurde Flüssigkeit festgestellt.
- Wartungsintervall: Die für das Wartungsintervall (siehe Abschnitt 2.3.a.ii) programmierte Anzahl von Zyklen für die Pumpe wurde erreicht.
- Signalbereich: Das empfangene analoge Eingangssignal liegt außerhalb des (in Abschnitt 2.2.b) programmierten Bereichs.
- Max. Rate: Die für die Pumpe programmierte Zyklus- oder Durchflussrate kann nicht eingehalten werden. Die Ursache dafür kann zum Beispiel sein, dass ein übermäßiger Rückdruck vorliegt, dass eine Zyklusrate die Fähigkeiten der Pumpe übersteigt, dass eine hohe Flüssigkeitsviskosität den Durchfluss verlangsamt oder dass ein Luftdruck abgefallen ist.
- "Batch Complete" (Charge abgeschlossen): Meldet, wenn der Regler die Charge abgeschlossen hat. HINWEIS: Wird der Alarm "Batch Complete" (Charge abgeschlossen) als wichtiger Alarm eingestellt, wird das externe Alarmsignal zeitgleich mit dem internen Summton des Reglers ausgegeben. Ist dies nicht der Fall, ist der Regler stumm geschaltet und gibt keinen Ton aus.

| Pumpe Ausschalten<br>Soverlust<br>Leck Erkant<br>Pump 1 Gestoppt                                                                                                    | Wählen Sie im Menü "Pumpeneinst." den Punkt "Alarmeinst." aus.<br>Wenn Sie einen Alarm als wichtig konfigurieren möchten, wählen Sie die gewünschte(n)<br>Bedingung(en) aus, und drücken Sie die EINGABETASTE. Ein Häkchen wird neben den<br>Bedingungen angezeigt, unter denen die Pumpe stoppen soll.<br>Jeder dieser (oder auch alle) Alarme können als wichtig festgelegt bzw. wieder<br>aufgehoben werden, und die Konfiguration kann für jede Pumpe anders aussehen.<br><b>HINWEIS:</b> Das Menü "Service Interval" (Wartungsintervall) kann nicht konfiguriert<br>werden, wenn der Regler mit einem Durchflussmesser verbunden ist.                                                                                                    |
|----------------------------------------------------------------------------------------------------|----------------------------------------------------------------------------------------------------|
| Image: Construction of the second second | Wenn ein Alarm aktiviert ist, wird das Symbol für einen aktivierten Alarm angezeigt<br>(siehe Block 21 im Installationsabschnitt).<br>Wenn Sie feststellen möchten, welcher Alarm ausgelöst wurde, wählen Sie im<br>Startbildschirm den Punkt "Aktive Alarme" aus, und drücken Sie die EINGABETASTE.<br>Der Bildschirm "Aktive Alarme" wird angezeigt.<br>Auf diesem Bildschirm werden die aktiven Alarme angezeigt. Je nachdem, welche<br>Alarme als wichtig ausgewählt wurden, hält die Pumpe an (siehe Abschnitt 2.3.d).<br>Zum Löschen sämtlicher Alarme wählen Sie "Alarme Löschen" aus, und drücken Sie die<br>EINGABETASTE. Alarme, deren Auslöser nicht gelöscht wurden, bleiben weiterhin aktiv. Das<br>Löschen einzelner Alarme ist nicht möglich. |

**ANMERKUNGEN:** Wenn ein Alarm ausgelöst wird, kann sein Status als "wichtig" nicht geändert werden. Zuerst muss der Alarm gelöscht werden.

#### 2.3.e. Fernstart 1

Der ARO-Regler kann externe analoge Signale empfangen, um das Anlaufen der Pumpe lokal im vorprogrammierten Modus zu steuern. Jede Pumpe kann zwei Fernstartbefehle erhalten. Der Benutzer kann die genauen Chargenmodi eingeben, die bei jedem der Fernstartsignale ausgeführt werden.

| Pumpen Einst                                                                                    | Mit der Oberfläche "Fernstart 1 und 2" können die Digitaleingänge für den Fernstart                                                                                                    |
|-------------------------------------------------------------------------------------------------|----------------------------------------------------------------------------------------------------|
| Wartung                                                                                         | für jede Pumpen eingestellt werden. Der Benutzer kann den Betriebsmodus so                                                                                                    |
| Ausgangssig,                                                                                    | einstellen, dass die Pumpe anläuft, wenn der angegebene Fernstartknopf durch                                                                                                    |
| Pumpensensor                                                                                    | Drücken aktiviert wird. Wählen Sie im Menü "Pumpeneinstellung" die Option                                                                                                    |
| Alarmeinst,                                                                                     | "Fernstart 1" aus und drücken Sie die Taste "EINGABETASTE".                                                                                                    |
| Fornstart 1                                                                                     | Zum Verlassen dieses Bildschirms drücken Sie entweder auf "ZURÜCK ZUR VORHER-                                                                                                    |
| Pumpen 1 Gestoppt                                                                               | IGEN ANSICHT" oder auf "ZURÜCK ZUR STARTSEITE".                                                                                                    |
| Batch A S<br>Batch B Batch C B<br>Batch D Batch D Batch D Batch D Batch E D Batch E D Batch E D | Auf dem Bildschirm "Fernstart 1" wird die Chargenauswahl angezeigt. Jede Pum-<br>pe kann dazu konfiguriert werden, bis zu fünf unabhängige Chargensequenzen<br>auszuführen, die als A, B, C, D und E bezeichnet werden.<br>Wählen Sie das auszuführende Chargenprogramm und drücken Sie die Taste "EING-<br>ABETASTE". |

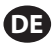

#### 2.3.f. Fernstart 2

| 🛛 💉 RM Start 2                                           | Wählen Sie im Menü "Pumpeneinstellung" die Option "Fernstart 2" aus und drücken                                                                                                    |
|----------------------------------------------------------|----------------------------------------------------------------------------------------------------|
| Batch A 🗹<br>Batch B                                     | Sie die Taste "EINGABETASTE".                                                                                                    |
| Batch C O<br>Batch D O<br>Batch E O<br>Pumpen 1 Gestoppt | Auf dem Bildschirm "Fernstart 1" wird die Chargenauswahl angezeigt.<br>Jede Pumpe kann dazu konfiguriert werden, bis zu fünf unabhängige Chargense-<br>quenzen auszuführen, die als A, B, C, D und E bezeichnet werden.<br>Wählen Sie das auszuführende Chargenprogramm und drücken Sie die Taste "EING-<br>ABETASTE". |

#### 2.3.g. Kalibrierung

Die Softwareversion 2.0 des ARO-Reglers verfügt über zwei Optionen zur Kalibrierung:

- i. "Autokalibrierung"
- ii . "Manuelle Kalibrierung"

| Kalibrierung                       | Wählen Sie "Kalibrierung" im Menü "Pumpeneinstellung" . Wählen Sie im Kalibrierungs-                         |
|------------------------------------|----------------------------------------------------------------------------------------------------|
| Automatische Kal.<br>Manuelle Kal. | menü den erforderlichen Kalibrierungsvorgang: entweder "Autokalibrierung" oder "Ma-<br>nuelle Kalibrierung". |
| Pumpen 1 Gestoppt                  |                                                                                                    |

#### i. Étalonnage Automatique

| Kalibriorung<br>Rate 1.60 GPM<br>"" Pumpe Starten<br>Pump 1 Gestoppt                                                   | Bei Auswahl einer anderen Einheit als "Zyklen/Minute" muss die Pumpe für die<br>gewünschte Einheit kalibriert werden.<br>Geben Sie eine Durchflussrate an, die exakt oder in etwa mit der Durchflussrate<br>übereinstimmt, die bei dem Vorgang benötigt wird, für den die Pumpe eingesetzt<br>wird. Drücken Sie die EINGABETASTE.<br>Wählen Sie "Pumpe starten" aus, und drücken Sie die EINGABETASTE oder die<br>Schaltfläche "START/PAUSE".                                                                                                    |
|----------------------------------------------------------------------------------------------------|----------------------------------------------------------------------------------------------------|
| <ul> <li>Kalibrierung</li> <li>Volumen</li> <li>0.64 gal</li> <li>Pumpe Anhalten</li> <li>Pump 1 In Betrieb</li> </ul> | Die Pumpe beginnt zu arbeiten, und auf dem Bildschirm wird angezeigt, wie viel der<br>gewünschten Gesamtmenge bislang schätzungsweise durchgepumpt wurde. Wenn<br>das System zum ersten Mal kalibriert wird, hat dieser Wert keine Aussagekraft.<br>Wenn der Kalibrierbehälter voll ist, wählen Sie "Pumpe anhalten" aus, und drücken<br>Sie dann die EINGABETASTE oder die Schaltfläche "STOP".                                                                                                    |
| Volumina<br>Gesant 2.44 gal<br>Aktuell 0.00 gal<br>)<br>)<br>)<br>Neu Kalibrieren<br>Pump 1 Gestoppt                   | Die Pumpe stoppt ihren Betrieb, und das geschätzte Gesamtvolumen wird<br>angezeigt.<br>Geben Sie den Wert für das tatsächlich durchgepumpte Volumen ein, und drücken<br>Sie die EINGABETASTE.<br>War der Kalibrierungsvorgang erfolgreich, können Sie "Abgeschlossen" auswählen<br>und die EINGABETASTE drücken. Daraufhin wird der Bildschirm "Pumpeneinst."<br>angezeigt.<br>Muss der Kalibrierungsvorgang wiederholt werden, wählen Sie "Neu kalibrieren"<br>aus, und drücken Sie die EINGABETASTE. Der Startbildschirm für den<br>Kalibrierungsvorgang wird angezeigt. |

#### **ANMERKUNGEN:**

- 1. Die eingegebene Durchflussrate sollte so nah wie möglich bei dem Wert liegen, der für den Prozess benötigt wird. Das ist wichtig, weil die Genauigkeit der Kalibrierung von der Durchflussrate abhängt.
- 2. Der Behälter, mit dem das abgegebene Gesamtvolumen gemessen wird, sollte relativ groß sein. Er sollte mindestens so viel aufnehmen, wie von der Pumpe in 10 Zyklen abgegeben wird – im Allgemeinen gilt, je größer, desto besser.
- 3. Der Kalibrierungsprozess erfolgt iterativ. Er muss mehrere Male wiederholt werden, bis das von der Steuereinheit angezeigte geschätzte Gesamtvolumen gleich dem tatsächlich abgegebenen Gesamtvolumen ist. Dazu müssen mindestens drei Durchläufe durchgeführt werden; je nach Gegebenheit (wie der Zyklusrate, der Pumpengröße, dem abgegebenen Volumen, dem Medium, usw.) können jedoch noch mehr Durchläufe erforderlich sein.
- 4. Mit der Schaltfläche "START/PAUSE" können Sie den Kalibrierungsvorgang vorübergehend anhalten. Dadurch geht das, was bereits als abgegeben gezählt wurde, nicht verloren.

- 5. Der Kalibrierungsvorgang muss bis zum Abschluss überwacht werden. Wenn Sie den Kalibrierungsbildschirm vor Abschluss des Vorgangs verlassen (z. B. wenn Sie eine andere Pumpe auswählen oder auf eine andere Schaltfläche außer "ZURÜCK ZUR VORHERIGEN ANSICHT" oder "ZURÜCK ZUR STARTSEITE" klicken), wird der Kalibrierungsprozess abgebrochen.
- 6. Der Kalibrierungsvorgang befindet sich innerhalb des passwortgeschützten Menüs. Daher wird der Kalibrierungsbildschirm, wenn die Kalibrierung länger als 10 Minuten dauert, automatisch geschlossen. Mit anderen Worten, die Kalibrierung wird dann abgebrochen.
- 7. Wenn vor Abschluss des Kalibrierungsvorgangs der Zustand "Behälter voll" (siehe Abschnitt 2.d) eintritt, wird der Vorgang vorübergehend angehalten. Wenn Sie vom Bildschirm "BEHÄLTER VOLL" (der vorübergehend anstelle des Kalibrierungsbildschirms angezeigt wird) woanders hin navigieren, wird der Vorgang abgebrochen (siehe Anmerkung 5). Wenn der Vorgang nicht innerhalb von 10 Minuten neu gestartet wird, wird auch der Vorgang abgebrochen (siehe Anmerkung 6).

| Kalibrierung<br>Ungültiges Volumen<br>))) Volumen Engeb.<br>Pump 1 Gestoppt                              | Wenn für das tatsächliche Volumen ein ungültiger Wert eingegeben wird, erscheint<br>eine Fehlermeldung.<br>Wählen Sie "Volumen Eingeb." aus, und drücken Sie die EINGABETASTE, damit Sie auf<br>den Bildschirm mit den Kalibrierungsergebnissen gelangen und den Wert erneut<br>eingeben können.                                                                                                    |
|----------------------------------------------------------------------------------------------------|----------------------------------------------------------------------------------------------------|
| WARUGII<br>PUMPE ANHALTEN<br>VOR ERNEUTEM START<br>WWWPE ANHAlten<br>WWWPE Anhalten<br>Pump 1 In Betrieb | Wen die Pumpe bereits in Betrieb ist, wird der Kalibrierungsvorgang nicht gestartet.<br>Sollte bei laufender Pumpe eine Kalibrierung versucht werden, wird die gezeigte<br>Fehlermeldung eingeblendet.<br>Wählen Sie "Pumpe Anhalten" aus, und drücken Sie die EINGABETASTE, um den<br>Kalibrierungsvorgang fortzusetzen. Der Bildschirm "Kalibrierungsdurchflussrate" wird<br>angezeigt.<br>Wenn an dieser Stelle keine Kalibrierung erforderlich ist, wählen Sie "Zurück" aus und<br>drücken Sie die EINGABETASTE, um den Bildschirm zu verlassen, oder drücken Sie auf<br>"ZURÜCK ZUR VORHERIGEN ANSICHT" oder auf "ZURÜCK ZUR STARTSEITE". |

#### ii. Manuelle Kalibrierung

| Kalibrierung                       | Mit der manuellen Kalibrierung kann ein spezifisches Volumen oder eine spezifische |
|------------------------------------|------------------------------------------------------------------------------------|
| Kalibrierfaktor<br>4.0000 cyc/ gal | Masse pro Zyklus oder Impuls angegeben werden. Geben Sie eine Durchflussrate       |
| ок                                 | ein, die ungefähr oder genau der Durchflussrate entspricht, die für den Prozess    |
|                                    | erforderlich ist, in dem die Pumpe zum Einsatz kommt.                              |
| Pumpen i Gestoppt                  | Wählen Sie "OK" und drücken Sie die Taste "EINGABETASTE" (). Wählen Sie "Pumpen-   |
|                                    | start" und drücken Sie die Taste "EINGABETASTE" () oder "START/PAUSIEREN".         |
|                                    | HINWEIS: Wird die Einheit der Masse ausgewählt, berechnen Sie manuell das Volu-    |
|                                    | men oder die Masse pro Zyklus oder Impuls. Manuelle Berechnung siehe Kapitel 3.7.  |

### 2.4. Passwort ändern

| Allg. Einrichtung<br>Allg. Einrichtung<br>Einstellen<br>Pumpen Einst.<br>Passwort ändern<br>Pumpen 1 Gestoppt | Wählen Sie hierzu "Passwort ändern" und drücken Sie die Taste "EINGABETASTE".       |
|----------------------------------------------------------------------------------------------------|-------------------------------------------------------------------------------------|
| PWT ändern                                                                                                    | Drücken Sie auf dem Bildschirm "PW ändern" unter "Neues PW" die Taste "EING-        |
| Neues PWT ######                                                                                              | ABETASTE" und geben Sie dann das neue Passwort ein. Drücken Sie die Taste "EING-    |
| Pumpen 1 Gestoppt                                                                                             | ABETASTE" erneut und es wird "PW bestätigen" angezeigt.                             |
| PWT ändern                                                                                                    | Drücken Sie unter "PW bestätigen" die Taste "EINGABETASTE" und bestätigen Sie das   |
| PWT bestätigen *****                                                                                          | neue Passwort. Drücken Sie die Taste "EINGABETASTE" () erneut und es wird "Passwort |
| Pumpen 1 Gestoppt                                                                                             | geändert" angezeigt.                                                                |

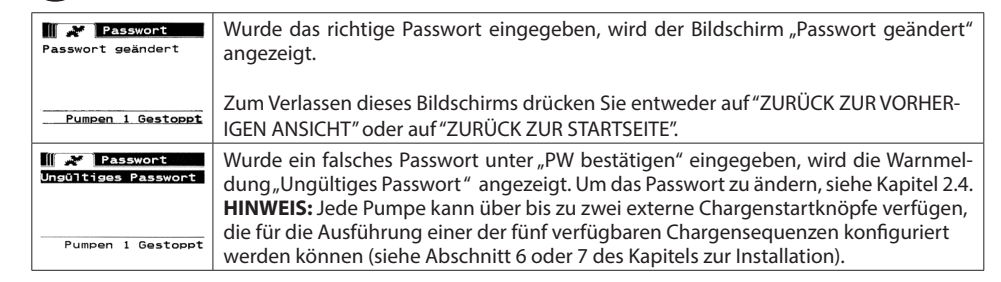

# 3. Inbetriebnahme der Pumpe

| A     Modi Starten       Batch     Proportional       Manuell     Pump 1 Gestoppt | Wählen Sie im Startbildschirm den Punkt "Modi starten". Der Bildschirm "Modi auswählen" wird angezeigt. |
|-----------------------------------------------------------------------------------|----------------------------------------------------------------------------------------------------|
|                                                                                   |                                                                                                    |

### 3.1. Batch-Modus

| J     Batch       Batch B     Batch C       Batch C     Batch C       Batch D     Batch E       Pumpen 1 Gestoppt | Wählen Sie im Bildschirm "Modi Auswählen" den Punkt "Batch" aus. Der Bildschirm<br>"Batch auswählen" wird angezeigt.<br>Jede Pumpe kann so programmiert werden, dass sie bis zu fünf unabhängige Batch-<br>Sequenzen (namens A, B, C, D und E) durchführt.<br>Wählen Sie das gewünschte Batch-Programm, das ausgeführt werden soll, und<br>drücken Sie die EINGABETASTE.                                                                                                    |
|----------------------------------------------------------------------------------------------------|----------------------------------------------------------------------------------------------------|
| Batch A     Vorgang Starten     Volumen 10.00 Zyk     Rate 20.00 ZPM     Pump 1 Gestoppt                          | Der Bildschirm "Batch Starten" wird angezeigt.<br>Auf diesem Bildschirm werden die für die ausgewählte Batch-Sequenz<br>vorprogrammierten Werte für Gesamtvolumen und Durchflussrate angezeigt. Hier<br>sind die Werte schreibgeschützt. Wenn Sie die Werte ändern möchten, müssen Sie sie<br>im passwortgeschützten Setupmenü neu programmieren (siehe Abschnitt 2.2.a).<br>Zum Starten der Batch-Sequenz wählen Sie "Vorgang Starten" aus, und drücken Sie<br>dann die EINGABETASTE oder die Schaltfläche "START".<br>Wenn Sie diesen Bildschirm beenden möchten, ohne die Pumpe zu starten,<br>drücken Sie entweder auf "ZURÜCK ZUR VORHERIGEN ANSICHT" oder auf "ZURÜCK<br>ZUR STARTSEITE". Alternativ dazu kann die Batch-Sequenz auch mit den externen<br>Schaltflächen zum Starten von Batches gestartet werden.<br><b>HINWEIS:</b> Jede Pumpe kann über bis zu fünf externe Schaltflächen zum Starten von<br>Batches verfügen – für jede der beiden verfügbaren Batch-Sequenzen eine (siehe<br>Block 6 oder 7 im Installationsabschnitt).<br>Wenn für den gewählten externen Batch-Schalter keine Batch-Sequenz<br>programmiert ist, wird die Pumpe nicht gestartet, sondern eine Fehlermeldung wird<br>angezeigt. |
| A     Batch A       In Betrieb     20% Abgeschlossen       20% Abgeschlossen     Pump 1 In Betrieb                | <ul> <li>Während die Pumpe läuft, zeigt der Bildschirm zusammen mit der Gesamteinheit an,<br/>zu wie viel Prozent die Chargensequenz abgeschlossen ist.</li> <li>HINWEIS: Als Pumpstatus wird nun "In Betrieb" angezeigt.</li> <li>Während die Pumpe das Batch-Programm ausführt, kann die Pumpe auch<br/>vorübergehend angehalten werden, ohne dass der Zähler für die abgegebene<br/>Menge verloren geht. Zum vorübergehenden Anhalten der Pumpe drücken Sie die<br/>Schaltfläche "START/PAUSE".</li> <li>Wenn die Schaltfläche "STOP" gedrückt wird, stoppt die Pumpe, und das Batch-<br/>Programm wird zurückgesetzt.</li> </ul>                                                                                                    |

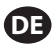

| Batch A             | Nach Fertigstellung der Batch-Sequenz wird auf dem Bildschirm eine entsprechende |
|---------------------|----------------------------------------------------------------------------------|
| Batch Abgeschlossen | Meldung angezeigt.                                                               |
| 100%                | Wenn Sie die Batch-Sequenz erneut ausführen möchten, wählen Sie "Wieder Batch"   |
| Wieder Batch A      | aus, und drücken Sie dann die EINGABETASTE.                                      |
| Fump I destoppt     | Zum Verlassen dieses Bildschirms drücken Sie entweder auf "ZURÜCK ZUR VORHER-    |
|                     | IGEN ANSICHT" oder auf "ZURÜCK ZUR STARTSEITE".                                  |

### 3.2. Proportional-Modus

| Vorgang Starten<br>Vorgang Starten<br>Rate 13.56 ZPM<br>Eingang 10.93 MA<br>Pump 1 Gestoppt                                                                                                    | Wählen Sie im Bildschirm "Modi auswählen" den Punkt "Proportional" aus. Der Bild-<br>schirm "Proportional-Modus starten" wird angezeigt.<br>Zum Starten der Pumpe wählen Sie "Vorgang starten" aus und drücken dann die<br>EINGABETASTE, oder drücken Sie auf die Schaltfläche "START/PAUSE".<br>Möchten Sie diesen Bildschirm verlassen, ohne die Pumpe zu starten, drücken Sie<br>entweder auf "ZURÜCK ZUR VORHERIGEN ANSICHT" oder auf "ZURÜCK ZUR START-<br>SEITE". |
|----------------------------------------------------------------------------------------------------|----------------------------------------------------------------------------------------------------|
| A         Proportional           In Betrieb         Rate         13.56 ZPM           Rate         13.56 ZPM         Eingang         10.93 mA           Pump 1 In Betrieb         Pump 1 In Betrieb         Pump 1 In Betrieb | Während die Pumpe in Betrieb ist, werden auf dem Bildschirm das Eingangssignal<br>und der dementsprechende berechnete Ist-Wert für die Durchflussrate angezeigt.<br><b>Hinweis:</b> Als Pumpstatus wird nun "In Betrieb" angezeigt.                                                                                                    |

## 3.3. Manuelle Betriebsweise

| Manuel1       W     Vorgang Starten       Rate (+     20.00 ZPM       Pump 1 Gestoppt | Wählen Sie im Bildschirm "Modi auswählen" den Punkt "Manuell" aus, um in den<br>Bildschirm "Manuellen Modus starten" zu wechseln.<br>Zum Starten der Pumpe wählen Sie "Vorgang starten" aus und drücken dann die<br>EINGABETASTE, oder drücken Sie auf die Schaltfläche "START/PAUSE".<br>Möchten Sie diesen Bildschirm verlassen, ohne die Pumpe zu starten, drücken<br>Sie entweder auf "ZURÜCK ZUR VORHERIGEN ANSICHT" oder auf "ZURÜCK ZUR<br>STARTSEITE".                                                                                                    |
|---------------------------------------------------------------------------------------|----------------------------------------------------------------------------------------------------|
| Ate + 20.00 ZPM<br>Aktuell 20.00 ZPM<br>Pump 1 In Betrieb                             | Während die Pumpe in Betrieb ist, wird auf dem Bildschirm der Ist-Wert für die<br>Durchflussrate angezeigt.<br>Die Durchflussrate der Pumpe bzw. die Zyklusrate kann nachgestellt werden,<br>während die Pumpe in Betrieb ist. Zum Nachstellen drücken Sie die EINGABETASTE,<br>und geben Sie dann den neuen Wert ein, oder drücken Sie die NACH-LINKS- oder<br>die NACH-RECHTS-TASTE, um die Durchflussrate oder die Zyklusrate zu verringern<br>bzw. zu erhöhen. Pro Tastendruck ändert sich die Pumpgeschwindigkeit mit einer<br>Schrittweite von 5 Zyklen pro Minute (oder dem berechneten Äquivalent in den<br>ausgewählten Einheiten).<br>Hinweis: Als Pumpstatus wird nun "In Betrieb" angezeigt. |

### 3.4. Automatische Füllstandserkennung

Die Steuereinheit kann Signale von einem Behälter empfangen, die angeben, ob dieser voll oder leer ist.

| BEHÄLTER VOLL      | Wenn ein Signal vom Typ "Tank ist voll" eingeht, wird die Pumpe vorübergehend angehalten, und der abgebildete Bildschirm wird angezeigt. |
|--------------------|----------------------------------------------------------------------------------------------------|
|                    | Da die Pumpe nur vorubergehend anhalt, sind Kalibrierung und Batch-Zahler nicht                                                          |
| >>>> Pumpe Starten | verloren.                                                                                                    |
| Pump 1 Angehalten  | Die Pumpe pausiert so lange, bis das Eingangssignal für "Tank ist voll" verschwindet                                                     |
|                    | statten" auf dem Bildschirm ausgewählt und die EINGABETASTE gedrückt wird oder                                                           |
|                    | ein Signal vom Typ "Tank ist leer" empfangen wird.                                                                                       |

Die Funktion zur automatischen Füllstandserkennung ist immer und in jedem der Betriebsmodi aktiv. Wenn Sie diese Funktion deaktivieren möchten, ziehen Sie einfach die Kabel von der Steuereinheit ab, über die diese Signale empfangen werden.

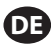

### 3.5. Allgemeine Anmerkungen zur Pumpe im laufenden Betrieb

| *     Manuell       PUMPE ANHALTEN       VOR ERNEUTEM START       >>>     Pumpe Anhalten       >>>     Zurück       Pump 1 In Betrieb                                                                                                    | Während die Pumpe sich im laufenden Betrieb befindet, ist es nicht möglich, zu<br>anderen Bildschirmen zu navigieren und diverse Aktionen auszuführen. Auch das<br>Programm, das gerade ausgeführt wird, kann nicht geändert werden – andere<br>Programme können jedoch geändert werden.<br>Während die Pumpe läuft, kann weder ein anderes Programm gestartet, noch das<br>aktuelle Programm neu gestartet werden. Dann wird die abgebildete Fehlermeldung<br>angezeigt. Zuvor muss die Pumpe gestoppt werden. |
|----------------------------------------------------------------------------------------------------|----------------------------------------------------------------------------------------------------|
| Image: Construction       NOTSTOPP       AKTIV       Image: Construction       Image: Construction <tr< td=""><td>Wenn der (externe) Notstopp aktiviert wird, werden alle Pumpen gestoppt und die<br/>abgebildete Fehlermeldung angezeigt.<br/>Wenn der Notstopp deaktiviert wird, kehrt die Anzeige auf den Startbildschirm<br/>zurück.</td></tr<> | Wenn der (externe) Notstopp aktiviert wird, werden alle Pumpen gestoppt und die<br>abgebildete Fehlermeldung angezeigt.<br>Wenn der Notstopp deaktiviert wird, kehrt die Anzeige auf den Startbildschirm<br>zurück.                                                                                                    |

### 3.6. Funktionsweise des Durchflussmessers

Die Kabelanschlüsse für den Betrieb mit Durchflussmesser finden Sie in nachfolgendem Schaltplan des ARO-Reglers. Der Durchfluss des Durchflussmessers wird von einer luftbetriebenen Pumpe erzeugt. Verbinden Sie den Impulsausgang des Durchflussmessers mit dem Hubende-Eingang der entsprechenden Pumpe auf dem ARO-Regler. Betreiben Sie die Pumpe im Durchflussmesser-Modus so, dass sie das Magnetventil aktiviert. Das Magnetventil wird deaktiviert, wenn der Pumpehetrieb gestoppt/pausiert oder die Charge abgeschlossen wird. Vergewissern Sie sich deshalb, dass das Magnetventil mit der Flüssigkeitsauslassleitung oder dem Drucklufteinlass verbunden ist.

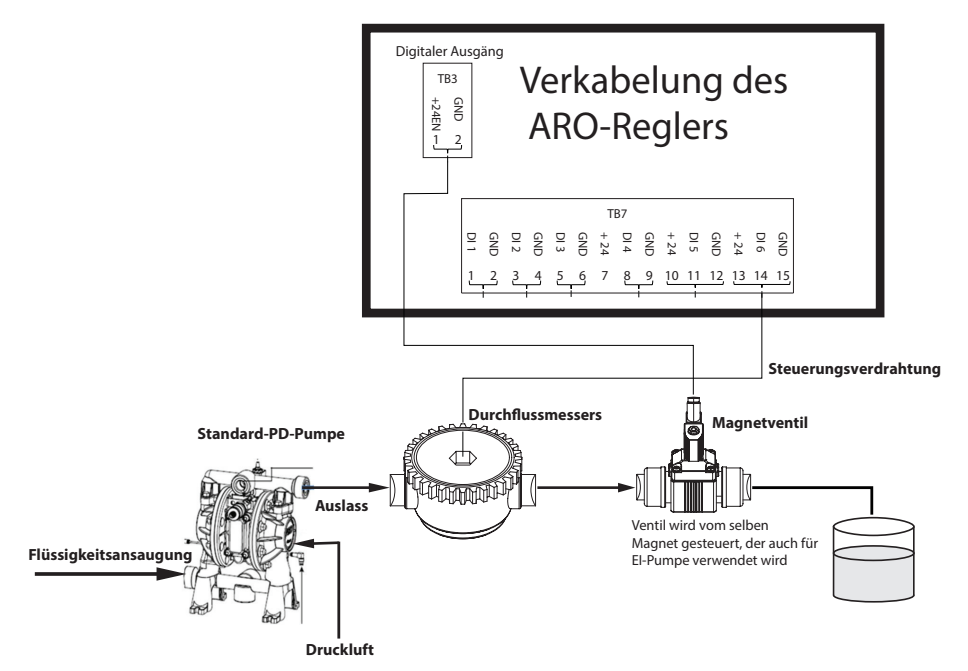

Wie aus dem Plan hervorgeht, ist der Durchflussmesser mit dem Auslass der Pumpe verbunden und die Eingangsleitungen des Durchflussmessers sind mit den Hubende-Eingangsanschlüssen des Reglers verbunden. Das dem Durchflussmesser nachgelagerte Magnetventil ist mit dem Magnetventil-Ausgangsanschluss des Reglers verbunden.
#### **HINWEIS:**

- 1. Der Regler empfängt die Impulse des Durchflussmessers und steuert das Magnetventil, um die Pumpe zu betreiben.
- 2. Der ARO-Regler kann mit einer Pumpe oder zwei Pumpen gleichzeitig, mit einem Durchflussmesser oder zwei Durchflussmessern gleichzeitig, jedoch nicht mit einer Pumpe und einem Durchflussmesser gleichzeitig betrieben werden.
- 3. Technische Daten des Durchflussmessers: Der ARO-Regler ist mit dem Durchflussmesser kompatibel, der Impulse von 0 bis 24 VDC bei einer maximalen Frequenz von bis zu 500 Impulsen/Sekunde abgibt. Der Betrieb des ARO-Reglers wurde mit einem Zahnrad-Durchflussmesser mit positiver Verdrängung, der bis zu 100 Impulse/Sekunde erzeugt, und einem Kalibrierungsfaktor von ca. 400 Impulsen/3,8 Liter (1 Gallone) getestet.

# 3.7. Étalonnage - Calculs manuels

Si l'unité de masse [livre (lb) ou once (oz) ou kilogramme (kg)] est sélectionnée, calculez manuellement le volume ou la masse/cycle ou les impulsions avec le taux de densité. Reportez-vous à l'exemple :

Si les livres (lb) sont sélectionnées en tant qu'unité,

Densité = 10 lb/gal

Spécification de débitmètre (se référer à la feuille de données de débitmètre) = 400 impulsions/gal

« Masse/impulsion = livres/impulsion »

= 10 lb/1 gal x 1 gal/400 impulsions

Masse/impulsion = 0,025 lb/impulsion

# 4. Softwareaktualisierung

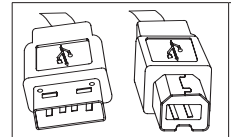

Zum Aktualisieren der Software der Steuereinheit gehen Sie wie folgt vor: Schließen Sie ein USB-Kabel mit einem USB-Typ-B-Stecker an die Steuereinheit und mit einem USB-Typ-A-Stecker an den Computer an. Dieses Kabel gehört nicht zum Lieferumfang der Steuereinheit.

# 4.1. Überprüfung der Softwareversion

- 1. Bevor Sie ein Software-Update durchführen, müssen Sie die aktuell im Regler (Abschnitt 2.1) geladene Version überprüfen.
- 2. So öffnen Sie die ARO-Webseite: http://www.arozone.com/controller-downloads.
- 3. Laden Sie die komprimierte Datei herunter, in der sich die neue Firmwareversion befindet (Controller. zip). Entpacken Sie die Dateien, und notieren Sie sich, an welchem Speicherort Sie diese speichern.
- 4. Öffnen Sie die Datei "Release\_Notes.txt". In dieser Datei sind alle zwischen der zuvor veröffentlichten Version und der aktuellen Version vorgenommenen Änderungen aufgeführt. Lesen Sie diese Hinweise und entscheiden Sie dann, ob Sie dieses Software-Update benötigen. Es gibt möglicherweise Änderungen, für die Sie sich nicht interessieren (z. B. eine Spracherweiterung). Wenn Sie sich dazu entscheiden, dass Sie ein Software-Update benötigen, lesen Sie weiter mit dem nächsten Schritt.

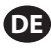

# 4.2. Installation der Kommunikationssoftware

Zum Aktualisieren der auf dem Regler vorinstallierten Softwareversion muss eine Kommunikationssoftware heruntergeladen und auf dem Computer installiert werden, über den Sie die Aktualisierung durchführen möchten. Wenn diese Software (von Atmel) bereits zuvor heruntergeladen und auf Ihrem Computer installiert wurde, können Sie mit Abschnitt c weitermachen.

- 1. So öffnen Sie die ARO-Webseite: http://www.arozone.com/controller-downloads.
- 2. Klicken Sie auf den Link zum Herunterladen der Atmel-Software.
- 3. Laden Sie die folgenden Komponenten herunter, und notieren Sie sich den Ordner, in dem Sie diese speichern. Versuchen Sie nicht, die Software vom Remotespeicherort aus auszuführen.
  - i. SAM-BA 2.15 für Windows (XP, Vista und Windows 7)
- 4. Schließen Sie vor der Installation alle ausgeführten Programme.
- 5. Navigieren Sie zu dem Ordner, in dem die Elemente gespeichert wurden und führen Sie die Datei "sam-ba\_2.15.exe" durch einen Doppelklick darauf aus. Dadurch wird die Kommunikationssoftware installiert, mit der die neue Software auf den Regler hochgeladen werden kann. Klicken Sie am Ende der Installation auf die Option "USB-Hinweis". Dadurch öffnet sich ein Browserfenster mit zusätzlichen Anweisungen zur Installation des Treibers.
- 6. Trennen Sie den ARO-Regler von der Stromversorgung, indem Sie das Netzkabel herausziehen (siehe Block 16 im Installationsabschnitt). Es reicht nicht aus, den Regler einfach nur abzuschalten.

**HINWEIS:** Trennen Sie den Regler nicht von der Stromversorgung (siehe Block 15 im Installationsabschnitt). Ziehen Sie ihn stattdessen aus der Steckdose (siehe Block 16). Wenn Sie das Netzkabel an der Steuereinheit abziehen, kann es passieren, dass Parameterwerte verloren gehen.

- 7. Schließen Sie das USB-Kabel an den Computer an. Notieren Sie sich, welchen Port Sie dabei verwenden.
- 8. Halten Sie an der Steuereinheit den Schalter mit dem Dezimalzeichen gedrückt, und stecken Sie das USB-Kabel ein (siehe Block 9 im Installationsabschnitt). Lassen Sie den Schalter mit dem Dezimalzeichen dann wieder los. Die LED an der Anschlussplatine leuchtet auf.
- 9. Der Computer zeigt anschließend folgendes Fenster an und versucht, einen Gerätetreiber zu ermitteln und zu installieren:

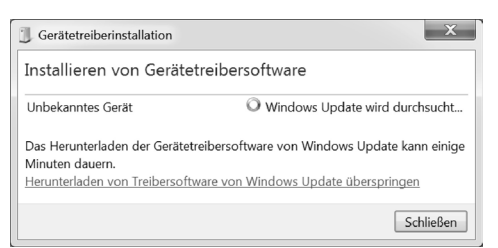

Wenn die Installation erfolgreich abgeschlossen wurde, wird folgendes Fenster angezeigt

| J Gerätetreiberinstallation | X                          |
|-----------------------------|----------------------------|
| Bossa Program Port (CON     | 16) installiert            |
| Bossa Program Port (COM6)   | ✓ Verwendung jetzt möglich |
|                             | Schließen                  |

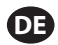

- 10. Notieren Sie sich die COM-Nummer (6 in der Abbildung weiter oben). Wenn Windows Update den Gerätetreiber nicht automatisch ermitteln und installieren konnte, können Sie die Installation alternativ folgendermaßen manuell durchführen:
- 11. Navigieren Sie zu dem Ordner, in dem das Sam-ba 2.1.5-Paket installiert ist (normalerweise wird es im Ordner "C:\Program Files (x86) \Atmel\Sam-ba\_2.1.5" installiert.
- 12. Öffnen Sie auf dem Computer den "Geräte-Manager", und suchen Sie unter "Anschlüsse" nach dem neuen Gerät ("GPS-Kamera gefunden" oder "unbekanntes Gerät").
- HINWEIS: Die Schritte 12-17 entsprechen den in Schritt 5 im Browserfenster angegebenen Anweisungen.
- 13. Klicken Sie mit der rechten Maustaste auf das neue Gerät und wählen Sie dann "Treibersoftware aktualisieren".
- 14. Wählen Sie "Auf dem Computer nach Treibersoftware suchen" aus, und wechseln Sie dann in den Ordner, in dem das Paket "Sam-ba 2.1.5" installiert ist (navigiert in Schritt 11 oben).
- 15. Klicken Sie auf Weiter.
- 16. Klicken Sie auf Installieren
- 17. Auf dem Bestätigungsbildschirm der Installationsprozedur wird der dem Regler zugewiesene COM-Anschluss angezeigt. Notieren Sie sich diesen.
- 18. Öffnen Sie den Dialog "Geräte-Manager/Anschlüsse", um den dem Regler nach der Installationsprozedur zugewiesenen COM-Anschluss zu überprüfen. Der Anschlussname sollte "AT91 USB to Serial Converter (COMx)" oder "Bossa Program Port (COMx)" lauten. Notieren Sie sich die Nummer des COM-Anschlusses.

### 4.3. Hochladen der Software in die Steuereinheit

Wenn Sie den Abschnitt b gerade abgeschlossen haben, können Sie im Folgenden alle Anweisungen bis Schritt 3 überspringen.

1. Trennen Sie den ARO-Regler von der Stromversorgung, indem Sie das Netzkabel herausziehen (siehe Block 16 im Installationsabschnitt). Es reicht nicht aus, den Regler einfach nur abzuschalten.

**HINWEIS:** Trennen Sie den Regler nicht von der Stromversorgung (siehe Block 15 im Installationsabschnitt). Ziehen Sie ihn stattdessen aus der Steckdose (siehe Block 16). Wenn Sie das Netzkabel an der Steuereinheit abziehen, kann es passieren, dass Parameterwerte verloren gehen.

2. Schließen Sie das USB-Kabel am Computer an den gleichen Anschluss an, den Sie in Schritt 7 oder 17 im Abschnitt 4.2 verwendet haben.

HINWEIS: Folgen Sie Schritt 4.2.18, um die COM-Anschlussnummer nach der Installation abzurufen.

- 3. Als Teil des Software-Updates können Sie alle Parameter im Regler auf den Standard-Wert zurücksetzen (die vorinstallierten Werte bei Auslieferung), oder die vorhandenen Werte beibehalten. Parameter sind die einprogrammierten Werte, die die verschiedenen Funktionsmodi steuern, wie z. B. die Kalibrierung, das Batch-Gesamtvolumen und die Rate im Batchmodus, die Beziehung zwischen dem analogen Eingang und der Pumpendrehzahl im proportionalen Modus usw. Wenn Sie die Parameter- auf die Standard-Werte zurücksetzen möchten, arbeiten Sie in den nächsten Schritten mit der Datei "flash\_program\_with\_erase.bat". Wenn Sie die Parameter in Ihrem Regler beibehalten möchten, verwenden Sie die Datei "flash\_program.bat".
- 4. Öffnen Sie die gewünschte .bat-Datei mit einem Texteditor (rechte Maustaste, "Öffnen mit"), und ändern Sie die Nummer im Text "set COMX=6" zu der Nummer, die Sie oben in Abschnitt b im letzten Schritt notiert haben. Speichern und schließen Sie die Datei.
- 5. Halten Sie den Schalter mit dem Dezimalzeichen gedrückt, und schließen Sie das USB-Kabel an die Steuereinheit an (siehe Block 9 im Installationsabschnitt). Lassen Sie den Schalter mit dem Dezimalzeichen dann wieder los. Die LED an der Anschlussplatine leuchtet auf.
- 6. Schließen Sie vor der Installation alle ausgeführten Programme.

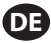

- 7. Klicken Sie doppelt auf das gewünschte .bat-Programm (siehe Schritt 3 weiter oben). Daraufhin wird der Software-Uploadvorgang ausgeführt. Als Teil dieses Vorgangs öffnen sich einige Fenster und schließen sich dann wieder automatisch. Erzwingen Sie das Schließen von neuen Fenstern nicht, da der Uploadvorgang dadurch abgebrochen wird.
- 8. Öffnen Sie die Datei "logfile.log" mit einem Doppelklick, um sicherzustellen, dass der Uploadvorgang erfolgreich war. Wenn der Vorgang erfolgreich abgeschlossen wurde, sind in dieser Datei viele Textzeilen aufgeführt, in denen der Fortschritt angegeben ist ("Complete XX%"). Es werden keine 100% angegeben, jedoch sollte eine der letzten Zeilen 95% lauten. Wenn das nicht der Fall ist, war der Vorgang nicht erfolgreich.
- 9. Ziehen Sie das USB-Kabel ab.
- 10. Schließen Sie die 24-V-Stromversorgung wieder am Regler an (siehe Block 16 im Installationsabschnitt).
- 11. Schalten Sie den Regler ein (siehe Block 17 im Installationsabschnitt).
- 12. Überprüfen Sie die aktuell geladene Version anhand der Angaben in Abschnitt 2.1 des Benutzerhandbuchs.

| Symptom                                                                                                    | Mögliche Ursache                                                                                                    | Lösung                                                                                                    |  |  |
|----------------------------------------------------------------------------------------------------|----------------------------------------------------------------------------------------------------|----------------------------------------------------------------------------------------------------|--|--|
| Die Batch-Genauigkeit ist schlecht.                                                                                                    | Das System wurde nicht richtig kalibriert.                                                                                                    | Führen Sie eine Kalibrierung wie in Abschnitt 2.3.g beschrieben durch.                                                                                                    |  |  |
| Die Batch-Genauigkeit hat nachgelassen.                                                                                                    | Möglicherweise hat sich der<br>Luftdruck verringert.                                                                                                    | Verwenden Sie am Lufteinlass der Pumpe<br>einen Druckluftregler.                                                                                                    |  |  |
| Wenn ich Batches hintereinander<br>ausführe, ist die Genauigkeit gut,<br>aber wenn zwischen den Batches<br>etwas Zeit vergeht, lässt die<br>Genauigkeit nach. | Die Pumpe verliert<br>möglicherweise ihren Sog. Wenn<br>die Pumpe ihre Saugkraft selbst<br>wieder herstellt, leisten die dafür<br>erforderlichen Hubvorgänge<br>keinen Beitrag dazu, dass<br>Flüssigkeit gepumpt wird. | Fügen Sie zu Beginn der<br>Flüssigkeitszuleitung ein<br>Fußrückschlagventil hinzu, und stellen<br>Sie sicher, dass es immer unterhalb des<br>Flüssigkeitspegels liegt.                                                                                                    |  |  |
| Die Wiederholbarkeit ist bei mir gut,<br>die Genauigkeit jedoch schlecht.                                                                                     | Die Pumpe ist möglicherweise zu groß für den gewünschten Batch.                                                                                                    | Setzen Sie eine kleinere Pumpe ein.                                                                                                    |  |  |
| Die Pumpe stoppt nach einem<br>einzigen Hub, und die Steuereinheit<br>meldet einen Alarm vom Typ "Max.<br>Rate".                                              | Das EOS-Signal (End of stroke,<br>Ende des Hubs) wird von der<br>Pumpe nicht richtig gesendet<br>oder von der Steuereinheit<br>fehlerhaft interpretiert.                                                               | Vergewissern Sie sich, dass der Stecker<br>für die EOS-Leitung fest in die Pumpe<br>eingesteckt ist.<br>Überprüfen Sie, dass die richtige EOS-<br>Einstellung in der Steuereinheit ausgewählt<br>ist (siehe Abschnitt 2.3.c).<br>Bei Verwendung einer Pumpe mit einem<br>Drucksensor müssen Sie darauf achten, dass<br>dieser korrekt eingestellt ist (siehe Abschnitt<br>2.3.c). |  |  |
| Ein Alarm vom Typ "Signalrate"<br>wurde gemeldet.                                                                                                    | Der Wert des analogen<br>Eingangssignals liegt außerhalb<br>seiner festgelegten Minimal-/<br>Maximalwerte.                                                                                                    | Überprüfen Sie den vom externen analogen<br>Eingangssignal angegebenen Bereich, und<br>legen Sie die korrekten Minimalwerte fest<br>(siehe Abschnitt 2.2.b).                                                                                                    |  |  |

# 5. Fehlersuche und -Behebung

|  | Die Meldung "Notstopp" wird<br>angezeigt und verschwindet nicht<br>wieder.                                                     | Die Bedingung für Notstopps<br>ist falsch.                                                                                                    | Löschen Sie die Notstoppbedingung.<br>Vergewissern Sie sich, dass der am<br>Reihenklemmenblock TB2 (Terminal Block<br>2) installierte Jumper fest sitzt (Block 9,<br>Installationsabschnitt).<br>Der externe Notstoppschalter muss in<br>Ruhestellung geschlossen (Normally Closed,<br>NC) sein. Vergewissern Sie sich, dass dies<br>der Fall ist. Andernfalls ersetzen Sie den<br>Schalter. |
|--|----------------------------------------------------------------------------------------------------|----------------------------------------------------------------------------------------------------|----------------------------------------------------------------------------------------------------|
|  | Das Software-Update dauert<br>zu lange, der Prozess hat sich<br>möglicherweise aufgehangen.                                    | Das Hochladen der Software<br>in die Steuereinheit wurde<br>unterbrochen, abgebrochen<br>oder hat nicht funktioniert.                                                                                                    | Ziehen Sie das USB-Kabel von der<br>Steuereinheit ab.<br>Schließen Sie das Befehlsfenster auf dem<br>Computer (falls geöffnet).<br>Schließen Sie das Programm "sam-ba.exe", oder<br>brechen Sie im Task-Manager ab.<br>Führen Sie die zum Hochladen<br>erforderlichen Schritte erneut durch (siehe<br>Abschnitt 4.2).                                                                        |
|  | Nach dem Software-Update arbeitet<br>meine Pumpe extrem ungenau.<br>Anscheinend muss ich das System<br>erneut kalibrieren.     | Beim Aktualisieren der<br>Software haben Sie die Datei<br>verwendet, mit der auch die<br>Reglerparameter zurückgesetzt<br>werden (Schritt 4.3.3).                                                                                              | Der Regler muss erneut kalibriert werden<br>und die Funktionsparameter müssen erneut<br>eingegeben werden.<br>Verwenden Sie zukünftig die Datei, mit der<br>nicht die Parameter zurückgesetzt werden<br>(Schritt, Abschnitt 4.3.3).                                                                                                    |
|  | Die Installation der Reglersoftware<br>war nicht erfolgreich (aufgrund der<br>Log-Datei oder Software-Version des<br>Reglers). | Anstelle des Anschlusses, an<br>dem das USB-Kabel mit dem<br>Computer verbunden wird<br>(Schritt, Abschnitt 4.3.2), wurde<br>während der Installation der<br>Atmel-Software ein anderer<br>Anschluss verwendet (Schritt,<br>Abschnitt 4.2.17). | Suchen Sie den richtigen Anschluss (Schritt,<br>Abschnitt 4.2.17) und wiederholen Sie das<br>Software-Hochladeverfahren (Abschnitt<br>4.3).                                                                                                    |
|  | "Incorrect Password / Invalid<br>Password" (Falsches Passwort/<br>Ungültiges Passwort) wird auf dem<br>Bildschirm angezeigt.   | Benutzer gibt falsches Passwort<br>ein/Benutzer hat Passwort<br>vergessen.                                                                                                    | Machen Sie den zu verwendenden<br>Anschluss ausfindig (siehe Schritt 4.2.17)<br>und laden Sie die Software erneut hoch<br>(siehe Kapitel 4.3)                                                                                                    |
|  | "Invalid Volume" (Ungültiges<br>Volumen) wird angezeigt.                                                                       | Der Kalibrierungsfaktor<br>überschreitet den Grenzwert                                                                                                    | Geben Sie das tatsächliche Volumen ein, das<br>während der Autokalibrierung gepumpt<br>wird (siehe Kapitel 2.3.g.i).                                                                                                    |
|  | Die Einstellungen der Steuerung<br>werden nicht gespeichert.                                                                   | Dies kann auftreten, wenn die<br>Steuerung mit der Ein/Aus-<br>Taste abgeschaltet wird und<br>der Wechselstromadapter vom<br>Versorgungspunkt entfernt<br>wird, bevor die Steuerung einen<br>automatischen Speicherzyklus<br>abschließen kann. | Entfernen Sie den Wechselstromadapter<br>von der Steckdose bei eingeschalteter<br>Steuerung und Eingabe der gewünschten<br>Einstellungen, damit die Einstellungen im<br>Rahmen der erzwungenen automatischen<br>Speicherung bei Stromunterbrechung<br>gespeichert werden.                                                                                                    |

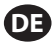

| Controller                             |              |  |  |
|----------------------------------------|--------------|--|--|
| Beschreibung                           | ModelInummer |  |  |
| Controller-Kit – 2 Kabel - Amerika     | 651763-AM-2  |  |  |
| Controller-Kit - 2 Kabel – EMEIA       | 651763-EM-2  |  |  |
| Controller-Kit – 2 Kabel - AP          | 651763-AP-2  |  |  |
| Controller-Kit – 1 Kabel - Amerika     | 651763-AM-1  |  |  |
| Controller-Kit - 1 Kabel – EMEIA       | 651763-EM-1  |  |  |
| Controller-Kit – 1 Kabel - AP          | 651763-AP-1  |  |  |
| Controller-Kit – Keine Kabel - Amerika | 651763-AM-0  |  |  |
| Controller-Kit – Keine Kabel - EMEIA   | 651763-EM-0  |  |  |
| Controller-Kit – Keine Kabel - AP      | 651763-AP-0  |  |  |

### Controller

### Netzkabel verfügbar

| Beschreibung                      | PN             |
|-----------------------------------|----------------|
| NETZKABEL, BRASILIEN              | BC1120-CORD-BR |
| NETZKABEL, NORDAMERIKA            | BC10-CORD-US   |
| NETZKABEL, CHINA                  | BC10-CORD-CN   |
| NETZKABEL, SÜDKOREA               | BC10-CORD-SK   |
| NETZKABEL, EU                     | BC10-CORD-EU   |
| NETZKABEL, INDIEN                 | BC10-CORD-IN   |
| NETZKABEL, GB, SINGAPUR, HONGKONG | BC10-CORD-UK   |
| NETZKABEL, JAPAN                  | BC10-CORD-JP   |
| Länge: 2m                         |                |

#### Ersatzteile

| Beschreibung                        | Teilenummer |  |
|-------------------------------------|-------------|--|
| Baugruppe, Kabel 16' (4.8 m)        | 47517818001 |  |
| Baugruppe, Kabel 30' (9.1 m)        | 47517818004 |  |
| Baugruppe, Kabel 50' (15.2 m)       | 47517818005 |  |
| Stromversorgung Stufe V (AP, EMEIA) | 47517834001 |  |
| Stromversorgung Stufe VI (Amerika)  | 97479       |  |
| Hardware-Kit                        | 47524248001 |  |

### Dokumentation steht unter arozone.com zum Download zur Verfügung.

| Beschreibung              | Publikationsnummer |  |
|---------------------------|--------------------|--|
| Benutzerhandbuch, Amerika | 47520296001        |  |
| Benutzerhandbuch, AP      | 47523334001        |  |
| Benutzerhandbuch, EMEIA   | 47523335001        |  |
| Sicherheitshandbuch       | 47520297001        |  |

# 7. Technische Daten

#### Externe Stromversorgung

| V(ein)  | 90 – 264 VAC   |  |
|---------|----------------|--|
| V(aus)  | 24 VDC (± 5 %) |  |
| l (aus) | 3 A            |  |

#### Leistungsanforderungen der Steuereinheit

|  | V | V 12 – 30 VDC                |  |  |  |
|--|---|------------------------------|--|--|--|
|  |   | 100 mA bei 24 VDC (Nulllast) |  |  |  |
|  | I | 1 A bei 24 VDC (Maximallast) |  |  |  |

#### Ein-/Ausgänge an der Steuereinheit

| I/O               | Nennwert  | Anzahl |
|-------------------|-----------|--------|
| Digitale Eingänge | 24 VDC    | 13     |
| Digitale Ausgänge | 24 VDC    | 6      |
| Analoge Eingänge  | 4 – 20 mA | 2      |
| Analogausgänge    | 4 – 20 mA | 2      |

Empfohlenes Kabel: 18 AWG, 300 V, Litzendraht, isoliert. Maximale Länge: 50m (164').

| Eingänge                   |         |         |  |
|----------------------------|---------|---------|--|
| Beschreibung               | Pumpe 1 | Pumpe 2 |  |
| Lecksuche                  | Y       | Y       |  |
| Ende des Hubs              | Y       | Y       |  |
| Behälter leer              | Y       | Y       |  |
| Behälter voll              | Y       | Y       |  |
| Remoten Batch A<br>starten | Y       | Y       |  |
| Remoten Batch B<br>starten | Y       | Y       |  |
| Not-Aus                    | Y       |         |  |
| Analoger Eingang           | Y       | Y       |  |

### Ausgänge

| Beschreibung       | Pumpe 1 | Pumpe 2 |
|--------------------|---------|---------|
| Solenoidbetätigung | Y       | Y       |
| Externer Alarm     | Y       | Y       |
| Analoger Ausgang   | Y       | Y       |

Externer Alarm Kontakt ausgelegt für 120 V AC/24 V DC, 2 A, ohmsche Last nur.

#### Umgebungsbedingungen

| Betriebstemperaturbereich        | -20 °C – 70 °C           |
|----------------------------------|--------------------------|
| Lagertemperaturbereich           | -30 °C – 80 °C           |
| Relative Luftfeuchtigkeit (max.) | 90 % nicht kondensierend |

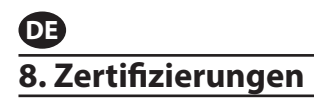

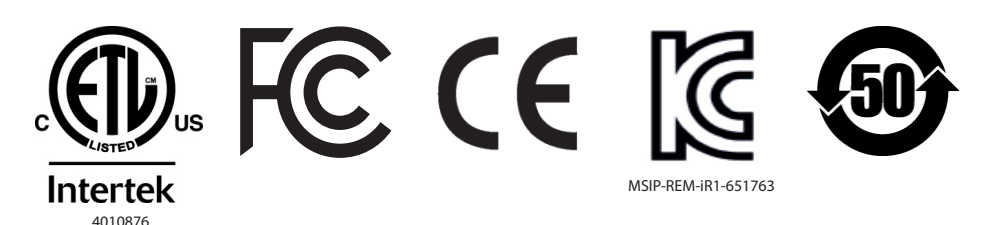

Entspricht UL Std 61010-1 und 61010-2-201

Zertifiziert nach CSA Std C22.2 Nr. 61010-1

Enclosure Type 4X, gemäß UL50, UL50E (mit Ausnahme der externen Stromversorgung)

# 9. Warnungen

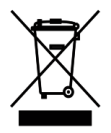

Dieses Produkt nicht mit Haushaltsabfall entsorgen.

Diese Steuereinheit funktioniert am besten mit ARO-Pumpen der EXP-Baureihe ("Expert") der folgenden Modellnummern:

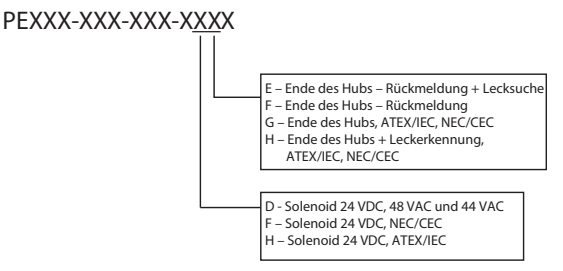

Mit ARO-Pumpen mit den folgenden Teilenummern ist die Steuereinheit nicht kompatibel: PEXXX-XXX-XXX-XXX-XXX, oder Pumpen mit der Zyklus-Sensor-Option.

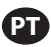

# 1. Introdução

O controlador ARO controla até duas bombas de diafragma pneumáticas de interface eletrónica de forma independente ou em simultâneo. Cada uma das bombas pode ser ativada em qualquer um dos três modos: manual, lote e proporcional, cada um com capacidades de controlo do processo. Também pode emitir sinais analógicos representando a velocidade de cada uma das bombas, os quais podem ser usados noutras partes do processo para maiores possibilidades de automação.

O Controlador ARO também pode aceitar sinais externos, como os provenientes dos níveis de fluído, botões, sensores analógicos, ou até sinais PLC, para automatizar o arranque da bomba e parar por níveis pré-programados ou lógica específica de comando. O Controlador ARO também consegue detetar condições anormais ou indesejáveis e reagir às mesmas, disparando um alarme externo, parando a bomba ou ambos. Nas situações de emergência, também pode aceitar um sinal de Paragem de Emergência que parará imediatamente as duas bombas. O Controlador apresenta uma interface do utilizador de membrana durável com um ecrã LCD que facilita a interação com a unidade, e a sua programação baseia-se numa lógica de menu muito intuitiva. A sua caixa plástica tem a classificação NEMA 4X pela hermeticidade. A versão 2.0 do software do controlador ARO consegue controlar um medidor de caudal que mede o caudal de forma independente ou em simultâneo. A função do medidor de caudal foi concebida para estabelecer ligação com a bomba de deslocação positiva padrão sem um fim de curso ou uma entrada de solenoide. O controlador ARO consegue operar com uma ou duas bombas em simultâneo, com um ou dois medidores de caudal em simultâneo, mas não com uma bomba e um medidor de caudal em simultâneo.

# 2. Configuração

O menu de configuração apresenta várias opções para modificar o comportamento geral do controlador (Configuração Geral), modos de execução da bomba específicos do programa (Config Oper.) e comportamentos gerais específicos da bomba (Config Bomba ).

O menu de configuração está protegido por senha. Para sair do menu protegido por senha, pressione "NAVE-GAR PARA ANTERIOR" as vezes necessárias para sair do menu de configuração, pressione "NAVEGAR PARA PA-GINA INICIAL" ou deixe o controlador inoperante. Após 10 minutos sem toques nas teclas, o controlador sairá automaticamente do menu protegido por senha. Se tela informar que uma bomba está em funcionamento, a tela altera-se para o modo de execução equivalente fora do menu protegido por senha. Em todos os outros casos, o controlador regressará à tela inicial.

| Modos Oper.<br>Alarmes Activos<br>Confisuração                        | Na tela inicial, selecione "Configuração" e pressione ENTER.                                                                                                    |
|-----------------------------------------------------------------------|----------------------------------------------------------------------------------------------------|
| Palavra-pass<br>Palavra-pass ******<br>Bom. 1 Parado                  | Na tela "Palavra-Passe", pressione ENTER e digite a senha: 27632 e pressione nova-<br>mente ENTER.<br>É apresentada a tela de configuração quando é inserida a senha correta.                                                                                                    |
| Palavra-pass<br>Palavra-passe errada<br>Palavra-pass<br>Bom. 1 Parado | Se for inserida uma senha incorreta, é apresentada uma mensagem de alerta. Sele-<br>cione "Palavra-pass" e pressione ENTER para digitar a senha correta.<br><b>NOTA</b> : Se o utilizador esquecer a palavra-passe, o software tem de ser instalado nova-<br>mente. Consulte a secção 4. |

# 2.1. Configuração Geral

| III X Configuração<br>Configuração Geral<br>Config Der.<br>Config. Bomba<br>Mudar senha<br>Bomba 1 Parado | Selecione "Configuração Geral" e pressione ENTER.                                                                                                    |
|----------------------------------------------------------------------------------------------------|----------------------------------------------------------------------------------------------------|
| Geral                                                                                                    | Para alterar a língua de apresentação, selecione "Idiomas" e pressione ENTER                                                                                                    |
| Idiomas<br>Unidades<br>Contraste<br>Link P1 & P2<br>Acerca de<br>Bomba 1 Parado                           | r ala alteral a ingua de apresentação, selecióne ratornas e pressione civien.                                                                                                    |
| Idiomas                                                                                                   | Selecione a língua deseiada e pressione ENTER                                                                                                    |
| Deutsch<br>Español<br>Francais<br>Italiano<br>Portugués<br>Bomba 1 Parado                                 | Pressione o botão "NAVEGAR PARA ANTERIOR" para regressar à tela de configuração.                                                                                                    |
| Geral                                                                                                    | Para alterar a unidade de medida, selecione "Unidades" e pressione ENTER.                                                                                                    |
| Idiomas<br>Unidades<br>Contraste<br>Link P1 & P2<br>Acerca de<br>Bomba 1 Parado                           |                                                                                                    |
| Unidades                                                                                                  | Selecione a unidade de medida desejada e pressione novamente ENTER.                                                                                                    |
| Litros (1)<br>Libras (1b)<br>Ounce (oz)<br>Quilogramas (kg)<br>Ciclos (cic)<br>Bomba 1 Parado             | Se estiver selecionada mais do que a opção "Ciclos", é necessário seguir o processo de calibração. Ver secção 2.3.g.<br>NOTA: A unidade de medida padrão é ciclos por minuto.                                                                                                    |
|                                                                                                    | Dara ajustar o contracto da tela, colociano "Contracto" o proceiono ENITED                                                                                                    |
| Idiomas<br>Unidades<br>Contraste<br>Link P1 & P2<br>Acerca de<br>Bomba 1 Parado                           | Para ajustar o contraste da tela, selecione "Contraste" e pressione en rek.                                                                                                    |
| 🛛 💉 Contraste                                                                                             | Utilize as teclas direita e esquerda para ajustar o contraste conforme desejado e pres-                                                                                                    |
| Contraste 🕩 58 %                                                                                          | NOTA: O contraste da tela node variar de acordo com a temperatura ambiente                                                                                                    |
| Bom. 1 Parado                                                                                             |                                                                                                    |
|                                                                                                    |                                                                                                    |
| O menu "Link P1 an<br>da bomba 1. No eci                                                                  | d P2" (Ligar B1 e B2) permite controlar o funcionamento da bomba 2 com a referência<br>ã "Link P1 & P2" (Ligar B1 e B2), o utilizador pode definir um modo especificado com o                                                                                                    |
| qual a bomba 2 é o                                                                                        | perada quando a bomba 1 arranca.                                                                                                    |
| NOTA: No modo pr                                                                                          | edefinido, a bomba 2 não está ligada à bomba 1.                                                                                                    |
| Idiomas<br>Unidades<br>Contraste<br>Link P1 & P2<br>Acerca de                                             | Para ligar B1 e B2, selecione a opção "Ligar B1 e B2" e prima ENTER.                                                                                                    |
| Bomba 1 Parado                                                                                            |                                                                                                    |
| Sem link<br>Lote A C<br>Lote B Lote C<br>Lote D B<br>Bomba 1 Parado                                       | Selecione o modo "Lote" necessário e prima ENTER. Podem ser introduzidos difer-<br>entes programas de lote intitulados "Sem ligação", "Lote A", "Lote B", "Lote C", "Lote<br>D", "Lote E" e "Manual". Prima o botão "Navegar para anterior" para regressar ao ecrã<br>"Configuração". |
| Geral                                                                                                    | Para verificar a versão de software atual, selecione "Sobre" e prima ENTER.                                                                                                    |
| Idiomas<br>Unidades<br>Contraste<br>Link P1 & P2<br>Acercà do<br>Bomba 1 Parado                           |                                                                                                    |

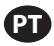

| 🛛 💉 Acerca de 🦥 | O visor apresenta a versão de software atual.                                     |
|-----------------|-----------------------------------------------------------------------------------|
| V 2.0           | Para sair, prima "NAVIGATE TO PREVIOUS" (Navegar para anterior) para regressar ao |
|                 | menu anterior, ou "NAVIGATE TO HOME" (Navegar para página inicial) para regressar |
|                 | ao ecrá inicial.                                                                  |
| Bomba 1 Parado  |                                                                                   |

# 2.2. Configuração de Execução

Os menus de configuração de execução permitem que o utilizador defina os parâmetros que regulam o comportamento da bomba para cada modo de execução.

| Configuração Geral<br>Configuração Geral<br>Config Oper.<br>Config. Bomba<br>Mudar senha<br>Bomba 1 Parado | Através da tela de configuração, selecione "Config Oper". e pressione ENTER.<br>É apresentada a tela de configuração de execução.                                                                                                    |
|----------------------------------------------------------------------------------------------------|----------------------------------------------------------------------------------------------------|
| Config Oper.<br>Lote<br>Proporcional<br>Manual<br>Bom. 1 Parado                                            | O controlador ARO pode executar cada bomba em um de três modos possíveis:<br>a. Modo de Lote<br>b. Modo Proporcional<br>c. Modo Manual<br>Selecione o modo desejado a programar e pressione ENTER. Para uma explicação<br>acerca dos três modos, consulte as secções de 2.2.a através 2.2.C. |

### 2.2.a. Modo de Lote

O modo de lote permite a distribuição de uma quantidade concreta de fluido, num fluxo ou taxa de ciclo específica. Cada bomba pode ser programada para desempenhar até dois lotes independentes, nomeados de A, B, C, D e E. No entanto, apenas dois lotes podem ser ativados com cada uma das bombas.

| Loto<br>Lote A<br>Lote C<br>Lote C<br>Lote E<br>Bomba 1 Parado       | Se for selecionado o modo de lote, podem ser inseridos dois programas diferentes de<br>lote. Selecione o programa de lote que deseja modificar e pressione ENTER.                                                                                                    |
|----------------------------------------------------------------------|----------------------------------------------------------------------------------------------------|
| Volume 0.40 gal<br>Fluxo 0.80 GPM<br>Bom. 1 Parado                   | Insira o volume total do lote desejado e a taxa de fluxo para o lote selecionado.<br><b>AVISO:</b> As unidades de medida correspondem às unidades selecionadas na secção<br>2.A. Pressione ENTER para aceitar cada valor.<br>Para sair da tela sem iniciar a bomba segundo as condições programadas, pressione<br>"NAVEGAR PARA ANTERIOR" ou "NAVEGAR PARA PAGINA INICIAL".<br>Se o programa em particular necessitar de ser iniciado imediatamente, selecione "Ini-<br>ciar Exec". e pressione ENTER. Será iniciado o programa escolhido. |
| Em Oper.<br>50% Completo                                             | À medida que o programa é executado, a tela irá apresentar o progresso realizado<br>até então.<br>Observe que o estado da bomba é apresentado como "Em funcionamento" em vez<br>de "Parada"<br>Enquanto a bomba executa o programa de lote, é possível parar momentaneamente<br>(pause) a bomba sem perder o registo da quantidade fornecida. Para tal, pressione o<br>botão LIGA/DESLIGA.<br>Pressionar o botão "PARAR" provoca a paragem da bomba e repõe o programa de<br>lote.                                                         |
| Lote A<br>Lote Completo<br>100%<br>W Repetir Lote A<br>Bom. 1 Parado | Quando o programa termina (assim que é alcançado o volume total selecionado), a<br>bomba para, conforme indicado.<br>Se o mesmo programa necessitar de ser executado novamente, selecione "Repetir<br>Lote" e pressione ENTER.<br>Para sair da tela sem executar o programa, pressione "NAVEGAR PARA ANTERIOR" ou<br>"NAVEGAR PARA PAGINA INICIAL".                                                                                                    |

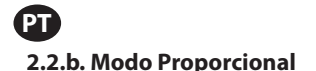

O modo proporcional permite que seja utilizada uma entrada analógica como fator de controlo da velocidade da bomba. Neste modo, a velocidade da bomba depende, de forma proporcional e linear, do sinal de entrada analógico. No próximo passo, é explicada a definição do declive e da relação entre o sinal de entrada e a velocidade da bomba.

| Martin. 4.00 mA<br>mA máx. 20.00 mA<br>Fluxo mín. 0.04 GPM<br>Fluxo máx. 1.20 GPM<br>Bom. 1 Parado | Na tela de configuração de execução, selecione "Proporcional".<br>Digite os valores mínimos e máximos de miliamperes (mA) correspondentes ao sinal<br>de entrada e o seu fluxo correspondente ou taxa de ciclo equivalente.<br>Certifique-se que as unidades de medida correspondem aos valores selecionados na<br>secção 2.1.<br>Para sair da tela sem iniciar a bomba com as condições programadas, pressione<br>"NAVEGAR PARA ANTERIOR" ou "NAVEGAR PARA PAGINA INICIAL".<br>Se o programa em particular necessitar de ser iniciado imediatamente, selecione "Ini-<br>ciar Exec", e pressione ENTER. Será iniciado o programa escolhido. |
|----------------------------------------------------------------------------------------------------|----------------------------------------------------------------------------------------------------|
| Fluxo 0.54 GPM                                                                                     | À medida que o programa é executado, a tela irá mostrar o atual valor do sinal de                                                                                                    |
| Entrada 10.93 mA                                                                                   | entrada e a taxa de fluxo equivalente.                                                                                                    |
| Bom. 1 Em Oper.                                                                                    | Aviso O estado da bomba é exibido como "Em Oper". em vez de "Parado".                                                                                                    |

### 2.2.C. Modo Manual

O modo manual é utilizado para executar a bomba a qualquer velocidade especificada. Este é o único modo em que os parâmetros podem ser modificados fora da área protegida por senha.

| Manual<br>Iniciar Exec.<br>Fluxo (*) 3.00 CPM<br>Bom. 1 Parado               | Na tela de configuração de execução, selecione "Manual".<br>Digite a taxa de fluxo desejada.<br><b>AVISO:</b> As unidades da taxa de fluxo correspondem às inseridas na secção 2.1.<br>Para sair da tela sem iniciar bomba com as condições programadas, pressione "NAVE-<br>GAR PARA ANTERIOR" ou "NAVEGAR PARA PAGINA INICIAL".<br>Se o programa em particular necessitar de ser iniciado imediatamente, selecione "Ini-<br>ciar Exec", e pressione ENTER. Será iniciado o programa escolhido. |
|------------------------------------------------------------------------------|----------------------------------------------------------------------------------------------------|
| Manual<br>Em Oper.<br>Fluxo ♦ 20.00 CPM<br>Real 20.00 CPM<br>Bom. 1 Em Oper. | À medida que o programa é executado, a tela irá mostrar a atual taxa de fluxo.<br>Tanto o fluxo da bomba como a taxa de ciclo podem ser ajustados enquanto a bomba<br>está em execução. Para tal, pressione ENTER e digite o novo valor, ou pressione os<br>botões ESQUERDO/DIREITO para diminuir ou aumentar o fluxo ou taxa de ciclo, re-<br>spectivamente.<br><b>AVISO:</b> O estado da bomba é exibido como "Em Oper". em vez de "Parado".                                                   |

# 2.3 Configuração da Bomba

| Image: Configuração       Na tela de configuração, selecione "Config. Bomba".         Senvico       É apresentada a tela o ecrã de configuração da bomba.         Sensor Bomba       Selecione o parâmetro de configuração desejado para a bomba e pressione ENTER.         Inicio remoto 1       Bomba 1 Parado |
|----------------------------------------------------------------------------------------------------|
|----------------------------------------------------------------------------------------------------|

### 2.3.a. Serviço

- O totalizador conta o número de ciclos executados desde a reposição anterior.
- O ecrã "Intervalo de serviço" é utilizado para estabelecer o número estimado de ciclos que a bomba executará antes de ser necessária manutenção

**NOTA:** Não é possível aceder ao menu "Serviço", que não regista a contagem do totalizador ou do intervalo de serviço quando o controlador está ligado ao medidor de caudal.

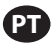

| Serviço         | O ecrã de serviço apresenta dois parâmetros de serviço, nomeadamente "Totalizador"   |
|-----------------|--------------------------------------------------------------------------------------|
| Totalizador     | e "Intervalo de serviço". Selecione o parâmetro de serviço necessário e prima ENTER. |
| Intervalo Serv. | Para sair desta tela, pressione "NAVEGAR PARA ANTERIOR" ou "NAVEGAR PARA PAGINA      |
|                 | INICIAL".                                                                            |
| Bomba 1 Parado  |                                                                                      |

#### i. Totalizador

|      | Totalizador     | Esta tela apresenta o número de ciclos que a bomba executou desde a última vez que |
|------|-----------------|------------------------------------------------------------------------------------|
|      |                 | o contador foi zerado.                                                             |
|      | 00001286 Ciclos | Para zerar o contador totalizador, selecione "Limpar Totaliz". e pressione ENTER.  |
| **** | Limpar Totaliz. | Para sair desta tela, pressione "NAVEGAR PARA ANTERIOR" ou "NAVEGAR PARA PAGINA    |
|      | Bom. 1 Em Oper. | INICIAL".                                                                          |

#### ii. Intervalo de Serviço

| Servico Int.<br>Ciclos<br>Duração 00001302<br>Cont.descr. 00098698<br>Intervalo 00100000<br>"" Rein.cont.descr<br>Bom. 1 Em Oper. | A tela de intervalo de serviço é utilizada para estabelecer o número estimado de cic-<br>los que a bomba irá executar antes de necessitar de manutenção.<br>Digite o número estimado de ciclos para a bomba selecionada, antes que a mesma<br>deva receber manutenção, na linha "Intervalo". Pressione ENTER.<br>A linha "Cont.descr" indica o número de ciclos que a bomba ainda tem de executar<br>antes que seja necessária manutenção. Quando este contador chega a zero (0), é de-<br>sencadeado o alarme de "Serviço Int".<br>Para zerar o contador sem alterar o intervalo de manutenção, selecione "Rein.cont.<br>descr" e pressione ENTER |
|----------------------------------------------------------------------------------------------------|----------------------------------------------------------------------------------------------------|
| Bom. 1 Em Oper.                                                                                                    | descr" e pressione ENTER.<br>A linha "Duração" apresenta o número total de ciclos que a bomba completou desde<br>que o controlador está em serviço. Este valor não pode ser reposto ou alterado. Para<br>sair dessa tela, pressione "NAVEGAR PARA ANTERIOR" ou "NAVEGAR PARA PAGINA INI-<br>CIAL".                                                                                                    |

### 2.3.b. Sinal de Saída

O controlador de quantidade ARO é capaz de enviar um sinal de 4-20 mA, que tem uma relação proporcional linear com a velocidade da bomba. É explicada no próximo passo a definição de declive e o ponto de conexão deste relacionamento.

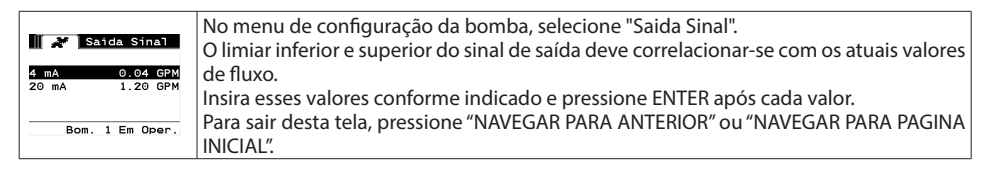

#### 2.3.c. Sensor de Fim de Curso

| 📗 💉 Sensor Bomb                     | O Controlador ARO deve receber o sinal a partir de uma extremidade do sensor de         |
|-------------------------------------|-----------------------------------------------------------------------------------------|
| Sensor de Pressão<br>Sensor de Prov | curso (EOS) na bomba. Este sensor indica que o curso foi terminado.                     |
| Medidor de fluxo                    | Estão disponíveis três tipos de sensores de fim de curso: um interruptor de pressão, um |
|                                     | interruptor de proximidade e um medidor de caudal.                                      |
| Bomba 1 Para                        | Todas as bombas ARO EXP e compactas fabricadas a partir de janeiro de 2016 utilizam     |
|                                     | o interruptor de proximidade EOS.                                                       |
|                                     | Anteriormente, a unica familia de bombas ARO a utilizar um interruptor de proximi-      |
|                                     | dade era a família de bombas ¼" (PE01). Todas as outras bombas ARO utilizavam um        |
|                                     | interruptor de pressão.                                                                 |
|                                     | Se não tiver a certeza guanto ao tipo de interruptor que a sua bomba possui, procure    |
|                                     | um dispositivo similar ao apresentado na imagem seguinte. Se estiver presente, a        |
|                                     | bomba possui um interruptor de pressão.                                                 |
|                                     | Data cair dosta tola prosciono "NAVEGAD DADA ANTEDIOP" ou "NAVEGAD DADA DAGINA          |
|                                     | rata sali desta tela, pressione inavegan rana Alvienion du inavegan rana radina         |
| L                                   |                                                                                         |

#### i. Sensor de fim de curso para medidor de caudal

| Sensor de Pressão O<br>Sensor de Pressão O<br>Medidor de fruxo @<br>Bomba 1 Parado | O terceiro sinal provém da saída de um medidor de caudal que está ligado à entrada<br>de fim de curso do controlador ARO. Selecione a opção "Flow meter" (Medidor de cau-<br>dal) para controlar o funcionamento do medidor de caudal com o controlador ARO.<br>Esta opção é necessária para utilizar com a bomba de deslocação positiva padrão sem<br>fim de curso ou entrada de solenoide. (Consulte a secção 3.6).<br>No menu de Configuração da Bomba, selecionar "Sensor da Bomba".<br>Selecione a escolha correta neste ecrã e pressione ENTER.<br>Para sair desta tela, pressione "NAVEGAR PARA ANTERIOR" ou "NAVEGAR PARA PAGINA<br>INICIAL".                                                                                                    |
|------------------------------------------------------------------------------------|----------------------------------------------------------------------------------------------------|
|                                                                                    | <ul> <li>Se a sua bomba tiver um interruptor de pressão, este deve ser ajustado antes de poder emitir um sinal fiável. Para ajustar o interruptor de pressão:</li> <li>1. Ligue a bomba à fonte de ar comprimido.</li> <li>2. Para diminuir o ponto de regulação, rode o mostrador (2) totalmente para baixo. Certifique-se que ambos os mostradores rodam ao mesmo tempo.</li> <li>3. Certifique-se que ambas as luzes (3 e 6) estejam iluminadas.</li> <li>4. Para aumentar o ponto de regulação, rode o mostrador de reset (4) até que a luz de configuração (6) se apague. Certifique-se que ambos os mostradores rodam ao mesmo tempo.</li> <li>5. Diminua novamente o ponto de regulação ao rodar o mostrador de configuração (set) (2) até que a luz de configuração (6) acenda.</li> <li>6. Inicie a bomba.</li> <li>7. Certifique-se que a luz de configuração (6) liga e desliga regularmente, mas não pisque rapidamente. Se isso acontecer, diminua ligeiramente o ponto de regulação (2). A pressão final apresentada em ambos os mostra dores (5) deve ser de cerca de metade da pressão de ar fornecida.</li> <li>8. Guarde as definições rodando o anel de fixação (1).</li> </ul> |

### 2.3.d. Funcionalidade dos Alarmes

O controlador pode atingir até cinco condições externas diferentes e informar o utilizador sobre o aparecimento de uma determinada condição.

Cada uma dessas condições de alarme pode ser configurada tanto para apenas informar o utilizador acerca da sua existência, como para parar a bomba. As condições de alarme que param a bomba são consideradas alarmes críticos. Quando é desencadeado um alarme, acontece o seguinte:

- É exibido na tela o ícone de alarme atual (ver bloco 21 na secção de instalação).
- É acionada a campainha interna do controlador.
- O indicador LED da bomba correspondente pisca.
- É acionado o sinal do alarme exterior.
- O alarme correspondente é apresentado na tela de "Alarmes Activos".
- A bomba pára se o alarme estiver configurado como crítico.

#### As seis diferentes condições do alarme são:

- Perda Liquido: A bomba perdeu a sua escorva e não bombeia mais fluidos.
- Detectar Fugas: Foi detetado fluido numa das duas câmaras de ar da bomba.

• Intervalo Serv: Foi atingido o número de ciclos programados como intervalo de serviço (secção 2.3.a.ii) para a bomba.

• Alcance do sinal: A entrada do sinal analógico recebeu falhas fora do alcance programado (secção 2.2.b.)

• Fluxo máx: O ciclo ou taxa de fluxo programada para a bomba não pode ser mantida. Isso pode ocorrer devido à contrapressão excessiva, uma taxa de ciclo excessiva para as capacidades da bomba, alta viscosidade de fluidos que reduzem o seu fluxo ou a pressão de ar reduzida, entre outros fatores.

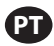

• Batch Complete (Lote concluído): Avisa quando o controlador conclui o lote.

**NOTA**: Se o alarme de conclusão do lote estiver definido como um alarme importante, o sinal de alarme externo é iniciado juntamente com o sinal sonoro interno do controlador. Se tal não acontecer, o controlador estará no modo de silêncio, sem som.

| Conf. Alarme<br>Desligar Bomba<br>Perda Liquido<br>Detectar Fugas ⊠<br>Intervalo Serv.<br>Bom. 1 Em Oper.                                                                     | No menu de configuração da bomba, selecione "Conf. Alarme".<br>Para configurar um alarme como crítico, selecione uma ou mais condições e pres-<br>sione ENTER. É mostrado um sinal de visto ao lado das condições sob as quais a<br>bomba poderá parar.<br>Qualquer um ou todos os alarmes podem ser definidos/repostos e a configuração                                                                                                    |
|----------------------------------------------------------------------------------------------------|----------------------------------------------------------------------------------------------------|
|                                                                                                    | pode ser diferente para cada bomba.<br><b>NOTA</b> : Não é possível configurar o menu "Intervalo de serviço" quando o controlador está ligado ao medidor de caudal.                                                                                                    |
| [1] [1] Alarme Act.         [] Detectar Fugas         Intervalo Serv.         Alcance do Sinal         Fluxo máx.         [] J. Anular Alarmes         40       Bom. 1 Parado | Quando um alarme está ligado, é exibido o ícone de alarme atual (ver bloco 21 na<br>secção de instalação).<br>Para determinar qual o alarme que foi desencadeado, na página principal, selecione<br>"Alarmes Activos" e pressione ENTER. É exibida a tela de alarmes ativos.<br>Os alarmes ativos são exibidos nesta tela. A bomba pára mediante os alarmes sele-<br>cionados como críticos (ver secção 2.3.d).<br>Para limpar todos os alarmes, selecione "Anular Alarmes" e pressione ENTER. Con-<br>tudo, os alarmes que não forem desativados continuarão a tocar. Não é possível<br>desativar os alarmes individualmente. |

**NOTA**: Quando um alarme é desencadeado, o seu estado crítico não pode ser alterado. O alarme deve ser desativado primeiro.

### 2.3.e. Arranque remoto 1

O controlador ARO pode receber sinais analógicos externos para controlar o arranque da bomba localmente no modo pré-programado. Cada bomba pode receber duas entradas de arranque remoto. O utilizador pode definir os modos de lote especificados para arrancarem com cada um dos sinais de arranque remoto.

| Config. Bomb                                                                                                    | A interface de Arranque remoto 1 e 2 está disponível para definir as entradas digitais                                                                                                    |
|----------------------------------------------------------------------------------------------------|----------------------------------------------------------------------------------------------------|
| Servico                                                                                                    | de arranque remoto para cada uma das bombas. O utilizador pode definir o modo de                                                                                                    |
| Satda Sinal                                                                                                    | funcionamento para operar a bomba quando o botão de arranque remoto especifi-                                                                                                    |
| Sensor Bomba                                                                                                    | cado estiver definido para premir. No menu "Configuração da bomba", selecione "Ar-                                                                                                    |
| Conf. Alarme                                                                                                    | ranque remoto 1" e prima ENTER.                                                                                                    |
| Infcio Peneto 1                                                                                                    | Para sair desta tela, pressione "NAVEGAR PARA ANTERIOR" ou "NAVEGAR PARA PAGINA                                                                                                    |
| Bomba 1 Parado                                                                                                    | INICIAL".                                                                                                    |
| RM Inicio 1       Lote A     Image: Constraint of the second second secon | No ecrã de seleção "Arranque remoto 1", é apresentado o ecrã de seleção do lote. Cada<br>bomba pode ser programada para efetuar até cinco sequências de lote independ-<br>entes, intituladas A, B, C, D e E.<br>Selecione o programa de lote necessário para execução e prima ENTER. |

### 2.3.f. Arranque remoto 2

| RM Inicio 2     | No menu "Configuração da bomba", selecione "Arranque remoto 2" execução e prima       |  |  |  |  |
|-----------------|---------------------------------------------------------------------------------------|--|--|--|--|
| Lote A 🖸        | ENTER.                                                                                |  |  |  |  |
| Lote C O        | No ecrã de seleção "Arranque remoto 2", é apresentado o ecrã de seleção do lote. Cada |  |  |  |  |
| Lote E          | bomba pode ser programada para efetuar até cinco sequências de lote independ-         |  |  |  |  |
| Boliba I Farado | entes, intituladas A, B, C, D e E.                                                    |  |  |  |  |
|                 | Selecione o programa de lote necessário para execução e prima ENTER.                  |  |  |  |  |

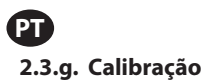

A versão 2.0 do controlador ARO disponibiliza duas opções de calibração:

- i. Calibração automática
- ii . Calibração manual

| Calibração                           | No menu "Configuração da bomba", selecione "Calibração".                                                                          |
|--------------------------------------|----------------------------------------------------------------------------------------------------|
| Auto Calibração<br>Manual Calibração | No menu de calibração, selecione o processo de calibração necessário intitulado<br>"Calibração automática" e "Calibração manual". |
| Bomba 1 Parado                       |                                                                                                    |

#### i. Calibração automática

| Fluxo 1.60 GPM                                                             | Se estiver selecionada outra unidade que não seja "ciclos por minuto", a bomba terá de ser calibrada para as unidades desejadas.<br>Insira uma taxa de fluxo semelhante ou idêntico ao fluxo necessário para o processo da bomba. Pressione ENTER.                                                                                                    |
|----------------------------------------------------------------------------|----------------------------------------------------------------------------------------------------|
|                                                                            | Selecione "Ligar Bomba" e pressione o botao ENTER ou LIGA/DESLIGA.                                                                                                    |
| Volume 0.20 gal                                                            | A bomba começará a trabalhar e a tela apresenta uma estimativa do volume total dispensado até então. Se o sistema estiver sendo calibrado pela primeira vez, este valor terá muito pouco significado.                                                                                                    |
| >>>> Parar Bomba<br>Bom. 1 Em Oper.                                        | Quando o recipiente de calibração estiver cheio, selecione "Parar Bomba" e pressione<br>ENTER ou o botão STOP.                                                                                                    |
| Volumes<br>Total 0.68 gal<br>Keal 0.00 gal<br>WW Completo<br>Bom. 1 Parado | A bomba irá parar e será exibido o volume total estimado.<br>Escreva o atual volume total dispensado e pressione ENTER.<br>Se o processo de calibração for bem sucedido, selecione "Completo" e pressione EN-<br>TER. Em seguida, será exibida a tela "Confg. Bomba".<br>Se necessitar de repetir o processo de calibração, selecione "Recalibrar" e pressione<br>ENTER. Será apresentada a tela inicial do processo de calibração. |

### Notas:

- 1. A taxa de fluxo introduzida deve ser o mais semelhante possível à taxa de fluxo necessária para o processo. Isto é importante, uma vez que a precisão da calibração depende da taxa de fluxo.
- 2. O recipiente utilizado para medir o volume total dispensado tem de ser relativamente largo. Deve conter um mínimo equivalente a 10 ciclos dispensados pela bomba, mas quanto maior melhor.
- 3. O processo de calibração será repetido. Este processo tem de ser repetido várias vezes até o volume total estimado exibido pelo controlador ser igual ao atual volume total dispensado. Esta ação requer um mínimo de três repetições, embora possam ser necessárias mais, dependendo de fatores como a taxa de ciclo, tamanho da bomba, volume dispensado, meios, entre outros.
- 4. Para pausar o processo de calibração, pressione o botão LIGA/DESLIGA. Esta ação não permitirá que o sistema perca o registro daquilo que já foi dispensado.
- 5. O processo de calibração tem de ser monitorizado até à sua conclusão. Se a tela de calibração avançar antes da sua conclusão (ao selecionar outra bomba, ou ao pressionar os botões "NAVEGAR PARA..."), o processo de calibração será cancelado.
- 6. O processo de calibração encontra-se no menu protegido por senha. Como tal, se o procedimento demorar mais do que 10 minutos, a tela de calibração será alterada automaticamente. Devido à nota anterior, o processo de calibração será cancelado.
- 7. Se for atingida uma condição de "recipiente cheio" (ver secção 3.4), antes da conclusão do processo de calibração, o processo será pausado. Se a tela de "RECIPIENTE CHEIO" (que substitui temporariamente a tela de calibração) avançar, o procedimento será cancelado (ver Nota 5). Se esse processo não for reiniciado em 10 minutos, o procedimento será igualmente cancelado (ver Nota 6).

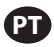

| Volume Inválido                                                                           | Se o atual valor do volume inserido foi inválido, será exibido uma mensagem de erro.<br>Selecione "Enter Volume" e pressione ENTER para regressar ao ecrã de resultados de<br>calibração e reinserir o valor.                                                                                                    |
|-------------------------------------------------------------------------------------------|----------------------------------------------------------------------------------------------------|
| >>> Intr. Volume<br>Bom. 1 Parado                                                         |                                                                                                    |
| Manual<br>PARAR BOMBA<br>ANTES DE NOVA OPER.<br>Parar Bomba<br>m Atrás<br>Bom. 1 Em Dper. | O processo de calibração pode ser iniciado se a bomba já estiver em execução. Se<br>tentar o processo de calibração quando a bomba já está em execução, é apresentada<br>uma mensagem de erro.<br>Selecione "Stop Pump" e pressione ENTER para continuar o procedimento de<br>calibração. É exibida a tela de entrada de taxa de fluxo de calibração. |
|                                                                                           | Se não for necessária a calibração nesse momento, para sair, selecione "Atrás" e<br>pressione ENTER ou ainda "NAVEGAR PARA ANTERIOR" ou "NAVEGAR PARA PAGINA INICIAL".                                                                                                    |

### ii.Calibração manual

| Fator de Calibração | "A calibração manual permite ao utilizador introduzir o volume ou massa es-<br>pecífica por ciclo ou impulso. Introduza uma taxa de caudal próxima ou idên-   |  |  |  |
|---------------------|----------------------------------------------------------------------------------------------------|--|--|--|
| 4.0000 CyC/ gal     | tica à taxa de caudal necessária para o processo que a bomba irá servir.<br>Selecione "OK" e prima ENTER. Selecione "Arrancar bomba" e prima ENTER ou o botão |  |  |  |
| Bomba 1 Parado      | "Arrancar/Pausar".                                                                                                    |  |  |  |
|                     | NOTA: Se a unidade de massa for selecionada, calcule manualmente o volume ou a                                                                                |  |  |  |
|                     | massa por ciclo ou impulso. Para calcular manualmente, consulte a secção 3.7."                                                                                |  |  |  |

# 2.4. Alterar palavra-passe:

| Configuracio Geral<br>Configuracio Geral<br>Config Oper.<br>Config. Bomba<br>Mudar senha<br>Bomba 1 Parado | Para alterar a palavra-passe, selecione "Alterar palavra-passe" e prima ENTER.                                                                                                    |
|----------------------------------------------------------------------------------------------------|----------------------------------------------------------------------------------------------------|
| Nova PWD ARAA                                                                                              | No ecrã "Alterar palavra-passe", prima ENTER em "Nova palavra-passe" e, em seguida,<br>introduza a palavra-passe nova.<br>Prima ENTER novamente e a opção "Confirmar palavra-passe" é apresentada.                                                                                                    |
| Confirmar PWD *****                                                                                        | Prima ENTER em "Confirmar palavra-passe" e, em seguida, confirme a palavra-passe<br>nova.<br>Prima ENTER novamente e a indicação "Palavra-passe alterada" é apresentada.                                                                                                    |
| Bomba 1 Parado                                                                                             |                                                                                                    |
| Palavra-pass<br>Senha alterada<br>Bomba 1 Parado                                                           | Quando a palavra-passe correta é introduzida, o ecrã "Palavra-passe alterada" é apre-<br>sentado.<br>Para sair desta tela, pressione "NAVEGAR PARA ANTERIOR" ou "NAVEGAR PARA PAGINA<br>INICIAL".                                                                                                    |
| Bomba 1 Parado                                                                                             | Se for introduzida uma palavra-passe incorreta em "Confirmar palavra-passe", é<br>apresentada uma mensagem de alerta "Palavra-passe inválida". Para alterar a palavra-<br>passe, consulte a secção 2.4.<br><b>NOTA:</b> Cada bomba pode ter até dois botões de arranque de lote externos que<br>podem ser configurados para operar uma das cinco sequências de lote disponíveis<br>(consulte os blocos 6 ou 7 na secção de instalação). |

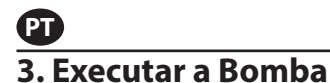

|                                | й ]]] Мо | do | s O | per.  |
|--------------------------------|----------|----|-----|-------|
| Lote<br>Proporcional<br>Manual |          |    |     |       |
| Harry                          | ai       |    |     |       |
| <b>4</b> 3                     | Bom.     | 1  | Em  | Pausa |

Na página principal, selecione "Modos Oper". É exibida a tela de escolha de modos de execução.

# 3.1. Modo de Lote

| Lote A                                                                          | Na tela de escolha dos modos de execução, selecione "Lote". É a tela de seleção de lote.                                                                                                    |
|---------------------------------------------------------------------------------|----------------------------------------------------------------------------------------------------|
| Lote B<br>Lote D<br>Lote E<br>Bomba 1 Parado                                    | Cada bomba pode ser programada para desempenhar até cinco lotes independentes,<br>nomeados de A, B, C, D e E.<br>Selecione o programa de lote desejado para executar e pressione ENTER.                                                                                                    |
| Volume 0.40 gal<br>Fluxo 0.80 GPM                                               | É exibida a tela de início do lote.<br>Esta tela apresenta o volume total pré-programado e a taxa de fluxo para a sequên-<br>cia de lote selecionada. Nesta tela, os valores são apenas de leitura. Para os alterar, é<br>necessário programar através da sequência de configuração protegida por senha (ver<br>secção 2.2.a).<br>Para iniciar a sequência de lote, selecione "Iniciar Exec". e pressione ENTER ou o botão<br>LIGA/DESLIGA.<br>Para sair desta tela sem iniciar a bomba, pressione tanto "NAVEGAR PARA ANTERIOR"<br>como "NAVEGAR PARA PAGINA INICIAL". Como alternativa, a sequência de lote pode<br>ser iniciada utilizando os botões de início de lote externo.<br><b>NOTA:</b> Cada bomba pode ter até dois botões de início de lote externo, uma para cada<br>uma das cinco sequências de lote disponíveis (ver blocos 6 ou 7 na secção de insta-<br>lação).<br>Se a sequência de lote selecionada para um botão de lote externo em particular não<br>for programada, a bomba não será iniciada. No entanto, não será apresentada uma<br>mensagem de erro. |
| Em Oper.<br>50% Completo                                                        | Enquanto a bomba está em funcionamento, o ecrã apresenta uma percentagem do progresso alcançado para concluir a sequência de lote juntamente com a unidade total.                                                                                                    |
| - da Bom. 1 Em Oper.                                                            | Aviso O estado da bomba foi alterado para "Em Oper".<br>Enquanto a bomba executa o programa de lote, é possível pausar momentaneamente<br>a bomba sem perder o registro da quantidade fornecida. Para pausar a bomba, pres-<br>sione o botão LIGA/DESLIGA.<br>Quando o botão de PARAR é pressionado, a bomba para e o programa de lote é zerado.                                                                                                    |
| I Lote A       Lote Completo       100%       IOW       IOW       Bom. 1 Parado | A tela apresenta uma mensagem quando a sequência de lote termina.<br>Para iniciar novamente a sequência de lote, selecione "Repetir Lote" e pressione EN-<br>TER.<br>Para sair, pressione "NAVEGAR PARA ANTERIOR" ou "NAVEGAR PARA PAGINA INICIAL".                                                                                                    |

# 3.2. Modo Proporcional

| Iniciar Exec.                      | Na tela de seleção de modos de execução, selecione "Proporcional". É exibida a tela de início do modo proporcional. |
|------------------------------------|----------------------------------------------------------------------------------------------------|
| Fluxo 0.54 GPM<br>Entrada 10.93 mA | Para iniciar a bomba, selecione "Iniciar Exec". e pressione ENTER ou o botão LIGA/DES-<br>LIGA.                     |
| 🕬 Bom. 1 Parado                    | Para sair desta tela sem iniciar a bomba, pressione "NAVEGAR PARA ANTERIOR" ou "NAVEGAR PARA PAGINA INICIAL".       |

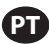

| <b>* Proporcional</b><br>Em Oper.  | Enquanto a bomba está em execução, a tela exibe o valor do sinal de entrada e a taxa de fluxo equivalente calculada. |  |
|------------------------------------|----------------------------------------------------------------------------------------------------|--|
| Fluxo 0.54 GPM<br>Entrada 10.93 mA | Aviso O estado da bomba foi alterado para "Em Oper".                                                                 |  |
| Som. 1 Em Oper.                    |                                                                                                    |  |

# 3.3. Modo Manual

| Annual       Iniciar Exec.       Fluxo (*)       Bom. 1 Parado                 | Na tela de seleção de modos de execução, selecione "Manual" para entrar na tela de<br>início do modo manual.<br>Para iniciar a bomba, selecione "Iniciar Exec". e pressione ENTER ou o botão LIGA/DES-<br>LIGA.<br>Para sair desta tela sem iniciar a bomba, pressione "NAVEGAR PARA ANTERIOR" ou<br>"NAVEGAR PARA PAGINA INICIAL".                                                                                                    |
|--------------------------------------------------------------------------------|----------------------------------------------------------------------------------------------------|
| Manual<br>Em Oper.<br>Fluxo (*) 20.00 CPM<br>Real 20.00 CPM<br>Bom. 1 Em Oper. | Enquanto a bomba está em execução, a tela exibe a atual taxa de fluxo.<br>Tanto o fluxo da bomba como a taxa de ciclo podem ser ajustados enquanto a bomba<br>está em execução. Para o ajustar, pressione ENTER e digite o novo valor, ou pressione<br>os botões ESQUERDO/DIREITO para diminuir ou aumentar o fluxo ou taxa de ciclo,<br>respectivamente. A velocidade da bomba varia em passos de 5 ciclos por minutos (ou<br>o equivalente calculado nas unidades selecionadas), por cada toque nas teclas.<br><b>Aviso:</b> O estado da bomba foi alterado para "Em Oper". |

# 3.4. Funcionalidade de Autopreenchimento

O controlador pode receber sinais de um recipiente a indicar se o mesmo está vazio ou cheio.

|                  | Quando se recebe um sinal de "recipiente cheio", a bomba pausa e é exibida a tela     |  |
|------------------|---------------------------------------------------------------------------------------|--|
| 🕺 Manua 🛛        | lado.                                                                                 |  |
| RECIPTENTE CHETO | Uma vez que a bomba está pausada, não se perde a calibração nem os registos do        |  |
|                  | lote.                                                                                 |  |
| ++++ Ligar Bomba | A bomba continuará em pausa até que a entrada de "recipiente cheio" desapareça        |  |
| Bom. 1 Em Pausa  | e, a não ser que o botão LIGA/DESLIGA` seja premido, a seleção "Ligar Bomba" é re-    |  |
|                  | alizada através da tela e da tecla ENTER premida, ou é recebido o sinal de entrada de |  |
|                  | "recipiente vazio"                                                                    |  |

A função de autopreenchimento está sempre ativa, em qualquer um dos modos operacionais da bomba. Para desativar esta opção, não se deve ligar nenhum sinal ao controlador.

# 3.5. Informações Gerais Sobre a Execução da Bomba

| A     Manual       PARAR BONBA       ANTES DE NOVA OPER.       >>>>       Parar Bomba       >>>>       Bom. 1 Em Oper. | É possível navegar para outras telas e executar várias ações ao mesmo tempo que a<br>bomba é executada. Contudo, não é possível alterar o programa para a bomba em<br>funcionamento, embora seja possível alterar outros programas.<br>Não é possível iniciar outro programa ou reiniciar o programa atual enquanto a bom-<br>ba está em funcionamento. Será exibida a mensagem de erro mostrada. É necessário<br>parar primeiro a bomba. |
|----------------------------------------------------------------------------------------------------|----------------------------------------------------------------------------------------------------|
| A     Q)       PARAGEM EMERGÉNCIA<br>ACTIVO       Q)     Bom. 1 Parado                                                 | Se a paragem de emergência (externa) estiver ativa, todas as bombas param e é ex-<br>ibida a mensagem de erro mostrada.<br>Quando é limpa a mensagem de paragem de emergência, o ecrã regressa à página<br>inicial.                                                                                                    |

# P 3.6. Funcionalidade do Medidor de Caudal

No modo do medidor de caudal, consulte o esquema elétrico do controlador ARO abaixo para obter informações sobre a ligação da cablagem. O caudal no medidor de caudal é impulsionado por uma bomba pneumática. Ligue a saída de impulso do medidor de caudal à entrada de fim de curso da respetiva bomba no controlador ARO. No modo do medidor de caudal, opere a bomba para ativar o solenoide. O solenoide fica desativado se a bomba for parada/pausada ou se o lote for concluído. Assim sendo, certifique-se de que a válvula solenoide está ligada ao tubo de descarga de fluidos ou à entrada de ar comprimido."

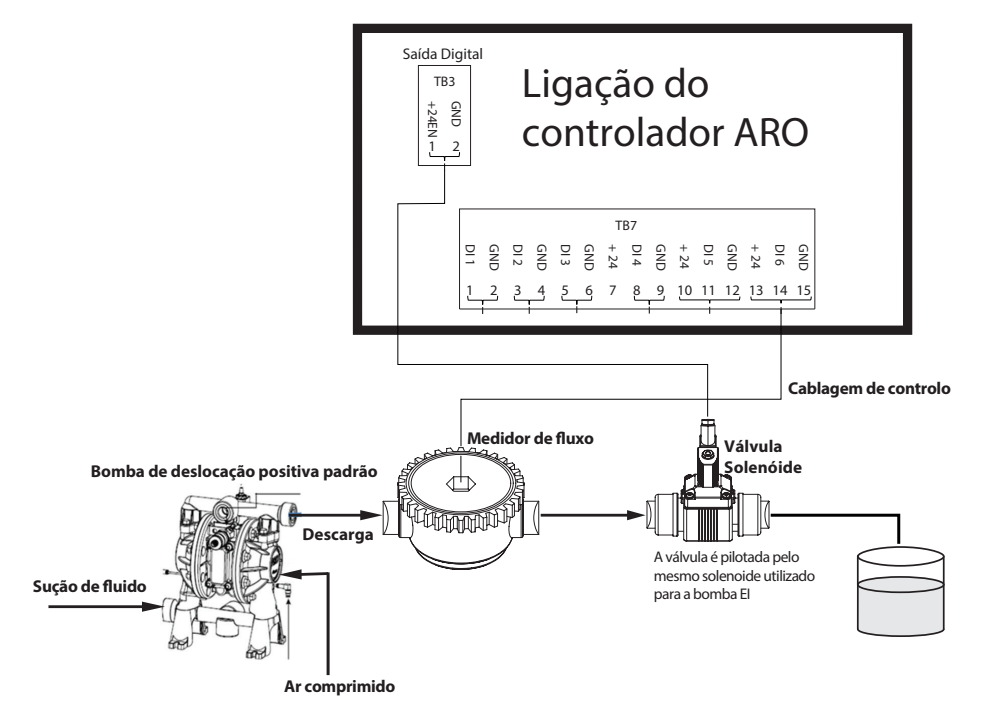

Conforme apresentado no diagrama, o medidor de caudal está ligado à saída da bomba e as linhas de entrada do medidor de caudal estão ligadas aos pinos de entrada de fim de curso no controlador. O solenoide a jusante do medidor de caudal está ligado à porta de saída do solenoide no controlador.

### **NOTAS:**

- 1. O controlador recebe os impulsos do medidor de caudal e controla a válvula solenoide para operar a bomba.
- 2. O controlador ARO consegue operar com uma ou duas bombas em simultâneo, com um ou dois medidores de caudal em simultâneo, mas não com uma bomba e um medidor de caudal em simultâneo.
- 3. Especificação do medidor de caudal: O controlador ARO pode operar com o medidor de caudal que fornece impulsos de 0 a 24 V CC e até uma frequência máxima de 500 impulsos/seg. A operação do controlador ARO é testada com um medidor de caudal de engrenagem rotativa de deslocação positiva que cria até 100 impulsos/seg. e utiliza um fator de calibração de cerca de 400 impulsos/galão dos EUA.

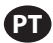

# 3.7. Calibração - Cálculos manuais:

Se a unidade de massa [libras (lb), onça (oz) ou quilograma (kg)] for selecionada, calcule manualmente o volume ou massa/ciclo ou impulsos com a taxa de densidade. Consulte o exemplo.

Se libra (lb) for selecionada como unidade,

Densidade = 10 lbs/gal

Especificação do medidor de caudal (consulte a folha de dados do medidor de caudal) = 400 impulsos/gal

Calcule manualmente "Mass/Pulse = lb/pulse" (Massa/Impulso = lb/impulso)

= 10 lbs/ 1 gal x 1 gal/ 400 impulsos

Massa/Impulso = 0,025 lbs/impulso

# 4. Atualização do Software

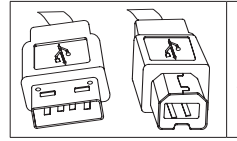

Para desempenhar a atualização de software do controlador atual, procure um cabo USB com uma saída de tipo B (para ligar ao controlador) e um conector de USB com saída tipo A do lado oposto (para ligar ao computador). Este cabo não é fornecido com o controlador.

# 4.1. Verificação da versão do software

Antes de avançar para uma atualização do software, verifique a versão atualmente instalada no controlador (secção 2.1).

- 1. Abra a página Web ARO: http://www.arozone.com/controller-downloads.
- 2. Descarregue o ficheiro comprimido que contém a versão mais recente do firmware ('Controller.zip'). Extraia os ficheiros, anotando o local onde os mesmos estão guardados.
- 3. Abra o ficheiro 'Release\_Notes.txt'. Este ficheiro explica todas as alterações efetuadas ao software e as diferenças entre a versão anterior e a atual. Leia estas notas e, em seguida, determine se necessita da atualização de software. Podem ter sido implementadas alterações que não lhe interessam (como a adição de um idioma, por exemplo). Se decidir que realmente necessita da atualização de software, avance para o passo seguinte.

# 4.2. Instalação do software de comunicações

Para atualizar a versão do software no controlador, deverá ser descarregado e instalado um software de comunicações no computador que irá efetuar a atualização. Se este software (da Atmel) tiver sido previamente descarregado e instalado no seu computador, pode avançar para a secção 4.3.

- 1. Abra a página Web ARO: http://www.arozone.com/controller-downloads.
- 2. Siga a hiperligação para os descarregamentos de software da Atmel.
- 3. Descarregue os itens seguintes, anotando a pasta onde os mesmos estão guardados. Não selecione "Executar" a partir do local remoto.
  - SAM-BA 2.15 para Windows (edições XP, Vista, Seven)
- 4. Antes da instalação, encerre todos os programas em execução.

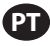

- 5. Navegue para a pasta onde os itens foram guardados e execute o ficheiro 'sam-ba\_2.15.exe' através de um duplo clique no mesmo. Esta ação irá instalar o software de com- unicações para carregar o novo software no controlador. No final do procedimento de instalação, selecione a opção "USB Notice" (Aviso USB). Irá abrir-se uma janela do navegador com instruções adicionais para instalação do controlador.
- 6. Desligue a corrente para o controlador ARO puxando o cabo de alimentação (consulte o bloco 16 na secção de instalação). Não é suficiente desligar o controlador.

**NOTA:** Não desligue a fonte de alimentação do controlador (consulte o bloco 15 na secção de instalação). Em vez disso, desligue a fonte de alimentação da ficha elétrica (consulte o bloco 16). O facto de desligar a fonte de alimentação do controlador pode resultar na perda dos valores dos parâmetros.

- 7. Ligue o cabo USB ao computador, anotando a porta atualmente utilizada.
- 8. Prima continuamente o botão do ponto decimal no controlador e introduza o cabo USB no mesmo (consulte o bloco 9 na secção de instalação). Em seguida, liberte o botão do ponto decimal. Ilumina-se o LED na placa terminal.
- 9. O computador irá, então, mostrar a janela seguinte e tentar identificar e instalar um controlador do dispositivo:

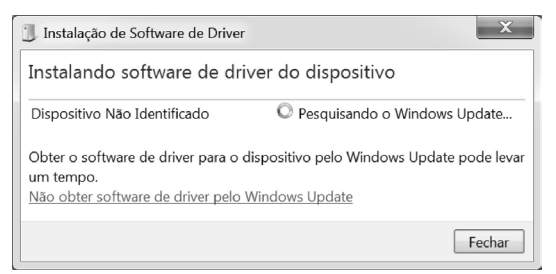

Se for bem sucedido, será apresentada a janela seguinte:

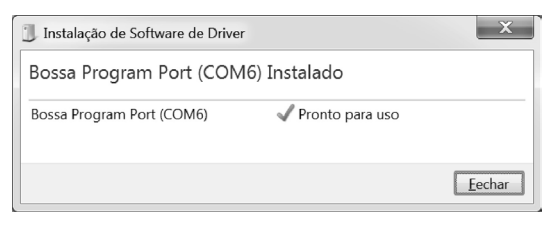

- 10.Anote o número COM (6 na imagem acima).
  - Em alternativa, se o Windows Update não tiver conseguido identificar e instalar automaticamente o controlador do dispositivo, poderá fazê-lo manualmente da seguinte forma:
- 11.Navegue até a pasta onde o pacote Sam-ba 2.1.5 está instalado (normalmente ele está instalado em "C:\Program files(x86)\Atmel\Sam-ba\_2.1.5" pasta).
- 12. Abra o "Gestor de dispositivos" no computador e encontre o novo dispositivo em Portas ("Detetar câmara GPS" ou "Dispositivo desconhecido").

NOTA: Os passos 12 a 17 correspondem às instruções apresentadas na janela do navegador no passo 5.

- 13.Clique com o botão direito do rato no novo dispositivo e selecione "Atualizar software do controlador".
- 14.Selecione "Pesquisar no meu computador o software do controlador", em seguida avance para a localização da pasta onde arquivo Sam-ba 2.1.5 pacote está instalado (navegou na etapa 11 acima).
- 15.Clique em Seguinte

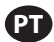

16.Clique em Instalar

- 17.0 ecrã de confirmação do procedimento de instalação irá indicar a porta COM atribuída ao controlador. Anote-a.
- 18.Para verificar a porta COM atribuída ao controlador após o procedimento de instalação, abra "Gestor de dispositivos/Portas'. O nome da porta deverá ser 'AT91 USB to Serial Converter (COMx)' ou 'Bossa Program Port (COMx)'. Anote o número COM.

### 4.3. Carregar o software do controlador

**NOTA:** Após a instalação do software, todas as opções e variáveis do lote como, por exemplo, "Totalizador", "Intervalo de serviço" e assim por diante, serão definidas de acordo com a predefinição de fábrica.

Caso tenha concluído a secção 4.2, avance para o passo 3 abaixo.

1. Desligue a corrente para o controlador ARO puxando o cabo de alimentação (consulte o bloco 16 na secção de instalação). Não é suficiente desligar o controlador.

**NOTA:** : Não desligue a fonte de alimentação do controlador (consulte o bloco 15 na secção de instalação). Em vez disso, desligue a fonte de alimentação da ficha elétrica (consulte o bloco 16). O facto de desligar a fonte de alimentação do controlador pode resultar na perda dos valores dos parâmetros.

2. Ligue o cabo USB ao computador, na mesma porta utilizada no passo 7 ou 17 na secção 4.2 acima.

NOTA: Para obter o número da porta COM após a instalação, siga o passo 4.2.18.

- 3. No âmbito da atualização de software, tem a opção de reiniciar todos os parâmetros no controlador para o estado predefinido (tal como estavam quando novos), ou de manter os valores existentes. Os parâmetros são os valores programados e que regulam os diferentes modos de funcionalidade, como calibra- ção, volume total do lote e taxa no modo de lote, a relação entre a entrada analógica e a velocidade da bomba no modo proporcional, etc. Se pretender reiniciar os valores dos parâmetros para os valores predefinidos, irá trabalhar com o ficheiro 'flash\_program\_with\_erase.bat' nos passos seguintes. Se pretender manter os parâmetros no seu controlador, irá usar o ficheiro 'flash\_program.bat'.
- 4. Abra o ficheiro .bat com um editor de texto (clique com o botão direito do rato, selecione "Editar"), e mude o número no texto "set COMX=6" para o número anotado no último passo na secção 4.2.18 acima. Guarde o ficheiro e feche-o.
- 5. Prima continuamente o botão do ponto decimal e introduza o cabo USB no controlador (consulte o bloco 9 na secção de instalação). Em seguida, liberte o botão do ponto decimal. Ilumina-se o LED na placa terminal.
- 6. Antes da instalação, encerre todos os programas em execução.
- 7. Clique duas vezes no programa .bat pretendido (consulte o passo 3 acima). Será executado o processo de carregamento do software. Enquanto parte deste processo, irão abrir-se e fechar-se algumas janelas automaticamente. Não force o encerramento de nenhumas janelas abertas recentemente, pois poderá cancelar o processo de carregamento.
- 8. Para verificar se o processo de carregamento foi bem sucedido, abra o ficheiro 'logfile.log' clicando duas vezes sobre o mesmo. Se o processo tiver sido concluído com sucesso, este ficheiro terá muitas linhas de texto, numa lista do progresso alcançado ("Concluído XX%"). Não irá mostrar 100%, mas o valor das últimas linhas deverá ser 95%. Se não for, o processo não foi bem sucedido.
- 9. Desligue o cabo USB.
- 10.Volte a ligar fonte de alimentação de 24V ao controlador (consulte o bloco 16 na secção de instalação.
- 11.Ligue o controlador (consulte o bloco 17 na secção de instalação).
- 12. Verifique a versão atualmente carregada segundo a secção 2.1 do Manual do utilizador.

# 5. Deteção e Eliminação de Problemas

| Sintoma                                                                                                    | Causa possível                                                                                                    | Solução                                                                                                    |
|----------------------------------------------------------------------------------------------------|----------------------------------------------------------------------------------------------------|----------------------------------------------------------------------------------------------------|
| A exatidão do lote não é boa.                                                                                                    | O sistema não foi devidamente calibrado.                                                                                                    | Siga o procedimento de calibração (secção 2.3.g).                                                                                                    |
| A exatidão do lote não é igual à anterior.                                                                                                    | A pressão de ar pode ter<br>diminuído                                                                                                    | Utilize um regulador de pressão de ar na entrada de ar da bomba.                                                                                                    |
| A minha precisão é boa se executar<br>lotes consecutivos, mas desce se<br>houver um intervalo entre os lotes.                                                           | A bomba poderá estar a perder<br>a sua escorva. Quando a bomba<br>repõe a escorva, não contabiliza<br>os cursos necessários para repor a<br>escorva que não bombeia fluido.                                                          | Adicione uma válvula de retenção de pé no<br>inicio de cada linha de entrada de fluido e<br>certifique-se que esta está sempre abaixo do<br>nível do fluido.                                                                                                    |
| A minha repetição é boa, mas a<br>minha exatidão não é.                                                                                                    | A bomba pode ser<br>demasiadamente grande para o<br>lote necessário.                                                                                                    | Instale uma bomba mais pequena.                                                                                                    |
| A bomba desempenha apenas um<br>curso e para e o controlador soa o<br>alarme "Fluxo máx".                                                                               | O sinal de fim de curso (EOS)<br>da bomba não está a ser<br>devidamente enviado ou<br>interpretado pelo controlador.                                                                                                    | Certifique-se que a conexão do EOS ligada à<br>bomba está segura.<br>Certifique-se que foi selecionado, no<br>controlador, um EOS correto (secção 2.3.c).<br>Quando utiliza uma bomba com sensor<br>de pressão, certifique-se que este está<br>devidamente ajustado (secção 2.3.c).    |
| O alarme de "Signal Range" foi<br>desencadeado.                                                                                                    | O valor do sinal da entrada<br>analógica não é abrangido<br>pelos valores mínimos/máximos<br>estabelecidos para a sua utilização.                                                                                                    | Verifique o intervalo oferecido pelo sinal de<br>entrada analógica externa e configure os<br>valores mínimos corretos (secção 2.2.b).                                                                                                    |
| Aparece a mensagem de erro<br>"Paragem de Emergencia" e não<br>desaparece.                                                                                              | A ligação da paragem de<br>emergência está errada.                                                                                                    | Limpe a condição da paragem de emergência.<br>Certifique-se que conector do bloco terminal<br>TB2 (bloco 9, secção de instalação) está bem inserido.<br>O botão externo de paragem de emergência<br>deve estar normalmente fechado. Certifique-<br>se disso e substitua se necessário. |
| O processo de atualização do<br>software está a demorar muito,<br>parece bloqueado.                                                                                     | A sequência de carregamento<br>do software do controlador foi<br>interrompida, abortada ou não<br>funciona.                                                                                                    | Desligue o cabo USB do controlador.<br>Feche a janela de comando no computador<br>(se estiver aberta).<br>Feche o programa "sam-ba.exe", ou termine-o<br>utilizando o gestor de tarefas (task manager).<br>Siga novamente a sequência de<br>carregamento (secção 4.2).                 |
| Depois do procedimento de<br>atualização do software, a precisão<br>da minha bomba está longe de ser<br>obtida. Parece que preciso de voltar a<br>calibrar o sistema.   | Ao atualizar o software, usou o<br>ficheiro que também reconfigura<br>os parâmetros do controlador<br>(etapa 4.3.3).                                                                                                    | O controlador terá de ser novamente calibrado<br>e os parâmetros do modo de funcionalidade<br>terão de ser inseridos outra vez. No futuro,<br>utilize o ficheiro que não reconfigura os<br>parâmetros (etapa secção 4.3.3).                                                            |
| O procedimento de instalação do<br>software do controlador não foi bem<br>sucedido (do ficheiro de registo, ou<br>verificação da versão do software no<br>controlador). | A porta usada para ligar o cabo<br>USB ao computador (etapa,<br>secção 4.3.2) não foi a mesma<br>usada durante o procedimento<br>de instalação do software Atmel<br>(etapa secção 4.2.17).                                           | Identificar a porta a usar (etapa secção<br>4.2.17) e repetir o procedimento de<br>transferência do software (secção 4.3).                                                                                                    |
| Se a indicação "Incorrect Password<br>/ Invalid Password" (Palavra-passe<br>incorreta/Palavra-passe inválida) for<br>apresentada no ecrã.                               | O utilizador introduz a palavra-<br>passe incorreta/o utilizador<br>esquece-se da palavra-passe.                                                                                                    | Identifique a porta a utilizar (consulte o<br>passo 4.2.17) e repita o procedimento de<br>carregamento do software (consulte a<br>secção 4.3).                                                                                                    |
| Se a indicação "Invalid Volume"<br>(Volume inválido) for apresentada<br>no ecrã.                                                                                        | O fator de calibração resultante excede o limite da gama.                                                                                                    | Introduza a quantidade real de volume<br>bombeado durante a calibração automática<br>(consulte a secção 2.3.g.i).                                                                                                    |
| As definições no controlador não<br>estão a ser guardadas.                                                                                                    | Isto pode ocorrer caso o<br>controlador seja desligado utili-<br>zando o botão de ligar/desligar<br>e o transformador de CA seja<br>removido da tomada antes de o<br>controlador poder completar um<br>ciclo de gravação automática. | Com o controlador ligado e depois de<br>inserir as definições pretendidas, retire a<br>ficha do transformador de CA da tomada<br>da parede, para que as definições sejam<br>guardadas como parte de um cenário de<br>gravação automática de perda de potência<br>forçada.              |

# 6. Informação das peças

#### Controlador

| Descrição                                     | Número do modelo |
|-----------------------------------------------|------------------|
| Kit do controlador - 2 cabos - Américas       | 651763-AM-2      |
| Kit do controlador - 2 cabos - Região EMEIA   | 651763-EM-2      |
| Kit do controlador - 2 cabos - AP             | 651763-AP-2      |
| Kit do controlador - 1 cabo - Américas        | 651763-AM-1      |
| Kit do controlador - 1 cabo - Região EMEIA    | 651763-EM-1      |
| Kit do controlador - 1 cabo - AP              | 651763-AP-1      |
| Kit do controlador - Sem cabos - Américas     | 651763-AM-0      |
| Kit do controlador - Sem cabos - Região EMEIA | 651763-EM-0      |
| Kit do controlador - Sem cabos - AP           | 651763-AP-0      |

### Cabos de alimentação disponíveis

| Descrição                              | PN             |
|----------------------------------------|----------------|
| CABO DE ALIMENTAÇÃO, BRASIL            | BC1120-CORD-BR |
| CABO DE ALIMENTAÇÃO, AMÉRICA DO NORTE  | BC10-CORD-US   |
| CABO DE ALIMENTAÇÃO, CHINA             | BC10-CORD-CN   |
| CABO DE ALIMENTAÇÃO, COREIA DO SUL     | BC10-CORD-SK   |
| CABO DE ALIMENTAÇÃO, UE                | BC10-CORD-EU   |
| CABO DE ALIMENTAÇÃO, ÍNDIA             | BC10-CORD-IN   |
| CABO DE ALIMENTAÇÃO, UK, SINGAPURA, HK | BC10-CORD-UK   |
| CABO DE ALIMENTAÇÃO, JAPÃO             | BC10-CORD-JP   |
| Comprimento: 2m                        |                |

#### Peças sobressalentes

| Descrição                                      | Número da peça |
|------------------------------------------------|----------------|
| Montagem, Cabo 16' (4.8 m)                     | 47517818001    |
| Montagem, Cabo 30' (9.1m)                      | 47517818004    |
| Montagem, Cabo 50' (15.2 m)                    | 47517818005    |
| Fonte de alimentação Nível V (AP, EMEIA)       | 47517834001    |
| Fonte de alimentação Nível VI (Américas) 97479 |                |
| Kit de montagem                                | 47524248001    |

### Documentação disponível para transferência em http://www.arozone.com/controller-downloads

| Descrição                      | Número da<br>publicação |
|--------------------------------|-------------------------|
| Manual do utilizador, Américas | 47520296001             |
| Manual do utilizador, AP       | 47523334001             |
| Manual do utilizador, EMEIA    | 47523335001             |
| Manual de segurança            | 47520297001             |

#### Fonte de Alimentação Externa

| Vin (N.º de identificação do veículo) | 90 – 264 VAC  |
|---------------------------------------|---------------|
| Vout (voltagem de saída)              | 24 VDC (± 5%) |
| l out                                 | 3 A           |

#### Requisitos de Potência do Controlador

| V | 12 - 30 VDC                             |
|---|-----------------------------------------|
|   | 100 mA @ 24 VDC (sem condição de carga) |
| 1 | 1 A @ 24 VDC (condição de carga máxima) |

### Controlador I/O

| I/O                 | Valor     | Qt. |
|---------------------|-----------|-----|
| Entradas digitais   | 24 VDC    | 13  |
| Saídas digitais     | 24 VDC    | 6   |
| Entradas analógicas | 4 - 20 mA | 2   |
| Saídas analógicas   | 4 - 20 mA | 2   |

Cabo recomendado: 18 AWG, 300V, com cordões, isolado. Comprimento máximo: 50m

| Descrição               | Bomba 1 | Bomba 2 |
|-------------------------|---------|---------|
| Deteção de fuga         | Y       | Y       |
| Fim de curso            | Y       | Y       |
| Recipiente vazio        | Y       | Y       |
| Recipiente cheio        | Y       | Y       |
| Início do lote remoto A | Y       | Y       |
| Início do lote remoto B | Y       | Y       |
| Paragem eletrônica      | ,       | Y       |
| Entrada analógica       | Y       | Y       |

#### Entradas

#### Saídas

| Descrição            | Bomba 1 | Bomba 2 |
|----------------------|---------|---------|
| Atuação do solenoide | Y       | Y       |
| Alarme externo       | Y       | Y       |
| Saída analógica      | Y       | Y       |

Alarme Externo contato com capacidade nominal de 120 VAC / 24 VDC, 2A, apenas resistivo.

#### **Condições Ambientais**

| Alcance da temperatura de funcionamento | -4 °F a 158 °F (-20 °C a 70 °C)  |
|-----------------------------------------|----------------------------------|
| Alcance da temperatura de armazenamento | -22 °F a 176 °F (-30 °C a 80 °C) |
| Humidade relativa máxima                | 90% de não condensação           |

# 8. Certificações

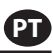

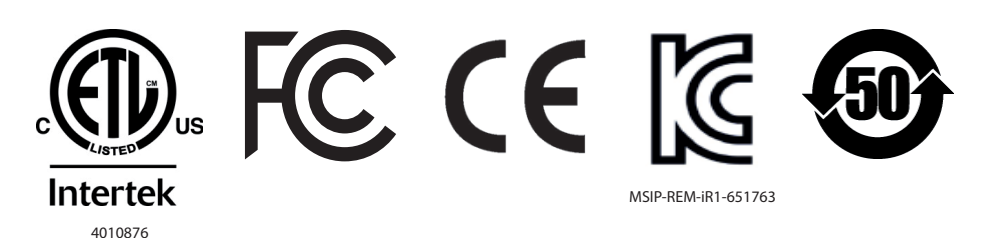

Nema 4X (exceto fonte de alimentação externa).

Está em conformidade com a norma UL DSTS 61010-1 & 61010-2-201

Certificada para a CSA Std C22.2 nº 61010-1

Gabinete Tipo 4X, UL50, UL50E (com exceção da fonte de alimentação externa)

# 9. Avisos

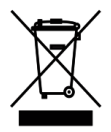

Não eliminar este produto juntamente com lixo doméstico.

Este controlador apresenta um melhor desempenho quando controla bombas ARO da série EXP (expert), com os seguintes números de modelo:

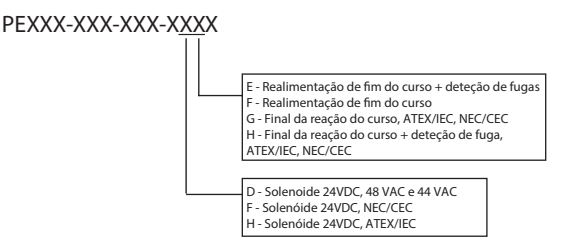

Não é compatível com bombas ARO com o seguinte número de peça: PEXXX-XXX-XXX-XSXX, ou bombas com opção de deteção de ciclo.

| DECLARATION OF CONFORMITY            |                                                                                                    |                                                                                                  |  |  |
|--------------------------------------|----------------------------------------------------------------------------------------------------|--------------------------------------------------------------------------------------------------|--|--|
| (fr)<br>(es)<br>(de)                 | DECLARATION DE CONFORMITE<br>) DECLARACION DE CONFORMIDAD<br>) ERKLÄRUNG BEZÜGLICH EINHALTUNG DER VORSCHRIFTEN                                                                                                    | (it) DICHIARAZIONE DI CONFORMITÀ<br>(pt) DECLARAÇÃO DE CONFORMIDADE                              |  |  |
| (fr)<br>(es)<br>(de)                 | MANUFACTURED BY:       INGERSOLL I         FABRIQUE PAR :       (it)       FABBRICATO DA:       USA: ONE ARC         FABRICADA POR:       (pt)       MANUFACTURADO POR:       USA: ONE ARC         EU:       HINDLEY CON:       EU:       HINDLEY CON                                                                                                    | RAND COMPANY LTD<br>) CENTER • BRYAN, OHIO, USA 43506-0151<br>GREEN, WIGAN, WNZ 4EZ, UK          |  |  |
| (fr)<br>(es)<br>(de)<br>(it)<br>(pt) | TYPE / SERIES:     ELECTRONIC PUMP CONTROLLER       TYPE / SERIE :     CONTRÔLEUR DE POMPE ÉLECTRONIQU       ) TIPO / SERIE:     CONTROLADOR DE BOMBA ELECTRÓNICO       2) TYP / SERIE:     ELEKTRONISCHE PUMPEN-CONTROLLER       TIPO / SERIE:     REGOLATORE ELETTRONICO POMPA       0) TIPO / SÉRIE:     CONTROLADOR ELETRÔNICO BOMBA                                                                                                    | <u>E</u><br><u>A</u>                                                                             |  |  |
| (fr)<br>(es)<br>(de)<br>(it)<br>(pt) | MODEL:         651763-XX-X           MODELE :            MODELO:            MODELL:         MODELLO:           MODELLO:                                                                                                    |                                                                                                  |  |  |
| (fr)<br>(es)<br>(de)<br>(it)<br>(pt) | SERIAL NO. RANGE:         (2017 - 2020)         ()A1XX7-XXX         ⇒           N° SERIE :                                                                                                    | ()L2XX0-XXX                                                                                      |  |  |
| (fr)<br>(es)<br>(de)<br>(it)<br>(pt) | This product complies with the following European Community Directives:         Ce produit est conforme aux directives de la Communauté Européenne suivantes :         Este producto cumple con las siguientes Directrices de la Comunidad Europea:         Dieses Produkt erfüllt die folgenden Vorschriften der Europäischen Gemeinschaft:         Questo prodotto è conforme alle seguenti direttive CEE:         Este product está conforme as Directivas da Comunidad Económica Europeia:                                                                                                    |                                                                                                  |  |  |
| (fr)<br>(es)<br>(de)<br>(it)<br>(pt) | 2014/35/EU Low Voltage Directive (LVD), 2014/30/EU EMC Directive         The following Standards were used to verify compliance with the Directives:         (r)       Les normes suivantes ont été utilisées pour vérifier la conformité avec les Directives :         (es)       Les normes suivantes ont été utilisées pour vérifier la conformité avec les Directrices:         (es)       Folgende Normen wurden angewandt, um Erfüllung der Vorschriften zu bestätigen:         (f)       Per verificare la conformità del prodotto alle direttive sono stati usati i seguenti standard:         (pt)       As seguintes normas foram usadas para se verificar o cumprimento das directivas:                                                                                                    |                                                                                                  |  |  |
| (fr)<br>(es)<br>(de)<br>(it)<br>(pt) | EN 61010-1, EN 61010-2-201, EN 61326-1<br>Approved by:<br>Approbado por:<br>Genehmigt von:<br>Approvato da:<br>Aprovado por:<br>Julies Paurria<br>J. Peussa Engineering Director ESA                                                                                                    | Date: <u>2-23-18</u><br>(fr) Date:<br>(es) Fecha:<br>- (de) Datum:<br>r (it) Data:<br>(pt) Data: |  |  |
| (fr)<br>(es)<br>(de)                 | (Engineering Product Manager)       (Gestionnaire des produits de la technologie)       (it) (Respination (Respination (Respi | onsabile Prodotto Ingegneria<br>or de Produto de Engenharia)                                     |  |  |

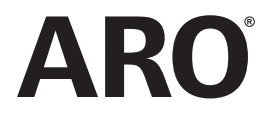

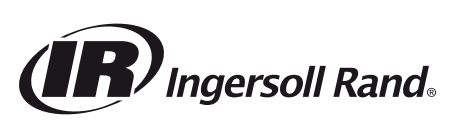

arozone.com © 2018 Ingersoll Rand